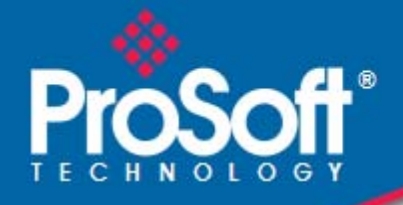

# Where Automation Connects.

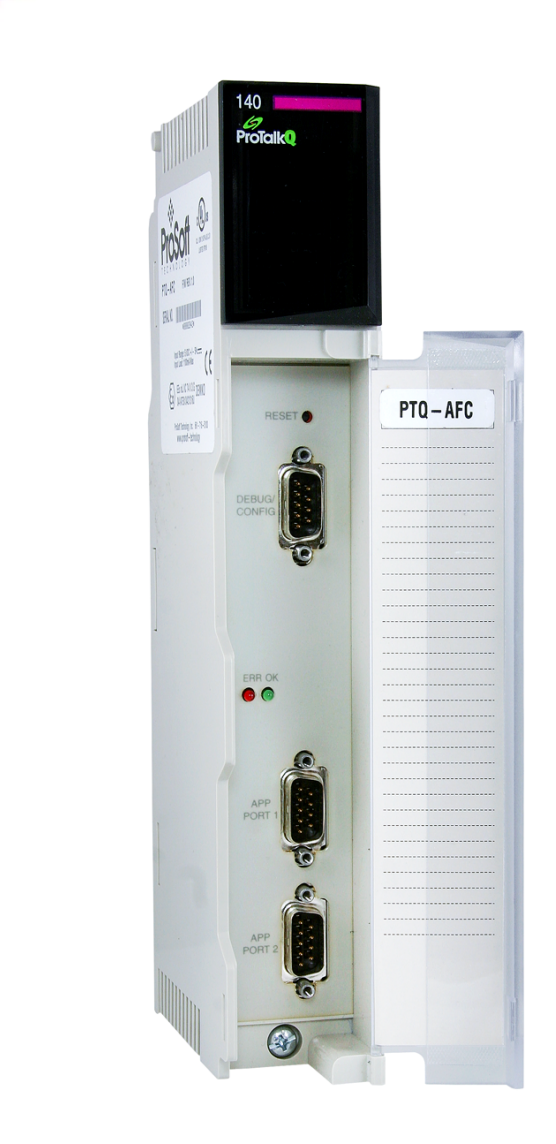

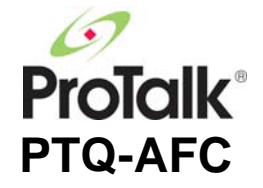

# **Modicon Quantum Platform**

Liquid and Gas Flow Computer for Hydrocarbon Products

March 4, 2011

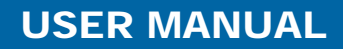

### Your Feedback Please

We always want you to feel that you made the right decision to use our products. If you have suggestions, comments, compliments or complaints about our products, documentation, or support, please write or call us.

### How to Contact Us

#### **ProSoft Technology**

5201 Truxtun Ave., 3rd Floor Bakersfield, CA 93309 +1 (661) 716-5100 +1 (661) 716-5101 (Fax) www.prosoft-technology.com support@prosoft-technology.com

Copyright © 2011 ProSoft Technology, Inc., all rights reserved.

PTQ-AFC User Manual

March 4, 2011

ProSoft Technology<sup>®</sup>, ProLinx<sup>®</sup>, inRAx<sup>®</sup>, ProTalk<sup>®</sup>, and RadioLinx<sup>®</sup> are Registered Trademarks of ProSoft Technology, Inc. All other brand or product names are or may be trademarks of, and are used to identify products and services of, their respective owners.

# **ProSoft Technology® Product Documentation**

In an effort to conserve paper, ProSoft Technology no longer includes printed manuals with our product shipments. User Manuals, Datasheets, Sample Ladder Files, and Configuration Files are provided on the enclosed CD-ROM, and are available at no charge from our web site: www.prosoft-technology.com

# Information for ProTalk<sup>®</sup> Product Users

The statement "power, input and output (I/O) wiring must be in accordance with Class I, Division 2 wiring methods Article 501-10(b) of the National Electrical Code, NFPA 70 for installations in the U.S., or as specified in section 18-1J2 of the Canadian Electrical Code for installations within Canada and in accordance with the authority having jurisdiction".

The following or equivalent warnings shall be included:

- A Warning Explosion Hazard Substitution of components may Impair Suitability for Class I, Division 2;
- **B** Warning Explosion Hazard When in Hazardous Locations, Turn off Power before replacing Wiring Modules, and
- **C** Warning Explosion Hazard Do not Disconnect Equipment unless Power has been switched Off or the Area is known to be Nonhazardous.
- D Caution: The Cell used in this Device may Present a Fire or Chemical Burn Hazard if Mistreated. Do not Disassemble, Heat above 100°C (212°F) or Incinerate.

WARNING - EXPLOSION HAZARD - DO NOT DISCONNECT EQUIPMENT UNLESS POWER HAS BEEN SWITCHED OFF OR THE AREA IS KNOWN TO BE NON-HAZARDOUS.

AVERTISSEMENT - RISQUE D'EXPLOSION - AVANT DE DÉCONNECTER L'ÉQUIPEMENT, COUPER LE COURANT OU S'ASSURER QUE L'EMPLACEMENT EST DÉSIGNÉ NON DANGEREUX.

# Warnings

#### North America Warnings

- A Warning Explosion Hazard Substitution of components may impair suitability for Class I, Division 2.
- **B** Warning Explosion Hazard When in hazardous locations, turn off power before replacing or rewiring modules. Warning - Explosion Hazard - Do not disconnect equipment unless power has been switched off or the area is known to be non-hazardous.
- **C** Suitable for use in Class I, Division 2 Groups A, B, C and D Hazardous Locations or Non-Hazardous Locations.

#### ATEX Warnings and Conditions of Safe Usage:

Power, Input, and Output (I/O) wiring must be in accordance with the authority having jurisdiction.

- A Warning Explosion Hazard When in hazardous locations, turn off power before replacing or wiring modules.
- **B** Warning Explosion Hazard Do not disconnect equipment unless power has been switched off or the area is known to be non-hazardous.
- **C** These products are intended to be mounted in an IP54 enclosure. The devices shall provide external means to prevent the rated voltage being exceeded by transient disturbances of more than 40%. This device must be used only with ATEX certified backplanes.
- D DO NOT OPEN WHEN ENERGIZED.

#### **Electrical Ratings**

- Backplane Current Load: 1100 mA maximum @ 5 Vdc ± 5%
- Operating Temperature: 0°C to 60°C (32°F to 140°F)
- Storage Temperature: -40°C to 85°C (-40°F to 185°F)
- Shock: 30 g operational; 50 g non-operational; Vibration: 5 g from 10 to 150 Hz
- Relative Humidity: 5% to 95% (without condensation)
- All phase conductor sizes must be at least 1.3 mm(squared) and all earth ground conductors must be at least 4mm(squared).

Markings:

| CE            |      | EMC-EN61326-1:2006; EN6100-6-4:2007        |
|---------------|------|--------------------------------------------|
| CSA/cUL       |      | C22.2 No. 213-1987                         |
| CSA CB Certif | fied | IEC61010                                   |
| ATEX          |      | EN60079-0 Category 3, Zone 2<br>EN60079-15 |
| ×3            |      | CE CG                                      |

243333

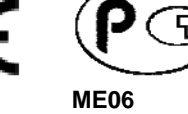

# Important Notice:

| CAUTION: THE CELL USED IN THIS DEVICE MAY PRESENT A FIRE<br>OR CHEMICAL BURN HAZARD IF MISTREATED. DO NOT<br>DISASSEMBLE, HEAT ABOVE 100°C (212°F) OR INCINERATE. |
|----------------------------------------------------------------------------------------------------|
| Maximum battery load = 200 µA.                                                                                                    |
| Maximum battery charge voltage = 3.4 Vdc.                                                                                                    |
| Maximum battery charge current = 500 µA.                                                                                                    |
| Maximum battery discharge current = 30 µA.                                                                                                    |

11

19

29

# **Contents**

| Your Feedback Please                                  | 2 |
|-------------------------------------------------------|---|
| How to Contact Us                                     | 2 |
| ProSoft Technology <sup>®</sup> Product Documentation | 2 |
| Information for ProTalk® Product Users                | 3 |
| Warnings                                              | 3 |
| Important Notice:                                     | 4 |
|                                                       |   |

# Guide to the PTQ-AFC User Manual

#### Ctort Lloro 1

| Start H | lere                               | 13 |
|---------|------------------------------------|----|
| 1.1     | Introduction                       | 14 |
| 1.2     | Update Notice                      |    |
| 1.3     | Hardware and Software Requirements |    |
| 1.3.1   | Package Contents                   | 17 |

#### **Configuring the Processor with Unity Pro** 2

| 2.1   | Creating a New Project                           |    |
|-------|--------------------------------------------------|----|
| 2.2   | Adding the PTQ Module to the Project             |    |
| 2.3   | Building the Project                             | 24 |
| 2.4   | Connect Your PC to the Processor                 | 25 |
| 2.4.1 | Connecting to the Processor with TCPIP           | 27 |
| 2.5   | Downloading the Project to the Quantum Processor |    |
|       |                                                  |    |

#### **Configuring the Processor with Concept** 3

3.1 3.1.1 3.2 3.3 3.4 3.5 3.6 

#### **Configuring the Processor with ProWORX** 4

47

| 5 | Setting | Up the ProTalk Module                                  | 51 |
|---|---------|--------------------------------------------------------|----|
|   | 5.1     | Installing the ProTalk Module in the Quantum Rack      | 52 |
|   | 5.1.1   | Verifying Jumper Settings                              | 52 |
|   | 5.1.2   | Inserting the 1454-9F connector                        |    |
|   | 5.1.3   | Installing the ProTalk Module in the Quantum Rack      | 53 |
|   | 5.2     | Connect the PC to the ProTalk Configuration/Debug Port | 54 |
|   | 5.2.1   | Troubleshooting AFC Manager Connection Problems        | 55 |

| 6 Quick S      | Start                                           | 57       |
|----------------|-------------------------------------------------|----------|
| 6.1            | Install AFC Manager                             |          |
| 6.1.1          | System Requirements                             |          |
| 6.2            | Starting AFC Manager                            |          |
| 6.3            | Using AFC Manager                               |          |
| 6.3.1          | Starting a New Project                          |          |
| 632            | Loading an Existing project                     | 61       |
| 6.3.3          | Printing the Configuration Report               |          |
| 6.3.4          | Converting a Project                            | 62       |
| 635            | Resetting Configuration Parameters              | 63       |
| 636            | Downloading the Project to the Module           | 63       |
| 637            | Verifying Correct Operation                     | 64       |
| 64             | Ladder Logic Implementation                     | 66       |
| 65             | Setting the Wallclock                           |          |
| 6.6            | Module Initialization                           | 60       |
| 67             | Meter Channel Functionality                     |          |
| 671            | Meter Channels                                  | 70<br>70 |
| 672            | Linear (Pulse) Meter Overview                   |          |
| 672            | Differential (Orifice) Meter Overview           |          |
| 674            | Cas Product Overview                            |          |
| 0.7.4          | Gas Floudel Overview                            |          |
| 0.7.0<br>6.7.6 | Caparal Fastures                                |          |
| 0.7.0          | General Features                                |          |
| 0.0            |                                                 |          |
| 6.8.1          | AFC Modbus Address Space                        |          |
| 6.8.2          | Primary Slave                                   |          |
| 6.8.3          |                                                 |          |
| 6.9            | Modbus Communication                            |          |
| 6.9.1          |                                                 |          |
| 6.9.2          | Port Options                                    |          |
| 6.9.3          | Modbus Master                                   |          |
| 6.9.4          | Modbus Pass-Through                             |          |
| 6.10           | Accumulators                                    |          |
| 6.10.1         | Accumulator Totalizer and Residue               |          |
| 6.10.2         | Accumulator Types                               |          |
| 6.10.3         | Net Accumulator Calculation                     |          |
| 6.10.4         | Frequently Asked Questions                      |          |
| 6.11           | Archives                                        |          |
| 6.11.1         | Archive Overview                                |          |
| 6.11.2         | Archive Generation                              |          |
| 6.11.3         | Archive Types                                   |          |
| 6.11.4         | Archive Order                                   |          |
| 6.11.5         | Archive Options                                 | 100      |
| 6.11.6         | Archive Locations                               | 101      |
| 6.11.7         | Editing the Archive Structure                   | 102      |
| 6.11.8         | Extended Archives                               | 103      |
| 6.11.9         | Archive Reports                                 | 106      |
| 6.11.10        | Archive Monitor                                 | 108      |
| 6.12           | Events                                          | 114      |
| 6.12.1         | The Event Log                                   | 114      |
| 6.12.2         | Event Log structures                            | 115      |
| 6.12.3         | Event Id Tag                                    | 116      |
| 6.12.4         | Event-triggered archives and accumulator resets | 117      |
| 6.12.5         | Period-end events                               | 117      |

| 6.12.6  | Loggable events                      |  |
|---------|--------------------------------------|--|
| 6.12.7  | Special events                       |  |
| 6.12.8  | Site Datum Point events              |  |
| 6.12.9  | Meter Datum Point events             |  |
| 6.12.10 | Stream Datum Point events            |  |
| 6.12.11 | "Rkv" notes                          |  |
| 6.12.12 | Event numbers and Event Log Download |  |
| 6.13    | Security (Passwords)                 |  |
| 6.13.1  | Hard Password                        |  |
|         |                                      |  |

## 7 Module Configuration

| 7.1   | Cable Connections               |  |
|-------|---------------------------------|--|
| 7.1.1 | RS-232 Configuration/Debug Port |  |
| 7.1.2 | RS-232 Application Port(s)      |  |
| 7.1.3 | RS-485 Application Port(s).     |  |
| 7.1.4 | RS-422                          |  |

## 8 Meter Proving

137

133

| 8.1   | Prover Configuration                                          |     |
|-------|---------------------------------------------------------------|-----|
| 8.1.1 | Prover Type                                                   |     |
| 8.1.2 | Prover Options                                                | 143 |
| 8.1.3 | Run Counts                                                    | 144 |
| 8.1.4 | Run Input Setup                                               |     |
| 8.1.5 | Prover Characteristics                                        | 145 |
| 8.2   | Setting up the AFC module for Meter Proving                   | 148 |
| 8.2.1 | Initial Requirements                                          |     |
| 8.2.2 | Meter Proving Alarms                                          |     |
| 8.2.3 | Prover Operation (How to do a Prove)                          |     |
| 8.3   | Meter Proving Reports                                         |     |
| 8.4   | Protected Meter Proving Data in the AFC's Input Register Bank |     |
| 8.4.1 | Latest Prove Results                                          |     |
| 8.4.2 | Meter Previous Prove Summary                                  |     |

| 9 Backpla | ane Communication             | 167 |
|-----------|-------------------------------|-----|
| 9.1       | Site PLC Configuration        |     |
| 9.1.1     | Supervisory Output Block      |     |
| 9.1.2     | Supervisory Input Block       |     |
| 9.1.3     | Wallclock Block               |     |
| 9.1.4     | Modbus Gateway Block          |     |
| 9.1.5     | Modbus Pass-Thru Block        |     |
| 9.1.6     | Modbus Master Block           |     |
| 9.2       | Meter PLC Configuration       |     |
| 9.2.1     | Process Input from PLC to AFC |     |
| 9.2.2     | Calculations to PLC from AFC  |     |
| 9.2.3     | Archive Fetch to PLC from AFC |     |
| 9.3       | Sample Files                  |     |
| 9.3.1     | Concept Sample Files          |     |
| 9.3.2     | Unity Sample Files            |     |

| 10 Diag            | nostics and Troubleshooting                                                              | 201        |
|--------------------|------------------------------------------------------------------------------------------|------------|
| 10.1               | llser l FDs                                                                              | 202        |
| 10.1               | 1 App Stat   ED                                                                          | 202        |
| 10.1.              | Cfa Drt2 or Drt2                                                                         | 202        |
| 10.1.4             |                                                                                          | 202        |
| 10.2               | BBRAM LEDS                                                                               | 203        |
| 10.3               | Meter Alarms                                                                             | 204        |
| 10.4               | Checksum Alarms                                                                          | 207        |
| 10.5               | Events                                                                                   | 208        |
| 10.6               | Audit Scan                                                                               | 209        |
| 11 Refe            | rence                                                                                    | 214        |
| 11.1               | General Specifications                                                                   | 215        |
| 11 1               | 1 On-line Communication & Configuration                                                  | 216        |
| 11.1.              | P Reports                                                                                | 216        |
| 11.1.2             | 3 Modbus Interface                                                                       | 216        |
| 11.1.              | 1 Configurable Ontions                                                                   | 210        |
| 11.1               | 5 Supported Meters                                                                       | 217        |
| 11.1.              | S Hardware Specifications                                                                | 217<br>210 |
| 11.1.0             | Macaurament Standarda                                                                    | 210        |
| 11.2               | In Desig Metering Apparding to Meter type                                                | 219        |
| 11.2.              | Basic Metering According to Meter type                                                   | 219        |
| 11.2.4             |                                                                                          | 222        |
| 11.3               |                                                                                          | 224        |
| 11.4               | Wedge Meter Applications                                                                 | 225        |
| 11.5               | Configurable Archive Registers                                                           | 226        |
| 11.5.1             | I Information for Users of AFC Manager Versions Older Than 2.01.000                      | 229        |
| 11.6               | Archive Data Format                                                                      | 231        |
| 11.6. <i>′</i>     | 1 Timestamp Date and Time Format                                                         | 231        |
| 11.6.2             | 2 Pre-defined Header                                                                     | 231        |
| 11.6.3             | 3 Orifice (Differential) Meter with Gas Product                                          | 232        |
| 11.6.4             | 4 Pulse (Linear) Meter with Gas Product                                                  | 233        |
| 11.6.5             | 5 Orifice (Differential) Meter with Liquid Product                                       | 233        |
| 11.6.6             | 6 Pulse (Linear) Meter with Liquid Product                                               | 234        |
| 11.6.7             | 7 Flow Rate Integration with Gas Product                                                 | 235        |
| 11.6.8             | B Pulse Frequency Integration with Gas Product                                           | 235        |
| 11.6.9             | 9 Flow Rate Integration with Liquid Product                                              | 235        |
| 11.6               | 10 Pulse Frequency Integration with Liquid Product                                       | 236        |
| 11 7               | Modbus Addressing Common to Both Primary and Virtual Slaves                              | 237        |
| 11.8               | Modbus Port configuration                                                                | 240        |
| 11.0               | Startun Basics and Frequently Asked Questions                                            | 242        |
| 11.0               | 1 How does the module work?                                                              | 272<br>212 |
| 11.0.              | Why should luse the AEC Manager?                                                         | 272<br>212 |
| 11.9.2             | 2 Why should I use the AFC Manager connect to the module?                                | 242        |
| 11.9.              | Why do I have to enable or diable a mater?                                               | 240<br>242 |
| 11.9.4             | Why do a find the part and and all ulate results, or why did it atom calculating results | 243        |
| 11.9.              | why uses the card hot calculate results, or why did it stop calculating results:         | · 243      |
| 11.9.6             | what is the virtual moupus Slave?                                                        | 243        |
| 11.9.              | How does the AFC Manager transfer the configuration to the module?                       | 244        |
| 11.9.8             | vvnat is the password used for?                                                          | 244        |
| 11.9.9             | why do I receive an Illegal Data Value warning when I try to write a meter               | _          |
| config             | juration or download the entire configuration to the module?                             | 244        |
| 11.9.7             | 10 Why is the Molar Analysis button disabled?                                            | 244        |
| 11.9. <sup>-</sup> | 11 Why does the AFC Manager show a "Communication Timeout" warning?                      | 245        |

| 11.9.12 | What is the difference between Net Accumulator and Gross Accumulator?   | 245 |
|---------|-------------------------------------------------------------------------|-----|
| 11.9.13 | What are the accumulator's totalizer and residue values?                | 245 |
| 11.9.14 | Do I have to enter all molar concentrations for the gas product?        | 245 |
| 11.9.15 | Can I update the molar concentration values dynamically?                | 245 |
| 11.9.16 | Why do the accumulator values not update?                               | 245 |
| 11.9.17 | What is the Wallclock?                                                  | 246 |
| 11.9.18 | Can I read the Primary (or Virtual) Slave values using the AFC Manager? | 246 |
| 11.9.19 | When are the archives generated?                                        | 246 |
|         |                                                                         |     |

### 12 Support, Service & Warranty

248

| Contacting T | echnical Support                                            | 248 |
|--------------|-------------------------------------------------------------|-----|
| 12.1         | Return Material Authorization (RMA) Policies and Conditions | 250 |
| 12.1.1       | Returning Any Product                                       |     |
| 12.1.2       | Returning Units Under Warranty                              | 251 |
| 12.1.3       | Returning Units Out of Warranty                             | 251 |
| 12.2         | LIMITED WARRANTY                                            |     |
| 12.2.1       | What Is Covered By This Warranty                            | 252 |
| 12.2.2       | What Is Not Covered By This Warranty                        | 253 |
| 12.2.3       | Disclaimer Regarding High Risk Activities                   | 253 |
| 12.2.4       | Intellectual Property Indemnity                             | 254 |
| 12.2.5       | Disclaimer of all Other Warranties                          | 254 |
| 12.2.6       | Limitation of Remedies **                                   |     |
| 12.2.7       | Time Limit for Bringing Suit                                | 255 |
| 12.2.8       | No Other Warranties                                         | 255 |
| 12.2.9       | Allocation of Risks                                         |     |
| 12.2.10      | Controlling Law and Severability                            |     |
|              |                                                             |     |

#### Index

256

# Guide to the PTQ-AFC User Manual

| Function                            |               | Section to Read                                  | Details                                                                                                    |  |
|-------------------------------------|---------------|--------------------------------------------------|----------------------------------------------------------------------------------------------------|--|
| Introduction<br>(Must Do)           | $\rightarrow$ | Start Here (page 13)                             | This section introduces the customer to the<br>module. Included are: package contents,<br>system requirements, hardware installation, and<br>basic configuration. |  |
|                                     | I             | -                                                |                                                                                                    |  |
| Diagnostic and<br>Troubleshooting   | $\rightarrow$ | Diagnostics and<br>Troubleshooting<br>(page 201) | This section describes Diagnostic and Troubleshooting procedures.                                                                                                 |  |
|                                     |               |                                                  |                                                                                                    |  |
| Reference<br>Product Specifications | $\rightarrow$ | Reference (page 214)                             | These sections contain general references<br>associated with this product, Specifications, and<br>the Functional Overview                                         |  |
| Froduct Specifications              |               | Product                                          |                                                                                                    |  |
| Functional Overview                 |               | Specifications (page 215)                        |                                                                                                    |  |
|                                     |               | Functional Overview                              |                                                                                                    |  |
|                                     |               |                                                  |                                                                                                    |  |
| Support, Service, and Warranty      | $\rightarrow$ | Support, Service<br>and Warranty (page           | This section contains Support, Service and Warranty information.                                                                                                  |  |
| Index                               |               | 270)                                             | Index of chapters.                                                                                                    |  |
|                                     |               | Index                                            |                                                                                                    |  |

# 1 Start Here

In This Chapter

| * | Introduction                       | 14 |
|---|------------------------------------|----|
| * | Update Notice                      | 15 |
| * | Hardware and Software Requirements | 17 |

This guide is intended to guide you through the ProTalk module setup process, from removing the module from the box to exchanging data with the processor. In doing this, you will learn how to:

- Set up the processor environment for the PTQ module
- View how the PTQ module exchanges data with the processor
- Edit and download configuration files from your PC to the PTQ module
- Monitor the operation of the PTQ module

# 1.1 Introduction

The PTQ-AFC Gas & Oil Flow Computer module performs measurement of Hydrocarbon Gases and Liquids using currently accepted industry measurement standards. The module consists of a single-slot solution for Quantum chassis. To obtain its process inputs for calculations, the module uses the process data collected by analog and pulse I/O modules. The processor transfers this data to the AFC module, which then calculates flow rates, accumulated volumes, and accumulated mass. The results of the calculations are transferred back to the processor for use in the application ladder logic, or for transfer to a SCADA host.

The module has two communication ports for Modbus communication allowing easy access to a remote Modbus device. The module works as a Modbus slave or master device.

As discussed later in this manual, the internal Modbus database can be accessed by a Modbus Master device and by the processor (using the Modbus Gateway Function).

The AFC Manager software can be used for easy meter configuration and application monitoring.

The following section provides a sample application where input data is transferred from the transmitters to analog input cards on the Schneider Electric rack and the values are transferred from the processor to the module.

For Pulse meter applications, the pulse count and pulse frequency values are typically transmitted through high-speed counter modules in the rack.

The module performs the flow calculation based on the values transferred through the backplane. The calculation results can be read to the processor or polled from a remote Modbus master unit connected to one of the communication ports.

# 1.2 Update Notice

# *If your module measures liquids, please read this notice before upgrading from version 2.04 (or earlier) to 2.05 (or later).*

For compliance with new measurement standards, the AFC version 2.05 has introduced several new liquid product groups. In particular, the two non-refined liquid product groups of version 2.04, which covered the entire density range of crudes and NGLs, have each been split into two separate product groups, one for the higher density range of crudes and the other for the lower density range of NGLs. If your module has meter channels configured for either "Crude, NGL" or "Oil-water emulsion", you should decide **before upgrading the firmware** the new product group (light or heavy) to which each such channel should be assigned. This assignment will be performed during the upgrade process and will preserve all other configuration and historical records including accumulator values and archives, in contrast to changing a product group after the upgrade which resets the meter configuration and erases all historical records. Meter channels configured for "Gas" or "Refined products" are not affected.

AFC Manager exhibits the same behavior when converting a project between versions 2.04 (or earlier) and 2.05 (or later).

The criterion for assigning the new product group depends on the density units and the Default Reference Density, as described in the following tables:

| Version 2.04 Product Group | Default Reference Density | Version 2.05 Product Group |
|----------------------------|---------------------------|----------------------------|
| Crude, NGL                 | = 0 OR ≥ 610.0            | Crude oils, JP4            |
| Crude, NGL                 | > 0 AND < 610.0           | NGLs, LPGs                 |
| Oil Water Emulsion         | = 0 OR ≥ 610.0            | Oil-water emulsion (Crd)   |
| Oil Water Emulsion         | > 0 AND < 610.0           | Oil-water emulsion (NGL)   |

#### Density Units = kg/m3

#### Density Units = Rd/60

| Version 2.04 Product Group | Default Reference Density | Version 2.05 Product Group |
|----------------------------|---------------------------|----------------------------|
| Crude, NGL                 | = 0 OR ≥ 0.6100           | Crude oils, JP4            |
| Crude, NGL                 | > 0 AND < 0.6100          | NGLs, LPGs                 |
| Oil Water Emulsion         | = 0 OR ≥ 0.6100           | Oil-water emulsion (Crd)   |
| Oil Water Emulsion         | > 0 AND < 0.6100          | Oil-water emulsion (NGL)   |

Due to roundoff error of numeric conversions, a Relative Density very close to the cutoff value of 0.6100 may cause the module to assign the new product group opposite to the one that was intended. Before upgrading, change the Default Reference Density to a number significantly different from 0.6100, such as 0.6110 (to target Crude) or 0.6090 (to target NGLs). You may change it back to the correct value after the upgrade.

| i i i j i i i i i i i j    |                           |                            |
|----------------------------|---------------------------|----------------------------|
| Version 2.04 Product Group | Default Reference Density | Version 2.05 Product Group |
| Crude, NGL                 | = 0 OR ≤ 100.0            | Crude oils, JP4            |
| Crude, NGL                 | > 0 AND > 100.0           | NGLs, LPGs                 |
| Oil Water Emulsion         | = 0 OR ≤ 100.0            | Oil-water emulsion (Crd)   |
| Oil Water Emulsion         | > 0 AND > 100.0           | Oil-water emulsion (NGL)   |

# Density Units = API Gravity

# **1.3 Hardware and Software Requirements**

### 1.3.1 Package Contents

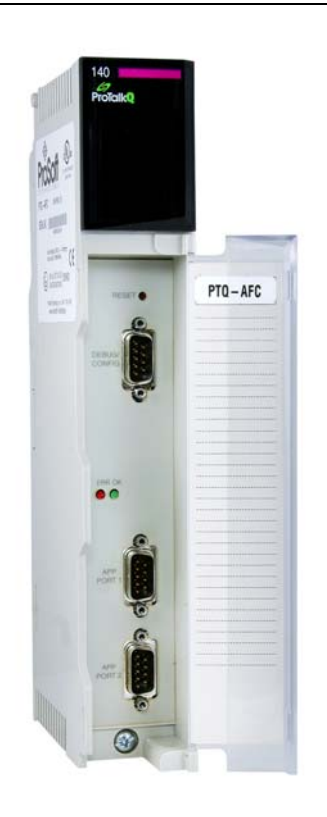

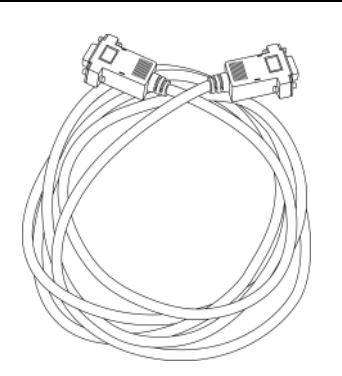

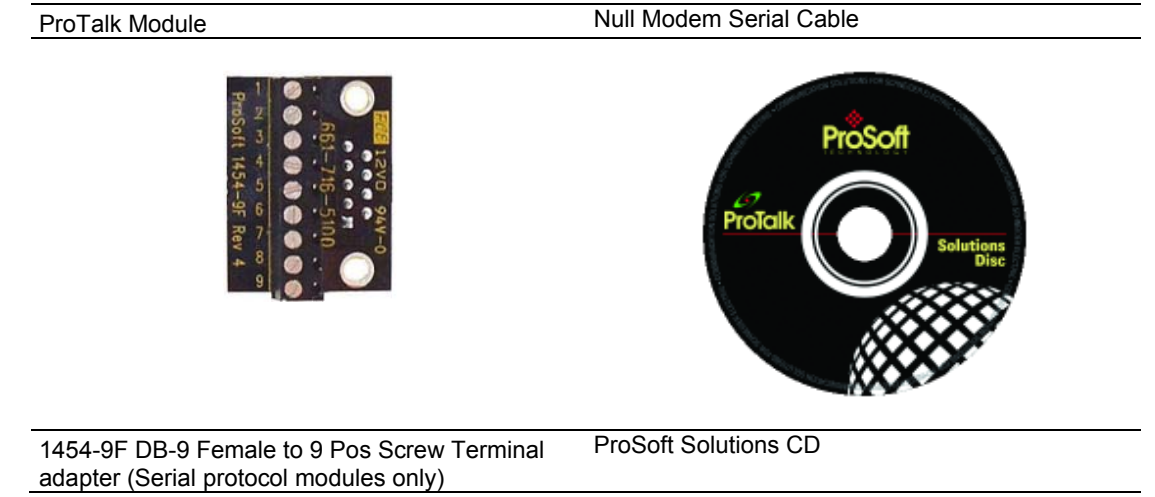

Note: The DB-9 Female to 5 Pos Screw Terminal adapter is not required on Ethernet modules and is therefore not included in the carton with these types of modules.

### <u>Quantum Hardware</u>

This guide assumes that you are familiar with the installation and setup of the Quantum hardware. The following should be installed, configured, and powered up before proceeding:

- Quantum Processor
- Quantum rack
- Quantum power supply
- Quantum Modbus Plus Network Option Module (NOM Module) (optional)
- Quantum to PC programming hardware
- NOM Ethernet or Serial connection to PC

#### PC and PC Software

ProSoft Technology recommends the following minimum hardware to use the module:

- Windows PC with 80486 based processor (Pentium preferred) with at least one COM, USB, or Ethernet port
- 1 megabyte of system memory
- Unity<sup>™</sup> Pro PLC Programming Software, version 3.0 or later or

Concept<sup>™</sup> PLC Programming Software, version 2.6 or later or

Other Quantum Programming Software

Note: ProTalk module configuration files are compatible with common Quantum programming applications, including Unity Pro and Concept. For all other programming applications, please contact technical support.

# 2 Configuring the Processor with Unity Pro

### In This Chapter

| * | Creating a New Project                           | .20 |
|---|--------------------------------------------------|-----|
| * | Adding the PTQ Module to the Project             | .22 |
| * | Building the Project                             | .24 |
| * | Connect Your PC to the Processor                 | .25 |
| * | Downloading the Project to the Quantum Processor | .28 |

The following steps are designed to ensure that the processor (Quantum or Unity) is able to transfer data successfully with the PTQ module. As part of this procedure, you will use Unity Pro to create a project, add the PTQ module to the project, set up data memory for the project, and then download the project to the processor.

# 2.1 Creating a New Project

The first step is to open Unity Pro and create a new project.

1 In the New Project dialog box, choose the CPU type. In the following illustration, the CPU is 140 CPU 651 60. Choose the processor type that matches your own hardware configuration, if it differs from the example. Click OK to continue.

| N | ew Project      |         |                                              | ×      |
|---|-----------------|---------|----------------------------------------------|--------|
|   |                 |         |                                              |        |
|   | PLC             | Version | Description                                  | OK     |
|   | 🕂 Premium       | 02.00   | Premium                                      | Canaal |
|   | 🖻 ····· Quantum | 02.00   | Quantum                                      | Lancel |
|   | 140 CPU 311 10  | 02.00   | 486 CPU, 400Kb Program, MB, MB+              | Help   |
|   | 140 CPU 434 12A | 02.00   | 486 CPU, 800Kb Program, MB, MB+              |        |
|   | 140 CPU 534 14A | 02.00   | 586 CPU, 2.7Mb Program, MB, MB+              |        |
|   | 140 CPU 651 50  | 02.00   | P166 CPU, 512Kb Program + PCMCIA, Ethemet-TC |        |
|   | 140 CPU 651 60  | 02.00   | P266 CPU, 1Mb Program + PCMCIA, Ethernet-TCP |        |
|   | 140 CPU 671 60  | 02.00   | P266 CPU Hot-Standby, 1Mb Program + PCMCIA,  |        |
|   |                 |         |                                              |        |
|   |                 |         |                                              |        |
|   |                 |         |                                              |        |
|   |                 |         |                                              |        |
|   |                 |         |                                              |        |
|   |                 |         |                                              |        |
|   |                 |         |                                              |        |
|   |                 |         |                                              |        |
|   |                 |         |                                              |        |
|   |                 |         |                                              |        |

2 Next, add a power supply to the project. In the *Project Browser*, expand the *Configuration* folder, and then double-click the **1:LocaLBus** icon. This action opens a graphical window showing the arrangement of devices in your Quantum rack.

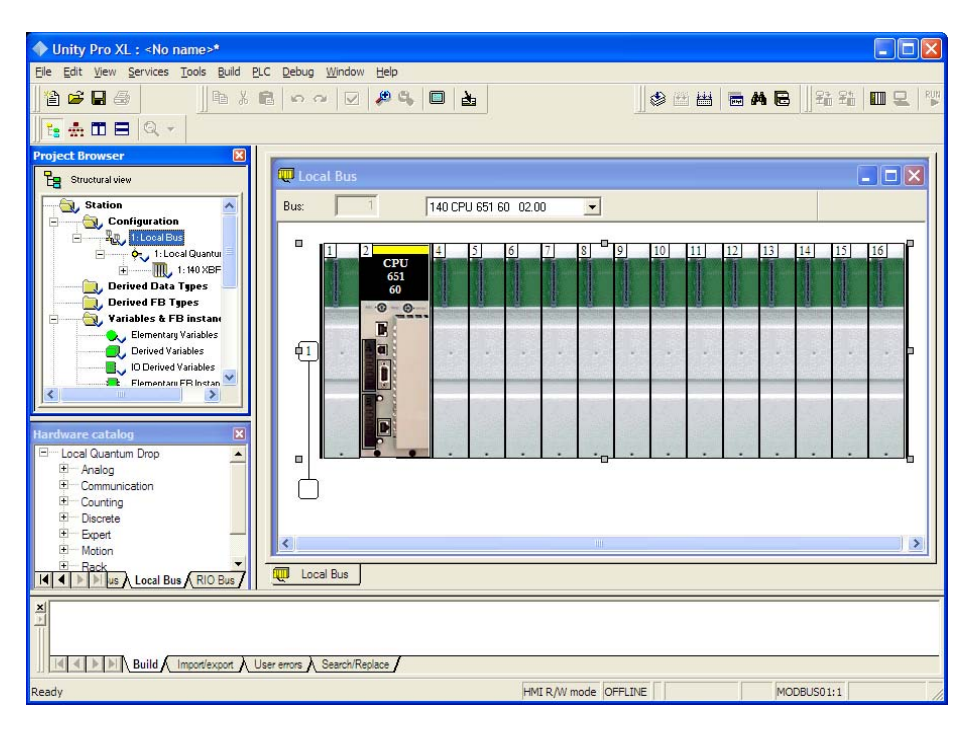

3 Select the rack position for the power supply, and then click the right mouse button to open a shortcut menu. On the shortcut menu, choose **New Device**.

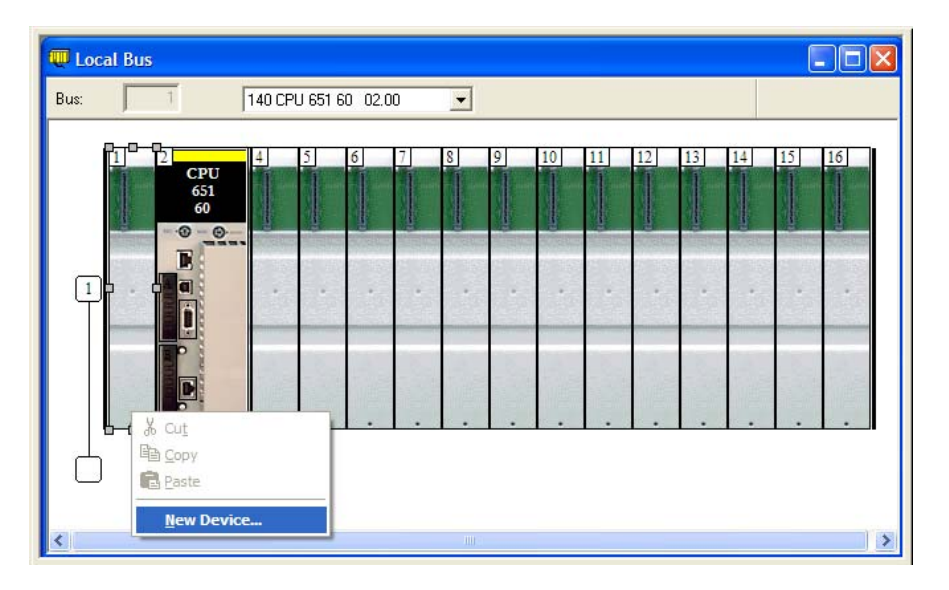

4 Expand the *Supply* folder, and then select your power supply from the list. Click **OK** to continue.

| Address:       |                              | 1.1        | OK     |
|----------------|------------------------------|------------|--------|
|                |                              |            | Cancel |
| Part Number    | Description                  |            | Help   |
| E. Counting    |                              |            |        |
| Discrete       |                              |            |        |
| Expert         |                              | and a      |        |
| Motion         |                              |            |        |
| E Supply       |                              |            |        |
| 140 CPS 111 00 | AC Standalone PS 115/230V 3A | 0000000000 |        |
| 140 CPS 114 20 | AC Summable PS 120/230V      |            |        |
| 140 CPS 114 X0 | AC Standalone PS 115/230V 8A |            |        |
| 140 CPS 124 00 | AC Redundant PS 115/230V 8A  |            |        |
| 140 CPS 124 20 | AC Redundant PS 120/230V     |            |        |
| 140 CPS 211 00 | DC Standalone PS 24V 3A      |            |        |
| 140 CPS 214 00 | DC Summable PS 24V 10A       |            |        |
| 140 CPS 224 00 | DC Redundant PS 24V 8A       |            |        |
| 140 CPS 414 00 | DC Summable PS 48V 8A        |            |        |
| 140 CPS 424 00 | DC Redundant PS 48V 8A       |            |        |
| 140 CPS 511 00 | DC Standalone PS 125V 3A     |            |        |
| 140 CPS 524 00 | DC Redundant PS 125V 8A      |            |        |

5 Repeat these steps to add any additional devices to your Quantum Rack.

# 2.2 Adding the PTQ Module to the Project

1 Expand the *Communication* tree, and select **GEN NOM**. This module type provides extended communication capabilities for the Quantum system, and allows communication between the PLC and the PTQ module without requiring additional programming.

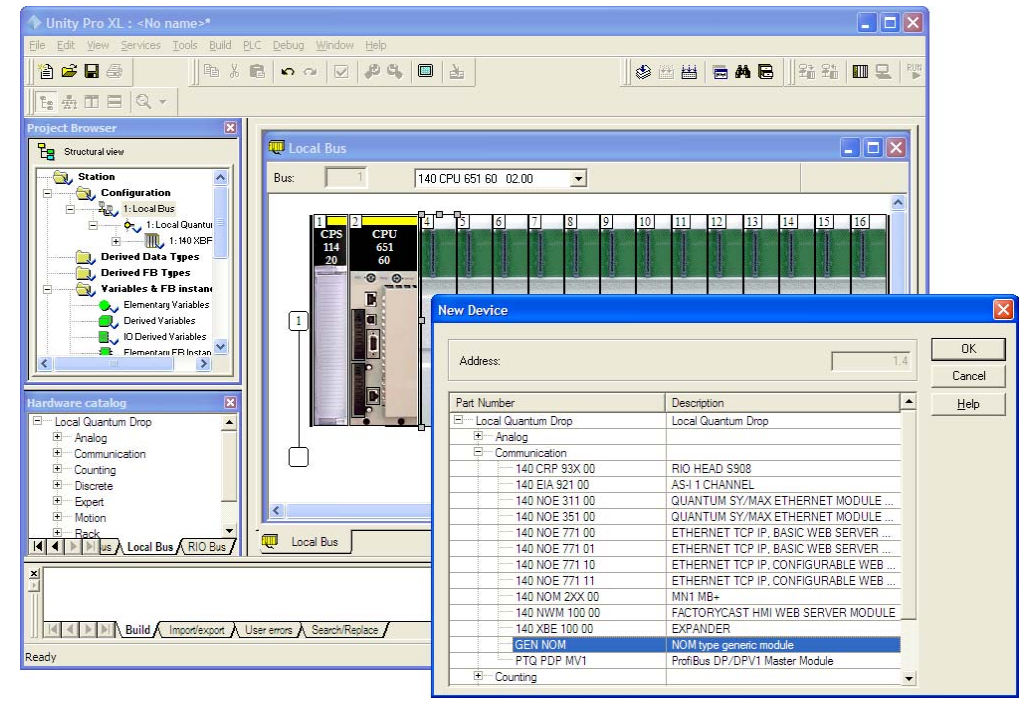

**2** Next, enter the module personality value. The correct value for ProTalk modules is 1060 decimal (0424 hex).

| Unity Pro XL : <no name="">*</no>                           |                                            |
|-------------------------------------------------------------|--------------------------------------------|
| Eile Edit View Services Tools Build PLC Debug Window Help   |                                            |
|                                                             | ≥    \$ 20 B   ■ A B    \$ \$ \$ 10 B   \$ |
|                                                             |                                            |
| Project Browser                                             |                                            |
| Structural view                                             |                                            |
| Station NOM type generic module                             |                                            |
| Config                                                      | 10 objects                                 |
| T: 140 XBF     Parameter Name                               | Value                                      |
| Derived Data Types MODULE PERSONALITY                       | 1060                                       |
| Barriables & FB instance                                    |                                            |
| Elementary Variables                                        |                                            |
| ID Derived Variables                                        |                                            |
| Flementaru FB Instan                                        |                                            |
|                                                             |                                            |
| Hardware catalog                                            |                                            |
| E- Local Quantum Drop                                       |                                            |
| E Communication                                             |                                            |
| Counting                                                    |                                            |
| E Expert -                                                  |                                            |
| Motion                                                      |                                            |
| IN A Decal Bus RIO Bus Local Bus 1.4 : GEN                  |                                            |
| ×                                                           |                                            |
|                                                             |                                            |
|                                                             |                                            |
| IIII a P PI Build Importexport User errors & Search/Replace |                                            |
| Value between: 1 - 65535                                    | HMI R/W mode OFFLINE MODBUS01:1            |

- **3** Before you can save the project in Unity Pro, you must validate the modifications. Open the **EDIT** menu, and then choose **VALIDATE.** If no errors are reported, you can save the project.
- **4 SAVE** the project.

# 2.3 Building the Project

Whenever you update the configuration of your PTQ module or the processor, you must import the changed configuration from the module, and then build (compile) the project before downloading it to the processor.

Note: The following steps show you how to build the project in Unity Pro. This is not intended to provide detailed information on using Unity Pro, or debugging your programs. Refer to the documentation for your processor and for Unity Pro for specialized information.

### To build (compile) the project:

- 1 Review the elements of the project in the *Project Browser*.
- 2 When you are satisfied that you are ready to download the project, open the **BUILD** menu, and then choose **REBUILD ALL PROJECT**. This action builds (compiles) the project into a form that the processor can use to execute the instructions in the project file. This task may take several minutes, depending on the complexity of the project and the resources available on your PC.
- 3 As the project is built, Unity Pro reports its process in a *Progress* dialog box, with details appearing in a pane at the bottom of the window. The following illustration shows the build process under way.

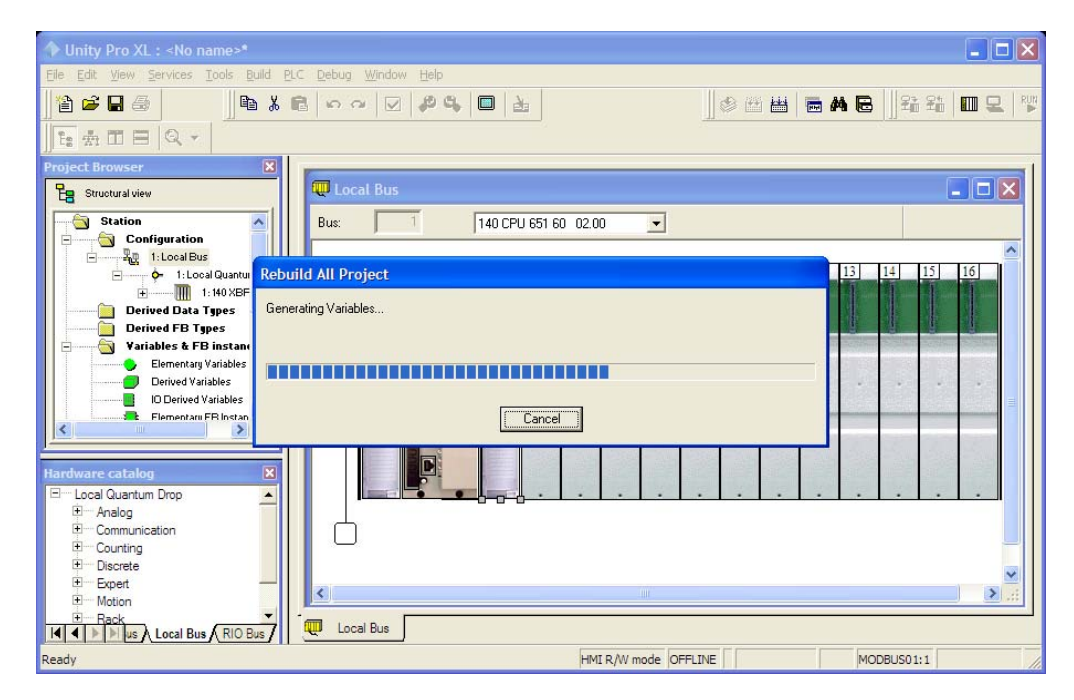

After the build process is completed successfully, the next step is to download the compiled project to the processor.

# 2.4 Connect Your PC to the Processor

The next step is to connect to the processor so that you can download the project file. The processor uses this project file to communicate over the backplane to modules identified in the project file.

Note: If you have never connected from the PC to your processor before, you must verify that the necessary port drivers are installed and available to Unity Pro.

### To verify address and driver settings in Unity Pro

1 Open the **PLC** menu, and choose **STANDARD MODE**. This action turns off the PLC Simulator, and allows you to communicate directly with the Quantum or Unity hardware.

| PLC Debug Window Help                   |                                         |  |  |  |
|-----------------------------------------|-----------------------------------------|--|--|--|
| <u>C</u> onnect                         | Ctrl+K                                  |  |  |  |
| Set <u>A</u> ddress                     |                                         |  |  |  |
| 📆 Standard Mode                         |                                         |  |  |  |
| Simulation Mode                         |                                         |  |  |  |
| Compare                                 |                                         |  |  |  |
| Transfer Project to PLC                 | Ctrl+L                                  |  |  |  |
| Transfer Project from PLC               | Ctrl+Shift+L                            |  |  |  |
| Transfer Data from File to PLC          | Transfer Data from File to PLC          |  |  |  |
| Transfer Data from PLC to File          |                                         |  |  |  |
| Run/ <u>S</u> top                       | Ctrl+R                                  |  |  |  |
| Init                                    |                                         |  |  |  |
| Update Upload Information               |                                         |  |  |  |
| Update Init <u>V</u> alues with Current | Update Init Values with Current Values. |  |  |  |
| Project <u>B</u> ackup                  | Project Backup                          |  |  |  |
| Memory Consumption                      |                                         |  |  |  |
| Diagnostics                             |                                         |  |  |  |

2 Open the **PLC** menu, and choose **SET ADDRESS...** This action opens the *Set Address* dialog box. Open the **MEDIA** dropdown list and choose the connection type to use (*TCPIP or USB*).

| Set Address                                    |                                            | ? 🛛                          |
|------------------------------------------------|--------------------------------------------|------------------------------|
| ✓ PLC<br><u>A</u> ddress<br>127.0.0.1<br>Media | Simulator<br>Address<br>127.0.0.1<br>Media | Bandwidth                    |
| TCPIP                                          | TCPIP                                      | OK<br>Cancel<br><u>H</u> elp |

3 If the **MEDIA** dropdown list does not contain the connection method you wish to use, click the **COMMUNICATION PARAMETERS** button in the PLC area of the dialog box. This action opens the *PLC Communication Parameters* dialog box.

| PLC Communication Parameters            |  |  |
|-----------------------------------------|--|--|
| Request failure recovery                |  |  |
| Number of tries:                        |  |  |
| Timeout (ms): 3000                      |  |  |
| 🗖 Speed at 115 KBds 🛛 🚼 Driver Settings |  |  |
| OK Cancel <u>H</u> elp                  |  |  |

4 Click the **DRIVER SETTINGS** button to open the SCHNEIDER Drivers management Properties dialog box.

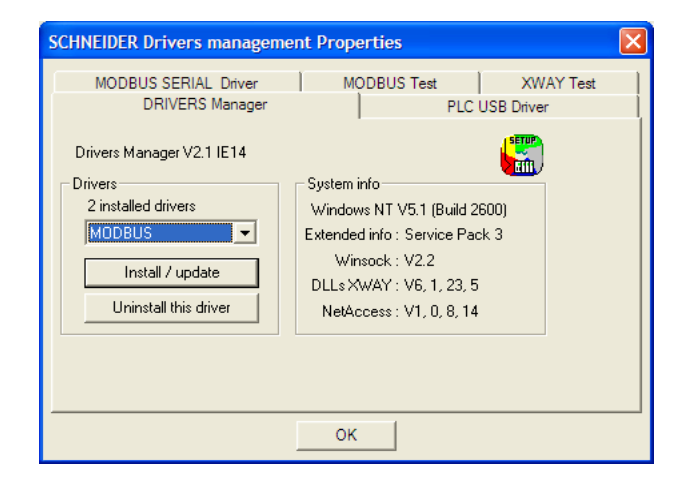

5 Click the **INSTALL/UPDATE** button to specify the location of the Setup.exe file containing the drivers to use. You will need your Unity Pro installation disks for this step.

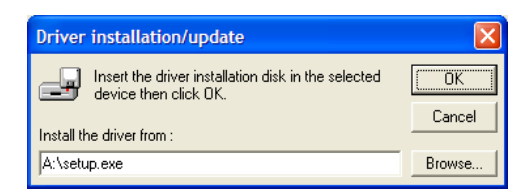

6 Click the **BROWSE** button to locate the *Setup.exe* file to execute, and then execute the setup program. After the installation, restart your PC if you are prompted to do so. Refer to your Schneider Electric documentation for more information on installing drivers for Unity Pro.

# 2.4.1 Connecting to the Processor with TCPIP

The next step is to download (copy) the project file to the processor. The following steps demonstrate how to use an Ethernet cable connected from the Processor to your PC through an Ethernet hub or switch. Other connection methods may also be available, depending on the hardware configuration of your processor, and the communication drivers installed in Unity Pro.

- 1 If you have not already done so, connect your PC and the processor to an Ethernet hub.
- 2 Open the **PLC** menu, and then choose **SET ADDRESS**.
- Important: Notice that the Set Address dialog box is divided into two areas. Enter the address and media type in the PLC area of the dialog box, not the Simulator area.
- 3 Enter the IP address in the address field. In the **MEDIA** dropdown list, choose **TCPIP**.
- 4 Click the **TEST CONNECTION** button to verify that your settings are correct.

| S | et Addr                                  | ess           |                        |                  |                          | ? 🔀               |
|---|------------------------------------------|---------------|------------------------|------------------|--------------------------|-------------------|
|   | -√ PLC                                   | UnityXL       |                        | Circulater       | X                        | <u>B</u> andwidth |
|   | <u>H</u> udie.<br>192.1<br><u>M</u> edia | (į)           | Successfully connected | i to the current | ly selected target.      | est Connection    |
|   | TCPIF                                    |               |                        | OK               |                          | ОК                |
|   | '                                        | <u>C</u> ommu | nication Parameters    |                  | Communication Parameters | Cancel            |
|   |                                          |               |                        |                  | ]                        | <u>H</u> elp      |

## 2.5 Downloading the Project to the Quantum Processor

- 1 Open the **PLC** menu and then choose **CONNECT.** This action opens a connection between the Unity Pro software and the processor, using the address and media type settings you configured in the previous step.
- 2 On the PLC menu, choose TRANSFER PROJECT TO PLC. This action opens the TRANSFER PROJECT TO PLC dialog box. If you would like the PLC to go to "Run" mode immediately after the transfer is complete, select (check) the PLC RUN AFTER TRANSFER check box.

| Transfer Project to PLC                                                           | $\mathbf{X}$                                                                                            |
|-----------------------------------------------------------------------------------|----------------------------------------------------------------------------------------------------|
| PC Project Name: Station Version: 0.0.1 Last Build: September 25, 2006 3:37:26 PM | Overwritten PLC Project<br>Name: Station<br>Version: 0.0.1<br>Last Build: September 25, 2006 3:37:26 PM |
| PLC Run after Transfer                                                            | Cancel                                                                                                  |

3 Click the **TRANSFER** button to download the project to the processor. As the project is transferred, Unity Pro reports its process in a **PROGRESS** dialog box, with details appearing in a pane at the bottom of the window.

When the transfer is complete, place the processor in Run mode. The processor will start scanning your process logic application.

# **3** Configuring the Processor with Concept

### In This Chapter

| *                 | Information for Concept Version 2.6 Users |    |
|-------------------|-------------------------------------------|----|
| *                 | Creating a New Project                    |    |
| *                 | Adding the PTQ Module to the Project      | 35 |
| $\Leftrightarrow$ | Setting up Data Memory in Project         |    |
| *                 | Downloading the Project to the Processor  | 41 |
| *                 | Verifying Successful Download             | 43 |

The following steps are designed to ensure that the processor is able to transfer data successfully with the PTQ module. As part of this procedure, you will use Concept configuration software from Schneider Electric to create a project, add the PTQ module to the project, set up data memory for the project, and then download the project to the processor.

Important Note: Concept software does not report whether the PTQ module is present in the rack, and therefore is not able to report the health status of the module when the module is online with the Quantum processor. Please consider this when monitoring the status of the PTQ module.

# 3.1 Information for Concept Version 2.6 Users

This guide uses Concept PLC Programming Software version 2.6 to configure the Quantum PLC. The ProTalk installation CD includes MDC module configuration files that help document the PTQ installation. Although not required, these files should be installed before proceeding to the next section.

# 3.1.1 Installing MDC Configuration Files

1 From a PC with Concept 2.6 installed, choose **START / PROGRAMS / CONCEPT** / **MODCONNECT TOOL**.

This action opens the Concept Module Installation dialog box.

| Concept Module Ir                                                                                                    | nstallation                                                                                                    | _ 🗆 🗙 |
|----------------------------------------------------------------------------------------------------|----------------------------------------------------------------------------------------------------|-------|
| File Modules Help                                                                                                    |                                                                                                    |       |
| Installed Modules in Cor<br>MDC-PTQ-101M<br>MDC-PTQ-101S<br>MDC-PTQ-103M<br>MDC-PTQ-04S<br>MDC-PTQ-04S<br>MDC-PTQ-04S<br>MDC-PTQ-04S<br>MDC-PTQ-04S<br>MDC-PTQ-04S<br>MDC-PTQ-14S<br>MDC-PTQ-14S<br>MDC-PTQ-14S<br>MDC-PTQ-14S<br>MDC-PTQ-14S<br>MDC-PTQ-14S<br>MDC-PTQ-14S<br>MDC-PTQ-14S<br>MDC-PTQ-14S<br>MDC-PTQ-14S<br>MDC-PTQ-14S<br>MDC-PTQ-14S<br>MDC-PTQ-14S<br>MDC-PTQ-14S<br>MDC-PTQ-14S<br>MDC-PTQ-15S<br>MDC-PTQ-15S<br>MDC-PTQ-15S<br>MDC-PTQ-105<br>MDC-PTQ-105<br>MDC-PTQ-15<br>MDC-PTQ-15<br>M | Icept D atabase:<br>IEC6087-5-101 Master<br>IEC6087-5-101 Slave<br>IEC6087-5-104 Server<br>Rockwell Automation DF1 Half Duplex Master<br>Rockwell Automation DF1 Half Duplex Master<br>Rockwell Automation DF1 Half Duplex Master<br>DNP 3.0 Master/Slave Module<br>DNP 3.0 Ethernet Server<br>HART Module<br>Landis and Gur Protocol |       |
| - Module Details                                                                                                    |                                                                                                    |       |
| Provider                                                                                                    | ProLinx Communication Gateways                                                                                                    |       |
| Version:                                                                                                    | 1.00.00                                                                                                    |       |
| Copyright:                                                                                                    | Copyright 2002-2003                                                                                                    |       |

2 Choose FILE / OPEN INSTALLATION FILE.

This action opens the Open Installation File dialog box:

| File Modules Help                              | tallation |                        |          | _            |
|------------------------------------------------|-----------|------------------------|----------|--------------|
| MDC-PTP 1010<br>MDC-PT Open Installa<br>MDC-PT | tion File |                        | _        | ? ×          |
| MDC-PT File name:<br>MDC-PT MDC-PT MDC-PT      |           | Folders:<br>c:\concept |          | OK<br>Cancel |
| MDC-PT<br>MDC-PT<br>MDC-PT<br>MDC-PT<br>MDC-PT |           | CONCEPT                | <u> </u> | Network      |
| Module<br>Providei                             | -         | Dat                    | •        |              |
| Copyrigi List files of typ                     | e:        | Drives:                | -        |              |

- 3 If you are using a Quantum processor, you will need the MDC files. In the *Open Installation File* dialog box, navigate to the *MDC Files* directory on the ProTalk CD.
- 4 Choose the MDC file and help file for your version of Concept:
  - Concept 2.6 users: select PTQ\_2\_60.mdc and PTQMDC.hlp
  - Concept 2.5 users: select PTQ\_2\_50.mdc and PTQMDC.hlp.

Select the files that go with the Concept version you are using, and then click **OK**. This action opens the *Add New Modules* dialog box.

| File Mod                   | pt Module Installation<br>ules Help          |                                                                       |   |
|----------------------------|----------------------------------------------|-----------------------------------------------------------------------|---|
| Installed '                |                                              |                                                                       |   |
| Installeu<br>MDC PT        | Add New Modules                              |                                                                       | × |
| MDC-P"<br>MDC-P"           | Available <u>M</u> odules in a:\ptq          | _2_60.mdc                                                             |   |
| MDC-P1<br>MDC-P1<br>MDC-P1 | MDC-PTQ-101M<br>MDC-PTQ-101S<br>MDC-PTQ-102M | IEC6087-5-101 Master<br>IEC6087-5-101 Slave<br>IEC6097 5-102 Master   |   |
| MDC-P"                     | MDC-PTQ-103M<br>MDC-PTQ-104S<br>MDC-PTQ-DECM | IEC6087-5-104 Server<br>Bockwell Automation DE1 Half Dunley Master    |   |
| MDC-P<br>MDC-P             | MDC-PTQ-DFNT<br>MDC-PTQ-DNP                  | Rockwell Automation Ethernet/IP Module<br>DNP 3.0 Master/Slave Module |   |
| -<br>Module                | MDC-PTQ-DNPSNET<br>MDC-PTQ-HART              | DNP 3.0 Ethernet Server<br>HART Module                                |   |
| Provide                    | MDC-PTQ-LNG                                  | Landis and Gyr Protocol                                               |   |
| Versior                    | 1                                            |                                                                       |   |
| Copyrig                    | A <u>d</u> d,                                | All <u>A</u> dd Cancel                                                |   |

- 5 Click the ADD ALL button. A series of message boxes may appear during this process. Click **YES** or **OK** for each message that appears.
- 6 When the process is complete, open the **FILE** menu and choose **EXIT** to save your changes.

# 3.2 Creating a New Project

This phase of the setup procedure must be performed on a computer that has the Concept configuration software installed.

- 1 From your computer, choose **START / PROGRAMS / CONCEPT V2.6 XL.EN / CONCEPT**. This action opens the *Concept* window.
- 2 Open the File menu, and then choose **New Project**. This action opens the *PLC Configuration* dialog box.

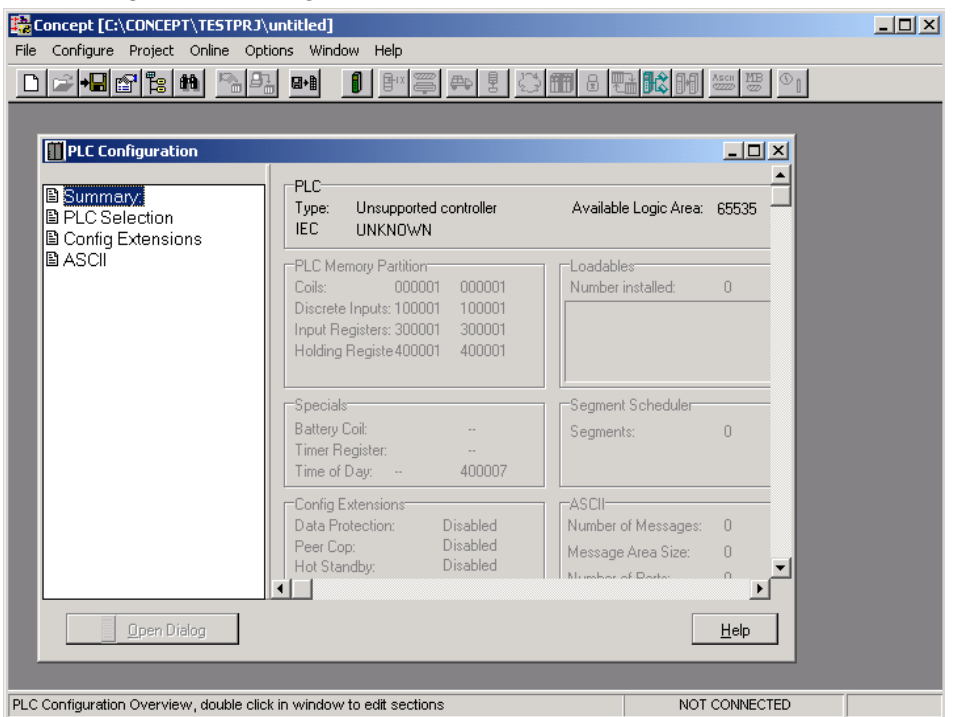

3 In the list of options on the left side of this dialog box, double-click the **PLC SELECTION** folder. This action opens the *PLC Selection* dialog box.

|                                                                                                    | PLC Selection                                                                                                    | ×       |
|----------------------------------------------------------------------------------------------------|----------------------------------------------------------------------------------------------------|---------|
| Concept [C:\CONCEPT\TESTPRJ\untitled<br>File Configure Project Online Options W<br>Project Online Options W<br>Project Online Options W<br>PLC Configuration<br>PLC Selection<br>PLC Selection<br>Config Extensions<br>ASCI | PLC Family:                                                                                                    |         |
| Com<br>Disc<br>Input<br>Hole<br>Spe<br>Batt<br>Time<br>Time                                                                                                    | OK     O       BK logic / 32 K state       OK       Cancel       Help       ary Coll:       r Register:       +       to Day:       +       400007 |         |
| Con<br>Date<br>Pee<br>Hot                                                                                                    | ig Extensions ASCII<br>Protection: Disabled Number of Messages: 0<br>Cop: Disabled Message Area Size: 0<br>Standby: Disabled Number of Porto: 0    | .▼<br>▶ |
| Dpen Dialog                                                                                                    | He                                                                                                    | alp     |
|                                                                                                    | NOT COM                                                                                                    | INECTED |

4 In the *CPU/Executive* pane, use the scroll bar to locate and select the **PLC** to configure.

| PLC Selection                                                                                              | X                              |
|----------------------------------------------------------------------------------------------------|--------------------------------|
| PLC Family:<br>Quantum                                                                                     |                                |
| 586 IEC:328it/2500K/CHS 984:1<br>CPU/Executive:<br>140 CPU 213 04                                          | Eq/IMIO/CHS<br>IEC<br>Runtime: |
| 140 CPU 213 045<br>140 CPU 213 045<br>140 CPU 424 0x<br>140 CPU 424 0x<br>140 CPU 424 12<br>140 CPU 534 14 | Enable                         |
| Memory Size:<br>64 K. logic                                                                                | Global Data (KB):              |
| OK Canc                                                                                                    | el Help                        |

**5** Click **OK.** This action opens the *PLC Configuration* dialog box, populated with the correct values for the PLC you selected.

| Concept [C:\CONCEPT\TESTPRJ\untitled]                                                                                                    | <u>_   ×</u> |
|----------------------------------------------------------------------------------------------------|--------------|
|                                                                                                    |              |
|                                                                                                    |              |
| PLC Configuration                                                                                                    |              |
| Image: Summary:       PLC Selection         Image: PLC Selection       Type: 140 CPU 534 14         Image: PLC Memory Partition       IEC Enabled         IEC Enabled       IEC Heap Size                                                                                                    |              |
| Image: Control by Fundation       PLC Memory Partition       Loadables         Image: Specials       Colis:       000001       001536         Image: Control by Fundation       Colis:       000001       100512         Image: Control by Fundation       Input Registers:       30001       300512         Image: Control by Fundation       Holding Register 400001       401872 |              |
| ASCII<br>Specials<br>Battery Coit<br>Timer Register:<br>Time of Day: 400007                                                                                                    |              |
| Config Extensions ASCII<br>Data Protection: Disabled Number of Messages: 0<br>Peer Cop: Disabled Message Area Size: 0<br>Hot Standby: Disabled Missber of Berls: 0                                                                                                    |              |
| Open Dialog                                                                                                    |              |
| PLC Configuration Overview, double click in window to edit sections NOT CONNECTED                                                                                                    |              |

6 Make a note of the holding registers for the module. You will need this information when you modify your application. The Holding Registers are displayed in the *PLC Memory Partition* pane of the *PLC Configuration* dialog box.

| PLC Memory Partition |             |        |  |  |
|----------------------|-------------|--------|--|--|
| Coils:               | 000001      | 001536 |  |  |
| Discrete Inp         | uts: 100001 | 100512 |  |  |
| Input Registe        | ers: 300001 | 300512 |  |  |
| Holding Reg          | iste 400001 | 401872 |  |  |
|                      |             |        |  |  |

# 3.3 Adding the PTQ Module to the Project

1 In the list of options on the left side of the *PLC Configuration* dialog box, double-click **I/O MAP**. This action opens the *I/O Map* dialog box.

| ansion | p<br>n Size: | 144       | <u> </u>             | In      | isert    | Delete |          | ×  |       |
|--------|--------------|-----------|----------------------|---------|----------|--------|----------|----|-------|
| To:    |              | Local/Rer | note (Head Slot ?) 💌 |         | Sut      | Сору   | Paste    |    | Click |
| Drop   |              | Туре      | Holdup (x100 ms)     | In bits | Out bits | Status | Edit     | 5/ |       |
| 1      | Quantu       | um 1/0    | 3                    | 0       | 0        | (      |          | 1X |       |
|        |              |           | This end of list     |         |          |        | $\smile$ | 1  |       |
|        |              |           | This end of its      |         |          |        |          | F  |       |
|        |              |           |                      |         |          |        |          | F  |       |

2 Click the **EDIT** button to open the *Local Quantum Drop* dialog box. This dialog box is where you identify rack and slot locations.

| Drop<br>Drop<br>Modules:<br>Bits In:<br>Bits Out:<br>Status Table: | 0 Drop<br>0 ASC<br>0<br>0 | ill Port #: nor | ne 💌   | Module<br>Bits In:<br>Bits Out: | 0       |         | Params  |
|--------------------------------------------------------------------|---------------------------|-----------------|--------|---------------------------------|---------|---------|---------|
| Prev                                                               | Next                      | lear            |        | Delete                          | Cut     | Сору    | Paste   |
| Rack-Slot                                                          | Module                    | Detected        | In Ref | In End                          | Out Ref | Out End | <b></b> |
| 1-1                                                                |                           |                 |        |                                 |         |         | _       |
| 1-2                                                                |                           |                 |        |                                 |         |         |         |
| 1-3                                                                |                           |                 |        |                                 |         |         |         |
| 1.4                                                                |                           | ]               |        |                                 |         |         |         |
| 1.5                                                                |                           | 1               |        |                                 |         |         |         |
| 1.6                                                                |                           | 1               |        |                                 |         |         |         |
| 1.7                                                                |                           |                 |        |                                 |         |         |         |
| 1-8                                                                |                           |                 |        |                                 |         |         |         |
| 1.9                                                                |                           |                 |        |                                 |         |         |         |
| 1.10                                                               |                           | <u> </u>        |        |                                 |         |         |         |
| 1.11                                                               |                           | <u> </u>        |        |                                 |         |         |         |
| 1.12                                                               |                           |                 |        |                                 |         |         |         |
| 1-13                                                               |                           |                 |        |                                 |         |         |         |
| 1 1 <i>x</i> − 1                                                   |                           |                 |        |                                 |         |         | •       |
|                                                                    |                           | ок              | Cancel | Help                            |         |         | E Poli  |

**3** Click the **MODULE** button next to the rack/slot position where the ProTalk module will be installed. This action opens the *I/O Module Selection* dialog box.

| Local Quantum Drop                                                                                                    |                                                                                                    | ×                                             |
|----------------------------------------------------------------------------------------------------|----------------------------------------------------------------------------------------------------|-----------------------------------------------|
| Drop         ASCII Port #         none *           Bits In:         0         Bits Dut:         0           Status Table:         0         0         0                                                                                                    | Module<br>Bits In: 0<br>Bits Out: 0                                                                                                    | arams                                         |
| Prev         I/O Module Selection           Rack-Sto         Categories:         Modules:           11         Analog In<br>Analog In<br>Analog In<br>13         Modules:         T40XCP-900-00         Batteri<br>Serce           12         Analog In<br>Analog Mixed<br>Discrete Out<br>Discrete Out<br>OCPTO-DNESNET DNP<br>ONESTO-DNESNET DNP<br>OUCPTO-DNESNET DNP<br>OUCPTO-DNESNET DNP<br>MOCPTO-DNESNET DNP<br>MOCPTO-DNESNET OUP<br>MOCPTO-DNESNET OUP<br>MOC | y backup<br>e Motion Ctrl<br>e Motion Ctrl<br>e Motion Ctrl<br>87-5101 Master<br>87-5103 Master<br>87-5103 Master<br>87-5103 Master<br>87-5104 Server<br>well Automation DF1 Half Dupley<br>well Automation DF1 Half Dupley<br>well Automation DF1 Half Dupley<br>well Automation DF1 Half Dupley<br>well Automation DF1 Half Dupley<br>well Automation Ethernet/DF1MO<br>3.0 Master/Stave Module<br>Module<br>and Gyr Protocol<br>Help<br>Help<br>Help Help on Module | Paste<br>Select your ProTalk Q<br>module here |
| OK Cancel                                                                                                    | Help T                                                                                                    | Pall                                          |
| Leave <ali< td=""><td>&gt; highlighted</td><td></td></ali<>                                                                                                    | > highlighted                                                                                                    |                                               |

4 In the *Modules* pane, use the scroll bar to locate and select the ProTalk module, and then click **OK**. This action copies the description of the ProTalk module next to the assigned rack and slot number of the *Local Quantum Drop* dialog box.

| Local Quantum Drop 🔀                                       |                          |                |        |                                 |             |         |                 |
|------------------------------------------------------------|--------------------------|----------------|--------|---------------------------------|-------------|---------|-----------------|
| Drop<br>Modules:<br>Bits In:<br>Bits Out:<br>Status Table: | 1 A <u>s</u> c<br>0<br>0 | II Port #: nor |        | Module<br>Bits In:<br>Bits Out: | 0<br>0      |         | Params          |
| Prey                                                       | <u>N</u> ext C           | lea <u>r</u>   |        | <u>D</u> elete                  | Cu <u>t</u> | Сору    | Paste           |
| Rack-Slot                                                  | Module                   | Detected       | In Ref | In End                          | Out Ref     | Out End |                 |
| 1.1                                                        |                          |                |        |                                 |             |         |                 |
| 1-2                                                        |                          |                |        |                                 |             |         |                 |
| 1-3                                                        |                          |                |        |                                 |             |         |                 |
| 1-4                                                        | PTQ-DFNT                 |                |        |                                 |             |         | Rockwell A      |
| 1.5                                                        |                          | ]              |        |                                 |             |         |                 |
| 1-6                                                        |                          |                |        |                                 |             |         |                 |
| 1-7                                                        |                          |                |        |                                 |             |         |                 |
| 1-8                                                        |                          |                |        |                                 |             |         |                 |
| 1.9                                                        |                          |                |        |                                 |             |         |                 |
| 1-10                                                       |                          |                |        |                                 |             |         |                 |
| 1.11                                                       |                          |                |        |                                 |             |         |                 |
| 1.12                                                       |                          |                |        |                                 |             |         |                 |
| 1.13                                                       |                          |                |        |                                 |             |         |                 |
|                                                            |                          |                |        |                                 |             |         |                 |
|                                                            |                          | ОК             | Cancel | <u>H</u> elp                    |             |         | 🗖 P <u>o</u> li |
**5** Repeat steps 3 through 5 for each ProTalk module you plan to install. When you have finished installing your ProTalk modules, click **OK** to save your settings. Click **YES** to confirm your settings.

Tip: Select a module, and then click the Help on Module button for help pages.

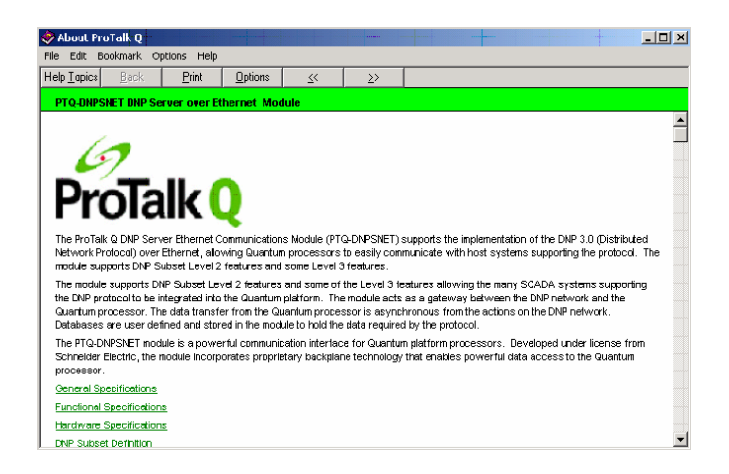

# 3.4 Setting up Data Memory in Project

1 In the list of options on the left side of the *PLC Configuration* dialog box, double-click **SPECIALS.** 

| Concept [C:\CONCEPT\TESTPRJ\untitled] File Configure Project Online Options Windd | ow Help                                                                                                    |                                                                                                    |                                                                                                 |  |
|-----------------------------------------------------------------------------------|----------------------------------------------------------------------------------------------------|----------------------------------------------------------------------------------------------------|-------------------------------------------------------------------------------------------------|--|
|                                                                                   | 1 🖭 🚝 🚗 🖲 🛄                                                                                                    |                                                                                                    |                                                                                                 |  |
|                                                                                   | 140 CPU 534 14           Enabled           wmory Partition           000001         001536           el nputs: 100001         100512           egisters: 300001         300512           Registe 400001         401872           s         Coit            cgister:            Day:          400007           Extensions            otection:         Disabled           ndby:         Disabled | Available Logic Area:<br>IEC Heap Size<br>Number installed:<br>Segment Scheduler<br>Segments:<br>ASCII<br>Number of Messages:<br>Message Area Size: | ■□×<br>65535<br>300<br>0<br>32<br>0<br>0<br>0<br>0<br>0<br>0<br>0<br>0<br>0<br>0<br>0<br>0<br>0 |  |
| 🕒 🛛 Open Dialog                                                                   |                                                                                                    |                                                                                                    | <u>H</u> elp                                                                                    |  |
| PLC Configuration Overview, double click in window                                | to edit sections                                                                                                    | NOT                                                                                                    | CONNECTED                                                                                       |  |

2 This action opens the *Specials* dialog box.

| Specials                       |          | ×           |
|--------------------------------|----------|-------------|
|                                |          | Maximum     |
| E Battery Coil                 | 0x       | 1536        |
| 🔲 Timer Register               | 4x       | 1872        |
| 🗖 Time Of Day                  | 4x -     | 400007 1865 |
|                                |          |             |
| E Allow Duplicate Coils (LL98  | 34 only) |             |
| First Coil Address:            | 0x       |             |
|                                |          |             |
| Watchdog Timeout (ms*10):      | 30       |             |
| Online Editing Timeslice (ms): | 20       |             |
|                                |          |             |
| ок                             | Cancel   | Help        |

Selecting the Time of Day

1 Select (check) the *Time of Day* box, and then enter the value 00001 as shown in the following illustration. This value sets the first time of day register to 400001.

| Specials                       |          |          | X       |
|--------------------------------|----------|----------|---------|
|                                |          | N        | 1aximum |
| Battery Coil                   | 0x       |          | 1536    |
| 🥅 Timer Register               | 4x       |          | 1872    |
| 🔽 Time Of Day                  | 4x 00001 | - 400008 | 1865    |
|                                |          |          |         |
| Allow Duplicate Coils (LL98    | 4 only)  |          |         |
| First Coil Address:            | 0x       |          |         |
|                                |          |          |         |
| Watchdog Timeout (ms*10):      | 30       |          |         |
| Online Editing Timeslice (ms): | 20       |          |         |
|                                |          |          |         |
| OK C                           | Cancel   | Help     |         |
|                                |          |          |         |

2 Click **OK** to save your settings and close the *Specials* dialog box.

Saving your project

1 In the *PLC Configuration* dialog box, choose **FILE / SAVE PROJECT AS.** 

| e contrigure project ontine of | JUOITS | t f                   |                    | sip                |       |                 | _  |    |       |
|--------------------------------|--------|-----------------------|--------------------|--------------------|-------|-----------------|----|----|-------|
| New project                    |        |                       |                    | ₽¤ ₩               | 6 ₽   | €               |    | 23 |       |
| Open                           |        | Ē                     |                    |                    |       |                 |    |    |       |
| Close project                  |        |                       |                    |                    |       |                 |    |    |       |
| Save project                   | Ctri+: |                       |                    |                    |       |                 |    |    |       |
| Save project as                |        |                       |                    |                    |       |                 |    |    |       |
| Optimize project               |        |                       | 1401               | PH 53              | 4 1 4 |                 |    |    | ۵,    |
| Archving                       |        |                       | Enab               | uled               |       |                 |    |    | IE    |
| New section                    |        |                       |                    |                    |       |                 |    |    |       |
| Open section                   |        | e                     | mory P             | artition           |       |                 |    |    | Lo    |
| Delete section                 |        |                       |                    | 00000              | 1     | 00153           | 36 |    | Nu    |
| Section properties             |        | Þ                     | Inputs             | : 10000            | 1     | 1005            | 12 |    |       |
| Section Memory                 |        | e                     | egisters<br>Regist | : 30000<br>- 40000 | 1     | 3005°<br>401.9° | 12 |    |       |
| Import                         |        |                       | riegist            | 640000             |       | 4010            | 2  |    |       |
| Export                         |        | 5                     |                    |                    |       |                 |    |    |       |
| Print                          |        | °                     | Doil:              |                    |       |                 |    |    | Se    |
| Printer setup                  |        | - b                   | egister:           |                    |       |                 |    |    |       |
| View Logfile                   |        |                       | Day:               | 40000              | 1     | 40000           | )8 |    |       |
| <b>5.</b>                      | Albert | F                     | xtensio            | ons                |       |                 |    |    | EAS   |
| EXIC                           | AIC+F  | <u>۴</u>              | otection           | n:                 | Di    | ablec           |    |    | Nu    |
| 1 C:\CONCEPT\TESTPRJ\NEWDFNT   |        | þ                     | p:<br>             |                    | Di    | ablec           |    |    | Me    |
|                                |        | r <del>or ord</del> t | ndby:              |                    | Di    | sablec          | 1  |    | . NI. |
|                                |        | _                     |                    |                    |       |                 |    |    |       |
| (De Green Dislag               |        |                       |                    |                    |       |                 |    |    |       |
|                                |        |                       |                    |                    |       |                 |    |    |       |
|                                | _      | _                     | _                  | _                  | -     | _               | -  | _  | _     |

2 This action opens the Save Project As dialog box.

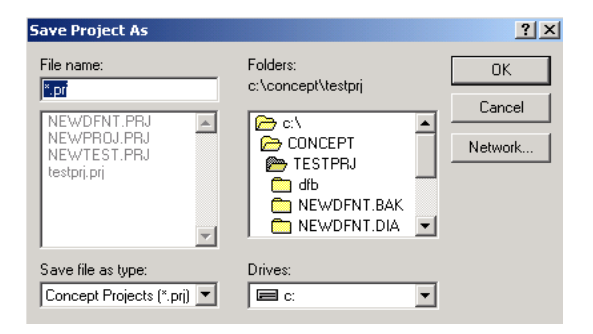

3 Name the project, and then click **OK** to save the project to a file.

### 3.5 Downloading the Project to the Processor

Next, download (copy) the project file to the Quantum Processor.

1 Use the null modem cable to connect your PC's serial port to the Quantum processor, as shown in the following illustration.

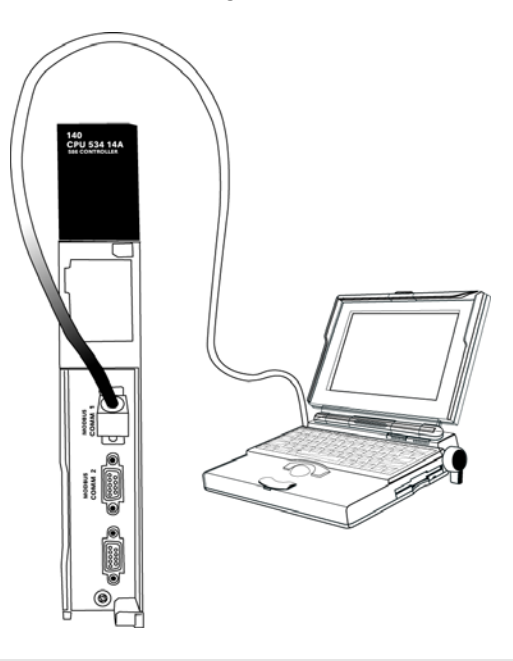

Note: You can use a Modbus Plus Network Option Module (NOM Module) module in place of the serial port if necessary.

- 2 Open the PLC menu, and then choose CONNECT.
- 3 In the *PLC Configuration* dialog box, open the **ONLINE** menu, and then choose **CONNECT.** This action opens the *Connect to PLC* dialog box.

| Connect to PLC                                                                |                                           |                        |        | 2                           |
|-------------------------------------------------------------------------------|-------------------------------------------|------------------------|--------|-----------------------------|
| Protocol type:<br>Modbus<br>TCP/IP<br>IEC Simulator (32-b                     | tocol settings: Mod<br>LC Node:<br>D1 C A | ale Device<br>TTU COM1 |        | 9600,e,8,1<br>Port Settings |
| Access Level                                                                  | List of nodes on                          | Modbus Plus net        | work:  |                             |
| C Monitor only<br>C Change Data<br>C Change Program<br>C Change Configuration |                                           |                        |        | ×                           |
|                                                                               | Host adapter:                             |                        |        |                             |
| OK Cancel                                                                     | Rescan                                    | < Previous             | Next > | Help                        |

4 Leave the default settings as shown and click **OK**.

Note: Click OK to dismiss any message boxes that appear during the connection process.

5 In the *PLC Configuration* window, open the **ONLINE** menu, and then choose **DOWNLOAD.** This action opens the *Download Controller* dialog box.

| Download Controller                | X                         |
|------------------------------------|---------------------------|
| Configuration                      |                           |
| (State RAM will be cleared)        |                           |
| IEC program sections               |                           |
| (No Upload information)            |                           |
| 🔲 984 ladder logic                 |                           |
| 🗖 ASCII messages                   |                           |
| 🗖 State RAM                        |                           |
| 🗖 Initial values only              |                           |
| Extended memory                    |                           |
| Select parts to download, then pro | ess <download></download> |
| Download Close                     | Help                      |

6 Click ALL, and then click **DOWNLOAD.** If a message box appears indicating that the controller is running, click **YES** to shut down the controller. The *Download Controller* dialog box displays the status of the download as shown in the following illustration.

| Download Controller                                                | ×  |
|--------------------------------------------------------------------|----|
| Configuration                                                      |    |
| IEC program sections<br>(No Upload information)                    |    |
| 984 ladder logic                                                   | -1 |
| All ASCII messages                                                 |    |
| 🔽 State RAM                                                        |    |
| Initial values only                                                |    |
| Extended memory                                                    |    |
| Downloading extended memory files<br>Registers (6x): 3360 of 98303 |    |
| Download Cancel Help                                               |    |

7 When the download is complete, you will be prompted to restart the controller. Click **YES** to restart the controller.

# 3.6 Verifying Successful Download

The final step is to verify that the configuration changes you made were received successfully by the module, and to make some adjustments to your settings.

1 In the *PLC Configuration* window, open the **ONLINE** menu, and then choose **ONLINE CONTROL PANEL**. This action opens the *Online Control Panel* dialog box.

| Online Control Panel   |                                                      | ×       |
|------------------------|------------------------------------------------------|---------|
| Controlle              | er Executive ID is 883, Version 0120, IE             | C 0260. |
| Stop controller        | Time of Day clock<br>clock not set                   |         |
| Clear controller       | Constant sweep settings                              |         |
| Invoke constant sweep  | register for target scan time                        |         |
| Invoke single sweep    | target scan time (ms)<br>free-running scan time (ms) |         |
| Set clock              | Single sweep settings                                |         |
| Invoke optimized solve | single sweep time base (ms)                          | 0       |
| Flash program          | sweep trigger count                                  | 1       |
| Set PLC password       |                                                      |         |
| Close                  | Help                                                 |         |

2 Click the **SET CLOCK** button to open the *Set Controller's Time of Day Clock* dialog box.

| Online Control P | anel                   |                      |                         |  |
|------------------|------------------------|----------------------|-------------------------|--|
| 5                | et Controller's Time ( | of Day Clock         | <b>×</b> <sub>60.</sub> |  |
| Stop cor         | Day of week            | Sunday               | -                       |  |
| Clear col        | Month (1-12)           | 0                    |                         |  |
|                  | Day (1-31)             | 0                    |                         |  |
| Invoke const     | Year                   | 0                    |                         |  |
| Invoke sing      | Hour (0-23)            | 0                    |                         |  |
| Set cli          | Minute (0-59)          | 0                    |                         |  |
| Invoke optir     | Second (0-59)          | 0                    | o                       |  |
| Flash pri        | Write Panel -> PL(     | C: 7/15/2003 16:06:0 | 3 1                     |  |
| Set PLC p        | ОК                     | Cancel Help          | ,                       |  |
| _                | Close                  | Help                 |                         |  |

- 3 Click the **WRITE PANEL** button. This action updates the date and time fields in this dialog box. Click **OK** to close this dialog box and return to the previous window.
- 4 Click **CLOSE** to close the *Online Control Panel* dialog box.
- 5 In the *PLC Configuration* window, open the **ONLINE** menu, and then choose **REFERENCE DATA EDITOR.** This action opens the *Reference Data Editor* dialog box. On this dialog box, you will add preset values to data registers that will later be monitored in the ProTalk module.

6 Place the cursor over the first address field, as shown in the following illustration.

| R  | DE Template (untitled) - Anin | nation ON |         |       |             |
|----|-------------------------------|-----------|---------|-------|-------------|
|    | Variable Name                 | Data Type | Address | Value | Set Value 🔺 |
| 1  |                               |           |         |       |             |
| 2  |                               |           |         |       |             |
| 3  |                               |           |         |       |             |
| 4  |                               |           |         |       |             |
| 5  |                               |           |         |       |             |
| 6  |                               |           |         |       |             |
| 7  |                               |           |         |       |             |
| 8  |                               |           |         |       |             |
| 9  |                               |           |         |       |             |
| 10 |                               |           |         |       |             |
| 11 |                               |           |         |       |             |
| 12 |                               |           |         |       | <b></b>     |
|    |                               |           |         |       |             |

- 7 In the *PLC Configuration* window, open the **TEMPLATES** menu, and then choose **INSERT ADDRESSES.** This action opens the Insert addresses dialog box.
- 8 On the *Insert Addresses* dialog box, enter the values shown in the following illustration, and then click **OK**.

| Insert Addresses                | ×      |
|---------------------------------|--------|
| First Reference To Insert:      | 400001 |
| Last Reference To Insert:       | 400010 |
| Number of References to Insert: | 10     |
| Display Format: Dec             |        |
| OK Cancel                       | Help   |

**9** Notice that the template populates the address range, as shown in the following illustration. Place your cursor as shown in the first blank address field below the addresses you just entered.

|      |                              |            |         | Place   | cursor here |          |
|------|------------------------------|------------|---------|---------|-------------|----------|
|      |                              |            |         | /       | /           |          |
| RD   | E Template (untitled) - Anin | nation OFF |         |         |             |          |
|      | Variable Name                | Data Type  | Address | Value / | Set Value   | <b>_</b> |
| 2    |                              |            | 400002  | /       |             | -i       |
| 3    |                              |            | 400003  | /       |             | (        |
| 4    |                              |            | 400004  |         |             | t        |
| 5    |                              |            | 400005  |         |             | t        |
| 6    |                              |            | 400006  | /       |             | t        |
| 7    |                              |            | 400007  | /       |             | C I      |
| 8    |                              |            | 400008  | /       |             | C I      |
| 9    |                              |            | 400009  | /       |             | (        |
| 10   |                              |            | 400010  | K       |             | 1        |
| 11   |                              |            |         |         |             |          |
| 12   |                              |            |         |         |             |          |
| 13   |                              |            |         |         |             | -        |
| ■ [] |                              |            |         |         |             |          |

**10** Repeat steps 6 through 9, using the values in the following illustration:

| Insert Addresses          |           | ×      |
|---------------------------|-----------|--------|
| First Reference To Insert | :         | 400020 |
| Last Reference To Insert  | t         | 400029 |
| Number of References to   | ) Insert: | 10     |
| Display Format:           | Dec       | •      |
| ОК                        | Cancel    | Help   |

11 In the *PLC Configuration* window, open the **ONLINE** menu, and then choose **ANIMATE.** This action opens the *RDE Template* dialog box, with animated values in the *Value* field.

| RD | DE Template (untitled) - Anin | nation ON |         |       |             |
|----|-------------------------------|-----------|---------|-------|-------------|
|    | Variable Name                 | Data Type | Address | Value | Set Value 🔺 |
| 3  |                               |           | 400003  | 7     | [[          |
| 4  |                               |           | 400004  | 17    | L L         |
| 5  |                               |           | 400005  | 3     | Ľ           |
| 6  |                               |           | 400006  | 15    | Ľ           |
| 7  |                               |           | 400007  | 2     | L.          |
| 8  |                               |           | 400008  | 49    | l I         |
| 9  |                               |           | 400009  | 0     | Ľ           |
| 10 |                               |           | 400010  | 0     | L.          |
| 11 |                               |           |         |       |             |
| 12 |                               |           | 400020  | 24576 | Ľ           |
| 13 |                               |           | 400021  | 5     | L L         |
| 14 |                               |           | 400022  | 7     | ľ,          |
| •  |                               |           |         |       | •           |

**12** Verify that values shown are cycling, starting from address 400065 and up.

- **13** In the *PLC Configuration* window, open the **TEMPLATES** menu, and then choose **SAVE TEMPLATE AS**. Name the template *ptqclock*, and then click **OK** to save the template.
- 14 In the *PLC Configuration* window, open the **ONLINE** menu, and then choose **DISCONNECT.** At the disconnect message, click **YES** to confirm your choice.

At this point, you have successfully

- Created and downloaded a Quantum project to the PLC
- Preset values in data registers that will later be monitored in the ProTalk module.

You are now ready to complete the installation and setup of the ProTalk module.

# 4 Configuring the Processor with ProWORX

When you use ProWORX 32 software to configure the processor, use the example SAF file provided on the ProTalk Solutions CD-ROM.

Important Note: ProWORX software does not report whether the PTQ module is present in the rack, and therefore is not able to report the health status of the module when the module is online with the Quantum processor. Please consider this when monitoring the status of the PTQ module.

1 Run the **SCHNEIDER\_ALLIANCES.EXE** application that is installed with the ProWORX 32 software:

| m ProWORX 32 | 🕨 🍕 Authorization     |
|--------------|-----------------------|
|              | 📅 CodeGen             |
|              | 💋 ExecLoader          |
|              | 32 ProWORX 32         |
|              | 🥐 Schneider Alliances |

2 Click on IMPORT...

| 🐔 Schneider Alli   | ances                                 |         |              |
|--------------------|---------------------------------------|---------|--------------|
| 00 10 100 (00100 1 | 0010010010                            | Schneic |              |
| 1/O series         |                                       | Module  |              |
| 800 Series         | · · · · · · · · · · · · · · · · · · · | ]       | •            |
| Add                | <u>D</u> elete                        | Import  | Export       |
| Name               |                                       | Value   | -            |
| Card ID            |                                       |         |              |
| Card Description   |                                       |         |              |
| Medium Description |                                       |         |              |
| Long Description   |                                       |         |              |
| Power (+5)         |                                       |         |              |
| Power (+4.3)       |                                       |         |              |
| Power (-5)         |                                       |         |              |
| In Bytes           |                                       |         |              |
| Out Bytes          |                                       |         |              |
| Module Type        |                                       |         |              |
| Doc Only           |                                       |         |              |
| Rack View Bitmap   |                                       |         |              |
| Drop View Bitmap   |                                       |         |              |
| Has Multiple       |                                       |         |              |
| Catalog Number     |                                       |         |              |
| Terminal Strip     |                                       |         |              |
| Edit               | <u>U</u> pdate                        | Cancel  | <u>H</u> elp |

**3** Select the .*SAF* File that is located on the CD-ROM shipped with the PTQ module.

| Select Import I                                                              | File                                         |                                                      |   |                         | ? 🔀                    |
|------------------------------------------------------------------------------|----------------------------------------------|------------------------------------------------------|---|-------------------------|------------------------|
| Look in:<br>My Recent<br>Documents<br>Desktop<br>My Documents<br>My Computer | SAF Files                                    | _O.SAF                                               | • | <b>⇔ € <u>6</u>* ⊞•</b> |                        |
| My Network<br>Places                                                         | File <u>n</u> ame:<br>Files of <u>type</u> : | ProtalkQ_v1_0.SAF<br>Schneider Alliance File (*.saf) |   | <u> </u>                | <u>O</u> pen<br>Cancel |

4 After you click on **OPEN** you should see the PTQ modules imported (select **I/O SERIES** as **QUANTUM**):

| 0 10 100 00 00 1    | 00 1000 100 100 | Schneic            |                         |
|---------------------|-----------------|--------------------|-------------------------|
| /O series           |                 | Module             |                         |
| Quantum Series      | -               | PTO-AFC            |                         |
| Add                 | <u>D</u> elete  | Import             | Export                  |
| Name                |                 | Value              |                         |
| Card ID             |                 | 0424H              |                         |
| Card Description    |                 | PTQ-AFC            |                         |
| Medium Description  |                 | Flow Computer Mo   | dule                    |
| Long Description    |                 | Gas/Liquid Flow Co | omputer Communication . |
| Power               |                 | 800                |                         |
| Number of Paramet   | ers Used        | 0                  |                         |
| Default Number of F | arameters       | 0                  |                         |
| In Bytes            |                 | 0                  |                         |
| Out Bytes           |                 | 0                  |                         |
| Module Type         |                 | 0-Discrete         |                         |
| Doc Only            |                 | 1-True             |                         |
| MCS Simple 1        |                 | 0-Ordinary         |                         |
| MCS Simple 2        |                 | 0000-0000          |                         |
| Default Parameter D | )ata            |                    |                         |
| Rack View Bitmap    |                 | PTQAFC.bmp         |                         |
| Drop View Bitmap    |                 | PTQAFC.bmp         |                         |

Now you can close the Schneider alliances application and run the ProWORX 32 software. At the *Traffic Cop* section, select the PTQ module to be inserted at the slot:

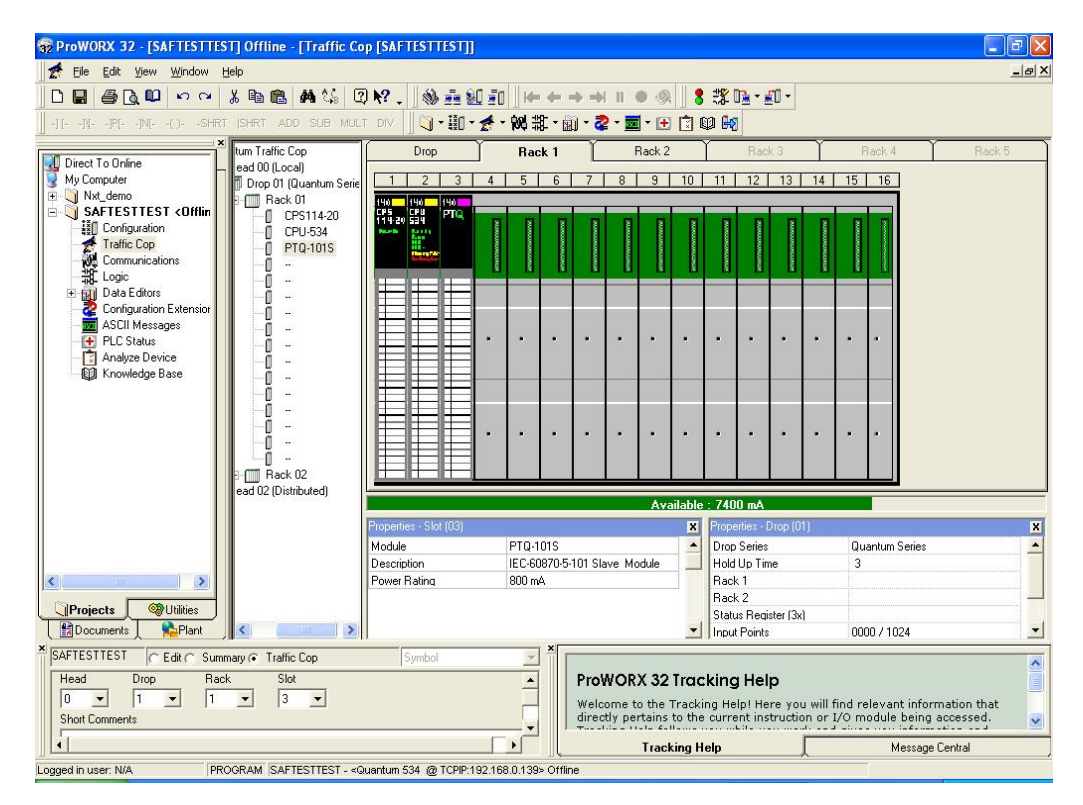

# 5 Setting Up the ProTalk Module

#### In This Chapter

After you complete the following procedures, the ProTalk module will actively be transferring data bi-directionally with the processor.

# 5.1 Installing the ProTalk Module in the Quantum Rack

### 5.1.1 Verifying Jumper Settings

ProTalk modules are configured for RS-232 serial communications by default. To use RS-422 or RS-485, you must change the jumpers.

The jumpers are located on the back of the module as shown in the following illustration:

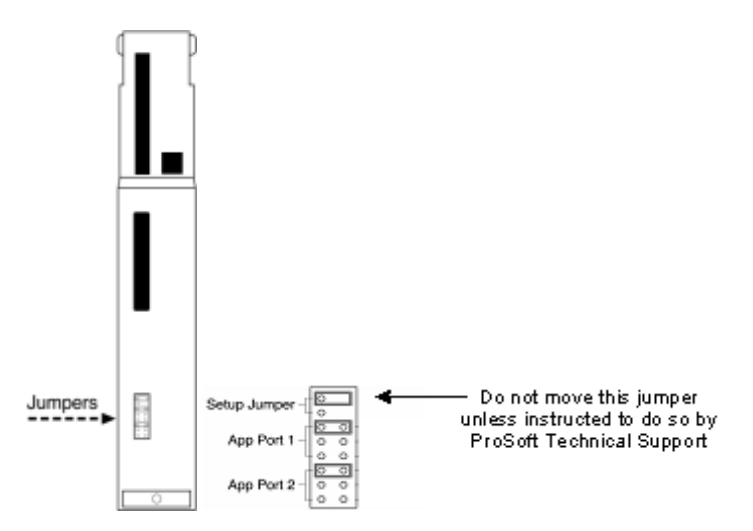

# 5.1.2 Inserting the 1454-9F connector

Insert the 1454-9F connector as shown. Wiring locations are shown in the table:

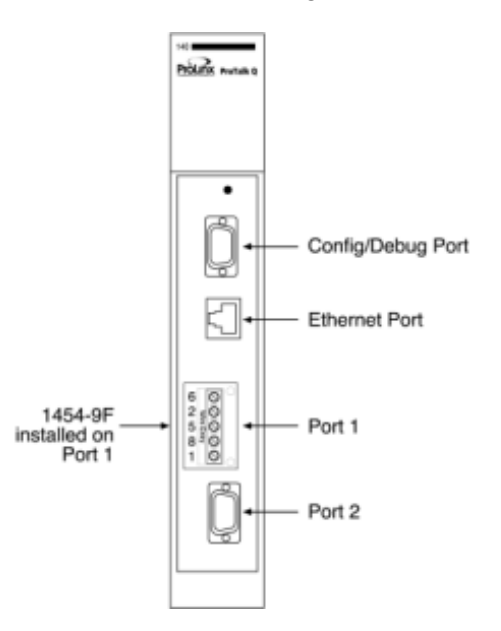

# 5.1.3 Installing the ProTalk Module in the Quantum Rack

- 1 Place the Module in the Quantum Rack. The ProTalk module must be placed in the same rack as the processor.
- 2 Tilt the module at a 45° angle and align the pegs at the top of the module with slots on the backplane.

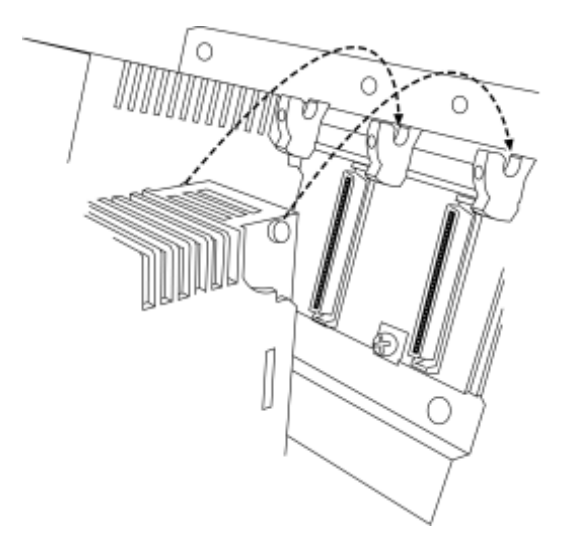

**3** Push the module into place until it seats firmly in the backplane.

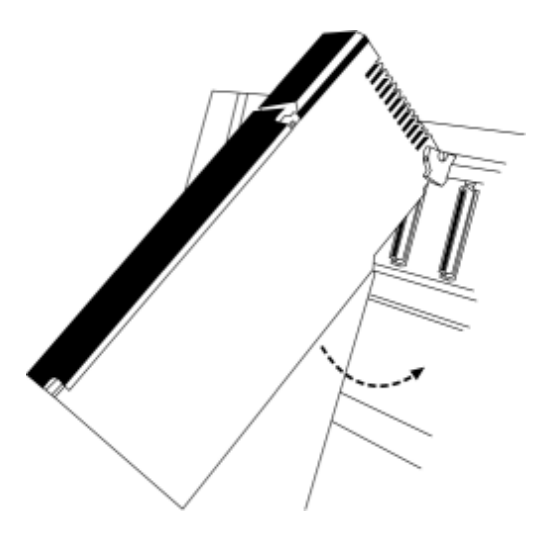

Caution: The PTQ module is hot-swappable, meaning that you can install and remove it while the rack is powered up. You should not assume that this is the case for all types of modules unless the user manual for the product explicitly states that the module is hot-swappable. Failure to observe this precaution could result in damage to the module and any equipment connected to it.

### 5.2 Connect the PC to the ProTalk Configuration/Debug Port

Make sure you have exited the Quantum programming software before performing these steps. This action will avoid serial port conflict.

1 Using the supplied Null Modem cable, connect your PC to the Configuration/Debug port on the ProTalk module as shown

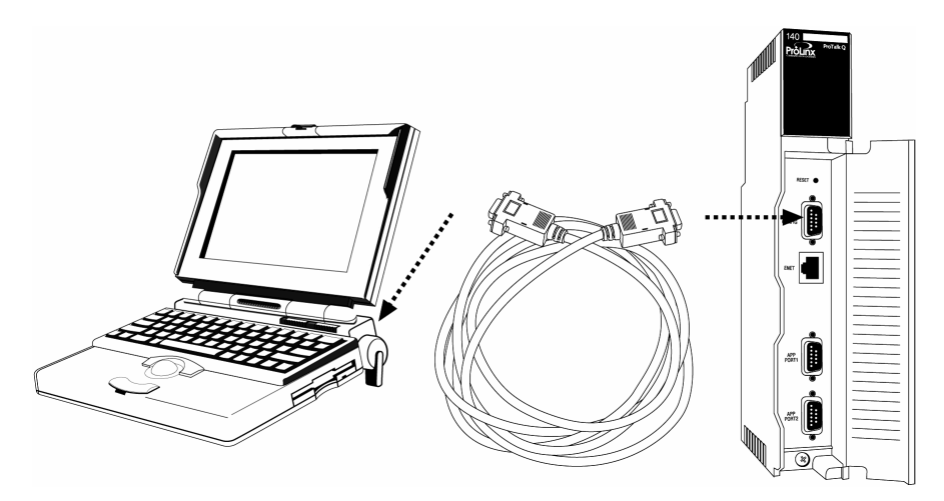

- 2 Click the Windows START button, then choose **PROGRAMS / ACCESSORIES /** COMMUNICATIONS / HYPERTERMINAL.
- 3 In the HyperTerminal window, enter a connection name, for example *ProSoft Module*, and then click **OK.** This action opens the *Connect To* dialog box.

| Connect To              | ? 🛛                                    |
|-------------------------|----------------------------------------|
| Pro Soft 1              | Vodule                                 |
| Enter details for t     | he phone number that you want to dial: |
| <u>C</u> ountry/region: | United States (1)                      |
| Ar <u>e</u> a code:     | 661                                    |
| <u>P</u> hone number:   |                                        |
| Co <u>n</u> nect using: | COM1 🗸                                 |
|                         | OK Cancel                              |

4 In the *Connect Using* field, ensure that the com port matches the port on your PC to which you connected the Null Modem cable, and then click **OK.** This action opens the *COMx Properties* dialog box.

| COM1 Properties          | ? 🔀                      |
|--------------------------|--------------------------|
| Port Settings            |                          |
|                          |                          |
| <u>B</u> its per second: | 57600                    |
| Data bits:               | 8                        |
|                          |                          |
| <u>P</u> arity:          | None                     |
| <u>S</u> top bits:       | 1                        |
| Elow control:            | Xon / Xoff 🗸             |
|                          |                          |
|                          | <u>R</u> estore Defaults |
|                          | K Cancel Apply           |
|                          |                          |

- **5** Verify that the settings match those shown in the example above, and then click **OK.** If your port settings are configured correctly, you will return to the *HyperTerminal* window.
- 6 In the HyperTerminal window, press [?]. This action opens the module's Configuration/Debug menu.

# 5.2.1 Troubleshooting AFC Manager Connection Problems

If AFC Manager has trouble making a connection to the AFC's Primary Slave:

- 1 Check your cabling. You must connect a null-modem cable between the COM port on your PC and the serial port on the module.
- 2 Connect to the module's Configuration/Debug port if possible. If you try to connect to another of the module's ports, the AFC's configuration may have the Primary Slave hidden at that port. At the Configuration/Debug port the Primary Slave is always visible.
- 3 Double-check your communications settings via Communications / Local Port Settings. You must set up your COM port to match the settings of the AFC's port. By default the AFC sets up its Configuration/Debug port as: Slave address 244, 9600 baud, no parity, 8 data bits, 1 stop bit, RTU mode; so use those settings unless the AFC's default configuration has been changed. Be sure that you are selecting the correct COM port on your PC, especially if you are using a USB serial adapter as those adapters may be assigned to different COM ports at different times.
- 4 Ensure that the COM port on your PC is not in use by another application, such as HyperTerminal. If the port is held by another application, then AFC Manager will not be able to use it.

# 6 Quick Start

#### In This Chapter

| * | Install AFC Manager         | 58  |
|---|-----------------------------|-----|
| * | Starting AFC Manager        | 59  |
| * | Using AFC Manager           | 60  |
| * | Ladder Logic Implementation | 66  |
| * | Setting the Wallclock       | 68  |
| * | Module Initialization       | 69  |
| * | Meter Channel Functionality | 70  |
| * | Modbus Database             | 78  |
| * | Modbus Communication        | 85  |
| * | Accumulators                | 90  |
| * | Archives                    | 96  |
| * | Events                      | 114 |
| * | Security (Passwords)        | 129 |
|   | • • •                       |     |

This section provides a general overview of the steps required to install and configure the module. You should read the *AFC Manager User Manual* to obtain a clear understanding of the steps outlined in this section.

#### 6.1 Install AFC Manager

The AFC Manager application is included on the CD-ROM shipped with your module. Before you can use the application, you must install it on your computer.

#### 6.1.1 System Requirements

The following system requirements are the recommended minimum specifications to successfully install and run AFC Manager:

- Microsoft Windows compatible PC
- Windows 2000 with Service Pack 2 or higher, or Windows XP Professional with Service Pack 2 or higher, or Windows 2003.
- 300 mHz Pentium processor (or equivalent)
- 128 megabytes of RAM
- 20 megabytes of free disk space
- Available serial port (COM port) or USB to Serial adapter cable with necessary drivers, required for communication between AFC Manager software and the AFC module.
- DB9 adapter cable (included with module), required for connection between PC serial port and AFC module (PTQ-AFC module does not require an adapter).

#### To install the AFC Manager application:

- 1 Insert the ProSoft Solutions CD in your CD-ROM drive. On most computers, a menu screen will open automatically. If you do not see a menu within a few seconds, follow these steps:
  - **a** Click the Start button, and then choose Run.
  - **b** In the Run dialog box, click the Browse button.
  - **c** In the Browse dialog box, click "My Computer". In the list of drives, choose the CD-ROM drive where you inserted the ProSoft Solutions CD.
  - d Select the file **prosoft.exe**, and then click Open.
  - e On the Run dialog box, click OK.
- 2 On the CD-ROM menu, click Documentation and Tools. This action opens a Windows Explorer dialog box.
- **3** Open the Utilities folder, and then open the AFCManager folder.
- 4 Double-click the file Setup.exe. If you are prompted to restart your computer so that files can be updated, close all open applications, and then click OK. When your computer has finished restarting, begin again at Step 1.
- 5 Click OK or Yes to dismiss any confirmation dialog boxes.
- 6 It may take a few seconds for the installation wizard to start. Click OK on the AFC Manager Setup dialog box to begin installing AFC Manager.
- **7** Follow the instructions on the installation wizard to install the program with its default location and settings.
- 8 When the installation finishes, you may be prompted to restart your computer if certain files were in use during installation. The updated files will be installed during the restart process.

#### Starting AFC Manager 6.2

#### To start AFC Manager:

- 1 Click the **START** button, and then choose **PROGRAMS**.
- 2 In the Programs menu, choose ProSoft Technology.3 In the ProSoft Technology menu, choose AFC Manager.

#### 6.3 Using AFC Manager

The AFC module is configured with configuration files that you create using AFC Manager. A configuration file is called a Project.

#### 6.3.1 Starting a New Project

#### To start a new project:

- 1 Start AFC MANAGER, and then open the File Menu.
- 2 On the *File* Menu, choose **NEW**, and then select your module and firmware version number.

| 😻 AFC Manager -                                         | [AFC] (new fil                           | le)                                                                                                    |
|---------------------------------------------------------|------------------------------------------|----------------------------------------------------------------------------------------------------|
| <u>File</u> Project On-line                             | <u>C</u> ommunications                   | Window Help                                                                                                    |
| <u>N</u> ew ►<br>Load                                   | None<br>MVI46-AFC 🕨                      |                                                                                                    |
| Save<br>Save <u>A</u> s<br>Print Report<br><b>Reset</b> | MVI56-AFC  MVI69-AFC  MVI71-AFC  PTQ-AFC | MVI56-AFC, 16 meters (v 2.07)<br>MVI56-AFC, 16 meters (v 2.05)<br>MVI56-AFC, 16 meters (v 2.04)<br>MVI56-AFC, 16 meters (v 2.03)                                                                   |
| Exit                                                    |                                          | MVI56-AFC, 16 meters (v 2.02)<br>MVI56-AFC, 16 meters (v 2.01)<br>MVI56-AFC, 16 meters (v 2.00)<br>MVI56-AFC, 16 meters (v 1.05)<br>MVI56-AFC, 16 meters (v 1.04)<br>MVI56-AFC, 16 meters (v 1.03) |

The version number refers to the firmware version of your module. If you do not know the firmware version number, follow these steps:

- a) Open the Project menu.
- b) Choose **SITE CONFIGURATION**. This action opens the *Site Configuration dialog box.*
- c) Click the **READ** button. The firmware version is listed below the serial number, in the upper right part of the dialog box.

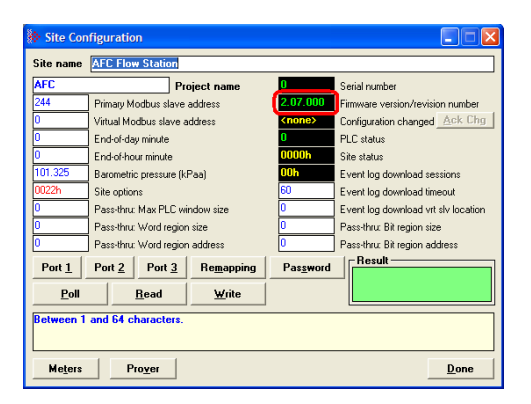

Important: You must be connected to the module and "online" to read data from the module.

**3** Follow the steps in the remainder of this User Guide to configure your module and your AFC device.

4 Before closing the program, open the *File* menu and choose **SAVE As**, to save your project so you can open it again later.

| <u>ه</u> ،     | FC Man                             | ager -          | [AFC56-16(4)           | :2.07] (I | new file) |
|----------------|------------------------------------|-----------------|------------------------|-----------|-----------|
| Eile           | Project                            | <u>O</u> n-line | <u>C</u> ommunications | Window    | Help      |
| Ne<br>Lo<br>Sa | ew<br>bad<br>ave<br>ave <u>A</u> s | ,               |                        |           |           |
| Br<br>Re<br>Eg | rint Repor<br>eset<br><u>x</u> it  | t               |                        |           |           |

# 6.3.2 Loading an Existing project

You can open and edit a project you have previously saved. Do this if you have started, but not completed, the configuration of your project, or if you need to modify the settings for a project that has already been downloaded to the module.

#### To load an existing project:

- 1 Start **AFC MANAGER**, and then open the *File* menu.
- 2 On the *File* menu, choose **LOAD**. This action opens a dialog box that shows a list of AFC Manager project files (AFC files) in the current folder.
- 3 Choose the project to load, and then click OPEN.

#### 6.3.3 Printing the Configuration Report

You can print a report of your configuration for future reference, or for archival purposes.

#### To print the configuration report:

1 Open the *File* menu, and then select **PRINT REPORT**. This action opens the *Print Configuration* dialog box.

| 🐎 Print Configuration 💦 🔀            |  |  |  |  |
|--------------------------------------|--|--|--|--|
| Cover page                           |  |  |  |  |
| Site configuration                   |  |  |  |  |
| Meters configuration                 |  |  |  |  |
| F1 F5 F9 F13                         |  |  |  |  |
|                                      |  |  |  |  |
| E 3 E 7 E 11 E 15                    |  |  |  |  |
|                                      |  |  |  |  |
| Prover configuration                 |  |  |  |  |
| Virtual slave remapping              |  |  |  |  |
| Clea <u>r</u> All Select <u>A</u> ll |  |  |  |  |
| <u>C</u> ancel <u>P</u> rint         |  |  |  |  |

- 2 On the *Print Configuration* dialog box, select (check) the items to include in the printed report.
- 3 Click **PRINT** to send the report to your default printer.

Note: The size of the report depends on items you choose to include, and may require 75 pages or more. Consider this before printing.

# 6.3.4 Converting a Project

You can convert an existing project (configuration file) to use it with a different module or firmware version. Do this if:

- You want to reuse an application created for a different AFC module, for example a project that was created for a PTQ-AFC that you want to use for an MVI69-AFC.
- You apply a firmware upgrade to a module.

#### To convert a project:

- 1 Open the *File* menu, and then choose **OPEN**.
- 2 Open the project (configuration file) to convert.
- 3 Open the *Project* menu, and then choose **CHANGE MODULE TYPE**.

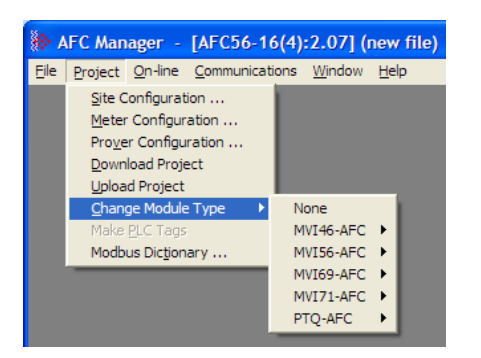

- 4 Choose the module type and firmware version from the menu.
- 5 Save your project.

Note: AFC Manager will save your updated configuration file with the same name as the file you loaded. If you need to keep your original configuration, change the file name of your updated configuration before saving.

# 6.3.5 Resetting Configuration Parameters

If you have modified your project (configuration file), or if you have loaded a configuration file from disk, but you want to start a new project, you can reset the configuration parameters back to their defaults without having to close and reopen the AFC Manager.

### To reset configuration parameters

- 1 Close any dialog boxes that are open.
- 2 Save the configuration file you were working on, if you would like to load it again later.
- 3 On the *File* menu, choose **RESET**.

Note: This procedure has the same effect as choosing File / New / None.

If you have made changes to the configuration that have not yet been saved, a confirmation dialog box will open.

| AFC Manager                         |    |        | × |  |
|-------------------------------------|----|--------|---|--|
| Project has been changed - save it? |    |        |   |  |
| Yes                                 | No | Cancel |   |  |

Answer Yes to save your changes, or No to discard your changes and begin working on a new configuration. Click Cancel to abandon the attempted action that caused this message.

#### 6.3.6 Downloading the Project to the Module

1 Click **PROJECT / DOWNLOAD PROJECT**.

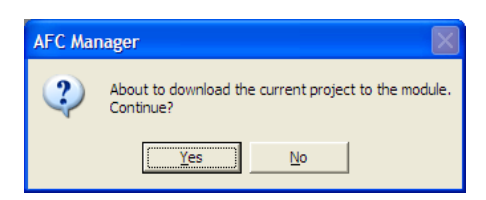

2 This action opens the Local Port Settings window. Enter the port parameters to use, and then click **DONE**.

| Port C 2                       | C 3 Cop            | y to Local |
|--------------------------------|--------------------|------------|
| Primary Slave<br>Time Out (ms) | Address            | 244        |
| Local                          |                    |            |
| COM 1                          | • 960              | 0 💌        |
| <ul> <li>None</li> </ul>       | C Even             | © 0dd      |
| Dala<br>⊂ 7 Bits<br>(• 8 Bits  | © 1 BR<br>⊂ 2 Bits | C ASCI     |

**3** During the download operation, the following progress window is displayed:

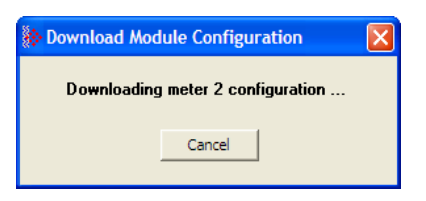

4 When the file transfer is complete, the following window is displayed:

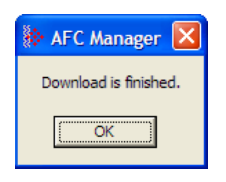

Note: The virtual slave remapping data (page 82) is not downloaded during the procedure because it requires a separate download operation.

Troubleshooting Tip: If the AFC Manager displays an "Illegal Data Value" message, it typically indicates an invalid meter type or product group configuration. The module does not accept a configuration file that attempts to change a meter type or product group for a meter that is currently enabled. Disable all meters, change the meter types and product groups, and then enable the meters again.

# 6.3.7 Verifying Correct Operation

When all of the configuration steps have been completed, the module should be ready to perform measurement calculations. To verify that the module is configured correctly, follow these steps:

- 1 Enable all meters that will be used, as any meter will only perform calculations if it is enabled. Any meter can be enabled either with ladder logic (PTQ-AFC modules), function blocks (PTQ modules) or with AFC Manager.
- 2 Make sure that the wallclock is running, and that it has valid date and time information. After power-up, the wallclock will be stopped, therefore the module will not perform any time-scheduled operations, such as writing period-end archives, and will not timestamp records written to the event log until it receives a wallclock command from the ladder logic.

The sample ladder logic programs the wallclock update command upon detecting "power-up" status from the AFC. The date/time information used is the same as the processor, therefore you should use the configuration tool for your processor to verify that the processor has valid date/time data. If the processor wallclock is not valid (for example if the year = 1900), the module will not accept the command. You may easily determine if the wallclock is running by performing two consecutive read operations in the Meter Monitor.

- 3 Make sure that the meter does not have any alarms. A meter alarm may affect flow calculation. Look at the Meter Monitor dialog box for alarms.
- 4 Make sure that the input parameters transferred from the processor are correct. You can look at these values in the Meter Monitor dialog box.

**5** When using a pulse meter, make sure that the pulse input rollover parameter in Meter Configuration matches the actual input rollover value used in the high speed counter module.

#### 6.4 Ladder Logic Implementation

The sample ladder logic performs tasks that are covered in the Ladder Logic sections of this manual. The most important task is to continuously write meter process input variables from the processor to the module, and read calculation results from the module to the processor.

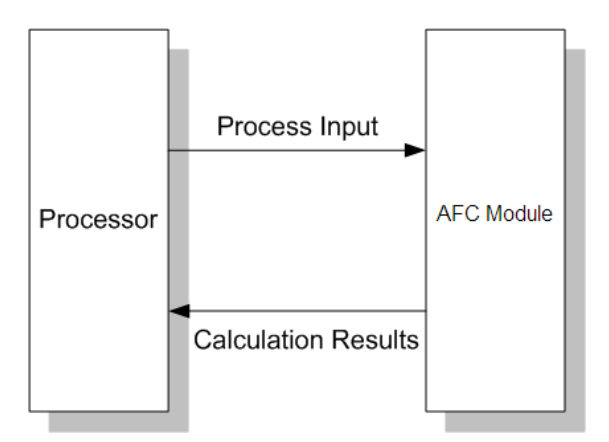

Refer to the Ladder Logic sections for instructions on how to transfer the meter process variables from the processor to the module. Ladder logic is required to move the process variables to the correct data file or controller tag in the processor.

The **Meter Monitor** window (*Process Inputs* field) displays the values that are transferred from the processor.

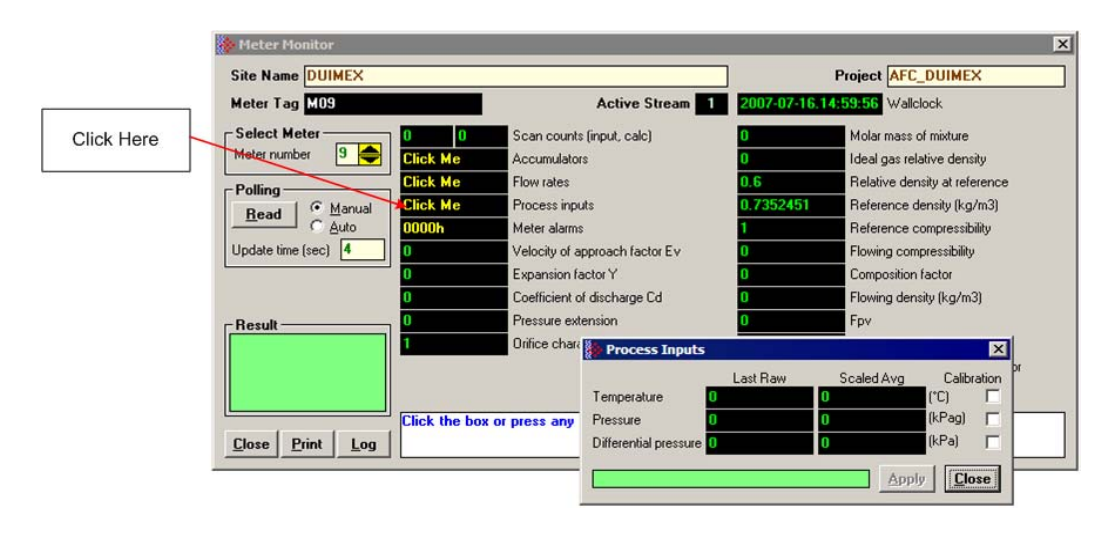

The values calculated by the module are continuously transferred to the processor. You can refer to the **Meter Monitor** window to verify results calculated by the module.

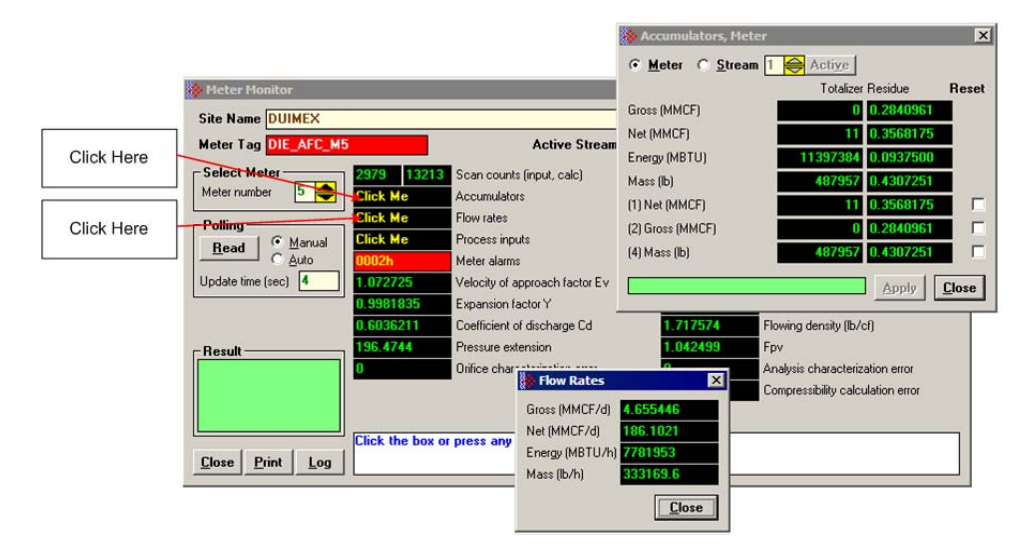

Refer to the Ladder Logic section for more information regarding the data files and controller tags that store the calculation results transferred from the module (for example, accumulator, flow rate, and so on).

#### 6.5 Setting the Wallclock

After power-up, the module must receive valid wallclock data from the ladder logic to perform time-scheduled operations and to properly timestamp historical records. The sample ladder logic automatically writes the wallclock during the processor's first scan (using the processor's date and time information). You should ensure that the processor contains valid date and time information. If it does not, the module may not accept the wallclock block.

You can verify the wallclock information using the Meter Monitor section as shown in the following example:

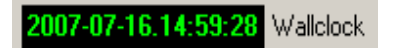

Refer to the Sample Ladder Logic section for more information on this topic.

#### 6.6 Module Initialization

When the module is powered up for the first time, both the **OK** and **ERR** BBRAM LEDs are illuminated. This indicates that the module is in the *Cold Start* state and is not yet ready to perform calculations. The following steps initialize the module:

- Enable at least one meter
- Set the processor to RUN mode

After these two steps are accomplished, the state is changed from *Cold Start* to *Released*. This indicates that that module is ready to perform flow calculations. When in the *Released* state, the **OK** LED is ON and the **ERR** LED is off.

When the module is ready, you will use AFC Manager to monitor meter operation, archives, and events. The *AFC Manager User Manual* contains detailed information on these tasks.

# 6.7 Meter Channel Functionality

#### 6.7.1 Meter Channels

The number of available meter channels depends on the platform as follows:

- MVI46-AFC = 8 meters
- MVI56-AFC = 16 meters
- MVI69-AFC = 8 meters
- MVI71-AFC = 8 meters
- PTQ-AFC = 16 meters

Each meter channel can be assigned as a linear meter (*pulse meter*) input or as a differential meter (*orifice meter*) input for flow measurement using either SI or US units. Selecting the differential meter causes the module to use the AGA 3 standards for flow calculation. Selecting the linear meter causes the module to use the AGA 7 standard for gas flow calculation.

Each meter channel can be configured for gas or liquid (*crude* or *refined*) product. The Product Group essentially selects the API/AGA Standards to be used in calculating flow rates/increments.

Selecting "Gas" causes use of AGA8 and either AGA3 or AGA7 Standards.

Selecting any liquid group causes use of the API2540 Standards. "Crude/LPG" and "Oil-Water Emulsion" use the base, "A", and "E" tables 23/24/53/54, and "Refined Products" uses the "B" tables 23/24/53/54. "Crude/LPG" is used for propane, butane, NGLs (natural gas liquids), and crude oils which are relatively water-free (less than 5 per cent. "Oil-Water Emulsion" is used for crude and NGL/LPG that might have a high concentration of water for which API MPMS Chapter 20.1 is applicable. "Refined Products" is used for gasoline, jet fuels, and fuel oils.

| Meter Type   | Product Group | Standards            |
|--------------|---------------|----------------------|
| Differential | Gas           | AGA8, AGA3           |
| Differential | Liquid        | API2540, AGA3        |
| Linear       | Gas           | AGA8, AGA7           |
| Linear       | Liquid        | API2540, MPMS ch12.2 |

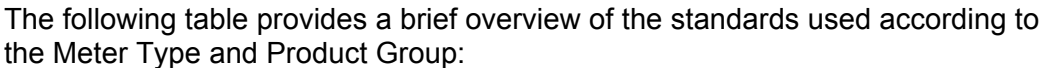

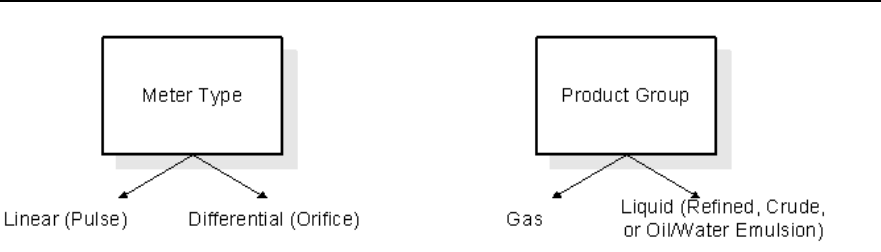

Note: The meter channel must be disabled in order to change its meter type and product group.

# 6.7.2 Linear (Pulse) Meter Overview

The module typically receives the pulse count and pulse frequency values from a high-speed counter module. The module uses these values to perform calculations.

You can configure the primary input to be used for volume calculation. You can configure it as Pulse Count or Pulse Frequency.

### Primary Input = Pulse Count

If you select Pulse Count as the primary input, the module uses the pulse count value transferred through the backplane as the primary input for volume calculation. In this case, the pulse frequency will be used for flow rate calculation only.

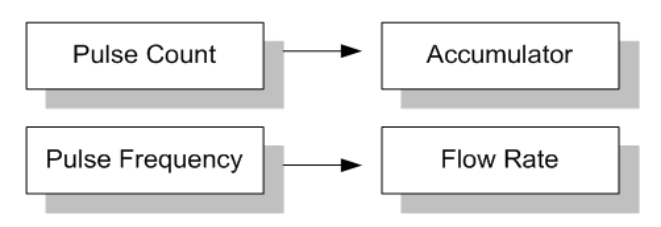

### Primary Input = Pulse Frequency

If you select Pulse Frequency as the primary input, the module uses the pulse frequency value transferred through the backplane as the primary input for both flow accumulation and flow rate calculation. The pulse count value is ignored by the module.

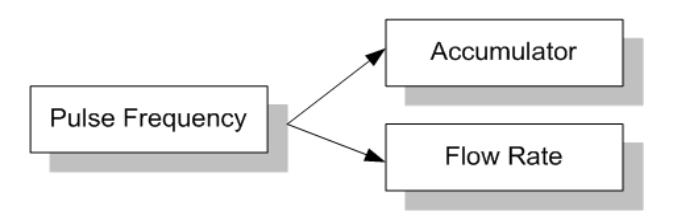

# 6.7.3 Differential (Orifice) Meter Overview

The static pressure of the gas stream can be measured either upstream of the meter (before the differential pressure drop), or downstream of the meter (after the pressure drop). Both AGA3 and AGA8 require the upstream static pressure for their calculations, where:

#### upstream pressure = downstream pressure + differential pressure

If the pressure is measured from a downstream tap (typical), the *Downstream Static Pressure* option should be set through the AFC Manager.

The module also supports the V-Cone device. You can configure V-Cone meters and downstream selections in AFC Manager, on the **Meter Configuration / Calculation Options** dialog box.

#### Primary Input = Differential Pressure

The primary input parameter configures the value used as source for the accumulator calculation. If the parameter is set to Differential Pressure, the module uses the differential pressure value transferred through the backplane for accumulator calculation.

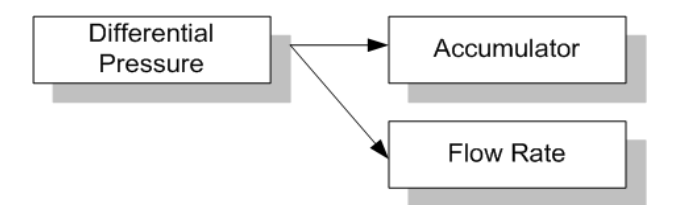

#### Primary Input = Flow Rate

You can configure the primary input parameter as flow rate in order to use this value for the accumulator calculation.

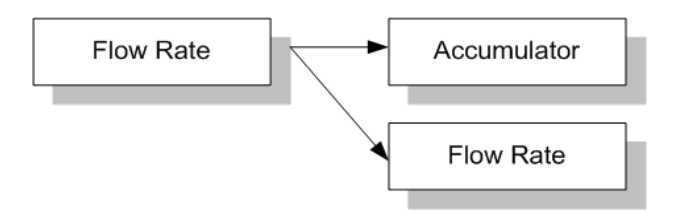

Note: The flow rate can be converted to a different unit.

The AFC Manager software supports the following parameters:

- Orifice Plate and Meter Tube Measured Diameter
- Orifice Plate and Meter Tube Measurement Temperature
- Orifice Plate and Meter Tube, Coefficient of Thermal Expansion
- DP Flow Threshold (kPa)
- DP Alarm Threshold (kPa)
# 6.7.4 Gas Product Overview

The gas compressibility calculations are based on molar analysis concentrations of up to 21 components, using the Detail Characterization Method of AGA8 (1992). The module automatically generates alarms if the sum of the molar concentrations is not 100%

Configure the analysis settings using the AFC Manager (**Meter Configuration / Analysis Config**) as follows. This window allows the selection of the components(Component Selection Map) and stream precision (Precision and Stream Assignment – version 2.06.000 or higher). The sample ladder logic assumes that all components are selected so check all components at the Component Selection Map window.

| Analysis Configuration                                                                                                    |                                                                                                    | X                                                                                                    |
|----------------------------------------------------------------------------------------------------|----------------------------------------------------------------------------------------------------|----------------------------------------------------------------------------------------------------|
| Component Selectio                                                                                                    | n Map Pre                                                                                                    | ecision and Stream Assignment                                                                                                    |
| 1     ▼     C1 methane       2     ▼     N2 nitrogen       3     ▼     C02 carbon dioxide       4     ▼     C2 ethane       5     □     C3 propane       6     □     H20 water       7     □     H25 hydrogen sulphide       8     □     H2 hydrogen | 9         CD carbon monoxide           10         D2 oxygen           11         iC4 iso-butane           12         nC4 normal butane           13         iC5 iso-pentane           14         nC5 normal pentane           15         C6 hexane           16         C7 heptane | 17     C8 octane       18     C9 nonane       19     C10 decane       20     He helium       21     Ar argon       22     neoC5 neoDentane       23     Ux user1       24     Uy user2 |
|                                                                                                    | Normalization total error tolerance [                                                                                                    | Select <u>A</u> II                                                                                                    |
| Select all components.                                                                                                    |                                                                                                    | <u>C</u> ancel <u>D</u> K                                                                                                    |

Enter the gas analysis concentrations by clicking at the Analysis button. You can also update the concentrations through the backplane as it will be later shown at this User Manual.

| *   | Componer   | nt Analysis, Stream 1 | 1 (SI | ot 1) |                    |                            |
|-----|------------|-----------------------|-------|-------|--------------------|----------------------------|
| 1   | 0.2        | C1 methane            | 13    | 0     | iC5 iso-pentane    | Copy Analysis From         |
| 2   | 0.1        | N2 nitrogen           | 14    | 0     | nC5 normal pentane | Meter number 🛛 📥           |
| 3   | 0.3        | CO2 carbon dioxide    | 15    | 0     | C6 hexane          | Stream number 🛛 📥          |
| 4   | 0.1        | C2 ethane             | 16    | 0     | C7 heptane         | Copy                       |
| - 5 | 0          | C3 propane            | 17    | 0     | C8 octane          | Сору                       |
| 6   | 0          | H2O water             | 18    | 0     | C9 nonane          |                            |
| - 7 | 0          | H2S hydrogen sulphide | 19    | 0     | C10 decane         |                            |
| 8   | 0          | H2 hydrogen           | 20    | 0     | He helium          | <u>R</u> ead <u>W</u> rite |
| 9   | 0          | CO carbon monoxide    | 21    | 0     | Ar argon           | Result                     |
| 10  | 0          | 02 oxygen             | 22    | 0     | neoC5 neopentane   |                            |
| 11  | 0          | iC4 iso-butane        | 23    | 0     | Ux user1           |                            |
| 12  | 0          | nC4 normal butane     | 24    | 0     | Uy user2           |                            |
| Re  | turn to Me | ter Configuration.    |       |       |                    | Done                       |

The module records events every time a molar concentration value changes. For applications that involve gas chromatograph devices, this feature might not be desirable because it is expected that the values should frequently change. You can disable this feature using AFC Manager (Meter Configuration / Control Options / Treat Analysis as Process Input).

# 6.7.5 Liquid Product Overview

The module supports applications involving crude or refined oil such as crude oil, oil/water emulsion, propane, butane, NGLs, LPGs, gasoline, jet fuels and lubricating oils.

When measuring liquids with density correction, density at flowing conditions is required. This value may be provided directly as a process input, or the module can calculate a density from the frequency provided by a densitometer device.

# <u>To use a densitometer</u>

Follow the steps below to use a densitometer.

- 1 Configure it, entering all configuration parameters directly from the calibration data sheet supplied by the densitometer manufacturer.
- 2 Supply the frequency output from the densitometer in Hz as a floating-point value in the "Flowing density" process-input location over the backplane (refer to the Backplane Communication section for your platform in the PTQ-AFC manual to determine the correct location). The AFC then calculates a flowing density value, which is then validated by the range check mandated by the "Density" values of "Process Input Scaling" of the meter configuration. The "Scaling" sub-selection is not used against the frequency input, however; the frequency is always input as floating-point.

Note: If using the Densitometer feature, select the Density Process Input Scaling for 4 to 20mA and enter the densitometer frequency as a floating-point value.

#### Module Configuration

#### Density Units

The liquid density units can be expressed as:

- Density is in kg/m<sup>3</sup>;
- Relative density 60°F/60°F;
- API gravity;

# Measuring Water Diluent

For liquid measurement applications, the optional automatic calculation of Net Oil Volume and mass based on the Sediment and Water (S&W) percent input is supported. Only provide the S&W percent value in the specified controller register. The module puts the gross standard (or gross clean oil), net oil and water accumulations in separate accumulators. Refer to Net Accumulator Calculation (page 95).

# 6.7.6 General Features

## Process Variable Interface

Process variables for each of the meter runs must be produced by the controller for consumption by the AFC module. A versatile architecture for backplane transfer of process variables and other data and signals allow you to easily implement the data transfer. The sample ladder logic automatically transfers the process variables to the module and reads the calculation results to the processor.

## Meter Scan Time

For good measurement, the process I/O must be sampled, and the flow calculations completed quickly in order to avoid losing process information and measurement accuracy. The process I/O scan time for the module is under one second for all meter runs.

Note: This is time-dependent on design of the ladder logic implemented to support the two-way data transfer between the AFC module and the controller. The meter calculation scan independent of the process I/O scan may take longer.

## Multiple Meter Accumulators

Each meter channel supports the following set of full 32-bit accumulators that may be configured in binary or split decimal format with user-defined rollover values:

- Gross Volume
- Gross Standard Volume (liquid only)
- Net Volume
- Mass
- Water (liquid only)
- Energy (gas only)

Access to the above accumulators is available directly from the two Modbus Slave communications ports.

#### Product Batching

Any or all of the available meter runs may be configured for field installation that requires shipping and/or receiving product batches of predetermined size. The configuration utility option of selecting resettable accumulators provides a simple way to use the power of ladder logic to design product batching, monitoring, and control tailored to suit specific field requirements.

The Meter Signals feature can be used to create an archive or reset an accumulator after the batch is concluded. Refer to the Ladder Logic section for your platform for more information on using this feature.

#### Data Archiving

The module supports the archiving of data for each meter channel. Each time, one record consisting of all the associated data is date and time stamped and archived. This option allows for archiving each hour for 2 days (48 records per meter run) and every day for 35 days (35 daily records per meter run) for each meter channel. Each record consists of up to 40 process and other variables. Archives are mapped to the local Modbus Table. Refer to Archives (page 96) for more information about this topic.

#### Event Log Function

The module can log up to 1999 critical events in an Event Log File stored as a set of easily accessible Modbus registers in non-volatile RAM. Changing critical parameters, such as orifice plate size, Meter Base K factors, and Meter Correction Factors, are time stamped and logged. Refer to Events for more information about this topic.

#### Measurement Units

This option is provided for each meter channel to be configured with SI or US units of measurement. Units for flow totalization (*volumetric* and *mass*) and flow rate monitoring are configurable for each meter channel separately if the default configuration is not applicable. Each meter channel may be configured to use any of the standard units from liters/gallons to thousand cubic meters/barrels. The flow rate period of each meter channel may be selected from flow rate per second, per minute, per hour, or per day.

## Process Input Scaling

The module allows you to either pre-scale the process inputs via ladder logic for use in the measurement calculations, or provide unscaled values from the analog input modules directly. In the second case, the scaling is done internally. You can directly enter the zero-scale, the full-scale, and the default values for each of the process variable inputs through the configuration window.

| Scaled Integer             |                                                                                                    |                                                         |
|----------------------------|----------------------------------------------------------------------------------------------------|---------------------------------------------------------|
| Variable                   | Format                                                                                                 | Example                                                 |
| Temperature                | Two decimal places implied                                                                             | A value of 1342 would be equivalent to 13.42°C          |
| Pressure                   | No decimal places implied for SI<br>units (kPa) and one decimal<br>place implied for U.S. units (psi). | A value of 200 would be equivalent to 200kPag           |
| Differential Pressure      | Two decimal places implied for<br>inches of H2O and 3 places for<br>kPa                                | A value of 35142 would be equivalent to 35.142kPa       |
| Density (kg/m3)            | One implied decimal place                                                                              | A value of 5137 would be equivalent to 513.7 kg/m3      |
| Density (Relative Density) | Four implied decimal places                                                                            | A value of 10023 would be equivalent to 1.0023 60F/60F. |
| Density (API)              | Two implied decimal places                                                                             | A value of 8045 would be equivalent to 80.45 °API.      |

In the **Meter Monitor** window, the raw value is shown at the "Last Raw" column and the converted values are shown at the "Scaled Avg" column.

When selecting the 4 to 20mA process input scaling, the module uses the following ranges:

| 4 to 20mA    |           |       |       |  |
|--------------|-----------|-------|-------|--|
| Processor    | Module    | 0%    | 100%  |  |
| SLC          | MVI46-AFC | 3277  | 16384 |  |
| ControlLogix | MVI56-AFC | 13107 | 65535 |  |
| CompactLogix | MVI69-AFC | 6241  | 31206 |  |
| PLC          | MVI71-AFC | 819   | 4095  |  |
| Quantum      | PTQ-AFC   | 4000  | 20000 |  |

The module uses the configured values for zero and full scale to interpret the process input scaling.

# 6.8 Modbus Database

The module supports two individual Modbus slaves (Primary and Virtual) to optimize the polling of data from the remote SCADA system, or from the processor (through the backplane). Refer to the Modbus Dictionary dialog box in AFC Manager for information about Modbus addressing.

# 6.8.1 AFC Modbus Address Space

Addressable Modbus registers are divided into four banks as shown in the following table.

| MODBUS Address Space Allocation: Total Modbus Registers: 131,072 |                 |                                           |                 |  |
|------------------------------------------------------------------|-----------------|-------------------------------------------|-----------------|--|
| Primary Slave Banks<br>(131072 registers)                        |                 | Virtual Slave Banks<br>(20,000 registers) |                 |  |
| Holding Registers                                                | Input Registers | Holding Registers                         | Input Registers |  |
| From: 0                                                          | From: 0         | From: 0                                   | From: 0         |  |
| To: 65535                                                        | To: 65535       | To: 9999                                  | To: 9999        |  |

The first 100 registers of the virtual slave (registers 0 through 99) are predefined to map to the first 100 registers of the primary slave. This mapping cannot be changed. Also, the Virtual Slave Input Registers can be accessed as Virtual Slave Holding Registers by adding 10000 to the Modbus register address; for example, Input Register 2386 is the same as Holding Register 12386.

## Accessing the Data

The AFC Manager provides an easy way to read and write data from both slaves through the Modbus Master Interface.

| Modbus Master                                      |                         | X                                                                                                    |
|----------------------------------------------------|-------------------------|----------------------------------------------------------------------------------------------------|
| ┌ Set Port ───                                     | Set Transaction         | Action                                                                                               |
| Comm port is open                                  | Slave Address 244       | Send Cmd Close                                                                                       |
| COM 1 9600 -                                       | Time Out (ms) 5000      | Manual C Auto                                                                                        |
| Parity 🕟 None 🔿 Even 🔿 Odd                         | Function 🕢 Read 🔿 Write | Update Time (s) 2                                                                                    |
| Mode Data Stop                                     | Register                | Result                                                                                               |
| ● RTU ● 7 Bits ● 1 Bit                             | Holding Registers 🗾     | Attempts 1 Success                                                                                   |
| C ASCII C 8 Bits C 2 Bits                          | Offset 0 Count          | Time (ms) 249                                                                                        |
| 8-Bit Display 16-Bit Disp<br>Binary C Byte C Octal | olay<br>◯ Hex           | Bit Display<br>Long Integer 📀 Floating Point 🦳 Disable<br>Big-endian word order (check this for AFC) |
| Holding Registers                                  |                         | ]                                                                                                    |
| 17973 18228 11601.8                                |                         |                                                                                                    |
|                                                    |                         |                                                                                                    |

# 6.8.2 Primary Slave

The Primary Slave contains the main AFC database that consists of 131,072 Modbus registers. The Site and Meter configuration, as well as all live process data and ongoing calculations are kept in the Primary Slave address space. This address space is divided equally between the Input Register Bank (65,536 registers) and the Holding Register Bank (65,536).

The register addressing is shown in the Modbus Dictionary dialog box in AFC Manager.

# Modbus Address References

In these documents (the AFC Manager User's Guide and the User's Guide for your platform) you will occasionally see Modbus address references like *Ph00018* or *Mh00162*. The first two characters of such references indicate how to convert the following number into an absolute Modbus address in the module.

This table shows the possible values for the first identification character:

| ess Translation ID D                                                          | escription                                                                                                    |
|-------------------------------------------------------------------------------|----------------------------------------------------------------------------------------------------|
| A                                                                             | bsolute Modbus address, Primary Slave                                                                                                    |
| Μ                                                                             | eter-relative Modbus address, Primary Slave                                                                                                    |
| A                                                                             | bsolute Modbus address, Virtual Slave                                                                                                    |
| This table shows the possible values for the second identification character: |                                                                                                    |
| ster Bank ID D                                                                | escription                                                                                                    |
| Н                                                                             | olding register                                                                                                    |
| In                                                                            | put register                                                                                                    |
| A<br>M<br>A<br>table shows the possi<br>ster Bank ID D<br>H<br>In             | eter-relative Modbus address, Primary Slave<br>bsolute Modbus address, Primary Slave<br>bsolute Modbus address, Virtual Slave<br>ble values for the second identification character:<br>escription<br>olding register |

# Modbus Address Examples

*Ph02000* = holding register located at address 2000 in the primary slave

*Pi02000* = input register located at address 2000 in the primary slave

Mh00100 = Meter-relative holding register located at offset 100 in the block of the primary slave that contains the data for the meter

#### Meter-relative Data

Meter-relative data starts at absolute holding register address 8000 and occupies 2000 words of data for each meter channel.

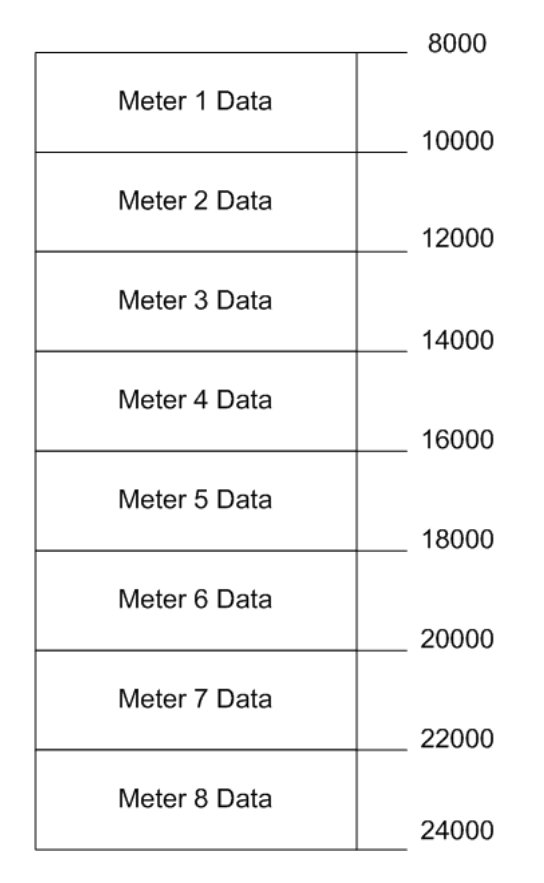

The meter-relative addresses are offsets within each meter data area. The correct absolute address is calculated by the following formula (assumes meters are numbered starting with 1):

In the Modbus Dictionary dialog box, addresses listed for the selected meter are absolute addresses, so you should subtract the appropriate multiple of 8000 to calculate the meter-relative address.

<sup>(</sup>absolute address) = (2000 \* (meter number-1)) + 8000 + (meter relative address)

**Example:** Find the orifice diameter address for the first 5 meter channels.

The meter 1 orifice diameter registers are located at the holding register address 8162 and 8163 as follows:

| 8160 | 8161 | Float | Parameter: orifice plate: measurement temperature   |
|------|------|-------|-----------------------------------------------------|
| 8162 | 8163 | Float | Parameter: orifice plate: measured diameter         |
| 8164 | 8165 | Float | Parameter: orifice plate: coef of thermal expansion |
| 8166 | 8167 | Float | Parameter: meter tube: measurement temperature      |
| 8168 | 8169 | Float | Parameter: meter tube: measured diameter            |
| 8170 | 8171 | Float | Parameter: meter tube: coef of thermal expansion    |
| 8172 | 8173 | Float | Parameter: differential pressure flow threshold     |

The meter-relative addresses are Mh00162 and Mh00163

The addresses for meters 1 to 5 are listed on the following table.

| Meter | Registers       |  |
|-------|-----------------|--|
| 1     | 8162 and 8163   |  |
| 2     | 10162 and 10163 |  |
| 3     | 12162 and 12163 |  |
| 4     | 14162 and 14163 |  |
| 5     | 16162 and 16163 |  |
|       |                 |  |

# Scratchpad

The Primary Modbus Slave contains a scratchpad area that can be used to store any data required by each application. This area is "empty" by default and contains 6000 words of data starting at holding register 2000 in the Primary Modbus Slave.

# 6.8.3 Virtual Slave

The module also provides a Virtual Address Space of 20,000 Modbus registers. This address space is divided equally between the Input Register Bank (10,000 registers) and the Holding Register Bank Holding Register Bank (10,000). This is where you can create a virtual re-map by cross-referencing any of the 130,072 Primary Slave Modbus registers to the 20,000 Modbus registers in the Virtual Slave Banks, thereby making it easy for a SCADA Master to poll only the necessary Modbus addresses in contiguous blocks. The virtual slave can also be used for data polling from the processor through the backplane.

Modbus access to the Virtual Modbus Slave is disabled by default since its Modbus address is originally set as 0. To use the Virtual Modbus Slave, you must initially configure a Modbus address greater than zero in order to enable it. Refer to Site Configuration for more information about enabling the Virtual Slave and using the remapping feature. The PLC may always access the Virtual Slave, whether or not it has a non-zero slave address and thus is available via Modbus.

A download operation will not transfer the Virtual Slave Remapping configuration. You must click on the **Write** button on the **Indirect Address Remapping** dialog box to transfer the data.

Note: The first 100 registers in the Virtual Slave Holding Register Bank have been pre-assigned and cannot be remapped. They map directly to the first 100 holding registers of the Primary Slave.

# Virtual Slave Example Application

Assume that an application requires a remote Modbus Master to poll the orifice diameters for the first 5 channels. Continuing the previous example, the holding register addresses are listed again the following table.

| Meter | Registers       |  |
|-------|-----------------|--|
| 1     | 8162 and 8163   |  |
| 2     | 10162 and 10163 |  |
| 3     | 12162 and 12163 |  |
| 4     | 14162 and 14163 |  |
| 5     | 16162 and 16163 |  |

Because these addresses are not contiguous, the Modbus Master would have to use five commands to poll all the data directly from the Primary Modbus Slave as follows:

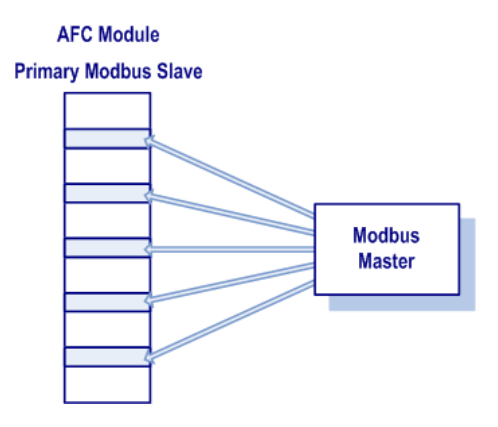

However, using the Virtual Modbus Slave optimizes the polling of data because the registers can be remapped in any order using the AFC Manager (Site Configuration window). The following illustration shows how the orifice diameter registers could be remapped to the Virtual Slave starting at address Vh00100:

| Indirect Address Remapping                                         | ıg                |        |                       | ×             |
|--------------------------------------------------------------------|-------------------|--------|-----------------------|---------------|
| Select Register Block                                              |                   |        |                       |               |
| • Holding O Input                                                  | Start Address 100 | 🚖 Se   | arch <u>P</u> revious | <u>N</u> ext  |
| Description                                                        | When addressing   | Access | as Inpt Reg           | with Wrt Enb  |
|                                                                    | H 0100            | 8162   |                       |               |
|                                                                    | H 0101            | 8163   |                       |               |
|                                                                    | H 0102            | 10162  |                       |               |
|                                                                    | Н 0103            | 10163  |                       |               |
|                                                                    | H 0104            | 12162  |                       |               |
|                                                                    | H 0105            | 12163  |                       |               |
|                                                                    | H 0106            | 14162  |                       |               |
|                                                                    | H 0107            | 14163  |                       |               |
|                                                                    | H 0108            | 16162  |                       |               |
|                                                                    | H 0109            | 16163  |                       |               |
| Result                                                             |                   |        |                       | Bead          |
|                                                                    |                   |        |                       | <u></u>       |
|                                                                    |                   |        |                       | <u>W</u> rite |
| Enter the description of this remapped point, up to 72 characters. |                   |        |                       |               |
|                                                                    |                   |        |                       | Done          |

The following table shows how the addresses would be remapped between both slaves:

| Primary Modbus Slave Addresses | Virtual Modbus Slave Addresses |
|--------------------------------|--------------------------------|
| 8162 and 8163                  | 100 and 101                    |
| 10162 and 10163                | 102 and 103                    |
| 12162 and 12163                | 104 and 105                    |
| 14162 and 14163                | 106 and 107                    |
| 16162 and 16163                | 108 and 109                    |

Therefore, instead of sending five Modbus commands (2 words each) to the Primary Modbus Slave, the Modbus Master device can now send one single Modbus command (10 words) to the Virtual Modbus Slave in order to poll the same data from the module:

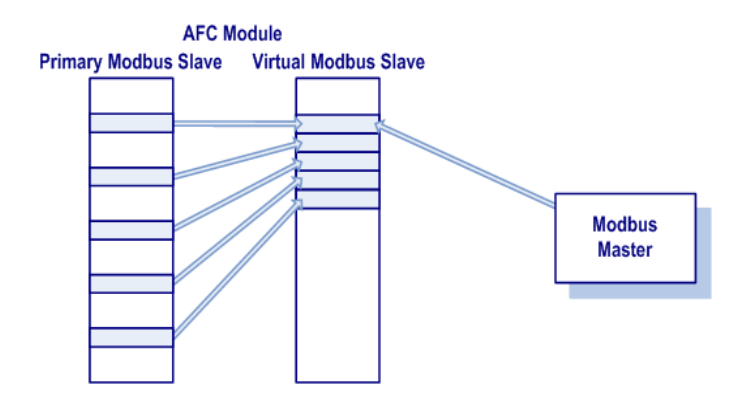

This example demonstrates the benefits of using the Virtual Slave instead of accessing the data directly from the Primary Modbus Slave. The same procedure can be used when polling data from the processor (through the backplane) because the Modbus Gateway block also requires the data to be listed in a contiguous order.

# 6.9 Modbus Communication

A remote Modbus Master device can be connected to any one of the communication ports for data polling. The module accepts the following Modbus command functions according to the Modbus protocol specification:

| Modbus Function Code | Description                       |
|----------------------|-----------------------------------|
| 3                    | Read Holding Registers            |
| 4                    | Read Input Registers              |
| 6                    | Preset (Write) Single Register    |
| 16                   | Preset (Write) Multiple Registers |

Ports 2 and 3 support RS-232, RS-422, or RS-485 communications. The Configuration/Debug port (Port 1) supports RS-232 only.

Refer to Cable Connections (page 133) for wiring instructions.

The Modbus Master command can be sent to either the Primary or Virtual Modbus Slaves in the module. Each slave has individual Modbus addresses that you can configure (**Project / Site Configuration**). The Primary Slave address is configured as 244 by default.

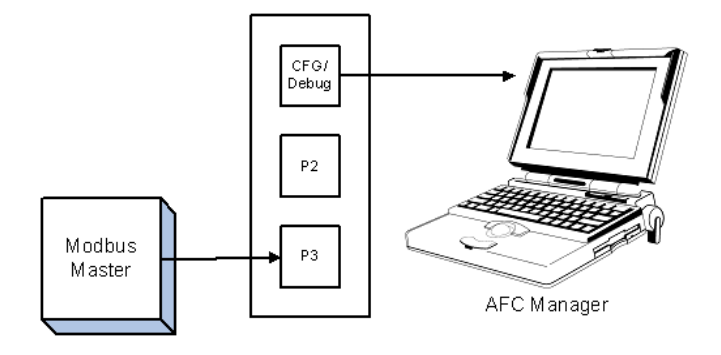

# 6.9.1 Communication Parameters

The module supports the following communication parameters for each communication port:

| Parameter | Values                                    |
|-----------|-------------------------------------------|
| Baud Rate | 300, 600, 1200, 2400, 4800, 9600 or 19200 |
| Data Bits | 7 or 8                                    |
| Stop Bits | 1 or 2 Bits                               |
| Mode      | RTU or ASCII                              |
| Parity    | None, Even or Odd                         |

Note: Do not configure a port for both RTU mode and 7 data bits as this combination is not supported by the Modbus protocol.

You must configure the communication parameters for each communication port using the AFC Manager software (Site Configuration):

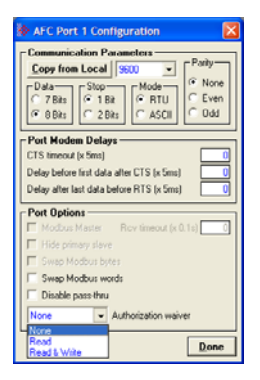

# 6.9.2 Port Options

The following options can be configured:

| Port Options         | Description                                                                                                    |
|----------------------|----------------------------------------------------------------------------------------------------|
| Hide Primary Slave   | Protects the Primary Slave from any read or write operation from a remote master. Only the virtual slave is visible on this port.                                            |
| Swap Modbus Bytes    | Swap the Modbus bytes transferred through this port (Not implemented)                                                                                                    |
| Swap Modbus Words    | Swap the Modbus words transferred through this port. This parameter is only applicable to those data points that hold 32-bit quantities (long integers, floats, totalizers), |
| Disable Pass-Thru    | Disables the pass-thru feature on this port                                                                                                    |
| Modbus Master        | Enables the Modbus Master for the port (Port 3 only)                                                                                                    |
| Authorization waiver | Each port can be individually configured to waive the authorization requirement. This feature allows each port to have a different access level.                             |

Not all options are available on every port:

- Port 1 is restricted, so that AFC Manager can always communicate with the Primary Slave using this port.
- Modbus Master option is available only on Port 3.

# 6.9.3 Modbus Master

Port 3 can be configured for Modbus Master operation (**Project / Site Configuration / Port 3**).

| Port Options                       |  |  |  |
|------------------------------------|--|--|--|
| Modbus Master Rcv timeout (x 0.1s) |  |  |  |
| Hide primary slave                 |  |  |  |
| 🔲 Swap Modbus bytes                |  |  |  |
| Swap Modbus words                  |  |  |  |
| 🗖 Disable pass-thru                |  |  |  |
| None  Authorization waiver         |  |  |  |
| Done                               |  |  |  |

The Modbus Master command is generated from the processor using ladder logic (Modbus master block). After the Modbus Master transaction is completed the module is ready to receive another Modbus Master request from the ladder logic:

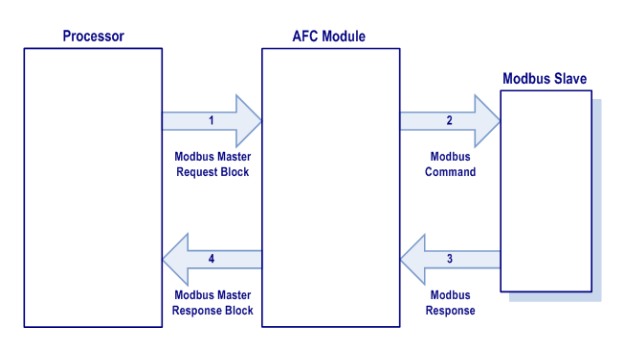

The following Modbus functions are supported for Modbus Master operation:

| Modbus Function Code | Description                       |
|----------------------|-----------------------------------|
| 1                    | Read Coil Status                  |
| 2                    | Read Input Status                 |
| 3                    | Read Holding Registers            |
| 4                    | Read Input Registers              |
| 15                   | Force (Write) Multiple Coils      |
| 16                   | Preset (Write) Multiple Registers |

The module offers considerable flexibility for Modbus Master operation, allowing the ladder logic to select one of the following data types:

- Bit (packed 16 to a word)
- Word (16-bit register)
- Long (32-bit items as register pairs)
- Long Remote (32-bit items as single registers)

Note: Long data type implements each data unit as one pair of 16-bit registers (words). Each register contains two bytes. Long remote data type implements each data unit as one 32-bit register. Each register contains four bytes. The proper choice depends on the remote slave's Modbus implementation.

## <u>Example</u>

The following table shows how the data types are implemented if a **write** function is selected and the item count is configured with a value of 10 (decimal):

| Data Type   | Register<br>Type | Modbus<br>Function | Number of<br>Coils | Number of<br>Bytes | Number of<br>Registers | Number of words<br>(16-bits)<br>transferred |
|-------------|------------------|--------------------|--------------------|--------------------|------------------------|---------------------------------------------|
| Bit         | Coil             | 15                 | 10                 | 2                  | -                      | 1                                           |
| Word        | Holding          | 16                 | -                  | 20                 | 10                     | 10                                          |
| Long        | Holding          | 16                 | -                  | 40                 | 20                     | 20                                          |
| Long Remote | Holding          | 16                 | -                  | 40                 | 10                     | 20                                          |

Note: The number of coils, bytes, and registers are part of the Modbus request (functions 15 and 16) according to the Modbus specification.

The following table shows how the data types are implemented if a **read** function is selected and the item count is configured with a value of 10 (decimal):

| Data Type   | Register Type | Modbus Function | Number of Registers |
|-------------|---------------|-----------------|---------------------|
| Bit         | Coil          | 1               | 10                  |
| Bit         | Input         | 2               | 10                  |
| Word        | Holding       | 3               | 10                  |
| Word        | Input         | 4               | 10                  |
| Long        | Holding       | 3               | 20                  |
| Long        | Input         | 4               | 20                  |
| Long Remote | Holding       | 3               | 10                  |
| Long Remote | Input         | 4               | 10                  |

Note: The number of registers is part of the Modbus request according to the Modbus specification.

Refer to the ladder logic section for your module for more information about the Modbus Master block.

# 6.9.4 Modbus Pass-Through

The Modbus pass-through feature allows you to configure a Modbus passthrough region in the Virtual Slave (**Project / Site Configuration**). After the module receives a holding register write command (Modbus functions 6 or 16) or a bit write command (Modbus functions 5 or 15) to this region, it will generate a pass-through block to be sent to the processor containing the Modbus command data. You may define a word pass-through region (for Modbus functions 6 and 16) and a bit pass-through region (for Modbus functions 5 and 15).

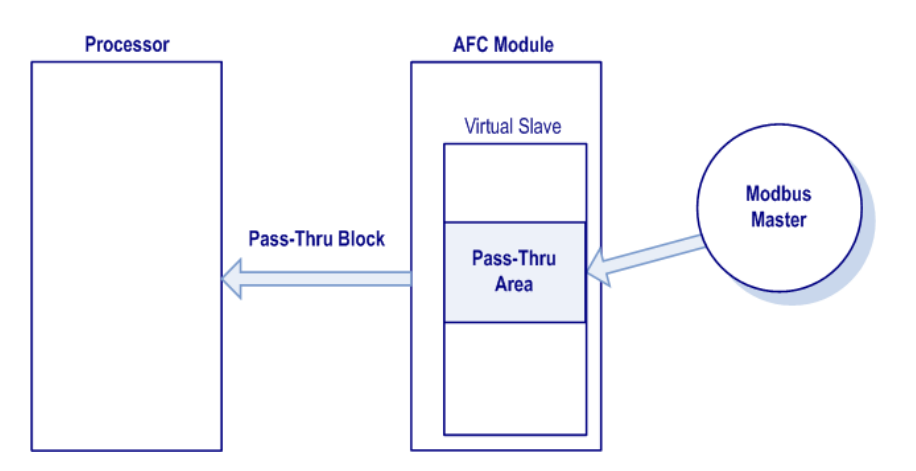

Important: You must enable the virtual slave by configuring a Modbus address greater than 0 (Project / Site Configuration).

You can control which communication ports will support the pass-through (**Project / Site Configuration / Port X button**).

This feature requires ladder logic to read the pass-through block from the module to the processor. Refer to the Ladder Logic section for more information about the pass-through feature.

# 6.10 Accumulators

The accumulators store the current amount of measured quantity for a meter channel. This section provides detailed information about the accumulators.

# 6.10.1 Accumulator Totalizer and Residue

The accumulators are expressed as the totalizer and residue parts. This implementation allows the accumulation of a wide range of increments, while keeping a high precision of fractional part with an approximately constant and small round off error.

The totalizer stores the integral part of an accumulator as a 32-bit (or split) integer. The residue is the fractional part (always less than 1.0) expressed as a 32-bit IEEE floating point.

The Total Accumulator is given by the formula:

```
ACCUMULATOR = TOTALIZER + RESIDUE
```

#### <u>Example</u>

If the meter monitor window shows the following values for the accumulators:

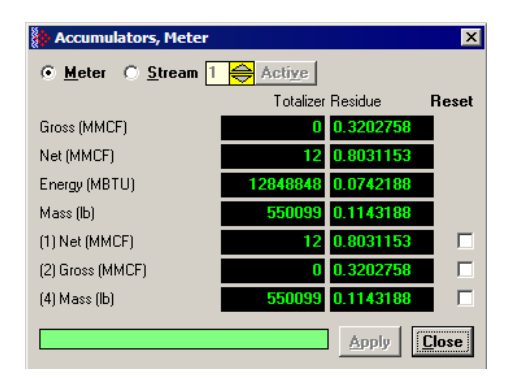

The total resettable accumulator 1 value (net) is 12.8031153.

The accumulator totalizer values can be configured to "split" with the low-order word rolling over from 9999 to 0000 at which time the high-order word is incremented. Refer to the AFC Manager (AFC Manager / Meter Configuration / Split Double Accumulators) to select this feature.

A 32-bit value is more suited to computation and has a greater range than a split value, whereas a split value is easier to read when it is represented as a pair of 16-bit numbers, as in a processor data file.

# 6.10.2 Accumulator Types

The module supports a total of 12 accumulators per meter channel divided into the following categories:

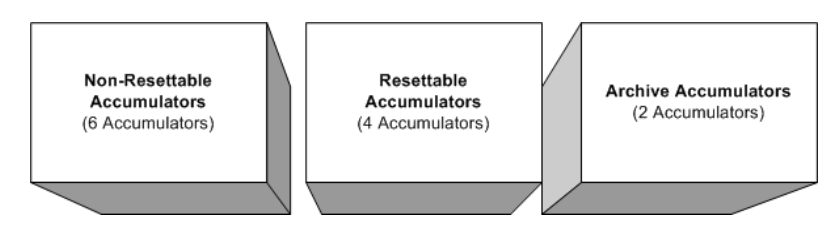

These 3 accumulator types are independent. For example, resetting a resettable accumulator does not affect the other accumulators.

For multiple-stream firmware (version 2.05 and later), each stream also has its own set of ten accumulators (six non-resettable and four resettable). Increments are applied both to the meter accumulators and to the accumulators for the active stream.

## Non-Resettable Accumulators

The non-resettable accumulators are only reset when the accumulator rollover value is reached. The accumulator rollover value, and the accumulator unit must be configured using the AFC Manager. Refer to the AFC Manager User Manual for more information about this topic.

The module supports six non-resettable accumulators in order to show the measured quantity to be totalized:

- Non-resettable accumulator mass
- Non-resettable accumulator energy (Gas applications only)
- Non-resettable accumulator net
- Non-resettable accumulator gross
- Non-resettable accumulator gross standard (Liquid applications only). For Oil-Water Emulsion, this is non-resettable accumulator gross clean oil.
- Non-resettable accumulator water (Liquid applications only)

Refer to the Modbus Dictionary dialog box in AFC Manager for more information about the Modbus addresses for these registers.

#### Resettable Accumulators

The resettable accumulators are referred to as:

- Resettable Accumulator 1
- Resettable Accumulator 2
- Resettable Accumulator 3
- Resettable Accumulator 4

# Configuring Resettable Accumulators

Resettable Accumulators are configured from the Resettable Accumulator Select dialog box. To open this dialog box, click the Resettable Accum button on the Meter Configuration dialog box.

Each Resettable Accumulator can be configured to represent a different quantity as follows:

| Accumulator              | Modbus address for accumulator<br>select (Meter-relative) | Default Value           |
|--------------------------|-----------------------------------------------------------|-------------------------|
| Resettable accumulator 1 | 136                                                       | Net (code 3)            |
| Resettable accumulator 2 | 137                                                       | Gross (code 4)          |
| Resettable accumulator 3 | 138                                                       | Gross Standard (code 5) |
| Resettable accumulator 4 | 139                                                       | Mass (code 1)           |

Valid Configuration Codes

The valid codes are:

| Quantity                          |
|-----------------------------------|
| None                              |
| Mass                              |
| Energy (Gas Only)                 |
| Net                               |
| Gross                             |
| Gross Standard (Liquid Only)      |
| Water (Liquid Applications Only). |
|                                   |

For example, moving a value of 4 to holding register 8136 will configure Meter 1's resettable accumulator 1 as "Gross Volume". Moving "0" to holding register 10138 configures Meter 2's Resettable Accumulator 3 to accumulate nothing (takes it out of service).

The resettable accumulators are reset when one of the following situations occur.

#### Reset from AFC Manager

You may reset any of the resettable accumulators using the AFC Manager (Meter Monitor):

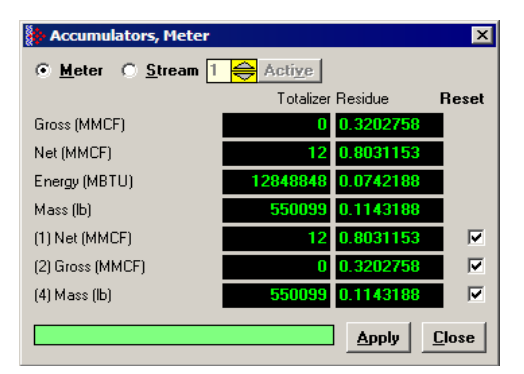

Reset from Ladder Logic

The ladder logic may send a meter signals block to command one or more resettable accumulators to be reset. This feature is especially important for applications involving field installations that require shipping and/or receiving product batches of predetermined size. Refer to the Ladder Logic section for your module type for more information.

Reset Upon Archive Period End or Reset Upon Event

Use AFC Manager to configure the resettable accumulator to be reset when the archive period ends or when an event occurs. Refer to **Event Log** in the *AFC Manager User Guide* for more information on configuring and monitoring events.

| - An | chiv                    | e Options                           |  |
|------|-------------------------|-------------------------------------|--|
|      |                         |                                     |  |
| 0    |                         | Period-select, hourly               |  |
| 1    | $\overline{\mathbf{v}}$ | Archive upon period end             |  |
| 2    | $\overline{\checkmark}$ | Archive upon event                  |  |
| 3    | Г                       |                                     |  |
| 4    | $\Box$                  | Reset accumulator 1 upon period-end |  |
| 5    | $\Box$                  | Reset accumulator 2 upon period-end |  |
| 6    |                         | Reset accumulator 3 upon period-end |  |
| 7    |                         | Reset accumulator 4 upon period-end |  |
|      |                         |                                     |  |
| 8    |                         | Reset accumulator 1 upon event      |  |
| 9    | $\Box$                  | Reset accumulator 2 upon event      |  |
| 10   |                         | Reset accumulator 3 upon event      |  |
| 11   | $\Box$                  | Reset accumulator 4 upon event      |  |
| 12   | Γ                       |                                     |  |
| 13   | Г                       |                                     |  |
| 14   | Г                       |                                     |  |
| 15   | Γ                       |                                     |  |
|      |                         | <u>C</u> ancel <u>O</u> k           |  |

Refer to Archives (page 96) for more information.

Reset When the Accumulator Rollover Value is Reached

The resettable accumulator is reset when the accumulator rollover value is reached. You must configure the accumulator rollover value using the AFC Manager software (Meter Configuration). Refer to the AFC Manager User Manual for more information about this subject.

For multiple-stream firmware (version 2.05 or later), resetting a resettable accumulator resets that accumulator for both the meter and for all its streams.

#### Archive Accumulators

The archive accumulators are part of the current archive (archive 0) data. These accumulators are automatically reset when a new archive is generated. The following Modbus holding registers are used:

|       | Daily Archive          |                      | Hourly Archive         |                      |
|-------|------------------------|----------------------|------------------------|----------------------|
| Meter | Accumulator: Totalizer | Accumulator: Residue | Accumulator: Totalizer | Accumulator: Residue |
| 1     | 8890 to 8891           | 8892 to 8893         | 8894 to 8895           | 8896 to 8897         |
| 2     | 10890 to 10891         | 10892 to 10893       | 10894 to 10895         | 10896 to 10897       |
| 3     | 12890 to 12891         | 12892 to 12893       | 12894 to 12895         | 12896 to 12897       |
| 4     | 14890 to 14891         | 14892 to 14893       | 14894 to 14895         | 14896 to 14897       |
| 5     | 16890 to 16891         | 16892 to 16893       | 16894 to 16895         | 16896 to 16897       |
| 6     | 18890 to 18891         | 18892 to 18893       | 18894 to 18895         | 18896 to 18897       |
| 7     | 20890 to 20891         | 20892 to 20893       | 20894 to 20895         | 20896 to 20897       |
| 8     | 22890 to 22891         | 22892 to 22893       | 22894 to 22895         | 22896 to 22897       |

You can view the addresses, datum types and descriptions in the Modbus Dictionary dialog box.

You may configure the accumulator quantity to be used for each archive accumulator using the AFC Manager (Meter Configuration / Archive Config / Accumulator Select):

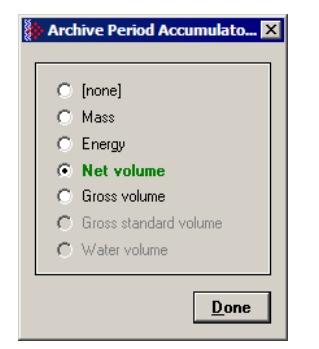

# 6.10.3 Net Accumulator Calculation

The Net Accumulator Calculation depends on the product group (gas or liquid). For gas applications, the Net Accumulator is calculated as follows:

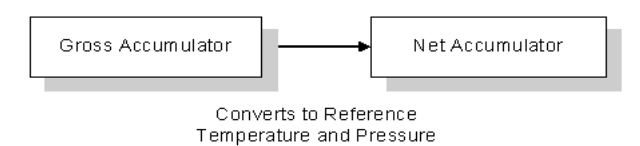

For liquid applications (all except Emulsion), the Net Accumulator is calculated as follows:

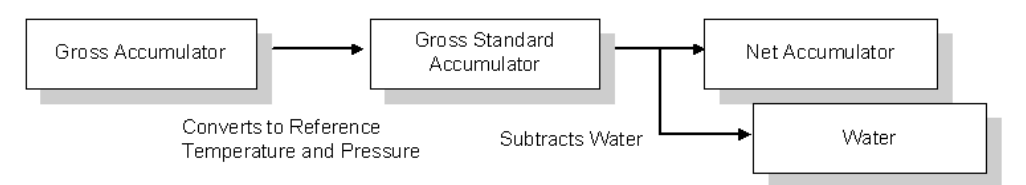

For liquid applications (Oil-Water Emulsion), the net accumulator is calculated as follows, using API ch 20.1:

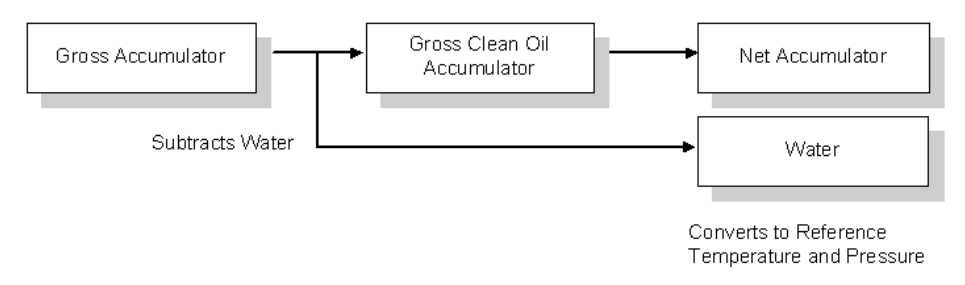

# 6.10.4 Frequently Asked Questions

# I need the accumulators to be reset upon period end. Which accumulator should my application use? Resettable Accumulator or Archive Accumulator?

You can use either one. The Archive Accumulators are reset every time a new archive is created and you configure whether the archive should be created upon period end and/or upon events.

There are some applications that may require the archives to be generated upon period end and upon event while the accumulators should be reset only upon period end. For these applications, you should consider the Resettable Accumulator (configured to be reset upon period end only) because the Archive Accumulators will also be reset when an event occurs.

# 6.11 Archives

# 6.11.1 Archive Overview

An archive is a set of data that records relevant process values that occurred during a certain period of time (per meter channel). The archives are automatically generated by the module and no further action is required. The process values can include:

- Net flow rate (average)
- Total accumulator
- Temperature (average)
- Alarms occurred during the period

The process values will depend on the meter type and product group as listed later in this section.

Each archive contains two values that informs the period of time about that archive:

- opening timestamp = starting date and time for archive
- closing timestamp = ending date and time for archive

The example described in this chapter is of the default archive configuration as is present for a newly allocated meter. Version 2.01 of the firmware and AFC Manager allows the default configuration to be changed. Refer to Editing the Archive Structure.

# 6.11.2 Archive Generation

The archives can be generated during one of the following situations:

- Upon period end
- Upon event
- Upon processor command

You can configure if the archives should be generated upon period end and/or event using the AFC Manager (**Meter Configuration / Archive Config / Options**)

| Į | An | chiv          | re Options                          | 1 |
|---|----|---------------|-------------------------------------|---|
| ſ |    |               |                                     |   |
|   | 0  |               | Period-select, hourly               |   |
|   | 1  | $\overline{}$ | Archive upon period end             |   |
|   | 2  | $\overline{}$ | Archive upon event                  |   |
|   | 3  | Γ             |                                     |   |
|   | 4  |               | Reset accumulator 1 upon period-end |   |
|   | 5  |               | Reset accumulator 2 upon period-end |   |
|   | 6  |               | Reset accumulator 3 upon period-end |   |
|   | -7 |               | Reset accumulator 4 upon period-end |   |
|   |    |               |                                     |   |
|   | 8  |               | Reset accumulator 1 upon event      |   |
|   | 9  | $\Box$        | Reset accumulator 2 upon event      |   |
|   | 10 |               | Reset accumulator 3 upon event      |   |
|   | 11 |               | Reset accumulator 4 upon event      |   |
|   | 12 | Γ             |                                     |   |
|   | 13 | Γ             |                                     |   |
|   | 14 | Γ             |                                     |   |
|   | 15 | Γ             |                                     |   |
|   |    |               | <u>C</u> ancel <u>O</u> k           |   |

Refer to the AFC Manager User Manual for more information about this topic. By default the archives are generated upon period end and event.

If the archive is configured to be created upon period end, it will be periodically (daily or hourly) generated at the time configured by the End-of-day minute and End-of-hour minute parameters (**Project / Site Configuration**).

If the archive is configured to be created upon event, it will be generated every time an event occurs. For example, if an operator changes the orifice diameter for Meter 1, the module would automatically generate a new archive to save the relevant data to this point. Refer to this User Manual for the Events section for more information about events.

Note: Changing a meter type, product group, system of units, or primary input parameter will erase all archives for that meter.

# 6.11.3 Archive Types

The module supports two types of archives: hourly archives and daily archives:

| Archive Type | Period               | Period End                          | Number of 30-Word<br>Archives Stored Locally |
|--------------|----------------------|-------------------------------------|----------------------------------------------|
| Hourly       | 60 minutes (1 hour)  | Set by End-of-Hour Minute parameter | 48                                           |
| Daily        | 1440 minutes (1 day) | Set by End-of-Day Minute parameter  | 35                                           |

The Period End parameters must be set using the AFC Manager (Site Configuration). The default value is zero for both archive types which means that:

Daily Archives are generated every day at midnight (00:00)

Hourly Archives are generated every hour on the hour (1:00, 2:00, 3:00, 4:00)

For example, if the parameters are configured as follows:

# End-of-day minute = 480

The daily archives would be created every day at 08:00.

## End-of-hour minute = 30

The hourly archives would be created every hour at 1:30, 2:30, 3:30, 4:30, and so on.

# 6.11.4 Archive Order

An important concept regarding this topic is the archive order. Understanding this simple concept is essential when reading archive data (through the backplane or Modbus Master). Each archive has a number (its "age") that labels its position in the archive queue. The following table shows the archive numbering scheme (both daily and hourly archives):

| Archive Age | Register Types   | Description                |
|-------------|------------------|----------------------------|
| 0           | Holding Register | Current archive.           |
| 1           | Input Register   | Most recent archive        |
| 2           | Input Register   | Second most recent archive |
| 3           | Input Register   | Third most recent archive  |
| 4           | Input Register   | Fourth most recent archive |
|             |                  |                            |

The archive 0 is the current archive. Because its period has not been concluded its closing timestamp and values (such as accumulator, average temperature, etc...) will be continuously updated. After the period is over (or an event occurs depending on the archive configuration) the data in archive 0 will be saved as the "new" archive 1. The data in the "old" archive 1 will be saved as the new archive 2 and so forth.

The current archive is stored in the primary slave's holding register bank. The past archives are stored in the primary slave's input register bank.

The following illustration shows an example for hourly archives:

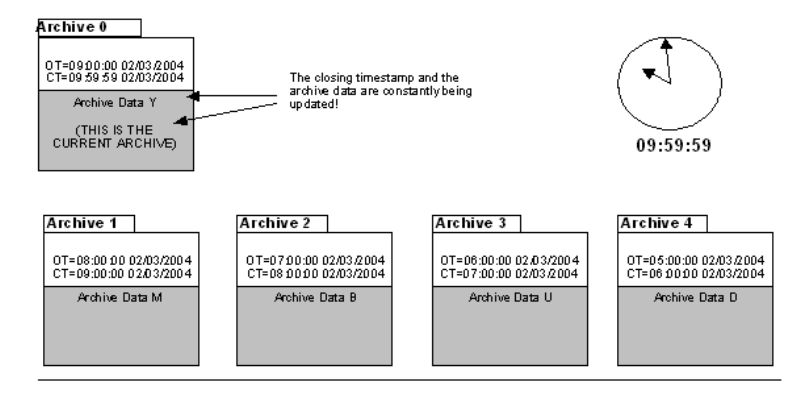

Where:

OT = Opening Time Stamp

CT = Closing Time Stamp

The previous figure shows an example where the hourly archives are configured to be generated upon period-end at the minute "0" (1:00, 2:00, 3:00, etc...). Therefore, at 09:59:59 the archive 0 (current archive) is just about to be saved as the "new" archive 1.

When the clock changes to 10:00:00 the following illustration shows how the latest four archives are modified:

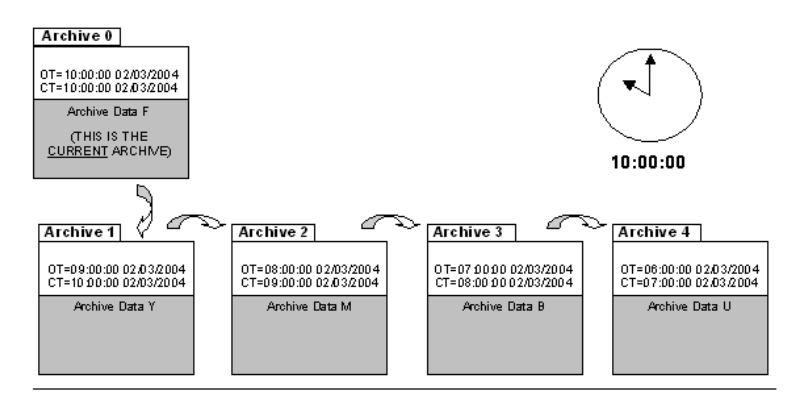

Where:

- OT = Opening Time Stamp
- CT = Closing Time Stamp

# 6.11.5 Archive Options

The module also allows you to configure whether the resettable accumulator should be reset upon period end and/or event. Most applications will require the resettable accumulators to be reset just after the archive is generated. The AFC Manager (version 2.01.000 or later) supports this feature through the archive options window as shown in the following example:

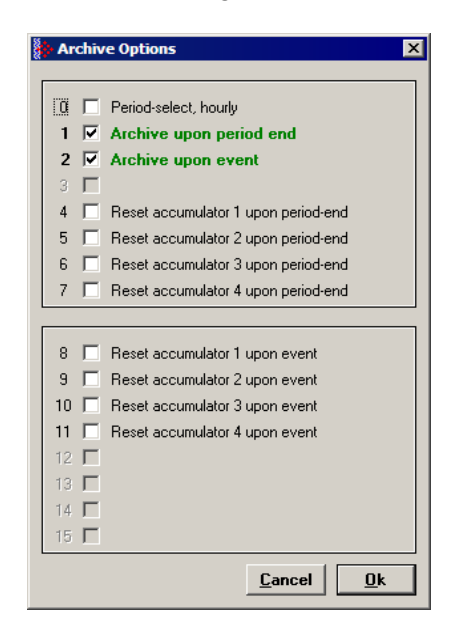

By default, the module is configured to generate archives upon period end and event. The module is not configured by default to reset the resettable accumulators upon period end.

# 6.11.6 Archive Locations

Click the Modbus Addresses button on the Archive Configuration dialog box to learn how to fetch an archive record of a specific age (procedure and Modbus location), and even the actual Modbus address of a specific file archived datum point (if you have highlighted the item in the archive record template).

The following table shows the current archive (Archive 0) location in the Primary Modbus Slave for each of the first 8 meters. These addresses refer to the holding register bank.

| Meter | Start Daily Archive | End Daily Archive | Start Hourly Archive | End Hourly Archive |
|-------|---------------------|-------------------|----------------------|--------------------|
| 1     | 9900                | 9939              | 9950                 | 9989               |
| 2     | 11900               | 11939             | 11950                | 11989              |
| 3     | 13900               | 13939             | 13950                | 13989              |
| 4     | 15900               | 15939             | 15950                | 15989              |
| 5     | 17900               | 17939             | 17950                | 17989              |
| 6     | 19900               | 19939             | 19950                | 19989              |
| 7     | 21900               | 21939             | 21950                | 21989              |
| 8     | 23900               | 23939             | 23950                | 23989              |

#### Archive 0 - Current Archives

Refer to the Modbus Dictionary dialog box for the current archive addressing.

The following table shows the past archives location in the Primary Modbus Slave for each of the first 8 meters. These addresses refer to the input register bank.

#### Archives 1 to n - Past Archives

| Meter | Start Daily Archive | End Daily Archive | Start Hourly Archive | End Hourly Archive |
|-------|---------------------|-------------------|----------------------|--------------------|
| 1     | 0                   | 1059              | 1060                 | 2499               |
| 2     | 2500                | 3559              | 3560                 | 4999               |
| 3     | 5000                | 6059              | 6060                 | 7499               |
| 4     | 7500                | 8559              | 8560                 | 9999               |
| 5     | 10000               | 11059             | 11060                | 12499              |
| 6     | 12500               | 13559             | 13560                | 14999              |
| 7     | 15000               | 16059             | 16060                | 17499              |
| 8     | 17500               | 18559             | 18560                | 19999              |

The default configuration sets 30 words per meter archive. For example, the Meter 1 daily archives are addressed as follows:

| Daily Archive Number | Start Address | End Address |
|----------------------|---------------|-------------|
| 1                    | 0             | 29          |
| 2                    | 30            | 59          |
| 3                    | 60            | 89          |
| 4                    | 90            | 119         |
|                      |               |             |
| 35                   | 1020          | 1049        |

#### The Meter 1 hourly archives are addressed as follows:

| Hourly Archive Number | Start Address | End Address |
|-----------------------|---------------|-------------|
| 1                     | 1060          | 1089        |

| Hourly Archive Number | Start Address | End Address |  |
|-----------------------|---------------|-------------|--|
| 2                     | 1090          | 1119        |  |
| 3                     | 1120          | 1149        |  |
| 4                     | 1150          | 1179        |  |
|                       |               |             |  |
| 48                    | 2470          | 2499        |  |

# 6.11.7 Editing the Archive Structure

Note: The features presented on this section are only available for AFC firmware version 2.01.000 or later. Please contact the tech support team for more information about the module upgrade.

For advanced applications, you can edit the archive contents, the record size, the order of the registers in the archive, and the archive accumulator quantity.

The Archive Configuration window (**Meter Configuration / Archive Config**) allows you to fully configure the meter archive (daily or hourly). The data to be inserted in the archive must be copied from the Dictionary Section on the right half of the window.

http://www.configuration х Configuration, Meter 1 Dictionar Hourly Select Dictionary Section Daily All • Record Size 30 💌 Options Modbus Reg Description ٠ Addresses Extended File Size <empty> Accumulator Select 720 Stream 1: Analysis molar fraction, component 1 Ofs Reg Description ٠ 721 Stream 1: Analysis molar fraction, component 2 04 Closing timestamp 722 Stream 1: Analysis molar fraction, component 3 2 Flowing period, fraction e-4 723 Stream 1: Analysis molar fraction, component 4 Cumulative meter alarms 724 Stream 1: Analysis molar fraction, component 5 4 Cumulative meter status 725 Stream 1: Analysis molar fraction, component 6 Event Number of last-written event 726 Stream 1: Analysis molar fraction, component 7 6+ Flowing period, seconds 727 Stream 1: Analysis molar fraction, component 8 Opening timestamp 728 Stream 1: Analysis molar fraction, component 9 10+ 890+ Accumulator, archive period, daily, totalizer (net) (m3) 729 Stream 1: Analysis molar fraction, component 10 892+ Accumulator, archive period, daily, residue (net) (m3) 12+730 Stream 1: Analysis molar fraction, component 11 14+ 1892+ Flow rate, net (m3/h) 731 Stream 1: Analysis molar fraction, component 12 16+ 1520+ Process input, scaled float, temperature (\*C) 732 Stream 1: Analysis molar fraction, component 13 18+ 1522+ Process input, scaled float, pressure (kPag) 733 Stream 1: Analysis molar fraction, component 14 20+ 1524+ Process input, scaled float, differential pressure (kPa) 734 Stream 1: Analysis molar fraction, component 15 22 1765 AGA 8, Relative density at reference 735 Stream 1: Analysis molar fraction, component 16 23 1762 AGA 8, Compressibility at reference 736 Stream 1: Analysis molar fraction, component 17 24 1766 AGA 8, Compressibility, flowing 737 Stream 1: Analysis molar fraction, component 18 ÞÍ 25 1770 AGA 8, Supercompressibility, Fpv ٩Î Þĺ <== Insert Item Move <u>U</u>p Move <u>D</u>own Remove Item ==> <u>C</u>ancel OK

Refer to the AFC Manager User Manual for more information about this topic.

The module reserves 1060 words for daily archives and 1440 words for hourly archives. Because the default configuration sets the record size for 30 words, it means that the maximum (default) number of archives per meter channel is 35 daily archives and 48 hourly archives. However, because you can change the number of words per archive, the actual maximum number of archives per meter channel will depend on the configured number of words per archive as follows:

| Number of Words per<br>Archive | Number of Daily Archives | Number of Hourly Archives |
|--------------------------------|--------------------------|---------------------------|
| 10                             | 106 daily archives       | 144 hourly archives       |
| 20                             | 53 daily archives        | 72 hourly archives        |
| 30                             | 35 daily archives        | 48 hourly archives        |
| 40                             | 26 daily archives        | 36 hourly archives        |

You may also configure the accumulator type for each archive. You must configure one of the following options:

- Mass
- Energy (Gas product only)
- Net Volume
- Gross Volume
- Gross Standard
- Water Volume (Liquid product only)

The following topics show the default archive structure when you configure a new meter. You can edit this structure according to your own requirements.

## 6.11.8 Extended Archives

This feature is only supported on firmware versions 2.01.000 or newer, and requires a Compact Flash card to be installed.

The module supports the extended archive feature that allows you to configure more archives than the regular 35 daily archives and 48 hourly archives. The module supports the following number of extended archives:

|                        | Daily Archives                                                  | Hourly Archives                                                  |
|------------------------|-----------------------------------------------------------------|------------------------------------------------------------------|
| Max Number of Archives | 350 (version 2.04 and earlier)<br>1440 (version 2.05 and newer) | 1260 (version 2.04 and earlier)<br>1440 (version 2.05 and newer) |

Refer to Extended File Size entry on the **Archive Configuration** window for more information.

Note: The maximum number of extended archives is not dependent on the number of words per archive. Extended archives are stored on a Compact Flash card which must be installed for Extended Archive configuration to be effective.

#### Retrieving Extended Archives

The module implements an easy way to retrieve extended archives from the Modbus database. To learn how to retrieve extended archives, click Archive Config on the Meter Configuration dialog box, and then click Modbus Addresses. For each archive file the module reserves a block of 50 Input registers to hold the "selected Archive", as listed in the following table.

| Meter | Daily Archive Start<br>(Input Register) | Daily Archive End<br>(Input Register) | Hourly Archive Start<br>(Input Register) | Hourly Archive End<br>(Input Register) |
|-------|-----------------------------------------|---------------------------------------|------------------------------------------|----------------------------------------|
| 1     | 60000                                   | 60049                                 | 60050                                    | 60099                                  |
| 2     | 60100                                   | 60149                                 | 60150                                    | 60199                                  |
| 3     | 60200                                   | 60249                                 | 60250                                    | 60299                                  |
| 4     | 60300                                   | 60349                                 | 60350                                    | 60399                                  |
| 5     | 60400                                   | 60449                                 | 60450                                    | 60499                                  |

| Meter | Daily Archive Start<br>(Input Register) | Daily Archive End<br>(Input Register) | Hourly Archive Start<br>(Input Register) | Hourly Archive End<br>(Input Register) |
|-------|-----------------------------------------|---------------------------------------|------------------------------------------|----------------------------------------|
| 6     | 60500                                   | 60549                                 | 60550                                    | 60599                                  |
| 7     | 60600                                   | 60649                                 | 60650                                    | 6069 9                                 |
| 8     | 60700                                   | 60749                                 | 60750                                    | 60799                                  |
| 9     | 60800                                   | 60849                                 | 60850                                    | 60899                                  |
| 10    | 60900                                   | 60949                                 | 60950                                    | 60999                                  |
| 11    | 61000                                   | 61049                                 | 61050                                    | 61099                                  |
| 12    | 61100                                   | 61149                                 | 61150                                    | 61199                                  |
| 13    | 61200                                   | 61249                                 | 61250                                    | 61299                                  |
| 14    | 61300                                   | 61349                                 | 61350                                    | 61399                                  |
| 15    | 61400                                   | 61449                                 | 61450                                    | 61499                                  |
| 16    | 61500                                   | 61549                                 | 61550                                    | 61599                                  |

Note: Meters 9 through 16 are only available for the PTQ-AFC and MVI56-AFC modules.

The Selected Archive start address can be calculated as (assumes meters are numbered starting at 1):

Daily Archive Start Address = 60000 + ((Meter Number -1) \* 100)

Hourly Archive Start Address = 60000 + (((Meter Number - 1) \* 100) + 50)

Note: When using processor logic to retrieve extended archives, when possible, use unsigned 16bit integer data type variables to hold archive addresses. Unsigned 16-bit integers display data in the range 0 to 65535.

If your programming software (such as Rockwell Automation<sup>®</sup> RSLogix<sup>™</sup>5000) does not support unsigned integer data types, there are a couple of possible alternatives. If your programming software supports signed 32-bit double integer data types, you may use that type of variable to hold the addresses above.

If you must use signed 16-bit integer data type variables to contain addresses (such as in the case of Rockwell Automation RSLogix5 or RSLogix500), you will not be able to enter the values in the previous table as positive numbers. This is because 16-bit signed integers display values only in the range -32768 to +32767. But, it is the underlying bit pattern and not the displayed decimal value that is important to the AFC module.

To enter the correct bit pattern for these addresses into a signed 16-bit integer, you will need to enter them as negative numbers. To determine the correct negative number, simply subtract 65536 from the address in the table, which will result in a negative number being displayed in the signed integer variable. This negative number (a binary twos-compliment form of the archive address) will contain the equivalent bit pattern for the value in the chart if it were held in an unsigned integer variable.

Use these modified versions of the above formulas to calculate the address values for signed 16bit integer variables:

Daily Archive Start Address = ((60000 + ((Meter Number -1) \* 100)) - 65536) Hourly Archive Start Address = ((60000 + (((Meter Number -1) \* 100) + 50)) - 65536)

The Selected Archive is continuously maintained to be a copy of the archive record having the age given in the corresponding "Archive Select" holding register, as listed in the following table. This means that the Selected Archive changes whenever either (a) the age in the Open Archive Select register is changed or (b) when the posting of a new archive causes the ages of all archives to be increased by 1.

| Meter | Open Daily Archive<br>Select Address | Open Hourly Archive<br>Select Address |
|-------|--------------------------------------|---------------------------------------|
| 1     | 8300                                 | 8301                                  |
| 2     | 10300                                | 10301                                 |
| 3     | 12300                                | 12301                                 |
| 4     | 14300                                | 14301                                 |
| 5     | 16300                                | 16301                                 |
| 6     | 18300                                | 18301                                 |
| 7     | 20300                                | 20301                                 |
| 8     | 22300                                | 22301                                 |
| 9     | 24300                                | 24301                                 |
| 10    | 26300                                | 26301                                 |
| 11    | 28300                                | 28301                                 |
| 12    | 30300                                | 30301                                 |
| 13    | 32300                                | 32301                                 |
| 14    | 34300                                | 34301                                 |
| 15    | 36300                                | 36301                                 |
| 16    | 38300                                | 38301                                 |

Note: Meters 9 through 16 are only available for the PTQ-AFC and MVI56-AFC modules.

Use the following procedure to retrieve extended archives:

- 1 Copy the archive age to the correct Open Archive Select register.
- 2 Read the archive data from the 60000-range input addresses.

#### Example

To read Meter 2 Hourly Archive Number 277:

- 1 Write a value of 277 to Modbus Holding Register 10301.
- 2 Read the archive record data starting at input register 60150.

Note: This procedure can also be used to retrieve regular archives.

# 6.11.9 Archive Reports

Use the Archive Monitor in AFC Manager to generate an archive report or print it to a local printer. You can also save the archive report in two formats:

- Text
- Comma Separated

A report saved in **text format** (.log) contains a complete archive description. The following illustration shows an example of a text format report.

AFC-56(16) [2.02] Daily Archive Site Name: MVI Flow Station Project: AFC File: \\\_\$\AFC-56(16)

Date: 4/15/2004 9:23:52 AM

| Meter 16:<br>Tag<br>Archive                                                                                                    | M01<br>33                                                                                                    |
|----------------------------------------------------------------------------------------------------|----------------------------------------------------------------------------------------------------|
| Closing timestamp<br>Flowing period, fraction e-4<br>Cumulative meter alarms<br>Cumulative site status<br>Event Number of last-written event<br>Flowing period, seconds<br>Opening timestamp<br>Accumulator, archive period, daily, totalizer (m3)<br>Accumulator, archive period, daily, residue (m3)<br>Flow rate, net (m3/h)<br>Process input, scaled float, temperature (°C)<br>Process input, scaled float, pressure (kPag)<br>Process input, scaled float, dif prs / flow rate / freq (kPa)<br>AGA &, Relative density at reference<br>AGA &, Compressibility at reference<br>AGA &, Supercompressibility, flowing<br>AGA &, Supercompressibility, Fpv<br>AGA &, Cefficient of discharge<br><not used=""></not> | 2004-04-17.01:49:42<br>1<br>0000h<br>00h<br>160<br>2004-04-17.01:49:26<br>0<br>0.4645103<br>101.4091<br>20<br>50<br>70<br>0.5548<br>0.998<br>0.998<br>1.001<br>1<br>0.9017<br>0.5975<br>0 |
| Alarm Bits<br>bit 0 Temperature input out of range<br>bit 1 Pressure input out of range<br>bit 2 Differential pressure input out of range<br>bit 3 Flowing density input out of range<br>bit 4 Water content input out of range<br>bit 5 Differential pressure low<br>bit 7 Accumulator overflow<br>bit 8 Orifice characterization error<br>bit 9 Analysis total zero<br>bit 10 Analysis total not normalized<br>bit 11 Compressibility calculation error<br>bit 2 AFI calc error - density correction<br>bit 13 AFI calc error - vapour pressure<br>bit 14 AFI calc error - Cpl                                                                                                    |                                                                                                    |
| Status Bits<br>bit 11 Meter was enabled<br>bit 12 Backplane communication fault<br>bit 13 Measurement configuration changed<br>bit 14 Power up<br>bit 15 Cold start                                                                                                    |                                                                                                    |

Saving the archive report in **comma-separated** (.csv) format allows it to be imported to an Excel® spreadsheet. The following example shows a portion of the .CSV report imported into Excel:

|    | A                                                             | B                   | C                   | D                   |
|----|---------------------------------------------------------------|---------------------|---------------------|---------------------|
| 1  | AFC-71(8) [2.02] Daily Archive                                |                     |                     |                     |
| 2  | Date:                                                         | 3/30/2004 11:21     |                     |                     |
| 3  | Site Name:                                                    | MVI Flow Station    |                     |                     |
| 4  | Project:                                                      | AFC                 |                     |                     |
| 5  | Meter 2:                                                      |                     |                     |                     |
| 6  | Tag                                                           | M01                 |                     |                     |
| 7  |                                                               |                     |                     |                     |
| 8  | Archive                                                       | Current             | 1                   | 2                   |
| 9  |                                                               |                     |                     |                     |
| 10 | Closing timestamp                                             | 2004-03-30.08:36:54 | 2004-03-30.00:00:00 | 2004-03-29.00:00:00 |
| 11 | Flowing period, fraction e-4                                  | 1                   | 1                   | 1                   |
| 12 | Cumulative meter alarms                                       | 0002h               | 0002h               | 0002h               |
| 13 | Cumulative site status                                        | 00h                 | 00h                 | 00h                 |
| 14 | Event Number of last-written event                            | 474                 | 474                 | 474                 |
| 15 | Flowing period, seconds                                       | 31014               | 86400               | 86400               |
| 16 | Opening timestamp                                             | 2004-03-30.00:00:00 | 2004-03-29.00:00:00 | 2004-03-28.00:00:00 |
| 17 | Accumulator, archive period, daily, totalizer (m3)            | 7                   | 20                  | 20                  |
| 18 | Accumulator, archive period, daily, residue (m3)              | 0.3965147           | 0.6051551           | 0.6052574           |
| 19 | Flow rate, net (m3/h)                                         | 0.8572201           | 0.8571935           | 0.8571963           |
| 20 | Process input, scaled float, temperature (°C)                 | 49.99487            | 50.03679            | 50.03685            |
| 21 | Process input, scaled float, pressure (kPag)                  | 1                   | 1                   | 1                   |
| 22 | Process input, scaled float, dif prs / flow rate / freq (kPa) | 11.00041            | 11.00247            | 11.00249            |
| 23 | Process input, scaled float, flowing density (kg/m3)          | 700.3123            | 700.6372            | 700.6348            |
| 24 | API 2540, Density at reference (kg/m3)                        | 730.3               | 730.7               | 730.7               |
| 25 | API 2540, Temperature correction factor, CTL                  | 0.9592              | 0.9596              | 0.9596              |
| 26 | API 2540, Pressure correction factor, CPL                     | 0.9999              | 1.0001              | 1.0001              |
| 27 | AGA 3, Velocity of approach factor                            | 1                   | 1.0003              | 1.0003              |
| 28 | AGA 3, Expansion factor                                       | 0.9999              | 1.0001              | 1.0001              |
| 29 | AGA 3, Coefficient of discharge                               | 0.5964              | 0.5966              | 0.5966              |
| 30 |                                                               |                     |                     | 1                   |

# 6.11.10 Archive Monitor

The Archive Monitor dialog box opens when you open the Monitor menu, and then choose Archive.

The module can archive data for each meter channel. The archives are periodically generated according to the period end defined in the Site Configuration.

There are hourly archives (48 archives) and daily archives (35 archives).

For example the daily archives will be stored as:

- Archive 0 = current archive
- Archive 1 = Archive created yesterday
- Archive 2 = Archive created 2 days ago
- Archive 3 = Archive created 3 days ago And so on.

| Meter Archive                                                                                                    |                               |                               |                               |                               |  |  |  |
|----------------------------------------------------------------------------------------------------|-------------------------------|-------------------------------|-------------------------------|-------------------------------|--|--|--|
| Site Name DUIMEX                                                                                                    | Project A                     | FC_DUIME> Mete                | er Tag DIE_AFC_M              | 41                            |  |  |  |
| Select Meter     Select Archives       Meter     Select Archives       O aily     C Hourly       Ages:     O to       Ages:     O to       Daily file:     O current, 1 to 35 local. |                               |                               |                               |                               |  |  |  |
| Description \ Age                                                                                                    | Current                       | 1                             | 2                             | 3                             |  |  |  |
| Closing timestamp                                                                                                    | 2007-07-16.14:36:46           | <clock not="" set=""></clock> | <clock not="" set=""></clock> | <clock not="" set=""></clock> |  |  |  |
| Flowing period, fraction e-4                                                                                                    | 0                             | 0                             | 0                             | 0                             |  |  |  |
| Cumulative meter alarms                                                                                                    | 0020h                         | 0000h                         | 0000h                         | 0000h                         |  |  |  |
| Cumulative meter status                                                                                                    | 01h                           | 00h                           | 00h                           | 00h                           |  |  |  |
| Event Number of last-written event                                                                                                    | 0                             | 0                             | 0                             | 0                             |  |  |  |
| Flowing period, seconds                                                                                                    | 0                             | 0                             | 0                             | 0                             |  |  |  |
| Opening timestamp                                                                                                    | <clock not="" set=""></clock> | <clock not="" set=""></clock> | <clock not="" set=""></clock> | <clock not="" set=""></clock> |  |  |  |
| Accumulator, archive period, daily, totalizer (net) (MMCF)                                                                                                    | 0                             | 0                             | 0                             | 0                             |  |  |  |
| Accumulator, archive period, daily, residue (net) (MMCF)                                                                                                    | 0                             | 0                             | 0                             | 0                             |  |  |  |
| Flow rate, net (MMCF/d)                                                                                                    | 0                             | 0                             | 0                             | 0                             |  |  |  |
| Process input, scaled float, temperature (*F)                                                                                                    | 0                             | 0                             | 0                             | 0                             |  |  |  |
| Process input, scaled float, pressure (psig)                                                                                                    | 0                             | 0                             | 0                             | 0                             |  |  |  |
| K-ractor (pul/UF)                                                                                                    | 24                            | U                             | U                             | U                             |  |  |  |
| Meter factor                                                                                                    | 1                             | U                             | U                             | U                             |  |  |  |
| AGA 8, Helative density at reference                                                                                                    | 0.5614                        | U                             | U                             | U                             |  |  |  |
| AGA 8, Compressibility at reference                                                                                                    | 0.998                         | U                             | U                             |                               |  |  |  |
| AGA 8, Compressibility, nowing                                                                                                    | 0.337                         | U                             | U                             | U                             |  |  |  |
| AdA o, Supercompressibility, Ppv                                                                                                    | 1.0005                        | 0                             | 0                             | U                             |  |  |  |
|                                                                                                    |                               |                               |                               |                               |  |  |  |
|                                                                                                    |                               |                               |                               |                               |  |  |  |
| Add the selected archives to the grid. After the reading is completed, scroll the grid to view them.                                                                                 |                               |                               |                               |                               |  |  |  |
| Connect         Upd Current         Update All         Clear         Log         Print         Plot         Close                                                                    |                               |                               |                               |                               |  |  |  |
| Control Description |                                                              |  |  |
|---------------------|--------------------------------------------------------------|--|--|
| Select Meter        | Select the meter number                                      |  |  |
| Select Archives     | Select the archive type                                      |  |  |
| Ages                | Select the first archive to be added or removed              |  |  |
| То                  | Select the last archive to be added or removed               |  |  |
| Add                 | Add the selected archives to the grid, fetching as necessary |  |  |
| Remove              | Remove the selected archives from the grid                   |  |  |
| Connect             | Connect to the module, if necessary                          |  |  |
| Upd Current         | Update the current archive                                   |  |  |
| Update All          | Update all archives in the grid                              |  |  |
| Clear               | Clear the grid                                               |  |  |
| Log                 | Create a log file containing the archived data               |  |  |
| Print               | Print the archives to the local printer                      |  |  |
| Plot                | Display a plot of two datum points from archives in the grid |  |  |

The following shows an example of an archive report generated by the AFC Manager:

AFC-56(16) Daily Archive Site Name: MVI Flow Station Project: AFC Date: 16-09-2002 16:26:41

2002-04-27.23:59:08

2002-04-27.00:00:02

M01

00h

53

604

0000h

86346

0,6703186

40247,93

14,99997

999,9995

21,99997

0,7404

0,9989 0,9051

1,0505

1,0328

0,9997

0,6043

0

Meter 1: Tag Archive Closing timestamp of archive Opening timestamp of archive Status bitmap (details below) Alarms bitmap (details below) Flowing period Event counter Net accumulator (x f3) Net accumulator residue (x f3) Net flow rate (x f3/h) Temperature (°F) Pressure (psig) Differential pressure (hw) Relative density (60°F/60°F) Reference compressibility Flowing compressibility Fpv Velocity of approach factor Ev Expansion factor Y Discharge coefficient

| Alar | m B | Bits                               |   |
|------|-----|------------------------------------|---|
| bit  | 0   | Temperature input out of range     | - |
| bit  | 1   | Pressure input out of range        | - |
| bit  | 2   | Diff. pressure input out of range  | - |
| bit  | 3   | Flowing density input out of range | - |
| bit  | 4   | Water content input out of range   | - |
| bit  | 5   | Diff. pressure low                 | - |

bit 8 Orifice characterization error \_ bit 9 Analysis total zero \_ bit 10 Analysis total not normalized bit 11 AGA8 calculation error bit 12 API calculation error, density correctio bit 13 API calculation error, Ctl bit 14 API calculation error, vapor pressure bit 15 API calculation error, Cpl Status Bits bit 11 Meter was enabled bit 12 Backplane communication fault bit 13 Measurement configuration changed \_ bit 14 Power up bit 15 Cold start AFC-56(16) Daily Archive Date: 16-09-2002 16:26:41 Site Name: MVI Flow Station Project: AFC Meter 1: Taq M01 Archive 1 Closing timestamp of archive 2002-04-27.00:00:02 Opening timestamp of archive 2002-04-26.23:59:42 Status bitmap (details below) 00h Alarms bitmap (details below) 0000h Flowing period 20 Event counter 53 Net accumulator (x f3) 234 Net accumulator residue (x f3) 0,1092186 Net flow rate (x f3/h) 40248,01 Temperature (°F) 15 Pressure (psig) 1000 Differential pressure (hw) 22 Relative density (60°F/60°F) 0,7404 Reference compressibility 0,9989 Flowing compressibility 0,9051 Fpv 1,0505 Velocity of approach factor Ev 1,0328 Expansion factor Y 0,9997 Discharge coefficient 0,6043 Alarm Bits bit 0 Temperature input out of range bit 1 Pressure input out of range \_ bit 2 Diff. pressure input out of range bit 3 Flowing density input out of range bit 4 Water content input out of range bit 5 Diff. pressure low bit 8 Orifice characterization error bit 9 Analysis total zero

```
bit 10 Analysis total not normalized
                                                 _
bit 11 AGA8 calculation error
bit 12 API calculation error, density correctio -
bit 13 API calculation error, Ctl
bit 14 API calculation error, vapor pressure
bit 15 API calculation error, Cpl
Status Bits
bit 11 Meter was enabled
bit 12 Backplane communication fault
bit 13 Measurement configuration changed
bit 14 Power up
bit 15 Cold start
AFC-56(16) Daily Archive
                                                 Date: 16-09-2002 16:26:44
Site Name: MVI Flow Station
Project: AFC
Meter 1:
                                               M01
Tag
Archive
                                                2
Closing timestamp of archive
                                               2002-04-26.23:59:42
Opening timestamp of archive
                                               2002-04-26.06:16:34
Status bitmap (details below)
                                               60h
Alarms bitmap (details below)
                                               0000h
Flowing period
                                               1019877652
Event counter
                                               53
Net accumulator (x f3)
                                               174811
Net accumulator residue (x f3)
                                               0,9399567
Net flow rate (x f3/h)
                                               40247,88
Temperature (°F)
                                               15,00736
Pressure (psig)
                                               1000,416
Differential pressure (hw)
                                               22,00479
Relative density (60°F/60°F)
                                               0,7404
Reference compressibility
                                               0,9989
Flowing compressibility
                                               0,9053
                                               1,0506
Fpv
Velocity of approach factor Ev
                                               1,0331
Expansion factor Y
                                               1,0001
Discharge coefficient
                                               0,6045
Alarm Bits
bit 0 Temperature input out of range
bit 1 Pressure input out of range
bit 2 Diff. pressure input out of range
bit 3 Flowing density input out of range
bit 4 Water content input out of range
bit 5 Diff. pressure low
bit 8 Orifice characterization error
bit 9 Analysis total zero
bit 10 Analysis total not normalized
bit 11 AGA8 calculation error
```

bit 12 API calculation error, density correctio bit 13 API calculation error, Ctl bit 14 API calculation error, vapor pressure bit 15 API calculation error, Cpl Status Bits bit 11 Meter was enabled bit 12 Backplane communication fault bit 13 Measurement configuration changed \_ yes bit 14 Power up yes bit 15 Cold start \_ AFC-56(16) Daily Archive Date: 16-09-2002 16:26:51 Site Name: MVI Flow Station Project: AFC Meter 1: Taq M01 Archive 3 2002-04-26.06:16:34 Closing timestamp of archive 2002-04-26.06:14:08 Opening timestamp of archive Status bitmap (details below) 20h Alarms bitmap (details below) 0000h Flowing period 146 Event counter 50 Net accumulator (x f3) 1633 Net accumulator residue (x f3) 6,271362E-02 Net flow rate (x f3/h) 40248,02 Temperature (°F) 14,99999 Pressure (psig) 1000,002 Differential pressure (hw) 22,00003 Relative density (60°F/60°F) 0,7404 Reference compressibility 0,9989 Flowing compressibility 0,9051 Fpv 1,0505 Velocity of approach factor Ev 1,0328 Expansion factor Y 0,9997 Discharge coefficient 0,6043 Alarm Bits bit 0 Temperature input out of range bit 1 Pressure input out of range bit 2 Diff. pressure input out of range bit 3 Flowing density input out of range bit 4 Water content input out of range bit 5 Diff. pressure low bit 8 Orifice characterization error bit 9 Analysis total zero bit 10 Analysis total not normalized bit 11 AGA8 calculation error bit 12 API calculation error, density correctio bit 13 API calculation error, Ctl

| bit   | 14   | API calculation error, vapor pressure | -   |  |  |
|-------|------|---------------------------------------|-----|--|--|
| bit   | 15   | API calculation error, Cpl            | -   |  |  |
|       |      |                                       |     |  |  |
| Statu | us B | its                                   |     |  |  |
| bit   | 11   | Meter was enabled                     | -   |  |  |
| bit   | 12   | Backplane communication fault         | -   |  |  |
| bit   | 13   | Measurement configuration changed     | yes |  |  |
| bit   | 14   | Power up -                            |     |  |  |
| bit   | 15   | Cold start                            | -   |  |  |

# 6.12 Events

## 6.12.1 The Event Log

An "event" is any occurrence that may affect the manner in which, or whether, measurement is performed. Events include, for example:

- Any change to a sealable parameter.
- Power-up (product may have been lost during the power-down period).
- A change in PLC operating mode (programming changes may alter measurement).
- A download of the event log (for audit trail purposes).

The Event Log occupies a block of 16000 Input registers in the Modbus table starting at address 40000 and proceeding through address 55999. It consists of a 5-register "header" at address 40000 followed by 1999 8-register "event" records starting at address 40008. As they are Input registers (read with Modbus function code 4), no part of the Event Log can be written from outside the module, but it is maintained exclusively by the AFC firmware.

As events occur they are recorded in the Log, which acts as a circular file. Each new event record overwrites the oldest one, hence the log stores up to 1999 of the most recent events. As each record is written the values in the header are updated to reflect the new status of the log.

Auditors may require the Log to be "downloaded" from time to time; events are read from the module and stored in a more permanent database, and the events so copied and archived are marked in the module as "downloaded".

If all record positions contain events that have not yet been downloaded, the log is full. In this case, the handling of a new event depends on the value of the "Event log unlocked" site option:

- If the option is set, then the log-full condition is ignored and the new event overwrites the oldest one. Since the overwritten event was never downloaded, it is permanently lost.
- If the option is clear, then the Event Log is "locked", and the new event is rejected if possible and otherwise ignored. Controllable events, that is, changes to sealable parameters, are not allowed to occur; such datum points remain unchanged retaining their current values and a Modbus command that attempts such a change receives an "illegal data" exception response. Uncontrollable events, such as PLC mode change, are simply not recorded. The Log must be downloaded in order to unlock it for further events.

# 6.12.2 Event Log structures

The Event Log header contains housekeeping information for maintaining the Log. Its layout is:

| Address     | Description                                         |
|-------------|-----------------------------------------------------|
| 40000       | Number of records maximum ( == 1999 )               |
| 40001       | Next new record position (0 thru maximum-1)         |
| 40002       | Next new event number (0 thru 65535, wrapping to 0) |
| 40003       | Oldest event number on file                         |
| 40004       | Oldest event number on file not yet downloaded      |
| 40005-40007 | [reserved]                                          |
|             |                                                     |

Each event record is an 8-register quantity laid out as four 32-bit items (bigendian):

| Registers | Contents                                                                                                    |  |  |
|-----------|----------------------------------------------------------------------------------------------------|--|--|
| 0 to 1    | Event Id Tag (page 116)                                                                                     |  |  |
| 2 to 3    | Timestamp of event<br>In our standard "packed bit-field" format.                                            |  |  |
| 4 to 5    | Old item value<br>For a Datum Point event, format depends on the "datum type" field of the<br>Event Id Tag. |  |  |
| 6 to 7    | New item value<br>For a Datum Point event, format depends on the "datum type" field of the<br>Event Id Tag. |  |  |

Each value is right-justified in its field and sign-extended if necessary.

# 6.12.3 Event Id Tag

| Bits     | Ν | Meaning                                                                                                    |                                                                                             |                                       |  |
|----------|---|----------------------------------------------------------------------------------------------------|---------------------------------------------------------------------------------------------|---------------------------------------|--|
| 31       | 1 | 0 Special, 1 Datum Point (e.g. sealable parameter)<br>If this bit is clear, then bits 19-00 contain a value from the Special event<br>tag list below; if the bit is set, then bits 19-00 have the interpretation<br>given here. |                                                                                             |                                       |  |
| 30       | 1 | PLC offline<br>This bit ma                                                                                                    | PLC offline; timestamp may not be accurate<br>This bit may also be set for a Special event. |                                       |  |
| 29       | 1 | [reserved]                                                                                                    |                                                                                             |                                       |  |
| 28 to 24 | 5 | Meter nun<br>This field                                                                                                    | nber, or 0 for Sit<br>may also be set                                                       | e<br>for a Special event.             |  |
| 23 to 20 | 4 | [Meter] St<br>This field                                                                                                    | ream number or<br>may also be set                                                           | 0; [Site] 0<br>for a Special event.   |  |
| 19 to 16 | 4 | Datum typ                                                                                                    | e:                                                                                          |                                       |  |
|          |   | Value                                                                                                    | Mnemonic                                                                                    | Format                                |  |
|          |   | 0                                                                                                    | Ubyt                                                                                        | Unsigned byte                         |  |
|          |   | 1                                                                                                    | Usht                                                                                        | Unsigned short integer                |  |
|          |   | 2                                                                                                    |                                                                                             | [reserved]                            |  |
|          |   | 3                                                                                                    | Ulng                                                                                        | Unsigned long integer                 |  |
|          |   | 4                                                                                                    | Sbyt                                                                                        | Signed byte                           |  |
|          |   | 5                                                                                                    | Ssht                                                                                        | Signed short integer                  |  |
|          |   | 6                                                                                                    |                                                                                             | [reserved]                            |  |
|          |   | 7                                                                                                    | Sing                                                                                        | Signed long integer                   |  |
|          |   | 8                                                                                                    | Bbyt                                                                                        | Bitmap (up to 8 bits)                 |  |
|          |   | 9                                                                                                    | Bsht                                                                                        | Bitmap (up to 16 bits)                |  |
|          |   | 10                                                                                                    | Bm24                                                                                        | Bitmap (up to 24 bits)                |  |
|          |   | 11                                                                                                    | Blng                                                                                        | Bitmap (up to 32 bits)                |  |
|          |   | 12                                                                                                    | Bool                                                                                        | Boolean (value 0 or 1)                |  |
|          |   | 13                                                                                                    | DiBy                                                                                        | Dibyte (both high and low)            |  |
|          |   | 14                                                                                                    | B448                                                                                        | Bitfield nybble/nybble/byte           |  |
|          |   | 15                                                                                                    | Flot                                                                                        | Floating point                        |  |
| 15 to 12 | 4 | [reserved]                                                                                                    |                                                                                             | · · · · · · · · · · · · · · · · · · · |  |
| 11 to 08 | 4 | Group code<br>This value is one of the "measurement configuration changed" bit<br>numbers.                                                                                                    |                                                                                             |                                       |  |
| 07 to 04 | 4 | Subgroup code<br>This value is the ordinal number (starting at 0) of the subgroup of<br>parameters in the specified group.                                                                                                    |                                                                                             |                                       |  |
| 03 to 00 | 4 | Subgroup item code<br>Since a parameter subgroup may contain more than one item, this value<br>identifies the particular item; items are numbered from 0.                                                                       |                                                                                             |                                       |  |

This 32-bit field has the following structure:

# 6.12.4 Event-triggered archives and accumulator resets

Each archive file (two for each meter) contains an Archive Options bitmap whose configuration specifies the actions to be scheduled (write archive and/or reset resettable accumulator(s)) when an event occurs (daily or hourly period-end, or most loggable events). Archives and/or resets are scheduled only for enabled meters (with one important clarification; see "Rkv" notes (page 125)). The actions to be taken upon period-end and those to be taken upon loggable events are configured separately.

Several archive/reset-triggering events can occur simultaneously. In such cases the archive or reset occurs only once (an archive is written only when archivable data has been accumulated for at least one meter scan; additional resets of already-reset accumulators have no effect).

Scheduled accumulator resets are performed at the top of the meter scan. This permits their final values to be inspected/fetched/archived while the AFC rotates its scan among the other meters.

Scheduled archives are written at the top of the meter scan, at its bottom, or between successive scans, depending on the nature of the triggering event. Archives written at the top of the scan are written before any accumulator resets.

## 6.12.5 Period-end events

A "period-end" event is detected by the wallclock. There are two such:

- a) "End-of-hour" occurs when the minute of the hour steps into the "End-ofhour minute" of Site Configuration.
- b) "End-of-day" occurs when the minute of the day steps into the "End-of-day minute" of Site Configuration.

A wallclock change that skips forward over an end-of-period minute will cause that period-end to be missed, and a change that skips backward over that minute will cause that period-end to be repeated, so wallclock adjustments should be performed at times well-removed from either end-of-period minute.

Though a period-end event is not recorded in the event log, it does cause archives and resets to be scheduled for all enabled meters according to their configured "period-end" Archive Options. Archives and resets scheduled by period-end are delayed in their action until at least one meter scan has occurred after the event (the archive data accumulation that takes place at the end of the meter scan also records the latest timestamp, so the written archive then reflects the fact that the period-end has occurred).

## 6.12.6 Loggable events

The tables below give full details of all events that are recorded in the Event Log. For the Special events (page 118), columns are:

| Тад                 | Numeric value that identifies the event.                                                                                                    |  |
|---------------------|----------------------------------------------------------------------------------------------------|--|
| Rkv                 | Effect on archives and accumulator resets (see next).                                                                                                    |  |
| Description         | Lists:<br>The event name, identifying its triggering condition.<br>Contents and meaning of the old and new value fields.<br>Relevant additional information. |  |
| For the Datum Point | (page 121, page 119, page 124) events, columns are:                                                                                                    |  |
| Grup                | Group code.                                                                                                    |  |
| Sbgp                | Subgroup code.                                                                                                    |  |
| Item                | Item code.                                                                                                    |  |
| Dtyp                | Datum type code (mnemonic).                                                                                                    |  |
| Rkv                 | Effect on archives and accumulator resets (see next).                                                                                                    |  |
| Datum point         | The corresponding writable Modbus point.                                                                                                    |  |

In these tables, the "Rkv" columns specify how archives and accumulator resets are scheduled upon occurrence of the corresponding loggable events.

#### Column values are:

| Value | Meaning                                                                                                    |
|-------|----------------------------------------------------------------------------------------------------|
| *     | Upon this event archives and resets are scheduled according to the configured "event" Archive Options, provided that the applicable meter(s) is(are) enabled. Applicable meters depend upon the event class:<br>(a) Special (non-meter-specific) and Site Datum Point events:<br>All meters.<br>(b) Meter events (including meter-specific Specials):<br>The addressed meter.<br>(c) Stream events:<br>The addressed meter, provided that the addressed stream is active.<br>Scheduled archives are always written before completing any change to data or module state implied by the event; this ensures that the data contributing to an archive is limited to that which was available before the event. |
| -     | This event has no effect on archives and resets.                                                                                                    |
| (n)   | Upon this event archives and resets are scheduled as for "*", modified by the conditions and actions given in "Note (n)" in "Rkv" notes (page 125).                                                                                                    |

### 6.12.7 Special events

| Tag | Rkv | Description                                                                                                    |
|-----|-----|----------------------------------------------------------------------------------------------------|
| 0   | -   | Never Used<br>Value: Always 0.<br>Notes: This entry in the Event Log has never been written.<br>The number of such entries starts at 1999 upon cold start and<br>decreases as events are written until none remain, after which oldest<br>events are overwritten with new ones. |
|     |     |                                                                                                    |

| Tag | Rkv | Description                                                                                                    |
|-----|-----|----------------------------------------------------------------------------------------------------|
| 1   | -   | Event Log Download<br>Value: Number of last-downloaded event.<br>Notes: Triggered by a purge of the Event Log, which marks older events<br>as available to be overwritten by new ones.                                                                                                    |
| 2   | -   | Cold Start<br>Value: Always 0.<br>Notes: This event is obsolete and is never written.                                                                                                    |
| 3   | (1) | Power-Up<br>Value: "Old" value is the last-saved wallclock from the previous session;<br>"new" value is always 0 (clock not yet set).<br>Notes: The last event written upon restart of the application and before<br>entering the meter scan. This event may be preceded by Checksum<br>Alarm and/or PLC Mode Change events.                                                                                                    |
| 4   | -   | PLC Mode Change<br>Value: PLC mode (0 on line, 1 off line).<br>Notes: Logs changes to PLC connectivity as reported by the backplane<br>procedures. Typically caused by switching the PLC between "run" and<br>"program" modes.                                                                                                    |
| 5   | _   | Checksum Alarm<br>Value: Checksum alarm word (datum type "Bsht").<br>Notes: Logs changes to the checksum alarm bitmaps.<br>Includes site/meter identification (bits 28-24).<br>Upon power-up:<br>Written automatically upon power up when a checksum failure is<br>detected. In this case the event is written even if the bitmap does not<br>change, such as when an affected bit is already set from a previous<br>failure that was never cleared.<br>Upon Modbus write to the bitmap:<br>Records changes to the bitmap only, typically when clearing bits, though<br>setting bits is also permitted. |
| 6   | (2) | Wallclock Change<br>Value: Wallclock (packed bitfields).<br>Notes: Triggered when the wallclock is set for the first time, or when it is<br>reset to a value that differs from its current value by five minutes or<br>more. These two cases can be distinguished by the "old value" in the<br>event entry: for the initial setting this value is zero ("clock not set").                                                                                                    |
| 7   | *   | Stream Select<br>Value: Stream number.<br>Notes: Triggered by a "select active stream" meter signal.<br>Includes meter identification (bits 28-24).                                                                                                    |

| 6.12.8 Site | Datum | Point | events |
|-------------|-------|-------|--------|
|-------------|-------|-------|--------|

| Grup | Sbgp | ltem | DТур | Rkv | Data point                                        |
|------|------|------|------|-----|---------------------------------------------------|
| 0    | 0    | 0    | Bsht | (3) | Site options                                      |
| 1    |      |      |      |     | Site parameter value                              |
|      | 0    | 0    | Flot | *   | Barometric pressure                               |
| 8    | n    | 0    | Usht | -   | Arbitrary event-logged value "n" ("n" = 0 thru 9) |
| 15   |      |      |      |     | PLC image address (Quantum platform only)         |
|      | 0    | 0    | Usht | *   | Supervisory, get                                  |
|      | 1    | 0    | Usht | *   | Supervisory, put                                  |
|      | 2    | 0    | Usht | *   | Wallclock, get & put                              |
|      | 3    | 0    | Usht | *   | Modbus gateway, get & put                         |

| Grup | Sbgp | Item | DTyp | Rkv | Data point               |  |
|------|------|------|------|-----|--------------------------|--|
|      | 4    | 0    | Usht | *   | Modbus pass-thru, put    |  |
|      | 5    | 0    | Usht | *   | Modbus master, get & put |  |

| Grup | Sbap | ltem | DTvp | Rkv | Data point                         |
|------|------|------|------|-----|------------------------------------|
| 0    | 0    |      | ) P  |     | Process input calibration          |
|      |      | 0    | Flot | *   | Temperature                        |
|      |      | 1    | Flot | *   | Pressure                           |
|      |      | 2    | Flot | *   | Primary input                      |
|      |      | 3    | Flot | *   | Flowing density                    |
|      |      | 4    | Flot | *   | Water content                      |
| 0    | 1    |      |      |     | Process input alarm                |
|      |      | 0    | Flot | -   | Temperature range                  |
|      |      | 1    | Flot | -   | Pressure range                     |
|      |      | 2    | Flot | -   | Primary input range                |
|      |      | 3    | Flot | -   | Flowing density range              |
|      |      | 4    | Flot | -   | Water content range                |
| 1    | 0    |      |      |     | Meter classification               |
|      |      | 0    | Bsht | *   | Meter device and engineering units |
|      |      | 1    | Usht | *   | Product group                      |
| 2    |      |      |      |     | Reference conditions               |
|      | 0    | 0    | Flot | *   | Temperature                        |
|      | 1    | 0    | Flot | *   | Pressure                           |
| 3    |      |      |      |     | Meter options                      |
|      | 0    | 0    | Blng | *   | Calculation options                |
|      | 1    | 0    | Blng | (4) | Control options                    |
| 4    |      |      |      |     | Input scaling                      |
|      | 0    |      |      |     | Temperature                        |
|      |      | 0    | Flot | *   | Range low end                      |
|      |      | 1    | Flot | *   | Range high end                     |
|      |      | 2    | Flot | *   | Default                            |
|      |      | 3    | Sbyt | *   | Module id code                     |
|      | 1    |      |      |     | Pressure                           |
|      |      | 0    | Flot | *   | Range low end                      |
|      |      | 1    | Flot | *   | Range high end                     |
|      |      | 2    | Flot | *   | Default                            |
|      |      | 3    | Sbyt | *   | Module id code                     |
|      | 2    |      |      |     | Primary input                      |
|      |      | 0    | Flot | *   | Range low end                      |
|      |      | 1    | Flot | *   | Range high end                     |
|      |      | 2    | Flot | *   | Default                            |
|      |      | 3    | Sbyt | *   | Module id code                     |
|      | 3    |      |      |     | Flowing density                    |
|      |      | 0    | Flot | *   | Range low end                      |

# 6.12.9 Meter Datum Point events

| Grup | Sbgp | ltem | DТур  | Rkv | Data point                                     |
|------|------|------|-------|-----|------------------------------------------------|
|      |      | 1    | Flot  | *   | Range high end                                 |
|      |      | 2    | Flot  | *   | Default                                        |
|      |      | 3    | Sbyt  | *   | Module id code                                 |
|      | 4    |      |       |     | Water content                                  |
|      |      | 0    | Flot  | *   | Range low end                                  |
|      |      | 1    | Flot  | *   | Range high end                                 |
|      |      | 2    | Flot  | *   | Default                                        |
|      |      | 3    | Sbyt  | *   | Module id code                                 |
| 5    | 0    | 0    | Bm24  | *   | Analysis component selection map               |
| 6    | 0    | 0    | Ulng  | *   | Pulse input rollover                           |
| 7    |      |      | Units |     |                                                |
|      | 0    | 0    | B448  | *   | Primary input (period, quantity, units)        |
|      | 1    | 0    | Ubyt  | *   | Mass flow rate period                          |
|      | 2    | 0    | Ubyt  | *   | Mass flow rate units                           |
|      | 3    | 0    | Ubyt  | *   | Mass accumulator units                         |
|      | 4    | 0    | Ubyt  | *   | Energy flow rate period                        |
|      | 5    | 0    | Ubyt  | *   | Energy flow rate units                         |
|      | 6    | 0    | Ubyt  | *   | Energy accumulator units                       |
|      | 7    | 0    | Ubyt  | *   | Volume flow rates period                       |
|      | 8    | 0    | Ubyt  | *   | Volume flow rates units                        |
|      | 9    | 0    | Ubyt  | *   | Volume accumulators units                      |
| 8    |      |      |       |     | Accumulator rollovers                          |
|      | 0    | 0    | Ulng  | *   | Mass                                           |
|      | 1    | 0    | Ulng  | *   | Energy                                         |
|      | 2    | 0    | Ulng  | *   | Volumes                                        |
| 9    |      |      |       |     | Meter parameter value                          |
|      | 0    | 0    | Flot  | *   | Orifice plate measurement temperature          |
|      | 1    | 0    | Flot  | *   | Orifice plate measured diameter                |
|      | 2    | 0    | Flot  | *   | Orifice plate coefficient of thermal expansion |
|      | 3    | 0    | Flot  | *   | Meter tube measurement temperature             |
|      | 4    | 0    | Flot  | *   | Meter tube measured diameter                   |
|      | 5    | 0    | Flot  | *   | Meter tube coefficient of thermal expansion    |
|      | 6    | 0    | Flot  | *   | Primary input flow threshold                   |
|      | 7    | 0    | Flot  | *   | Primary input alarm threshold                  |
|      | 8    | 0    | Flot  | *   | V-cone/Wedge coefficient of discharge          |
| 10   |      |      |       |     | [reserved]                                     |
| 11   | 0    |      |       |     | Densitometer                                   |
|      |      | 0    | Usht  | *   | Densitometer type                              |
|      |      | 1    | Flot  | *   | Calibration temperature                        |
|      |      | 2    | Flot  | *   | Calibration pressure                           |
|      |      | 3    | Flot  | *   | Calibration constant K0                        |

| Grup | Sbgp | ltem | DTyp | Rkv | Data point                                |
|------|------|------|------|-----|-------------------------------------------|
|      |      | 4    | Flot | *   | Calibration constant K1                   |
|      |      | 5    | Flot | *   | Calibration constant K2                   |
|      |      | 6    | Flot | *   | Calibration constant 6                    |
|      |      | 7    | Flot | *   | Calibration constant 7                    |
|      |      | 8    | Flot | *   | Calibration constant 8                    |
|      |      | 9    | Flot | *   | Calibration constant 9                    |
|      |      | 10   | Flot | *   | Calibration constant 10                   |
|      |      | 11   | Flot | *   | Calibration constant 11                   |
|      |      | 12   | Flot | *   | Calibration constant 12                   |
|      |      | 13   | Flot | *   | Calibration constant 13                   |
|      |      | 14   | Flot | *   | Calibration constant 14                   |
|      |      | 15   |      |     | PLC image address (Quantum platform only) |
|      | 0    | 0    | Usht | *   | Meter process input &c, get               |
|      | 1    | 0    | Usht | *   | Meter results, put                        |
|      | 2    | 0    | Usht | *   | Meter archive fetch, put                  |

| Grup | Sbgp | ltem | DTyp | Rkv | Data point                                                                                                    |
|------|------|------|------|-----|----------------------------------------------------------------------------------------------------|
| 0    | 0    | 0    | Bsht | *   | Stream options                                                                                                    |
| 1    |      |      |      |     | Stream parameter value                                                                                                    |
|      | 0    | 0    | Flot | *   | Default relative density (gas) at reference                                                                                                    |
|      | 1    | 0    | Flot | *   | Viscosity                                                                                                    |
|      | 2    | 0    | Flot | *   | Isentropic exponent                                                                                                    |
|      | 3    | 0    | Flot | *   | Default Fpv                                                                                                    |
|      | 4    | 0    | Flot | *   | K/meter factor                                                                                                    |
|      | 5    | 0    | Flot | *   | Default energy content                                                                                                    |
|      | 6    | 0    | Flot | *   | Default reference density (liquid)                                                                                                    |
|      | 7    | 0    | Flot | *   | Default vapor pressure                                                                                                    |
|      | 8    | 0    | Flot | *   | Water density at API reference                                                                                                    |
|      | 9    | 0    | Flot | *   | Default Ctl                                                                                                    |
|      | 10   | 0    | Flot | *   | Default Cpl                                                                                                    |
|      | 11   | 0    | Flot | *   | Shrinkage factor                                                                                                    |
|      | 12   | 0    | Flot | *   | Precalculated alpha                                                                                                    |
| 2    | 0    |      |      |     | Meter factor curve                                                                                                    |
|      |      | 0    | Flot | *   | Datum point 1, meter factor                                                                                                    |
|      |      | 1    | Flot | *   | Datum point 1, flow rate                                                                                                    |
|      |      | 2    | Flot | *   | Datum point 2, meter factor                                                                                                    |
|      |      | 3    | Flot | *   | Datum point 2, flow rate                                                                                                    |
|      |      | 4    | Flot | *   | Datum point 3, meter factor                                                                                                    |
|      |      | 5    | Flot | *   | Datum point 3, flow rate                                                                                                    |
|      |      | 6    | Flot | *   | Datum point 4, meter factor                                                                                                    |
|      |      | 7    | Flot | *   | Datum point 4, flow rate                                                                                                    |
|      |      | 8    | Flot | *   | Datum point 5, meter factor                                                                                                    |
|      |      | 9    | Flot | *   | Datum point 5, flow rate                                                                                                    |
| 3    | 0    |      |      |     | Analysis mole fraction                                                                                                    |
|      |      |      |      |     | ** Because the item code extends into the subgroup<br>field, this can be the only subgroup of group 3 !<br>(Pending any future reformat of the Event Id Tag) |
|      |      | 0    | Usht | (5) | Component 1, scaled molar fraction                                                                                                    |
|      |      | 1    | Usht | (5) | Component 2, scaled molar fraction                                                                                                    |
|      |      | 2    | Usht | (5) | Component 3, scaled molar fraction                                                                                                    |
|      |      | 3    | Usht | (5) | Component 4, scaled molar fraction                                                                                                    |
|      |      | 4    | Usht | (5) | Component 5, scaled molar fraction                                                                                                    |
|      |      | 5    | Usht | (5) | Component 6, scaled molar fraction                                                                                                    |
|      |      | 6    | Usht | (5) | Component 7, scaled molar fraction                                                                                                    |
|      |      | 7    | Usht | (5) | Component 8, scaled molar fraction                                                                                                    |
|      |      | 8    | Usht | (5) | Component 9, scaled molar fraction                                                                                                    |
|      |      | 9    | Usht | (5) | Component 10, scaled molar fraction                                                                                                    |

# 6.12.10 Stream Datum Point events

| Grup | Sbgp | ltem | DTyp | Rkv | Data point                          |
|------|------|------|------|-----|-------------------------------------|
|      |      | 10   | Usht | (5) | Component 11, scaled molar fraction |
|      |      | 11   | Usht | (5) | Component 12, scaled molar fraction |
|      |      | 12   | Usht | (5) | Component 13, scaled molar fraction |
|      |      | 13   | Usht | (5) | Component 14, scaled molar fraction |
|      |      | 14   | Usht | (5) | Component 15, scaled molar fraction |
|      |      | 15   | Usht | (5) | Component 16, scaled molar fraction |
|      |      | 16   | Usht | (5) | Component 17, scaled molar fraction |
|      |      | 17   | Usht | (5) | Component 18, scaled molar fraction |
|      |      | 18   | Usht | (5) | Component 19, scaled molar fraction |
|      |      | 19   | Usht | (5) | Component 20, scaled molar fraction |
|      |      | 20   | Usht | (5) | Component 21, scaled molar fraction |
|      |      | 21   | Usht | (5) | Component 22, scaled molar fraction |
|      |      | 22   | Usht | (5) | Component 23, scaled molar fraction |
|      |      | 23   | Usht | (5) | Component 24, scaled molar fraction |

### 6.12.11 "Rkv" notes

- 1 Archives (only, not resets) are forced regardless of configuration, capturing any unarchived data from the previous session.
- 2 Archives and resets are scheduled (immediately, without a "period-end" delay) only for the initial setting of the wallclock; a "five-minute" event causes no scheduling. This ensures capture of any flow that has occurred prior to the initial clock-set.
- 3 Event occurs only when one or more of the following bits are changed:
  - Bit 2, "Barometric pressure units"
  - o Bit 5, "Process input out of range use last good"
  - Bit 12, "Analysis is packed in module"
  - Bit 13, "Analysis is packed over backplane" (1756 and 1769 platforms only)
- **4** A change to Meter Control Options bit 15, "Meter enable", imposes these adjustments to the normally-scheduled archives/resets:
  - Upon meter enable, cancel any scheduled archives (no data yet to be archived), but leave in place any scheduled resets.
  - Upon meter disable, cancel any resets (for inspection and so on.; reset will be rescheduled upon subsequent enable), and force archiving of both files regardless of configuration (so that a disabled meter never has any pending unarchived data).
- **5** Events occur only if Meter Control Options bit 10, "Treat analysis as process input", is clear.

# 6.12.12 Event numbers and Event Log Download

For auditing purposes, each event has a "number" assigned sequentially, starting at 0 for the first event written and increasing up through 65535 then wrapping to 0 again.

An event record properly includes its event number along with the information listed in the preceding sections. To conserve space, and to make transmittal more efficient, the event number is not stored as part of the event record. Instead, the Event Log header contains sufficient information to calculate for any event its event number from the position of its record in the Log and vice versa.

| Term                  | Meaning                                                                |
|-----------------------|------------------------------------------------------------------------|
| my record             | Known record position.                                                 |
|                       | Input to procedures (A) and (C)                                        |
| event number          | Desired event number.                                                  |
|                       | Output from procedure (A).                                             |
| Modbus_address        | Desired Modbus address.                                                |
|                       | Output from procedure (C).                                             |
| my_event              | Known event number.                                                    |
|                       | Input to procedure (B).                                                |
| record_position       | Desired record position.                                               |
|                       | Output from procedure (B).                                             |
| number_of_records     | Maximum number of records.                                             |
|                       | Contents of register 40000. In this version of the AFC                 |
|                       | "number_of_records" is 1999; however, to be compatible with future     |
|                       | versions that may store a different number of events, an application   |
|                       |                                                                        |
| next_record           | Next new record position.                                              |
|                       |                                                                        |
| next_event            | Next new event number.                                                 |
|                       | Oldest svent number on file                                            |
| oldest_event          | Oldest event humber on file.                                           |
|                       | Oldest sweet sweet as not vist downlanded                              |
| oldest_not_downloaded | Oldest event humber hot yet downloaded.                                |
|                       |                                                                        |
| events_on_file        | I otal number of events on file.                                       |
|                       | Logged it rises to a maximum of "number of records" and stays there    |
|                       | Event number of event being developeded                                |
| downloadable_event    | Calculated                                                             |
|                       | The age of the event in question                                       |
| event_age             | Calculated The next event to be written (which of course is not yet on |
|                       | file) has age 0; the newest event already on file has age 1, the next  |
|                       | older event has age 2, and so on up to age "number of records".        |
|                       |                                                                        |

The following procedures use these terms:

Also in these procedures:

- a) The expression "AND 0x0000FFFF" means "take the low-order 16 bits of the result, discarding all other higher-order bits"; it is equivalent to "(nonnegative) remainder upon dividing by 65536" (A traditionally negative remainder that would result from dividing a negative dividend by 65536 must be made positive by subtracting its absolute value from 65536)
- b) The operator ":=" means "assignment"; that is, "assign" the expression on the right to the object on the left by calculating the value of the expression on the right and making the object on the left assume that value. The operator "==" means "is equal to".
- c) Words in all caps and the other arithmetic operators have their expected meanings.
- d) Text enclosed in brackets ("[]") are comments only.

Procedure (A): Calculate event number from record position.

1 Calculate number of events on file.

```
events_on_file := ( next_event - oldest_event ) AND 0x0000FFFF
```

**2** Determine whether desired record is on file.

```
IF ( my_record < 0 OR my_record ≥ events_on_file ) THEN
  [record is not on file]
  EXIT this procedure</pre>
```

3 Calculate age of desired record.

```
event_age := ( next_record - my_record ) IF ( event_age \leq 0 ) THEN
```

event\_age := event\_age + number\_of\_records

4 Calculate event number of desired record.

event\_number := ( next\_event - event\_age ) AND 0x0000FFFF

Procedure (B): Calculate record position from event number.

1 Calculate number of events on file.

events\_on\_file := ( next\_event - oldest\_event ) AND 0x0000FFFF

2 Calculate age of desired event.

event\_age := ( next\_event - my\_event ) AND 0x0000FFFF

**3** Determine whether desired event is on file.

```
IF ( event_age == 0 OR event_age > events_on_file ) THEN
  [event is not on file]
  EXIT this procedure
```

4 Calculate record position of desired event.

```
record_position := ( next_position - event_age )
IF ( record_position < 0 ) THEN
    record_position := record_position + number_of_records</pre>
```

Procedure (C): Calculate Modbus address of record from record position.

#### 1 Calculate number of events on file.

events\_on\_file := ( next\_event - oldest\_event ) AND 0x0000FFFF

2 Determine whether desired record is on file.

```
IF ( my_record < 0 OR my_record ≥ events_on_file ) THEN
  [record is not on file]
  EXIT this procedure</pre>
```

**3** Calculate Modbus address.

```
Modbus_address := ( my_record * 8 ) + 40008
```

Procedure (D): Download all events not yet downloaded.

The downloading application should download the entire Log, starting at the oldest event not yet downloaded and extending through all newer events.

**1** Fetch event number of oldest event not yet downloaded.

downloadable\_event := oldest\_not\_downloaded

2 Determine whether any more events remain to be downloaded.

```
IF ( downloadable_event == next_event ) THEN
[all events have been downloaded]
EXIT this procedure
```

- **3** Download this event.
  - a) Calculate record number.

my\_event := downloadable\_event
record\_position := { via Procedure (B) }

#### b) Calculate Modbus address.

my\_record := record\_position
Modbus\_address := { via Procedure (C) }

#### c) Download the event with Modbus.

Set Modbus Function Code := 4, Read Input Registers
Set Modbus Number of Registers := 8
Set Modbus Register Address := Modbus\_address
Execute
Copy the returned data to permanent storage

#### 4 Step to next event and loop.

downloadable\_event := ( downloadable\_event + 1 ) AND 0x0000FFFF
GOTO step 2.

When the download is complete, and the downloaded events have been logged to disk, the AFC should be told of this fact by issuing the "download complete" Site Signal. This signal updates the header to show that all records have been downloaded, unlocking the Log for further events, and (if "Event log unlocked" is clear) posts a "download" event. A download may be performed at any time; it is not necessary to wait for the log-full condition in order to download.

An application that downloads the event log should explicitly include the event number in any copy of the event that it stores in its own database.

# 6.13 Security (Passwords)

The passwords are intended for interrogation by application software in order to verify an operator's authorization to make configuration changes and to view measurement results. The passwords are resident in the module so that different operators using different copies of the application software must use the same password. Passwords cannot be retrieved in "Hard Password" mode. The password protection is not used by default.

Passwords can be numbers between -32768 and 32767. For example, 1234. A password of 0 (zero) is interpreted as "No password present".

|                                   | Site Configuration                                                                                                    | Station                       |                                                                                                    |                                                                                                    |                                    |
|-----------------------------------|----------------------------------------------------------------------------------------------------|-------------------------------|----------------------------------------------------------------------------------------------------|----------------------------------------------------------------------------------------------------|------------------------------------|
| Select the<br>password<br>to edit | AFC 244 Primary Mo 0 Vitual Mod 0 Change Pass 0 Change Pass 0 Change Pass 0 O Change Pass 0 O Change Pass 0 O Change Pass 0 O Change Pass 0 O Change Pass 0 O Change Pass 0 Change Pass 0 Change Pass | Port 3 Remapping<br>Aracters. | 0 2.07.000 <none> 0 0000h 00h 50 0 0 0 0 0 0 Password 0 0 0 0 0 0 0 0 0 0 0 0 0 0 0 0 0 0 0</none> | Serial number<br>Firmware version/tevision number<br>Configuration changed Ack Chg<br>PLC status<br>Site status<br>Event log download sessions<br>Event log download timeout<br>Event log download vit skilestion<br>Pass-thru: Bit region address<br>Result<br>Done | Click here to edit<br>the password |

The module supports two passwords: Write-Enable and Read-Only. Each password is enabled when you write a non-zero value to the corresponding register.

| Password     | Holding Register Address | Description                                                               |
|--------------|--------------------------|---------------------------------------------------------------------------|
| Write-Enable | 9                        | Protects the module from write operations from the AFC Manager            |
| Read-Only    | 19                       | Protects the module from read or write operations<br>from the AFC Manager |

The following table shows how the passwords affect the AFC Manager operation depending on the values that you configure:

| Protection Level             | Read-Only<br>Password | Write-Enable<br>Password | Read Operation: Requires Authorization?         | Write Operation: Requires<br>Authorization? |
|------------------------------|-----------------------|--------------------------|-------------------------------------------------|---------------------------------------------|
| No protection                | Zero                  | Zero                     | No                                              | No                                          |
| Write Protection             | Zero                  | Non-zero                 | No                                              | Yes (Use Write-Enable<br>password)          |
| Read and Write<br>Protection | Non-zero              | Zero                     | Yes (Use Read-Only<br>password)                 | Yes (Use Read Only password)                |
| Read and Write<br>Protection | Non-zero              | Non-zero                 | Yes (Use Read-Only or<br>Write-Enable password) | Yes (Use Write-Enable<br>password)          |

Each port can be assigned to different password protection levels. Refer to the AFC Manager User Manual for more information about this topic.

### 6.13.1 Hard Password

The hard password feature offers further protection against unauthorized access to the module.

If the Hard Password option is cleared, these registers can be read either from an external Modbus device, from the processor or using the Modbus Master interface in the AFC Manager. This operation mode is called "Soft Password" mode. It is then the responsibility of a compatible application (such as AFC Manager) to verify the password given by the operator against those fetched from the module in order to determine the access granted.

If the Hard Password option is selected, a read of a password register will return zero regardless of the password's actual value. In this case, read or write access is obtained by writing a candidate password to the Password Test register (register 18), the module itself verifies the password, and the access granted is determined by reading back that same register 18 (called the Accessed Port and Authorization register when read) and examining its contents. The access is granted to the port over which the request was made; other ports remain unaffected. If the port remains idle with no Modbus activity for two minutes, then the granted access is removed and can be regained only by writing a new password to the test register. For highest security, you can explicitly revoke your own password-obtained authorization before it times out by writing zero to the Password Test register.

Access granted by password, whether Soft or Hard, is to the module as a whole, including the password registers themselves. That is, in order to change a stored Hard password you must first obtain write access to the module by giving the correct Write-Enable password. However, some registers are exempt from authorization. There are a very few registers that are exempt from write authorization and are always writable; the Password Test register 18 is one such for the obvious reason. Similarly, some registers are exempt from read authorization and are always readable; they include most of the first 20 holding registers, including the Firmware Product and Group codes in registers 0 and 1 (so an application like AFC Manager can learn whether it is talking to an AFC without being trapped in a catch-22), the Site Status in register 6 (so the application can learn whether the password mode is Soft or Hard and verify the operator's password entry using the proper method), and the Accessed Port and Authorization register 18 (so the application can learn whether access was granted in Hard-password mode even if the wrong read password was entered).

The Accessed Port and Authorization register is a bit-mapped word defined as follows:

| Description                                             |
|---------------------------------------------------------|
| The number of the accessing port (0 for Modbus Gateway) |
| Read Authorization Waived                               |
| Write Authorization Waived                              |
| Read Access Granted                                     |
| Write Access Granted                                    |
| Reserved                                                |
|                                                         |

A waived authorization means that password entry is not required for this action even if a non-zero password has been configured. Authorization waivers are configured separately for each port, so, for example, a SCADA system connected to port 2 can be allowed to read measurement results without having to supply a password while an operator connecting AFC Manager to port 1 still must enter the correct password. The backplane is always given both waivers, so the PLC never has to supply a password.

#### To set a hard password in AFC Manager:

- **1** Open the Site Configuration Dialog box
- 2 Click in the Site Options field. This action opens the Site Options dialog box
- 3 Select (check) option 4, Hard Passwords

| 🐎 Si | te (                    | Options                                        |
|------|-------------------------|------------------------------------------------|
| 0    | Г                       | Read Unix timestamos in virtual slave          |
| 1    |                         | Event log unlocked                             |
| 2    | П                       | Barometric pressure in psia (else in kPaa)     |
| 3    | Г                       | Event-log process input range alarms           |
| 4    | $\overline{\checkmark}$ | Hard passwords                                 |
| 5    | $\overline{\checkmark}$ | Process input out of range use last-good value |
| 6    | Γ                       |                                                |
| - 7  | Γ                       |                                                |
|      |                         |                                                |
| 8    | Г                       |                                                |
| 9    | $\square$               |                                                |
| 10   | Γ                       |                                                |
| 11   | Γ                       |                                                |
| 12   | Γ                       | Analyses are packed in the module              |
| 13   | Γ                       | Analyses are packed over the backplane         |
| 14   |                         |                                                |
| 15   | Γ                       |                                                |
|      |                         | Done                                           |

When this option is selected, any authorization granted using Hard Passwords times out after two minutes of inactivity, and the user will be required to re-enter the password to continue.

# 7 Module Configuration

## 7.1 Cable Connections

The application ports on the PTQ-AFC module support RS-232, RS-422, and RS-485 interfaces. Please inspect the module to ensure that the jumpers are set correctly to correspond with the type of interface you are using.

Note: When using RS-232 with radio modem applications, some radios or modems require hardware handshaking (control and monitoring of modem signal lines). Enable this in the configuration of the module by setting the UseCTS parameter to 1.

# 7.1.1 RS-232 Configuration/Debug Port

This port is physically a DB-9 connection. This port permits a PC based terminal emulation program to view configuration and status data in the module and to control the module. The cable for communications on this port is shown in the following diagram:

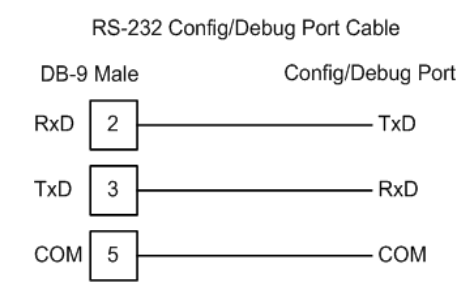

The Ethernet port on this module (if present) is inactive.

# 7.1.2 RS-232 Application Port(s)

When the RS-232 interface is selected, the use of hardware handshaking (control and monitoring of modem signal lines) is user definable. If no hardware handshaking will be used, here are the cable pinouts to connect to the port.

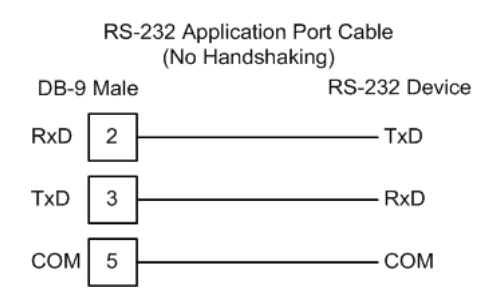

#### RS-232: Modem Connection (Hardware Handshaking Required)

This type of connection is required between the module and a modem or other communication device.

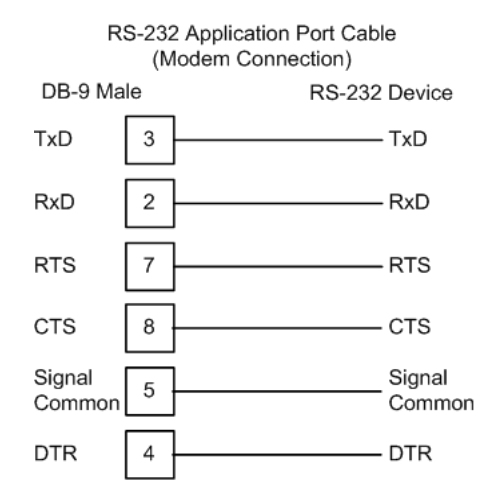

The "Use CTS Line" parameter for the port configuration should be set to 'Y' for most modem applications.

#### RS-232: Null Modem Connection (Hardware Handshaking)

This type of connection is used when the device connected to the module requires hardware handshaking (control and monitoring of modem signal lines).

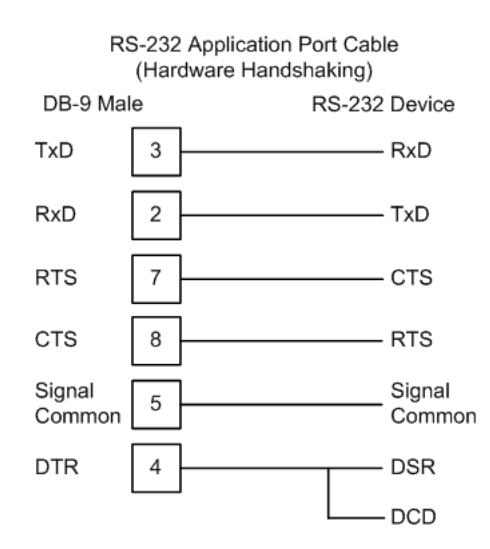

### RS-232: Null Modem Connection (No Hardware Handshaking)

This type of connection can be used to connect the module to a computer or field device communication port.

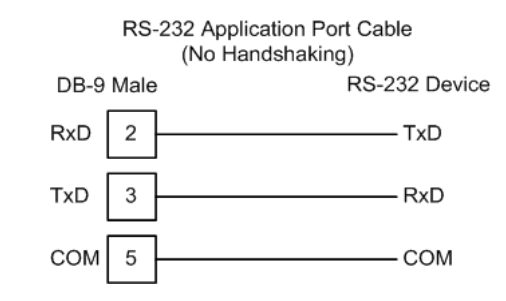

Note: For most null modem connections where hardware handshaking is not required, the *Use CTS Line* parameter should be set to N and no jumper will be required between Pins 7 (RTS) and 8 (CTS) on the connector. If the port is configured with the *Use CTS Line* set to Y, then a jumper is required between the RTS and the CTS lines on the port connection.

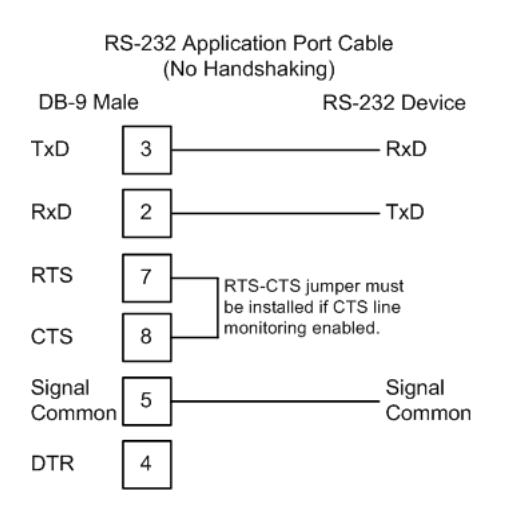

## 7.1.3 RS-485 Application Port(s)

The RS-485 interface requires a single two or three wire cable. The Common connection is optional, depending on the RS-485 network devices used. The cable required for this interface is shown below:

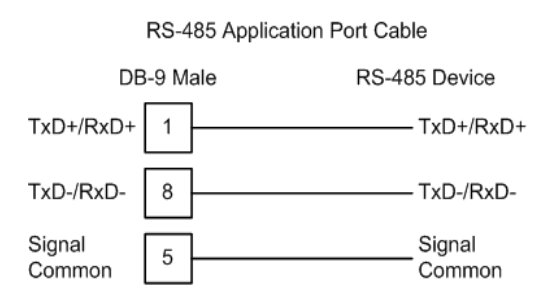

Note: Terminating resistors are generally not required on the RS-485 network, unless you are experiencing communication problems that can be attributed to signal echoes or reflections. In these cases, installing a 120-ohm terminating resistor between pins 1 and 8 on the module connector end of the RS-485 line may improve communication quality.

# 7.1.4 RS-422

The RS-422 interface requires a single four or five wire cable. The Common connection is optional, depending on the RS-422 network devices used. The cable required for this interface is shown below:

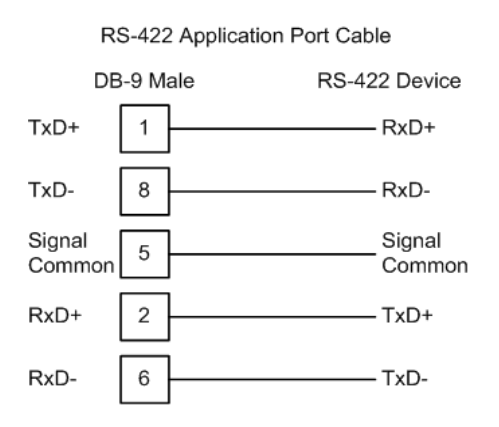

### RS-485 and RS-422 Tip

If communication in the RS-422 or RS-485 mode does not work at first, despite all attempts, try switching termination polarities. Some manufacturers interpret + and -, or A and B, polarities differently.

# 8 Meter Proving

### In This Chapter

| * | Prover | Config | uration | <br> |   | <br> |   | <br> | 1 | 3 | 8 |
|---|--------|--------|---------|------|---|------|---|------|---|---|---|
|   |        |        |         |      | - |      | _ |      |   |   | - |

As meters continue to be used over time, the meter's measurement accuracy deteriorates. Many things can cause the flow sensor bearings to wear down beyond specified limits so that meters are measuring lower volume levels causing producers to pump more oil than the consumer is buying. Meter Provers have a "Known Traceable Volume" which allows using actual flowing and operating conditions to establish a meter correction factor to restore measurement accuracy.

There are 4 types of provers. This chapter will give a basic overview for each type, its options, and configuration.

- The Unidirectional Pipe Prover
- The Bidirectional Pipe Prover
- The Compact Prover
- The Master Meter

### 8.1 **Prover Configuration**

| 🐞 Prover Co                                                                                   | nfiguration |              |  |  |  |
|-----------------------------------------------------------------------------------------------|-------------|--------------|--|--|--|
| Prover type                                                                                   | [none]      |              |  |  |  |
| <u>R</u> ead<br><u>W</u> rite                                                                 | Result      |              |  |  |  |
| Select the type of prover.<br>NOTE: Changing prover type will reset all prover configuration. |             |              |  |  |  |
|                                                                                               |             | <u>D</u> one |  |  |  |

*Prover type* is a parameter that identifies the basic type of the prover. It's values are:

- NO PROVER CONFIGURED
- UNIDIRECTIONAL PIPE PROVER (You may also choose this selection for an atmospheric tank prover.)
- BIDIRECTIONAL PIPE PROVER
- COMPACT (SHORT, SMALL VOLUME) PROVER
- MASTER METER

### 8.1.1 Prover Type

Prover characteristics and configurations will vary based on the type of prover and options you select. The following topics describe each type of prover.

### Unidirectional Pipe Prover

This is a long pipe, with a ball or piston that fills the pipe and moves with the fluid flow. At each end of the pipe is a switch that is tripped when the ball passes it. A proving run counts the pulses occurring between the switch trips. A run is prepared by positioning the ball in a *cul-de-sac* upstream of the first switch, ready to be injected into the stream. At the end of the run, the ball is extracted from the stream and returned via another path to the upstream end. In order to calculate a meter factor with sufficient precision, the prover volume must be large enough to count sufficient pulses. Therefore, unidirectional provers can be quite large.

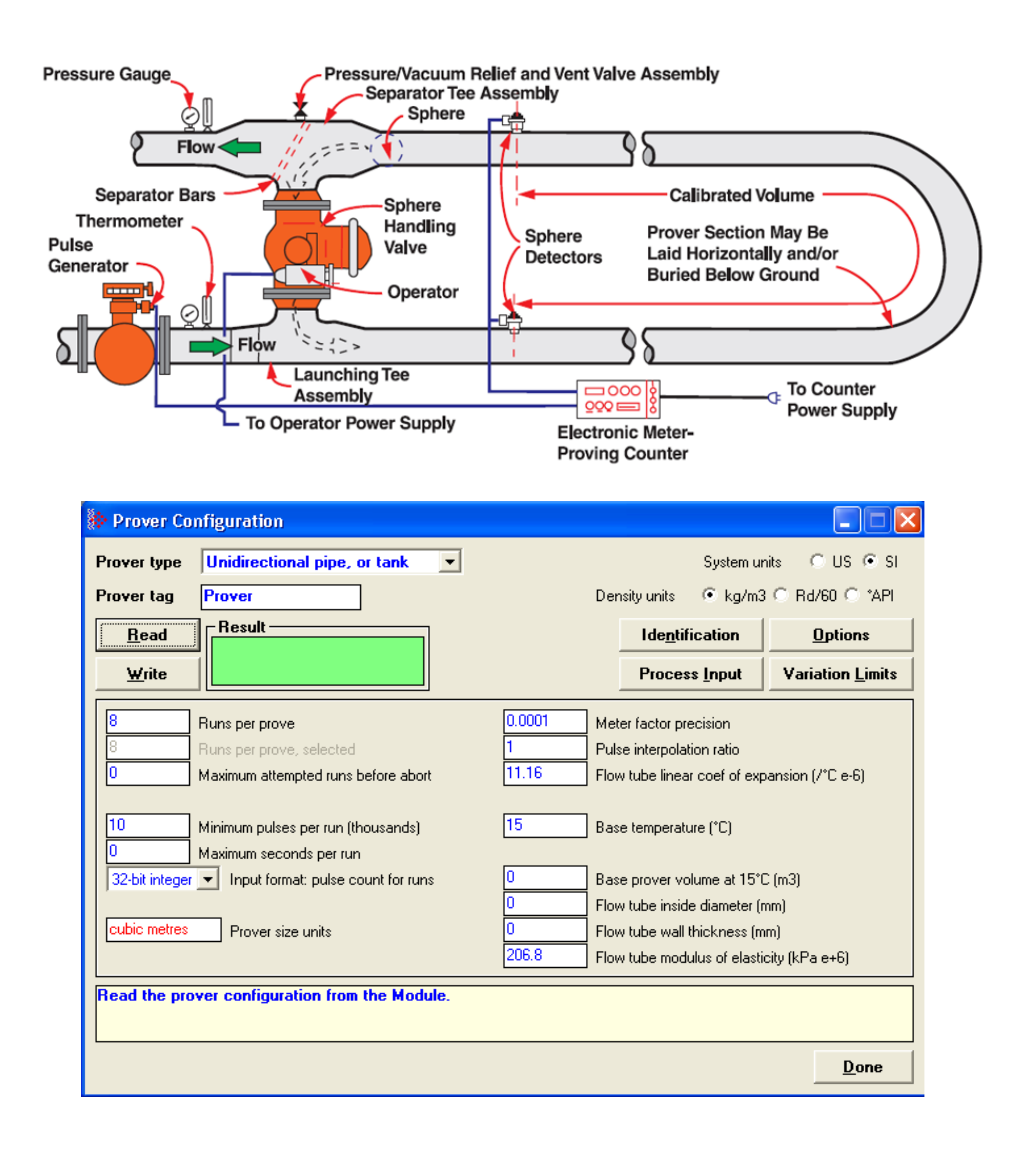

### Bidirectional Pipe Prover

This is similar to a unidirectional prover, except that use is made of the *deadhead* transfer of the ball back to its starting point. Instead of returning the ball via a separate path, valves are swung to reverse the direction of flow in the prover and the ball is returned along its original path to trip the switches a second time in the opposite order. The first pass of the ball is called the *forward leg* and the second is called the *backward* or *return leg*. The pulse count for the run is then the sum of the counts for the two legs. Because the run's pulse count arises from two passes between the switches, a bidirectional prover need be only half the volume of its unidirectional counterpart and can be correspondingly smaller.

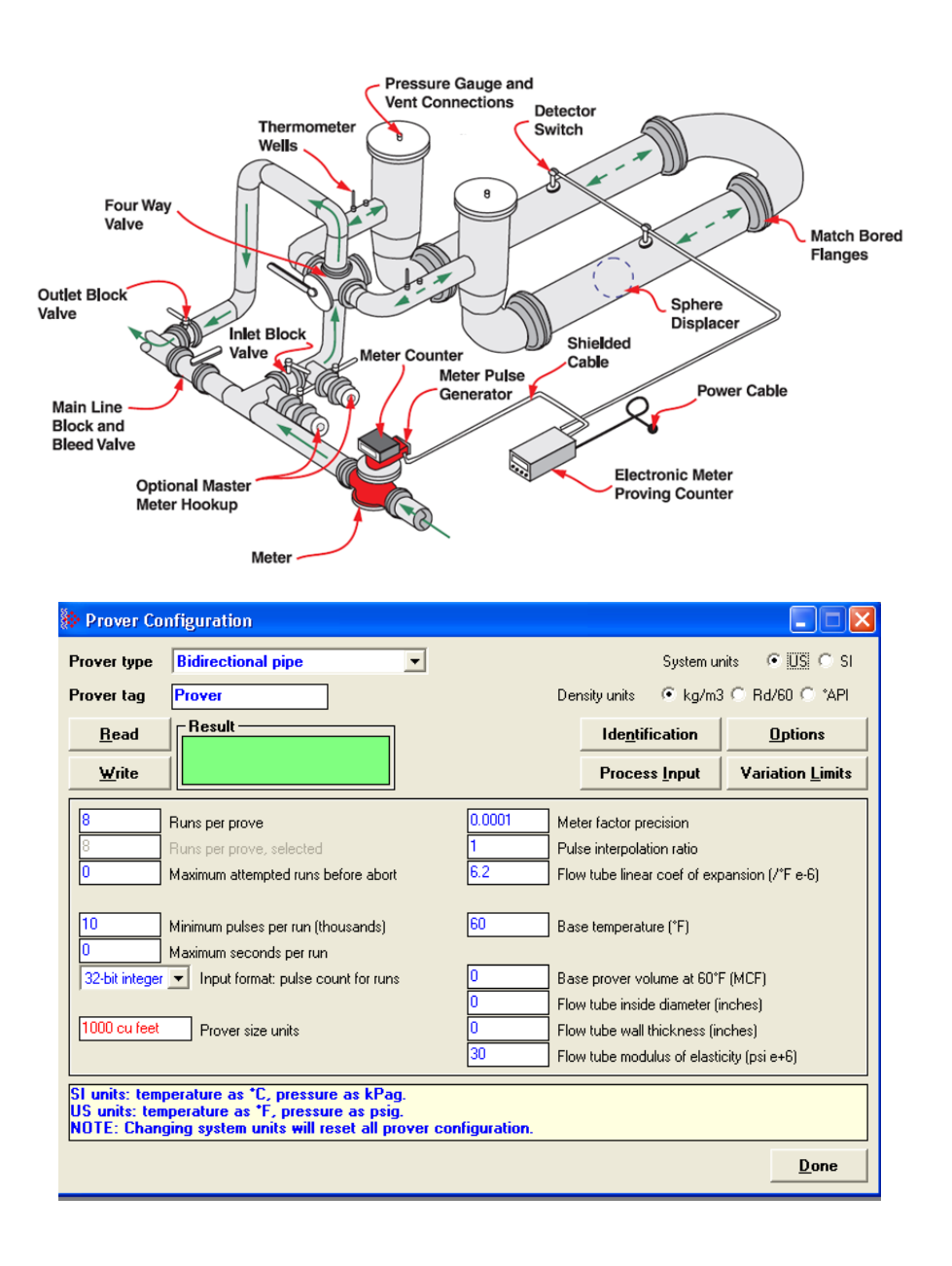

### Compact (short, small volume) Prover

A compact prover, or small volume prover (SVP), has a short barrel or tube with a piston that travels the length of the tube. The piston has a valve that is opened to allow it to return to its starting point without stopping the flow in the tube. Most SVPs do not mount the switches to be tripped inside the tube. They mount the switches externally on a bar that moves with the piston outside the tube and the switches trip when they move past a fixed point. Each forth and back passage is called a pass. SVPs can be much less expensive than LVPs, so they are often preferred. Due to their small size they can collect at most a few hundred pulses during a pass. The number of pulses in a single pass is a number too small for calculating a meter factor with sufficient precision. The technique of double chronometry is then used to determine a fractional pulse count of sufficient precision. Even though a single pass in a SVP with double chronometry can yield a pulse count similar in precision to that from a single run of a LVP, it is often the practice to accumulate several passes into a single run so that the pulses totalized for all passes of the run yield a number large enough for calculating the required meter factor with sufficiently high precision.

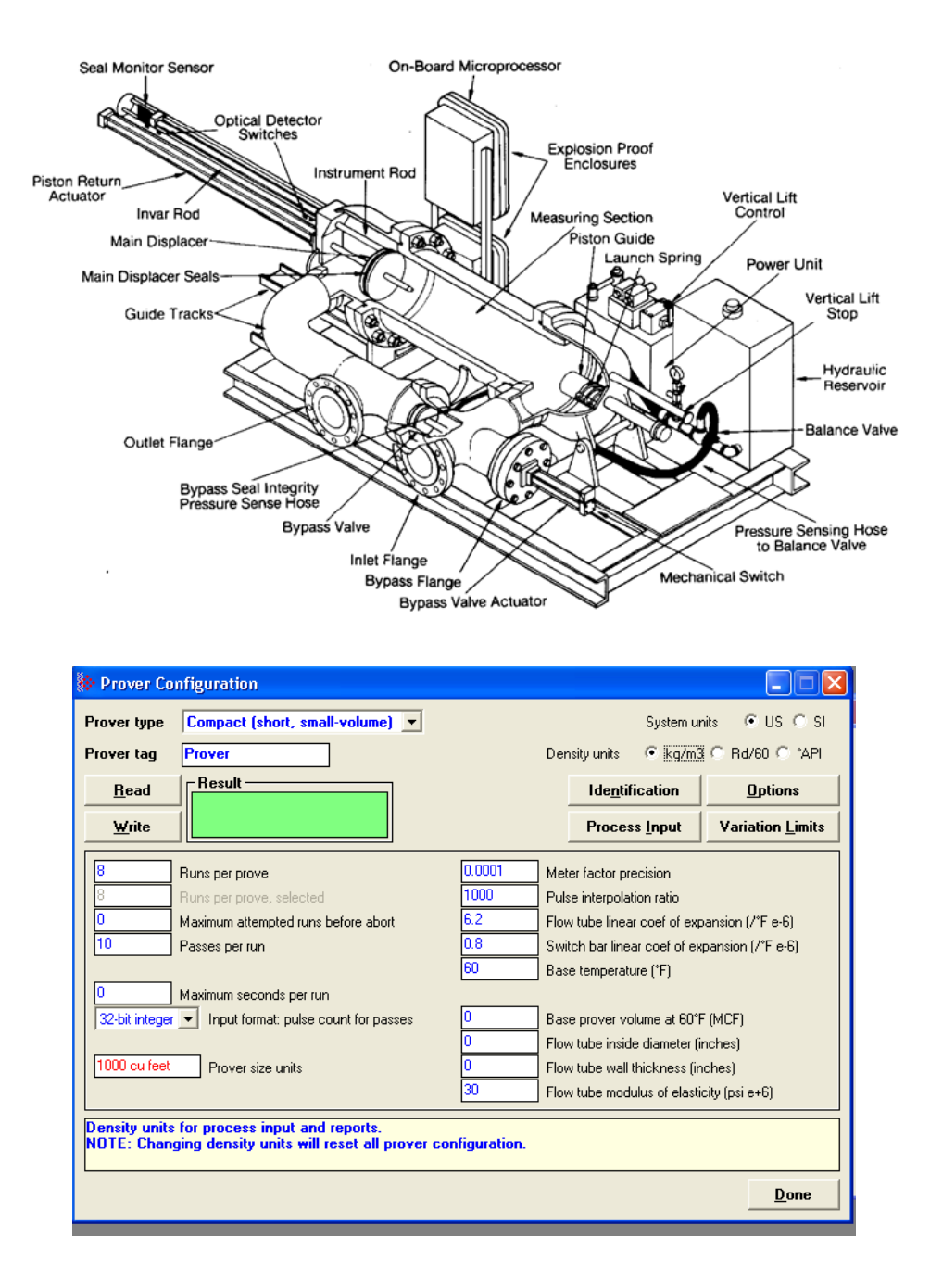

#### Master Meter

This proving technique proves a meter by comparing its behavior to that of another *master* meter whose behavior is deemed to be accurate. A master meter itself must be proved to a high precision by using a conventional prover.

| 🐎 Prover Co                 | nfiguration                                                            | _ 🗆 🛛                    |
|-----------------------------|------------------------------------------------------------------------|--------------------------|
| Prover type                 | Master meter Master meter number 1 🔶 System uni                        | its 🔍 US 🔿 SI            |
|                             | Density units 📀 kg/m3                                                  | ○ Rd/60 ○ *API           |
| <u>R</u> ead                | Result                                                                 | <u>O</u> ptions          |
| ₩rite                       |                                                                        | Variation <u>L</u> imits |
| 8                           | Runs per prove 0.0001 Meter factor precision                           |                          |
|                             | Runs per prove, selected                                               |                          |
|                             | Maximum attempted runs before abort                                    |                          |
| 10                          | Minimum pulses per run (thousands)                                     |                          |
| 0                           | Maximum seconds per run                                                |                          |
| 32-bit integer              | Input format: pulse count for runs                                     |                          |
| 32-bit integer              | Input format: master meter pulse count                                 |                          |
|                             |                                                                        |                          |
| Select the ty<br>NOTE: Chan | pe of prover.<br>jing prover type will reset all prover configuration. |                          |
|                             |                                                                        | <u>D</u> one             |
|                             |                                                                        |                          |
|                             |                                                                        |                          |

## 8.1.2 Prover Options

There are several options affecting the handling and representation of data, as well as affecting the relevance and availability of some configuration items. Not all options are available for all prover types. If an option does not apply to a particular prover type, it cannot be selected. For a description of each option listed below see the corresponding Modbus dictionary address in parenthesis below.

- Dual transmitters, temperature (65011.0)
- Dual transmitters, pressure (65011.1)
- Input meter density (65011.2)
- Return leg pulse count is round –trip count (65011.4)
- Prover is double-walled (65011.5)
- External switch bar (65011.6)
- Calculation method: Average Meter Factor (else Average Data) (65011.8)

### 8.1.3 Run Counts

### Runs per prove (65012)

The total number of completed runs that constitute a single prove. This value must be at least 2 and must not exceed 8. If *Maximum attempted runs before abort* (register 65014) is non-zero, this value must not exceed that value.

### Runs per prove, selected

The total number of completed runs to be selected for contribution to the prove calculations. This value must be at least 2 and not exceed *Runs per prove*, (register 65012). This value is automatically updated when you edit the *Runs per prove* field.

#### Maximum attempted runs before abort (65014)

The total number of runs to be attempted before abandoning a prove as incomplete, which permits an automatic proving sequence to automatically terminate itself under exceptionally variable conditions. If this value is zero, no limit is imposed. Otherwise, the value must be at least as large as *Runs per prove*, (register 65012) and must not exceed 65535.

# 8.1.4 Run Input Setup

### Minimum pulses per run (thousands) (65016)

The minimum number of pulses required for a run to be considered for contribution to the prove, represented in thousands. This value must lie between 10 (representing 10,000 pulses) and 1000 (representing 1,000,000 pulses). Runs counting 10,000 pulses or more have sufficient precision to enable calculation of 4-digit meter factors. For all prover types except compact SVPs, the AFC rejects any LVP run that does not meet this condition. Since SVPs can deliver fractional pulse counts that provide sufficient precision with only a small number of pulses, the AFC does not impose this limitation on prover calculation using SVPs.

#### Maximum seconds per run (65017)

This parameter is a timeout for the duration of a run. A timer is started when the run is started, and if the timer value equals or exceeds this value before the run is completed, then the AFC automatically cancels the run. This allows an automatic prove to recover from conditions that put the AFC and the proving hardware out of step, such as a missed switch signal. This value must lie between 0 and 10000, where zero means that no timeout is imposed.
## Input format: line meter pulse count (65020)

This parameter is a code that specifies the format in which pulse counts for the line meter are delivered to the AFC at the ends of runs or passes. These values are:

| Value | Format         | Description                                                                                          |
|-------|----------------|----------------------------------------------------------------------------------------------------|
| 0     | None           | No pulse counts are delivered. Used only when no prover is configured                                |
| 1     | 32-bit         | Pulse counts are delivered as 32-bit (double) integers                                               |
| 2     | Split-double   | Pulse counts are delivered as split-double values, in which the actual value is (MSW * 10,000 + LSW) |
| 3     | Floating point | Pulse counts are delivered as IEEE 32-bit floating point values                                      |

When a prover is configured, the default setting is 1 (32-bit), except for compact provers, for which it is 3 (floating point).

#### Input format: master meter pulse count (65021)

This parameter is a code that specifies the format in which pulse counts for the master meter are delivered to the AFC at the ends of runs or passes. These values are:

| Value | Format         | Description                                                                                           |
|-------|----------------|----------------------------------------------------------------------------------------------------|
| 0     | None           | No pulse counts are delivered. Used when the prover is not a master meter.                            |
| 1     | 32-bit         | Pulse counts are delivered as 32-bit (double) integers.                                               |
| 2     | Split-double   | Pulse counts are delivered as split-double values, in which the actual value is (MSW * 10,000 + LSW). |
| 3     | Floating point | Pulse counts are delivered as IEEE 32-bit floating point values.                                      |

When a master meter is configured, the default setting is 1 (32-bit). This parameter is meaningful only when using master meter provers.

## 8.1.5 Prover Characteristics

Prover Characteristics will vary based on the type of prover and options you select. The following topics describe each field and its operating range.

#### Prover size units (65018.L)

This parameter sets the units in which the prover's base volume is represented. This parameter is not meaningful for master meter provers.

#### Meter factor precision (65028+)

This parameter is a number between 0.00000001 and 0.0001. The default setting is 0.0001

## Pulse interpolation ratio (65030+)

Meter-proving pulse counts delivered to the AFC may be fractional, such as when double chronometry is used with a SVP. This value is the number of delivered counts that constitute a single actual pulse, so that the actual pulse count is determined by dividing the delivered count by this. The default value is 1000.0 for compact provers and 1.0 for other types. This parameter is meaningful only for non-master meter provers.

#### Flow tube linear coefficient of thermal expansion (65032+)

Holds the coefficient of thermal expansion of the prover barrel material, meaningful only for non-master-meter provers. Here are some typical materials and their expansion coefficients.

| • | Stainless steel 304 or 316 | 16.7e-6/°C |
|---|----------------------------|------------|
| • | Monel                      | 14.3e-6/°C |
| • | Carbon steel               | 11.2e-6/°C |

■ Invar 1.4e-6/°C

The default value is that of carbon steel, 11.2e-6/°C.

#### Switch bar linear coefficient of thermal expansion (65034+)

Holds the coefficient of thermal expansion of the external switch bar material, meaningful only for non-master-meter provers with option *External switch bar* (register 65011 bit 6) set. Here are some typical materials and their expansion coefficients.

| •  | Stainless steel 304 or 316       | 16.7e-6/°C |
|----|----------------------------------|------------|
| •  | Monel                            | 14.3e-6/°C |
| •  | Carbon steel                     | 11.2e-6/°C |
| •  | Invar                            | 1.4e-6/°C  |
| Th | e default value is that of invar | 1.4e-6/°C. |

#### Base prover volume (65036+)

Holds the base volume of the prover barrel as determined by the water-draw method, in the units specified by *Prover size units* (register 65018.L). This parameter is meaningful only for non-master meter provers.

The accepted standards mandate that the base volume of a bidirectional prover be that registered by a round trip of the displacer.

#### Flow tube inside diameter (mm) (65038+)

This parameter is the measured inside diameter of the prover barrel at standard (base) conditions and is meaningful only for non-master meter provers with the option *Prover is double-walled* (register 65011 bit 5) clear.

#### Flow tube wall thickness (mm) (65040+)

This parameter is the measured thickness of the prover barrel wall, and is meaningful only for non-master meter provers with the option *Prover is double-walled* (register 65011 bit 5) clear.

## Flow tube modulus of elasticity (65042+)

This parameter is the prover barrel material modulus of elasticity, and is meaningful only for non-master meter provers with the option *Prover is double-walled* (register 65011 bit 5) clear. The default value is that of carbon steel, 206.8e+6 kPa.

## 8.2 Setting up the AFC module for Meter Proving

Initially the *Prover Configuration* dialog box needs to be configured. Bidirectional Pipe Prover is shown in this example.

| AFC Manager - [Quantum-16(4):2.07] (new file) (changed)                                                   |                                                                                                    | - 8 🔀 |
|----------------------------------------------------------------------------------------------------|----------------------------------------------------------------------------------------------------|-------|
| File Project On-line Communications Window Help                                                           |                                                                                                    |       |
| AFC Manager - [Quantum-16(4):2.07] (new file) (changed)<br>File Project Online Communications Window Help | Meter Configuration     Motor 1     Meter Tag      M01     Meter Tag     M01     Meter Tag     M01     Meter Tag     M01     Meter Tag     M01     Meter Tag     M01     Meter Tag     M01     Meter Tag     M01     Motor 1     Meter Tag     M01     Motor 1     Meter Tag     M01     Motor 1     Meter Tag     M01     Motor 1     Motor 1 |       |
|                                                                                                    | Cubic metter     Prover size units     D     Flow table inside diameter (nm)     D     Flow table wall bickness (nm)     Z06     Flow table wall bickness (nm)     Z06                                                                                                    |       |
|                                                                                                    | Locations in the PLC of image files                                                                                                    |       |
|                                                                                                    | else must lie between 400001 and 465535.                                                                                                    |       |
|                                                                                                    | - Eliun                                                                                                    |       |
|                                                                                                    | Site         Bead         Write         Done                                                                                                    |       |
|                                                                                                    |                                                                                                    |       |
|                                                                                                    |                                                                                                    |       |

Note: Changing prover type will reset all prover configuration

There is an added buton on the Configuration window for PLC Image. When you click onPLC Image it opens the following window. When highlighted, a description of functionality is given in the description box at bottom of window.

| Prover PLC images                              |            |      |                    |
|------------------------------------------------|------------|------|--------------------|
| Commands and input from PLC                    | to AFC     | ,    | Address Size<br>64 |
| Status and config to PLC fro                   | m AFC      |      | 0 42               |
| Zero, or a number between<br>400001 and 465473 | <u>C</u> a | ncel | <u>0</u> k         |

#### Meter Proving dialog box

This window is used to connect to the module and then to manage the prove and/or monitor prove status and results from the Modbus database.

| TTT SECOND FROM                       | nber                             | Enable Prove |                                                |
|---------------------------------------|----------------------------------|--------------|------------------------------------------------|
| Accept prove a                        | utomatically<br>un automatically |              |                                                |
| Error                                 |                                  |              |                                                |
| )perator                              | 100 G 100 E                      |              |                                                |
| Apply new factor<br>Shift entire curv | or and rate, to point J<br>/e    | Accent Prove |                                                |
| Apply to all stre                     | ams                              | Reject Prove |                                                |
| Operation                             |                                  |              | Connect                                        |
|                                       | Continue Prove                   | Cancel Run   |                                                |
|                                       | Pause Prove                      | Report       |                                                |
| Staging                               |                                  |              |                                                |
|                                       |                                  |              |                                                |
| 0. M.                                 |                                  |              |                                                |
| Read OM                               | anual                            |              | Read prove status and results from the Module. |
| O A                                   | uto                              |              |                                                |

This is a typical configuration for meter proving setup. Your application may vary from the example shown.

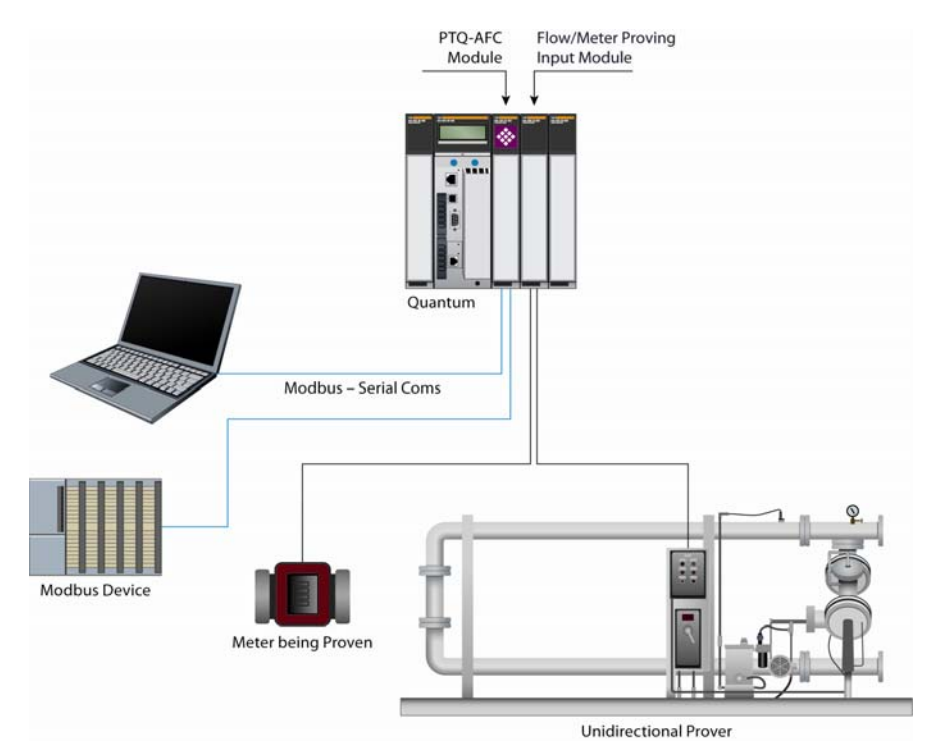

# 8.2.1 Initial Requirements

In its current version, the AFC supports proving of only liquid products, measured with linear devices that use pulse counts as the primary input variable, where each pulse represents a specific liquid volume.

| Neter Configuration                                            |                                                                                                    |                                                                                                    |
|----------------------------------------------------------------|----------------------------------------------------------------------------------------------------|----------------------------------------------------------------------------------------------------|
| Meter 1                                                        | Meter Tag M01                                                                                                    | Accumulators and Flow Rates                                                                                                    |
| Select Meter<br>Meter number                                   | Meter Type, Product Group, and Units         Device         C Differential         C Linear         System of units         G US C SI         Primary Input         Pulse Count         Pulse Count         Pulse Count         Pulse Reference temperature (°F)         14.696         Reference pressure (psia)         Linear Meter ( Pulse Count )         O         Frequency alam threshold (Hz)         16777216         Pulse input rollover | Volumes     Energy     Mass       hour     Flow rate period unit       barrels     Flow rate unit       barrels     Flow rate unit       barrels     Accumulation unit       10000000     Accumulator rollover       K-factor Characteristics     Gross volum       Gross volum     Measured quantity       pu/hbl     Flow input unit       Process [nput     Calculation Opts       Archive Config     Resettable Accum       Dgnsitometer     Image: Config |
| Stream 1<br>Select Stream<br>Stream number 1<br>Stream Enabled | Liquid<br>10 Dift reference density ("API)<br>5 Dift vapor pressure (psig)<br>1 Default CH<br>1 Default Cpl<br>Select the overall class of product that the                                                                                                    | Linear Meter ( Pulse Count )<br>2000 K-factor (pul/bbl)<br>Meter Factors<br>Stream Opts<br>is meter will measure.                                                                                                    |
|                                                                | Sjite                                                                                                    | <u>R</u> ead <u>W</u> rite Done                                                                                                    |

In the *Meter Configuration* dialog box above, Meter 1 is used in this example as the meter selected to be proved. It can be proved using any one of the four provers that the AFC supports. These provers are described in the *Prover Configuration* section. There is an Identification button which opens an editable options window, shown below. Text entered here appears on the proving report.

| 🐎 Meter 1 Identification      |      |
|-------------------------------|------|
| General type                  |      |
| Manufacturer                  |      |
| Model                         |      |
| Serial number                 |      |
| Size                          |      |
| Nominal K-factor              |      |
| Product description, stream 1 |      |
| Product description, stream 2 |      |
| Product description, stream 3 |      |
| Product description, stream 4 |      |
| Up to 10 characters.          | Done |

# 8.2.2 Meter Proving Alarms

These alarms are transient and any one might exist only for a single scan, so they might be missed when viewing this register directly. However, alarms are also accumulated into the results database, so alarms that have occurred during any run may be viewed by inspecting that database.

#### To Check for Alarms

- 1 Activate *Meter Monitor* dialog box
- 2 Select **METER** to be proved
- 3 Click on the [READ] button

Note: Verify that the meter is not generating any alarms. Meter proving cannot proceed while any alarm is displayed.

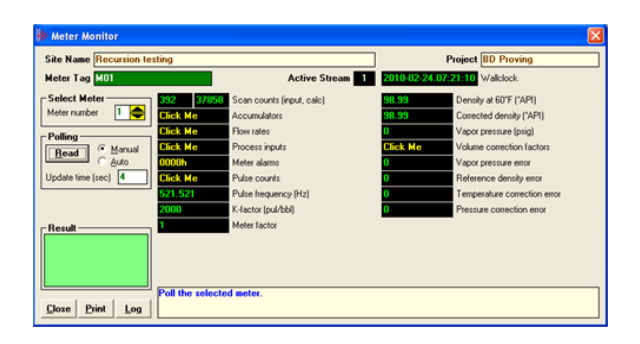

This is accomplished by providing **PROCESS PARAMETER** values that are within the range of the *Process Input Scaling* Dialog box.

| Process Input Scaling                                        |                  |            |         |                  |
|--------------------------------------------------------------|------------------|------------|---------|------------------|
|                                                              | Zero scale       | Full scale | Default | Raw input        |
| Temperature (*F)                                             | 40               | 900        | 60      | Floating point 💌 |
| Pressure (psig)                                              | l                | 15000      | 50      | Floating point 💌 |
| Pulse frequency (Hz)                                         |                  | 1000000    | 500     | Floating point 💌 |
| Density (*API) -                                             | 50               | 320        | 10      | Floating point 💌 |
| Water content (%)                                            |                  | 100        | 10      | Scaled integer 💌 |
| A number between -103 and S<br>Zero scale <= Default <= Full | 32 °F.<br>scale. |            |         | Done             |

There are two sources of alarms:

- 1 From the meter, which occur whether or not a prove is in progress. These are illustrated above.
- 2 From the prove, and there are 2 kinds:
  - a) Variation Limit Alarms
  - b) Prove Calculation Alarms

Note: Any alarm will always make a run not able to be selected.

# Variation Limit Alarms

These alarms are due to variation outside the configured limits:

| Bit/Byte | Description                     | Modbus Dictionary Address |
|----------|---------------------------------|---------------------------|
| 01       | Prover inlet temperature        | 65050                     |
| 02       | Prover outlet temperature       | 65052                     |
| 03       | Prover inlet-outlet temperature | 65054                     |
| 04       | Prover temperature              | 65056                     |
| 05       | Prover-meter temperature        | 65058                     |
| 06       | Switch bar temperature          | 65060                     |
| 07       | Meter pressure                  | 65062                     |
| 08       | Prover inlet pressure           | 65064                     |
| 09       | Prover outlet pressure          | 65066                     |
| 10       | Prover inlet-outlet pressure    | 65068                     |
| 11       | Prover pressure                 | 65070                     |
| 12       | Prover-meter pressure           | 65072                     |
| 13       | Meter density                   | 65074                     |
| 14       | Prover density                  | 65076                     |
| 15       | Prover-meter density            | 65078                     |
| 16       | Water content                   | 65080                     |
| 17       | Meter flow rate                 | 65082                     |
| 18       | Prover flow rate                | 65084                     |
| 19       | Pulses over runs                | 65086                     |
| 20       | Pulses over passes              | 65088                     |
| 21       | Not enough pulses in run        | N/A                       |
| 22-31    | [Reserved]                      | N/A                       |

# Prove Calculation Alarms

These alarms arise from prove calculations (e.g. outside API limits):

| Bit/Byte | Description           |
|----------|-----------------------|
| 00       | [Reserved]            |
| 01       | CTS prover            |
| 02       | CPS prover            |
| 03       | [Reserved]            |
| 04       | High water            |
| 05       | CTW                   |
| 06       | CPW                   |
| 07       | Density correction    |
| 08       | CTL prover            |
| 09       | CPL prover            |
| 10       | CSW prover            |
| 11       | Vapor pressure prover |
| 12       | CTL meter             |
| 13       | CPL meter             |
| 14       | CSW meter             |
| 15       | Vapor pressure meter  |
| 16       | Repeatability         |
| 17       | Change in factor      |
| 18-22    | [Reserved]            |
| 23       | Divide by zero        |
| 24-31    | [Reserved]            |

# 8.2.3 Prover Operation (How to do a Prove)

You must first configure a prover, and configure the channel of a Configurable Flow Meter (CFM) or High Speed Counter (HSC) module for proving.

Note: CFM modules are available for the 1756 platform from Rockwell Automation, and the Quantum platform via Spectrum. Any HSC card will work for the other modules, but if you use an HSC, you will need extra ladder logic in the PLC to complete the prove.

Once the parameters for the proving session have been configured, (pipe diameter, water-draw volume, wall thickness, tolerances and limits on the variation of temperature, flow rate, and other process variables), and the prove setup has been completed, the entire proving session can be completely automated within the PLC ladder logic.

#### Steps for proving a meter

- **a** Enter the prover parameter and variation limits (configuration)
- **b** Enter the number of meters to be proved (setup)
- **c** Set the *enable prove* signal bit. This function verifies that the selected meter is provable (a liquid pulse meter), and clears the proving results for a new proving session.
- **d** Enable the counter card channel for proving, and launch the ball. When the first switch is tripped, set the *run start* signal bit. During the run, continuously copy the prover temperature, pressure, density, etc, to the AFC, so that it may monitor their variation and accumulate them for final averaging. For the same purpose, the AFC module itself retrieves meter process variables directly from the meter input from the PLC without PLC intervention.
- e When the second switch is tripped, copy the final pulse count from the counter card channel to the proper location and set the *run stop* signal bit This function computes results for the completed run (averages of process variables, variation limit alarms, etc.), and also computes results for the entire prove over all completed runs (averages of run averages, variation limit alarms, API calculations and calculation alarms, final meter factor and change in meter factor, and number of completed runs). Upon a *run start* or *accept prove* signal, any bad runs are deleted from the prove before continuing with with the remainder of the signaled function.
- f When a sufficient number of runs have been completed, set either the *accept prove* or the *reject prove* signal, which function marks the data in the prover results accordingly.

#### **Missed Switch**

It is possible that the tripping of the second switch to end a run is not seen by the PLC (due to a broken wire or poorly lubricated switch), leaving the AFC and the physical prover in inconsistent states. You may recover from this condition with the *Run Cancel* signal, which clears any active run and resets the AFC to be ready to start a new run. Data from any bad run will also be deleted by the *Run Cancel*.

#### Proving Controls

These bits supply parameter information to the *Enable prove* and *Accept prove* signals (register 65308 bits 1 and 2 respectively). Control bits 0 through 7 parameterize the *Enable* and bits 8 through 15 parameterize the *Accept*. Controls are latched into the results database upon receipt of a signal. Changes thereafter have no effect on the state of these control bits.

#### Proving Signals

A prover signal instructs the AFC to immediately perform a particular function once. A signal bit is latched by the process issuing the signal (for example, the PLC) and is unlatched by the AFC when the function has been performed. Prover signals are completely cleared at the start of the next proving scan. Modbus transactions to read the status of these signal bits may, therefore, show uncleared bits for functions that have already been completed but for which the signal bits have not yet been cleared

#### Prover Sequencing

This parameter reports the state of the proving hardware, making it available to the prove-management software for display of prove status and possible control of the prove. The prove-management feature of AFC Manager uses it only for display. This signal usually comes from the proving hardware integrated into the PLC platform, therefore it is normally supplied by the PLC.

#### Prover Phase

These bits report the state of the run as known by the proving hardware. These values are chosen specifically for compatibility with several kinds of proving hardware, so that the work necessary for the PLC to translate hardware register values into these values required by the AFC is minimized and in many cases can be reduced to a simple mask-and-copy. There are 8 values ranging from 0-7. These values are:

| Value | Name                                          | Description                                                                                                    |
|-------|-----------------------------------------------|----------------------------------------------------------------------------------------------------|
| 0     | Prover not selected (not ready)               | This is the normal value when no proving run is in progress.                                                                                                    |
| 1     | Prover active, not yet counting               | The counter card has been initialized for a proving<br>run, but the ball or piston has not yet passed the<br>first switch. Counting of the pulses for the run has<br>not yet begun.                                                                                                    |
| 2     | Prover active, past first switch and counting | The ball or piston has passed the first switch but not<br>yet passed the second switch, and the run counter<br>is counting pulses. For bidirectional provers, this is<br>the forward leg.                                                                                                    |
| 3     | Prover active, past second switch             | This state is for bidirectional provers only. The ball<br>or piston has passed the second switch of the<br>forward leg, the run counter has been stopped, and<br>the intermediate count for the forward leg is<br>available. During this state<br>the proving hardware should be swinging valves to<br>reverse the stream's direction of flow through the<br>prover, preparing it for the return leg.                                            |
| 4     | Prover active, past first switch return leg   | This state is for bidirectional provers only. The ball<br>or piston has passed the first switch on the return<br>leg but not yet passed the second switch, and the<br>run counter is counting pulses.                                                                                                    |
| 5     | Run Complete                                  | The ball or piston has passed the second switch<br>(for bidirectional provers, the second switch of the<br>return leg), the run counter has been stopped, and<br>the count for the run is available. For a bidirectional<br>prover, this count may be either the count for only<br>the return leg or the count for the entire run; use<br>prover option "Return leg pulse count is round-trip<br>count" (register 65011 bit 4) to specify which. |
| 6     | Prover not selected (not ready)               | Some kinds of proving hardware report this value<br>for a counting mode unrelated to proving. The AFC<br>treats this value the same as value 0.                                                                                                    |
| 7     | Prover not selected (not ready)               | Some kinds of proving hardware report this value<br>for a counting mode unrelated to proving. The AFC<br>treats this value the same as value 0.                                                                                                    |

Prover Position: Ready for Launch

The prover's ball or piston is ready for launching into the stream. For a bidirectional prover, this is the launch of the forward leg.

#### Prover Position: Ready for Return

For bidirectional provers only, the prover's ball or piston is ready for launching into the stream for the return leg.

#### Prover Position: Valve Sealed Behind Ball

The prover's ball or piston has been launched into the stream and the sealing valve has been closed behind it. For a bidirectional prover, this is the start of the forward leg.

#### Prover Position: Valve Sealed Behind Ball, Return Leg

For bidirectional provers only, the prover's ball or piston has been launched into the stream for the return leg and the sealing valve has been closed behind it.

#### Prover Temperature

#### Absolute

This value is the process input temperature of the prover (traditional or master meter) in units relative to absolute zero, and is required for some calculations. This value is meaningful only while a prove is active.

#### Conventional

This value is the process input temperature of the prover (traditional or master meter) in conventional units. For a traditional prover with dual transmitters, this is the average of the two inputs. This value is meaningful only while a prove is active.

#### Prover Pressure

#### Absolute

This value is the process input pressure of the prover (traditional or master meter) in absolute units. This value is calculated as (gauge pressure) + (barometric pressure). This value is meaningful only while a prove is active.

## Gauge

This value is the process input pressure of the prover (traditional or master meter) in gauge units. For a traditional prover with dual transmitters, this is the average of the two inputs. This value is meaningful only while a prove is active.

## Prove-enable Error Code

This code reports the result of the most recent attempt to enable a prove. If the code is zero, the prove was successfully enabled; a non-zero code reports the reason for failure. The values are:

| Value | Name                                       | Description                                                                                                    |  |  |
|-------|--------------------------------------------|----------------------------------------------------------------------------------------------------|--|--|
| 0     | The new prove has been enabled             | The new prove has been enabled                                                                                                    |  |  |
| 21    | Requested meter number                     | The <i>Requested meter number</i> (register 65300) is out<br>of range, or, for a master meter prover, is the same<br>as that of the master meter (an attempt to self-prove<br>the master meter)                                                                                                    |  |  |
| 22    | Line meter not liquid pulse                | At the present time, the meter to be proved may only be a liquid pulse meter.                                                                                                    |  |  |
| 23    | Incompatible measurement standard          | At the present time, the configuration of both the<br>prover and the line meter to be proved must specify<br>the same system of measurement units (US, SI) and<br>the same liquid density units selection (kg/m3, Rd/60,<br>°API).                                                                                                    |  |  |
| 24    | Unimplemented product group                | <ul> <li>Because of the nature of the proving calculations at the present time, not all product groups are provable.</li> <li>Meters configured for these product groups are provable: <ul> <li>Liquid (crude oils and JP4)</li> <li>Liquid (refined products: gasolines, jet fuels, fuel oils, except JP4)</li> <li>Liquid (NGLs and LPGs)</li> <li>Liquid (lubricating oils)</li> <li>Liquid (special applications)</li> </ul> </li> <li>Meters configured for these product groups are not provable: <ul> <li>Gas</li> <li>Liquid (oil-water emulsion of crudes)</li> <li>Liquid (oil-water emulsion of NGLs)</li> </ul> </li> </ul> |  |  |
| 25    | Unimplemented measured quantity            | At the present time, only pulse meters whose pulse train represents gross volume can be proved.                                                                                                    |  |  |
| 28    | Line meter in calibration                  | The meter to be proved has at least one process<br>input in calibration mode. Ensure that all process<br>inputs are <i>live</i> before attempting to prove the meter.                                                                                                    |  |  |
| 29    | Line meter not enabled                     | The meter to be proved is not enabled.                                                                                                    |  |  |
| 32    | Master meter not liquid pulse              | At the present time, a master meter prover must be a liquid pulse meter.                                                                                                    |  |  |
| 33    | Master meter incompatible<br>configuration | <ul> <li>For a master meter prover, both the line meter and the master meter must be compatibly configured, including identical settings of:</li> <li>System of measurement units (US, SI)</li> <li>Liquid density units (kg/m3, Rd/60, °API)</li> <li>Product group</li> <li>Measured quantity (gross volume pulses)</li> <li>Reference conditions (base temperature and pressure)</li> <li>API calculation options (selection of density, temperature, and pressure corrections)</li> <li>For product group 8, <i>Special applications</i>, the coefficient of thermal expansion <i>Alpha</i></li> </ul>                              |  |  |

| 38 | Master meter in calibration | The master meter has at least one process input in calibration mode. Ensure that all process inputs are <i>live</i> before attempting to use the master meter for proving.                                                                                                    |
|----|-----------------------------|----------------------------------------------------------------------------------------------------|
| 39 | Master meter not enabled    | The master meter is not enabled.                                                                                                    |
| 51 | Invalid prover parameter    | For a traditional (non-master-meter) prover, the base<br>prover volume (register 65036) must be greater than<br>zero, and, if the prover is single-walled, the inside<br>diameter, wall thickness, and modulus of elasticity<br>(registers 65038, 65040, and 65042) must all be<br>greater than zero. |
| 52 | Invalid prover controls     | Some undefined bits in the <i>at-enable</i> controls (register 65306 bits 0 through 7) have been set.                                                                                                    |

# 8.3 Meter Proving Reports

Clicking on the **REPORT** button generates a report with such information as:

- Manufacturer
- Model Number
- Serial Number
- Material Type
- Prover Tag
- Results of the prove will appear in this report, along with the static data entered in the text window during setup. For more information, see Initial Requirements (page 150).

| Setup and Acceptance           12         Meter number         Enable Prove           Accept prove automatically         Continue next run automatically | Results<br>Meter 12 Stream 1 MMstrm 1 Runs: 3<br>Begun 1998-01-02.23:06 Updated 1998-<br>Prove Enabled<br>1: Mot applied 2: Net applied | 2 completed 2<br>01-02.23:08 A<br>Factor a<br>2: Not appl                                                        | selected<br>accepted<br>pplication by | 2 attempte<br>stream |
|----------------------------------------------------------------------------------------------------|----------------------------------------------------------------------------------------------------|----------------------------------------------------------------------------------------------------|---------------------------------------|----------------------|
| Error                                                                                                    | 1. Not applied 2. Not applied                                                                                                    | o. Nut app                                                                                                    | ieu 4.                                | Not applied          |
| Operator                                                                                                    | Beadings                                                                                                    | Flove                                                                                                    | Hun I                                 | Hun Z                |
|                                                                                                    | Number of samples                                                                                                    | 136                                                                                                    | 68                                    | 68                   |
| Apply new factor and rate, to point   0 🚔 (0 nearest)                                                                                                    | Process input alarms                                                                                                    | 0000000h                                                                                                    | 00000000h                             | 00000000h            |
| Shift entire curve                                                                                                    | Readings alarms                                                                                                    | 00000000h                                                                                                    | 00000000h                             | 00000000h            |
| Apply to all streams                                                                                                    | Meter temperature (°F)                                                                                                    | 60.5                                                                                                    | 60.4                                  | 60.5                 |
| Reject Prove                                                                                                    | Prover temperature (*F)                                                                                                    | 60.5                                                                                                    | 60.5                                  | 60.6                 |
|                                                                                                    | Meter pressure (psi)                                                                                                    | 45                                                                                                    | 45                                    | 45                   |
| Operation                                                                                                    | Prover pressure (psi)                                                                                                    | 45                                                                                                    | 45                                    | 45                   |
| Continue Prove Cancel Run                                                                                                    | Meter density (kg/m3)                                                                                                    | 820.1                                                                                                    | 819.6                                 | 820.6                |
|                                                                                                    | Water content (%)                                                                                                    | 0.04                                                                                                    | 0.04                                  | 0.04                 |
| Pause Prove Eeport                                                                                                    | Meter flow rate (MCF/h)                                                                                                    | 2.10352                                                                                                    | 2.103674                              | 2.103366             |
| Chaning                                                                                                    | Prover flow rate (MCF/h)                                                                                                    | 2.103406                                                                                                    | 2.102204                              | 2.104608             |
| Staging Mater flam rate Green (MCE/k) 2 1700                                                                                                    | Pulse counts                                                                                                    | and the second second second second second second second second second second second second second second second |                                       |                      |
|                                                                                                    | Pulse count for run                                                                                                    | 14637.5                                                                                                    | 14639                                 | 14636                |
| un 2 Ready 💛 Running 🔾 Complete 🔾                                                                                                    | Master meter pulse count                                                                                                    | 14637.5                                                                                                    | 14639                                 | 14636                |
|                                                                                                    | Calculations                                                                                                    |                                                                                                    |                                       | -                    |
| Polling                                                                                                    |                                                                                                    |                                                                                                    |                                       | <u>+</u>             |
| O Auto<br>Update time (sec) 4                                                                                                    | Show the prove report.                                                                                                    |                                                                                                    |                                       |                      |
|                                                                                                    |                                                                                                    |                                                                                                    |                                       | <u>C</u> lose        |

The *Meter Proving* window above shows the system during a prove using a Master Meter. Notice the differences in the example of the information that is available before and after connecting to the module.

# 8.4 Protected Meter Proving Data in the AFC's Input Register Bank

The data concerned with Meter Proving is maintained in the Input Register Bank, (Modbus 3xxxxx read-only Input Register Addresses), protected from change from outside. There are two areas:

- a Latest Prove Results (3x63400 to 3x63709)
- **b** Meter Previous Prove Summary (3x61600 to 3x62399, 50 registers per meter)

These two areas are described in better detail in the following two topics.

## 8.4.1 Latest Prove Results

This area contains complete details of the latest prove that has been enabled, including

- Prove setup
- Prover and proved-meter configuration summary
- Prove state
- Prove-level calculations
- Run-level input and calculations for each run of the prove

This area supplies almost all the information presented on the proving report (the remaining info comes from the proved meter's Previous Prove Summary; see next). The contents of this area persist until a new prove is enabled, so a proving report may be regenerated at any time after the prove has been completed and before the next one is started. There is only one such area for all meters on the AFC module; therefore enabling a new prove for any meter resets the Prove Results from the last completed prove, regardless of which meters were involved.

The Latest Prove Results is a block of 1310 registers, starting at input register 62400 and proceeding through register 63709. The table below explains these sub-areas.

| Name             | Module Memory<br>Address | Description                                                                                                    |  |  |
|------------------|--------------------------|----------------------------------------------------------------------------------------------------|--|--|
| Prove Status     | 62400 to 62409           | Occupies 10 registers                                                                                                    |  |  |
| Prove Setup      | 62410 to 62553           | Occupies 140 registers and protects meter<br>configuration and prove setup information<br>for use by proving calculations and report<br>generation; this information remains<br>unchanged from the moment of enable,<br>regardless of how the original source<br>information might be altered during or after<br>the prove |  |  |
| Prove Acceptance | 62554 to 62575           | Occupies 22 registers and records<br>timestamps associated with the prove,<br>accumulator totalizer values, and details of<br>the disposition of the new meter factor upon<br>acceptance of the prove.                                                                                                    |  |  |

| Prover Configuration                  | 62576 to 62655 | Occupies 80 registers and has the same<br>purpose as Prove Setup, to protect the<br>prover configuration against subsequent<br>changes so that proving can proceed under<br>reliably constant parameters, and so that the<br>proving report can be generated and<br>regenerated according to the original<br>conditions of the prove.                                                                                                    |
|---------------------------------------|----------------|----------------------------------------------------------------------------------------------------|
| Prove Only Calculations               | 62656 to 62665 | Occupies 10 registers and contains a few calculated values that are applicable only for the prove as a whole.                                                                                                    |
| Reading and Calculations for<br>Prove | 62666 to 62781 | Occupies 116 registers and the "readings"<br>part contains the averages of the<br>corresponding readings for all runs of the<br>prove. The "calculations" part contains<br>calculations performed upon the prove-level<br>readings if calculation method "average<br>data" was chosen.                                                                                                    |
| Reading and Calculations for<br>Runs  | 62782 to 63709 | Occupies 166 registers for each of up to 8<br>runs of the prove. The layout of each block<br>of 116 registers is identical to that of the<br>Readings and Calculations for Prove block.<br>The "readings" part contains the weighted<br>averages or snapshots of all process input<br>and counter card input for the duration of the<br>run. The "calculations" part contains<br>calculations performed upon the run-level<br>readings if calculation method "average<br>meter factor" was chosen. |

The Latest Prove Results area has a fixed layout so that any point can always be found at the same location regardless of setup, and with a collection of points intended to be sufficient for a variety of setups. Consequently, many points will be irrelevant for a given combination of prover configuration, meter configuration, and prove setup. Those irrelevant points will have zero values in the Results area and can be ignored. AFC Manager's Meter Proving window does not show irrelevant points.

# 8.4.2 Meter Previous Prove Summary

This area contains summary data for the previous prove of each of the AFC's meter runs. Each time a new prove is enabled and before the Prove Results area is reset, summary prove information for the meter previously proved (if any) is copied to the meter's Previous Prove Summary block, overwriting the old information. This area supplies a small amount of the information presented in the proving report.

The Previous Prove Summary block for each meter occupies 50 registers. Meter #1's block begins at input register 61600, so that Meter #2's block is at 61650, and so on; registers 61600 to 62399 are allocated to the Previous Prove Summary blocks for up to 16 meter runs.

# 9 Backplane Communication

## In This Chapter

| * | Site PLC Configuration  | 168 |
|---|-------------------------|-----|
| * | Meter PLC Configuration | 177 |
| * | Sample Files            | 184 |

The backplane communication is configured through the AFC Manager software. You may configure the following block structures containing the Quantum memory registers that will be used to exchange data with the module:

# 9.1 Site PLC Configuration

The following blocks of registers can be associated with a Quantum memory location. The module will automatically read and write data from/to the Quantum processor without the need of any processor logic.

| Block Description                  | Block Size | Required             |
|------------------------------------|------------|----------------------|
| Supervisory output from PLC to AFC | 52         | Yes                  |
| Supervisory input from AFC to PLC  | 50         | No (but recommended) |
| Wallclock                          | 6          | Yes                  |
| Modbus Gateway                     | 129        | No                   |
| Modbus Pass-Thru                   | 130        | No                   |
| Modbus Master                      | 130        | No                   |

You can configure the Site PLC blocks through the AFC Manager (**Site Configuration / PLC Image**) as shown below:

| Site Configuration                     |                                                                      |                                   |                                       |               |
|----------------------------------------|----------------------------------------------------------------------|-----------------------------------|---------------------------------------|---------------|
| Site name                              | MVI Flow Station                                                     |                                   | Site PLC images                       | ×             |
| AFC                                    | Pro                                                                  | ect name                          | · · · · · · · · · · · · · · · · · · · | Address Size  |
| 244                                    | Primary Modbus slave                                                 | address                           | Supervisory output from PLC to AFC    | 52            |
| 0                                      | Virtual Modbus slave a                                               | iddress                           | Supervisory input to PLC from AFC 0   | 50            |
| 0                                      | End-of-day minute                                                    |                                   | Wallclock 0                           | 6             |
| 0                                      | End-of-hour minute                                                   |                                   | Modbus gateway                        | 129           |
| 101.325                                | Barometric pressure (k                                               | Paa)                              | Modbus pass-thru                      | 130           |
| 0002h                                  | Site options                                                         |                                   | Modbus master                         | 130           |
| 0                                      | Pass-thru: Max PLC wi                                                | ndow size                         | Zero, er a number between             |               |
| 0                                      | Pass-thru: Word region size                                          |                                   | 400001 and 465485                     | 91 <u>O</u> k |
| 0                                      | Pass-thru: Word region                                               | n address                         |                                       |               |
| Port 1                                 | Port <u>2</u> Port <u>3</u>                                          | Re <u>m</u> appir                 | ng Pas <u>s</u> word Result           |               |
| <u>P</u> oll                           | <u>R</u> ead                                                         | <u>W</u> rite                     | PLC Image                             |               |
| Locations i<br>0 => not d<br>else must | in the PLC of image<br>lefined (file will not b<br>be between 400001 | files<br>e scanned)<br>and 465535 | i.                                    |               |
| Me <u>t</u> ers                        |                                                                      |                                   | ם                                     | one           |

An image address of zero means that the block is not defined; it will not be accessed and need not be allocated in the processor. Otherwise the image address must be located within the 4x register bank defined to the processor. Make sure that all defined blocks are assigned to separate locations and do not overlap; do not share Modbus addresses among blocks.

In the following layouts, determine the Modbus address of a point by adding the point's offset to the configured image address.

The following table shows the various types of registers listed throughout the following pages:

| Туре    | Description                                                                                                    |  |
|---------|----------------------------------------------------------------------------------------------------|--|
| Signal  | <ul> <li>Processor sets to non-zero to issue the signal. AFC clears to zero to acknowledge signal. To issue a signal:</li> <li>(a) prepare any parameter data (e.g. gateway transaction, pass-thru controls);</li> <li>(b) set the signal word to any non-zero value;</li> <li>(c) wait for the signal word to be cleared to zero (acknowledged);</li> <li>(d) dispose of any results.</li> <li>When the AFC acknowledges a signal by clearing the signal word, the signalled action has been completed and results are immediately available. To avoid unexpected consequences, while the signal word is non-zero the processor must not alter any parameter data or rely upon any results.</li> </ul> |  |
| Control | Processor sets to zero/non-zero to disable/enable                                                                                                    |  |
| Error   | Indicates unexpected result from requested task                                                                                                    |  |
| Status  | Indicates status of specific feature                                                                                                    |  |
| Input   | Input from PTQ-AFC including error code                                                                                                    |  |
| Output  | Output to PTQ-AFC                                                                                                    |  |

# 9.1.1 Supervisory Output Block

The Supervisory Output Block is automatically copied from the Quantum processor to the PTQ-AFC module. It can be used to request different tasks from the module as listed in the following table. For proper operation of the PTQ-AFC, this block is required and must be defined.

| Offset | Description                        | Туре    | Comments |
|--------|------------------------------------|---------|----------|
| 0      | Set Wallclock                      | Signal  |          |
| 1      | Read WallClock                     | Signal  |          |
| 2      | Issue Gateway Transaction          | Signal  |          |
| 3      | Fetch Pass-Thru Transaction        | Signal  |          |
| 4      | Issue Master Transaction           | Signal  |          |
| 5      | Reserved                           |         |          |
| 6      | Reserved                           |         |          |
| 7      | Reserved                           |         |          |
| 8      | Reserved                           |         |          |
| 9      | Reserved                           |         |          |
| 10     | Pass-Thru Ack                      | Control |          |
| 11     | Pass-Thru Swap Words               | Control |          |
| 12     | Reserved                           |         |          |
| 13     | Reserved                           |         |          |
| 14     | Reserved                           |         |          |
| 15     | Reserved                           |         |          |
| 16     | Reserved                           |         |          |
| 17     | Reserved                           |         |          |
| 18     | Reserved                           |         |          |
| 19     | Reserved                           |         |          |
| 20     | Site Signal: Purge Event Log       | Signal  |          |
| 21     | Site Signal: Clear Checksum Alarms | Signal  |          |
| 22     | Reserved                           |         |          |
| 23     | Reserved                           |         |          |
| 24     | Reserved                           |         |          |
| 25     | Reserved                           |         |          |
| 26     | Reserved                           |         |          |
| 27     | Reserved                           |         |          |
| 28     | Reserved                           |         |          |
| 29     | Reserved                           |         |          |
| 30     | Reserved                           |         |          |
| 31     | Reserved                           |         |          |
| 32     | Reserved                           |         |          |
| 33     | Reserved                           |         |          |
| 34     | Reserved                           |         |          |
| 35     | Reserved                           |         |          |
| 36     | Enable Meter 1                     | Signal  |          |

| Description     | Туре                                                                                                    | Comments                                                                                                    |
|-----------------|----------------------------------------------------------------------------------------------------|----------------------------------------------------------------------------------------------------|
| Enable Meter 2  | Signal                                                                                                    |                                                                                                    |
| Enable Meter 3  | Signal                                                                                                    |                                                                                                    |
| Enable Meter 4  | Signal                                                                                                    |                                                                                                    |
| Enable Meter 5  | Signal                                                                                                    |                                                                                                    |
| Enable Meter 6  | Signal                                                                                                    |                                                                                                    |
| Enable Meter 7  | Signal                                                                                                    |                                                                                                    |
| Enable Meter 8  | Signal                                                                                                    |                                                                                                    |
| Enable Meter 9  | Signal                                                                                                    |                                                                                                    |
| Enable Meter 10 | Signal                                                                                                    |                                                                                                    |
| Enable Meter 11 | Signal                                                                                                    |                                                                                                    |
| Enable Meter 12 | Signal                                                                                                    |                                                                                                    |
| Enable Meter 13 | Signal                                                                                                    |                                                                                                    |
| Enable Meter 14 | Signal                                                                                                    |                                                                                                    |
| Enable Meter 15 | Signal                                                                                                    |                                                                                                    |
| Enable Meter 16 | Signal                                                                                                    |                                                                                                    |
|                 | DescriptionEnable Meter 2Enable Meter 3Enable Meter 3Enable Meter 4Enable Meter 5Enable Meter 6Enable Meter 7Enable Meter 8Enable Meter 9Enable Meter 10Enable Meter 11Enable Meter 12Enable Meter 13Enable Meter 14Enable Meter 15Enable Meter 16 | DescriptionTypeEnable Meter 2SignalEnable Meter 3SignalEnable Meter 3SignalEnable Meter 4SignalEnable Meter 5SignalEnable Meter 6SignalEnable Meter 7SignalEnable Meter 8SignalEnable Meter 9SignalEnable Meter 10SignalEnable Meter 11SignalEnable Meter 12SignalEnable Meter 13SignalEnable Meter 14SignalEnable Meter 15Signal |

# 9.1.2 Supervisory Input Block

The Supervisory Input Block is automatically copied from the PTQ-AFC to the Quantum processor. It contains several types of status data information from the module as shown in the following table.

| Offset | Description                         | Туре   | Comments                                                                                                    |
|--------|-------------------------------------|--------|----------------------------------------------------------------------------------------------------|
| 0      | Wallclock set fail                  | Error  | 0 = success<br>1 = cannot set clock (bad clock values?)<br>2 = list entry allocation failure probably<br>wallclock block located out of range<br>3 = wallclock block not defined |
| 1      | Event log full error                | Error  | 0 = no error<br>1 = error meter disable/enable not<br>performed                                                                                                    |
| 2      | Master transaction logic error      | Error  | 0 = no error<br>1 = error see error code in Modbus Master<br>block                                                                                                    |
| 3      | Reserved                            |        |                                                                                                    |
| 4      | Reserved                            |        |                                                                                                    |
| 5      | Reserved                            |        |                                                                                                    |
| 6      | Reserved                            |        |                                                                                                    |
| 7      | Reserved                            |        |                                                                                                    |
| 8      | Reserved                            |        |                                                                                                    |
| 9      | Reserved                            |        |                                                                                                    |
| 10     | Wallclock not set                   | Status | 0 or 1                                                                                                    |
| 11     | Meter in alarm                      | Status | bitmap of meters in alarm                                                                                                    |
| 12     | Pass-thru transaction<br>pending    | Status | 0 or 1                                                                                                    |
| 13     | Reserved                            |        |                                                                                                    |
| 14     | Reserved                            |        |                                                                                                    |
| 15     | Reserved                            |        |                                                                                                    |
| 16     | Reserved                            |        |                                                                                                    |
| 17     | Reserved                            |        |                                                                                                    |
| 18     | Reserved                            |        |                                                                                                    |
| 19     | Reserved                            |        |                                                                                                    |
| 20     | PTQ-AFC Released                    | Status |                                                                                                    |
| 21     | Checksum alarm                      | Status |                                                                                                    |
| 22     | Reserved                            |        |                                                                                                    |
| 23     | Reserved                            |        |                                                                                                    |
| 24     | Quantum halted, offline, or missing | Status |                                                                                                    |
| 25     | Measurement configuration changed   | Status |                                                                                                    |
| 26     | Power up                            | Status |                                                                                                    |
| 27     | Cold start                          | Status |                                                                                                    |
| 28     | Reserved                            | -      |                                                                                                    |
| 29     | Version compatibility<br>code       | Status | 0: version 2.04 or earlier<br>1: version 2.05 or later                                                                                                    |

| Offset | Description                                  | Туре   | Comments                                                                                  |
|--------|----------------------------------------------|--------|-------------------------------------------------------------------------------------------|
| 30     | Meter 1 Status (see note)                    | Status |                                                                                           |
| 31     | Meter 2 Status (see note)                    | Status |                                                                                           |
| 32     | Meter 3 Status (see note)                    | Status |                                                                                           |
| 33     | Meter 4 Status (see note)                    | Status |                                                                                           |
| 34     | Meter 5 Status (see note)                    | Status |                                                                                           |
| 35     | Meter 6 Status (see note)                    | Status |                                                                                           |
| 36     | Meter 7 Status (see note)                    | Status |                                                                                           |
| 37     | Meter 8 Status (see note)                    | Status |                                                                                           |
| 38     | Meter 9 Status (see note)                    | Status |                                                                                           |
| 39     | Meter 10 Status (see note)                   | Status |                                                                                           |
| 40     | Meter 11 Status (see<br>note)                | Status |                                                                                           |
| 41     | Meter 12 Status (see note)                   | Status |                                                                                           |
| 42     | Meter 13 Status (see note)                   | Status |                                                                                           |
| 43     | Meter 14 Status (see note)                   | Status |                                                                                           |
| 44     | Meter 15 Status (see note)                   | Status |                                                                                           |
| 45     | Meter 16 Status (see note)                   | Status |                                                                                           |
| 46     | Scan Count                                   | Input  |                                                                                           |
| 47     | Pass-Thru Transaction<br>word/bit select     | Input  | 0: word registers (Modbus function 6 or 16)<br>1: bit registers (Modbus function 5 or 15) |
| 48     | Pass-Thru Transaction<br>register address    | Input  |                                                                                           |
| 49     | Pass-Thru Transaction<br>number of registers | Input  |                                                                                           |

Note: Meter x Status (offsets 30 through 45) value depends on version number:

# 9.1.3 Wallclock Block

The Wallclock block can be used by the processor to set or read the Wallclock information from the module. The Supervisory block contains command registers to initiate a Wallclock transaction.

| Offset | Description | Comments |  |
|--------|-------------|----------|--|
| 0      | Year        |          |  |
| 1      | Month       |          |  |
| 2      | Day         |          |  |
| 3      | Hour        |          |  |
| 4      | Minute      |          |  |
| 5      | Second      |          |  |

# 9.1.4 Modbus Gateway Block

The Modbus Gateway Block allows the processor to access the internal Modbus database (Primary or Virtual) in the PTQ-AFC. This block is optional, and must be defined only if the application intends to use this feature.

To initiate a Modbus Gateway transaction, set up the transaction before issuing the signal. The processor should set the Issue Gateway Transaction register (offset 2 from Supervisory Output block) to 1. After the gateway transaction is completed the module will reset this register.

| Offset   | Description                               | Comments |
|----------|-------------------------------------------|----------|
| 0        | Slave Selection, register bank, direction |          |
| 1        | Register address                          |          |
| 2        | Number of registers                       |          |
| 3        | Modbus exception code                     |          |
| 4 to 125 | Data                                      |          |

The Modbus exception code can assume one of the following values:

1: Illegal Function

2: Illegal Address

3: Illegal Data

| Decimal Value | Slave                                                                                                    | Register Type                                                                                | Function                                                                                                    |  |
|---------------|----------------------------------------------------------------------------------------------------|----------------------------------------------------------------------------------------------|----------------------------------------------------------------------------------------------------|--|
| 0             | Primary                                                                                                    | Holding                                                                                      | Read                                                                                                    |  |
| 1             | Virtual                                                                                                    | Holding                                                                                      | Read                                                                                                    |  |
| 2             | Primary                                                                                                    | Input                                                                                        | Read                                                                                                    |  |
| 3             | Virtual                                                                                                    | Input                                                                                        | Read                                                                                                    |  |
| 4             | Primary                                                                                                    | Holding                                                                                      | Write                                                                                                    |  |
| 5             | Virtual                                                                                                    | Holding                                                                                      | Write                                                                                                    |  |
| 6 (illegal)   | Primary                                                                                                    | Input                                                                                        | Write                                                                                                    |  |
| 7             | Virtual                                                                                                    | Input                                                                                        | Write                                                                                                    |  |
|               | Decimal Value           0           1           2           3           4           5           6 (illegal)           7 | Decimal ValueSlave0Primary1Virtual2Primary3Virtual4Primary5Virtual6 (illegal)Primary7Virtual | Decimal ValueSlaveRegister Type0PrimaryHolding1VirtualHolding2PrimaryInput3VirtualInput4PrimaryHolding5VirtualHolding6 (illegal)PrimaryInput7VirtualInput |  |

The "Slave Selection, register bank, direction" register can assume one of the following values:

Function 6 ("primary input write") is always rejected with exception "illegal function". However, because the virtual slave's input register bank is treated as an extension to its holding register bank, function 7 is equivalent to function 5 where the register address is offset by 10000, and the "illegal function" exception is returned only if the indirect addresses spanned by the request include no writable registers (as happens also to a function 4 request that spans no writables).

# 9.1.5 Modbus Pass-Thru Block

You can configure the Pass-Through registers in the Virtual slave using the AFC Manager software. After the module receives a Modbus write command from an external Modbus Master device, it will automatically move the data to the Quantum processor. This block is optional and must be defined only if the application intends to use this feature.

The processor should constantly check for incoming pass-thru messages in the processor through following registers in the Supervisory Input Block:

| Offset | Description                               | Туре   | Comments |
|--------|-------------------------------------------|--------|----------|
| 12     | Pass-thru transaction pending             | Status |          |
| 47     | Pass-Thru Transaction 0-word/1-bit select | Input  |          |
| 48     | Pass-Thru Transaction register address    | Input  |          |
| 49     | Pass-Thru Transaction number of registers | Input  |          |
|        |                                           |        |          |

Offset 12 (Pass-thru transaction pending) is set to 1 when the module receives a Modbus pass-thru message from the master unit.

| structure. |  |
|------------|--|

| Offset      | Description           | Туре  | Comments                                                                                                    |
|-------------|-----------------------|-------|----------------------------------------------------------------------------------------------------|
| 0           | Pass-Thru transaction | Input |                                                                                                    |
|             | present               |       |                                                                                                    |
| 1           | Pass-Thru transaction | Input |                                                                                                    |
|             | 0-word/1-bit select   |       |                                                                                                    |
| 2           | Register Address      | Input |                                                                                                    |
| 3           | Number of Registers   | Input |                                                                                                    |
| 4 to<br>126 | Data.                 | Input | When word-swap (Supervisory output word 11) is<br>applied to a data packet containing an odd number of<br>words, the last word is swapped with a word of zero.<br>The Modbus protocol limits the packet to 125 words of<br>data; the extra word here allows for word-swap to be<br>applied to a 125-word data packet. |

# 9.1.6 Modbus Master Block

The Modbus master block can be used by the processor to issue a Modbus master command to a remote Modbus slave device. Configure Port 3 as a Modbus master device. This block is optional, and must be defined only if the application intends to use this feature.

The processor must set the following register from the Supervisory Output Block to 1 in order to issue the Modbus master command to a remote Modbus slave:

| Offset | Description              | Туре   | Comments |
|--------|--------------------------|--------|----------|
| 4      | Issue Master Transaction | Signal |          |

The Modbus master block configures the Modbus command to be sent to the remote slave address.

| Offset   | Description Comments            |  |  |
|----------|---------------------------------|--|--|
| 0        | Slave Address                   |  |  |
| 1        | Direction and register bank     |  |  |
| 2        | Data Item Size and Swap Options |  |  |
| 3        | Register Address                |  |  |
| 4        | Number of Data Items            |  |  |
| 5        | Error Code                      |  |  |
| 6 to 124 | Data                            |  |  |

The Direction and Register bank register may assume one of the following values:

| Decimal Value | Function | Register Type |
|---------------|----------|---------------|
| 0             | Read     | Input         |
| 1             | Read     | Holding       |
| 2             | Write    | Holding       |

The Data Item Size and Swap Options register may assume one of the following values:

| Decimal Value | Data Item                                 |
|---------------|-------------------------------------------|
| 0             | Bit (packed 16 to a word)                 |
| 1             | Word (16-bit registers)                   |
| 2             | Double (32-bit items as register pairs)   |
| 3             | 32-bit (32-bit items as single registers) |
|               |                                           |

To this, add 10 for byte swap (except size 0), and/or 20 for word swap (sizes 2 and 3 only).

The Error Code may assume one of the following values:

- =0 No error.
- >0 Modbus exception code or communication error:

Modbus exception codes are issued by the responding slave and listed in commonly available Modbus protocol manuals; they lie between 1 and 127, and include:

| Code | Description                                                                                                    |
|------|----------------------------------------------------------------------------------------------------|
| =0 - | No Error                                                                                                    |
| >0   | Modbus Exception Code or Communication Error<br>Modbus Exception codes are issued by the responding slave and listed in commonly<br>available Modbus protocol manuals; they lie between 1 and 127 and include:<br>1 - Illegal Function<br>2 - Illegal Address<br>3 - Illegal Data Value<br>Communication Errors are issued by the AFC:<br>500 - CTS Timeout<br>501 - Receive Timeout<br>502 - Bad Framing<br>503 - Buffer Overrun<br>504 - Bad Checksum/CRC<br>505 - Wrong Slave<br>506 - Wrong Function Code<br>507 - Wrong Length |
| <0   | Configuration, Parameter, or Logic Error:<br>-1 - Master Port not configured<br>-2 - Master Port never used<br>-3 - Bad Slave Address<br>-4 - Bad Direction/ Target<br>-5 - Bad Datum Size / Swap Options<br>-6 - Bad Number of Data Items                                                                                                    |

# 9.2 Meter PLC Configuration

You can set the following blocks to configure the Quantum registers and for meter-specific data.

| Block Description             | Block Size | Required             |
|-------------------------------|------------|----------------------|
| Process input from PLC to AFC | 56         | Yes                  |
| Calculations to PLC from AFC  | 38         | No (but recommended) |
| Archive Fetch to PLC from AFC | 42         | No                   |

The "Required" column pertains to enabled meters; if the meter is disabled no blocks are required.

You can configure the Meter PLC blocks through the AFC Manager

(Meter Configuration / Image in PLC) as shown in the following example:

| 🏇 Meter Configuration                                                                                                    |                                                                                                    |                                                                                                    |
|----------------------------------------------------------------------------------------------------|----------------------------------------------------------------------------------------------------|----------------------------------------------------------------------------------------------------|
| Meter 1                                                                                                    | Meter Tag M01                                                                                                    | Accumulators and Flow Rates                                                                                                    |
| Meter 1       Meter Tag       M01         Select Meter       Image: Select Meter Type, Product Group, and Un         Meter number       Image: Select Meter       Gas         Copy Config From       Image: Select Meter       Gas         Meter number       Image: Select Meter       Gas         Copy       Image: Select Meter       Gas         Meter number       Image: Select Meter       Gas         Copy       Image: Select Meter       Gas         Primary Input       Image: Select Meter       Flow Rate         Reference Conditions       Image: Select Meter       Image: Select Meter |                                                                                                    | Nour         Energy         Mass           hour         Flow rate period unit         cubic metres           cubic metres         Flow rate unit         cubic metres           cubic metres         Accumulation unit         100000000           Accumulator rollover         Accumulator rollover |
|                                                                                                    | Differential Meter ( Orifice )<br>Meter 1 PLC images                                                                                                    | Process Input Components           Process Input         Components           X         pts         Calculation Opts                                                                                                    |
| Stream 1                                                                                                    | Process input from PLC to AFC<br>Calculations to PLC from AFC<br>Archive fetch to PLC from AFC<br>Zero, or a number between<br>400001 and 465481<br><u>Cancel</u><br><u>Default Fpv</u><br><u>Default heating value (MJ/kg)</u> | Address Size<br>0 56<br>0 38<br>0 42<br>0 42<br>Meter ( Orifice )<br>Viscosity (cp)<br>Stream Opts Analysis                                                                                                    |
| - Result                                                                                                    | Locations in the PLC of image files<br>0 ⇒ not defined (file will not be scanned)<br>else must be between 400001 and 46553<br>Site                                                                                              | 5.<br><u>R</u> ead <u>W</u> rite <u>D</u> one                                                                                                    |

# 9.2.1 Process Input from PLC to AFC

This block is continuously copied from the Quantum to the PTQ-AFC. It allows the processor to:

- Disable the meter
- Transfer process variables to PTQ-AFC
- Transfer molar concentrations to the module

For proper operation of the PTQ-AFC, for an enabled meter this block is required and must be defined.

The process variable words depend on the configured meter type/product group.

| Offset | Description              | Туре   | Comments                             |
|--------|--------------------------|--------|--------------------------------------|
| 0      | Meter Disable            | Signal |                                      |
| 1      | Process Variable Word 0  | Output |                                      |
| 2      | Process Variable Word 1  | Output |                                      |
| 3      | Process Variable Word 2  | Output |                                      |
| 4      | Process Variable Word 3  | Output |                                      |
| 5      | Process Variable Word 4  | Output |                                      |
| 6      | Process Variable Word 5  | Output |                                      |
| 7      | Process Variable Word 6  | Output |                                      |
| 8      | Process Variable Word 7  | Output |                                      |
| 9      | Process Variable Word 8  | Output |                                      |
| 10     | Process Variable Word 9  | Output |                                      |
| 11     | Process Variable Word 10 | Output |                                      |
| 12     | Molar Analysis - C1      | Output | Scaled Integer Format (10000 = 100%) |
| 13     | Molar Analysis - N2      | Output | Scaled Integer Format (10000 = 100%) |
| 14     | Molar Analysis - CO2     | Output | Scaled Integer Format (10000 = 100%) |
| 15     | Molar Analysis - C2      | Output | Scaled Integer Format (10000 = 100%) |
| 16     | Molar Analysis - C3      | Output | Scaled Integer Format (10000 = 100%) |
| 17     | Molar Analysis - H2O     | Output | Scaled Integer Format (10000 = 100%) |
| 18     | Molar Analysis - H2S     | Output | Scaled Integer Format (10000 = 100%) |
| 19     | Molar Analysis - H2      | Output | Scaled Integer Format (10000 = 100%) |
| 20     | Molar Analysis - CO      | Output | Scaled Integer Format (10000 = 100%) |
| 21     | Molar Analysis - O2      | Output | Scaled Integer Format (10000 = 100%) |
| 22     | Molar Analysis - iC4     | Output | Scaled Integer Format (10000 = 100%) |
| 23     | Molar Analysis - C4      | Output | Scaled Integer Format (10000 = 100%) |
| 24     | Molar Analysis - iC5     | Output | Scaled Integer Format (10000 = 100%) |
| 25     | Molar Analysis - C5      | Output | Scaled Integer Format (10000 = 100%) |
| 26     | Molar Analysis - C6      | Output | Scaled Integer Format (10000 = 100%) |
| 27     | Molar Analysis - C7      | Output | Scaled Integer Format (10000 = 100%) |
| 28     | Molar Analysis - C8      | Output | Scaled Integer Format (10000 = 100%) |
| 29     | Molar Analysis - C9      | Output | Scaled Integer Format (10000 = 100%) |
| 30     | Molar Analysis - C10     | Output | Scaled Integer Format (10000 = 100%) |
| 31     | Molar Analysis - He      | Output | Scaled Integer Format (10000 = 100%) |
| 32     | Molar Analysis - Ar      | Output | Scaled Integer Format (10000 = 100%) |
| 33     | Molar Analysis - neo C5  | Output | Scaled Integer Format (10000 = 100%) |
| 34     | Molar Analysis - Ux      | Output | Scaled Integer Format (10000 = 100%) |
| 35     | Molar Analysis - Uy      | Output | Scaled Integer Format (10000 = 100%) |

| Offset | Description                | Туре    | Comments                                                                                                    |
|--------|----------------------------|---------|----------------------------------------------------------------------------------------------------|
| 36     | Select stream 1            | Signal  | Select stream 1 as active ( $v \ge 2.05$ only)                                                                                                    |
| 37     | Select stream 2            | Signal  | Select stream 2 as active ( $v \ge 2.05$ only)                                                                                                    |
| 38     | Select stream 3            | Signal  | Select stream 3 as active ( $v \ge 2.05$ only)                                                                                                    |
| 39     | Select stream 4            | Signal  | Select stream 4 as active ( $v \ge 2.05$ only)                                                                                                    |
| 40     | Reset Accumulator 1        | Signal  |                                                                                                    |
| 41     | Reset Accumulator 2        | Signal  |                                                                                                    |
| 42     | Reset Accumulator 3        | Signal  |                                                                                                    |
| 43     | Reset Accumulator 4        | Signal  |                                                                                                    |
| 44     | Write Daily Archive        | Signal  |                                                                                                    |
| 45     | Write Hourly Archive       | Signal  |                                                                                                    |
| 46     | Meter Signals - Reserved   | Signal  |                                                                                                    |
| 47     | Meter Signals - Reserved   | Signal  |                                                                                                    |
| 48     | Meter Signals - Reserved   | Signal  |                                                                                                    |
| 49     | Meter Signals - Reserved   | Signal  |                                                                                                    |
| 50     | Meter Signals - Reserved   | Signal  |                                                                                                    |
| 51     | Meter Signals - Reserved   | Signal  |                                                                                                    |
| 52     | Analysis is Present        | Control | 0 : analysis not present,<br>( $v \ge 2.05$ ) Analysis stream:<br>1 to 4 : stream number<br>-1 : active stream<br>( $v \le 2.04$ ) $\le 0$ : Analysis present |
| E2     | Meter Archive Record Fetch | Signal  | (= 0  signal not present)                                                                                                    |
| 53     | Meter Archive Record Age   | Output  | (=0 current)                                                                                                    |
| 55     | Meter Archive File Select  | Output  | (=0 daily, 1=hourly)                                                                                                    |
Words 1 through 11 contain the meter process variables to be transferred from the Quantum processor to the module. The contents of this block will depend on the configured meter type (Differential or Linear), product group (Gas or Liquid) and Primary Input (Standard) as follows:

| Offset | Description         | Differential/Gas | Differential/Liquid | Linear/Gas      | Linear/Liquid   |
|--------|---------------------|------------------|---------------------|-----------------|-----------------|
| 1      | Process Variable 0  | Reserved         | Water% (SI)         | Reserved        | Water% (SI)     |
| 2      | Process Variable 1  | Temp (FP)        | Temp (FP)           | Temp (FP)       | Temp (FP)       |
| 3      | Process Variable 2  | Temp (FP)        | Temp (FP)           | Temp (FP)       | Temp (FP)       |
| 4      | Process Variable 3  | Press (FP)       | Press (FP)          | Press (FP)      | Press (FP)      |
| 5      | Process Variable 4  | Press (FP)       | Press (FP)          | Press (FP)      | Press (FP)      |
| 6      | Process Variable 5  | DiffPress (FP)   | DiffPress (FP)      | Pulses (DW)     | Pulses (DW)     |
| 7      | Process Variable 6  | DiffPress (FP)   | DiffPress (FP)      | Pulses (DW)     | Pulses (DW)     |
| 8      | Process Variable 7  | Reserved         | Density (FP)        | Reserved        | Density (FP)    |
| 9      | Process Variable 8  | Reserved         | Density (FP)        | Reserved        | Density (FP)    |
| 10     | Process Variable 9  | Reserved         | Reserved            | Pulse Freq (FP) | Pulse Freq (FP) |
| 11     | Process Variable 10 | Reserved         | Reserved            | Pulse Freq (FP) | Pulse Freq (FP) |

When Primary Input = Integration:

| Offset | Description         | Differential/Gas     | Differential/Liquid  | Linear/Gas      | Linear/Liquid   |
|--------|---------------------|----------------------|----------------------|-----------------|-----------------|
| 1      | Process Variable 0  | Reserved             | Water% (SI)          | Reserved        | Water% (SI)     |
| 2      | Process Variable 1  | Temp (FP)            | Temp (FP)            | Temp (FP)       | Temp (FP)       |
| 3      | Process Variable 2  | Temp (FP)            | Temp (FP)            | Temp (FP)       | Temp (FP)       |
| 4      | Process Variable 3  | Press (FP)           | Press (FP)           | Press (FP)      | Press (FP)      |
| 5      | Process Variable 4  | Press (FP)           | Press (FP)           | Press (FP)      | Press (FP)      |
| 6      | Process Variable 5  | Input Flow Rate (FP) | Input Flow Rate (FP) | Reserved        | Reserved        |
| 7      | Process Variable 6  | Input Flow Rate (FP) | Input Flow Rate (FP) | Reserved        | Reserved        |
| 8      | Process Variable 7  | Reserved             | Density (FP)         | Reserved        | Density (FP)    |
| 9      | Process Variable 8  | Reserved             | Density (FP)         | Reserved        | Density (FP)    |
| 10     | Process Variable 9  | Reserved             | Reserved             | Pulse Freq (FP) | Pulse Freq (FP) |
| 11     | Process Variable 10 | Reserved             | Reserved             | Pulse Freq (FP) | Pulse Freq (FP) |

FP = Floating Point (occupies 2 words)

SI = Scaled Integer

DW = Double Integer (occupies 2 words)

# 9.2.2 Calculations to PLC from AFC

This block is optional, and must be defined only if the application requires these meter results in the processor.

| Offset     | Description               | Туре  | Comments                     |
|------------|---------------------------|-------|------------------------------|
| 0          | Scan Count: process input | Input |                              |
| 1          | Scan Count: calculation   | Input |                              |
| 2          | Alarm Bitmap              | Input | 0=no alarms                  |
| 3          | Reserved                  | Input |                              |
| 4          | Calculation Result Word 0 | Input | Refer to the following table |
| 5          | Calculation Result Word 1 | Input |                              |
| 6          | Calculation Result Word 2 | Input |                              |
| 7          | Calculation Result Word 3 | Input |                              |
| 8          | Calculation Result Word 4 | Input |                              |
| 9          | Calculation Result Word 5 | Input |                              |
| 10         | Calculation Result Word 6 | Input |                              |
| 11         | Calculation Result Word 7 | Input |                              |
| 12         | Calculation Result Word 8 | Input |                              |
| 13         | Calculation Result Word 9 | Input |                              |
| 14         | Reserved                  | Input |                              |
| 15         | Reserved                  | Input |                              |
| 16         | Reserved                  | Input |                              |
| 17         | Reserved                  | Input |                              |
| 18         | Reserved                  | Input |                              |
| 19         | Reserved                  | Input |                              |
| 20         | Reserved                  | Input |                              |
| 21         | Reserved                  | Input |                              |
| 22         | Reserved                  | Input |                              |
| 23         | Reserved                  | Input |                              |
| 24         | Reserved                  | Input |                              |
| 25         | Reserved                  | Input |                              |
| 26         | Reserved                  | Input |                              |
| 27         | Reserved                  | Input |                              |
| 28         | Reserved                  | Input |                              |
| 29         | Reserved                  | Input |                              |
| 30         | Reserved                  | Input |                              |
| 31         | Reserved                  | Input |                              |
| 32         | Reserved                  | Input |                              |
| 33         | Reserved                  | Input |                              |
| 34         | Reserved                  | Input |                              |
| 35         | Reserved                  | Input |                              |
| 36         | Reserved                  | Input |                              |
| 37         | Reserved                  | Input |                              |
| <b>U</b> 1 |                           |       |                              |

The contents of the calculation results block will depend on the configured product group (Gas or Liquid) as follows:

| Offset | Description   | Gas                  | Liquid               |  |
|--------|---------------|----------------------|----------------------|--|
| 3      | Reserved      | Reserved             | Reserved             |  |
| 4      | Calc Result 0 | Net Accumulator (DW) | Net Accumulator (DW) |  |

| Offset | Description   | Gas                  | Liquid                          |
|--------|---------------|----------------------|---------------------------------|
| 5      | Calc Result 1 | Net Accumulator (DW) | Net Accumulator (DW)            |
| 6      | Calc Result 2 | Net Flow Rate (FP)   | Net Flow Rate (FP)              |
| 7      | Calc Result 3 | Net Flow Rate (FP)   | Net Flow Rate (FP)              |
| 8      | Calc Result 4 | Gross Flow Rate (FP) | Gross Accumulator (DW)          |
| 9      | Calc Result 5 | Gross Flow Rate (FP) | Gross Accumulator (DW)          |
| 10     | Calc Result 6 | Fpv (FP)             | Gross Standard Accumulator (DW) |
| 11     | Calc Result 7 | Fpv (FP)             | Gross Standard Accumulator (DW) |
| 12     | Calc Result 8 | Cprime (FP)          | Mass Accumulator (DW)           |
| 13     | Calc Result 9 | Cprime (FP)          | Mass Accumulator (FP)           |

FP = Floating Point (occupies 2 words)

DW = Double Integer (occupies 2 words)

# 9.2.3 Archive Fetch to PLC from AFC

The following registers should be set by the Quantum in the Process Input from PLC to AFC block.

| Offset | Description                | Туре   | Comments                |  |
|--------|----------------------------|--------|-------------------------|--|
| 53     | Meter Archive Record Fetch | Signal | (=0 signal not present) |  |
| 54     | Meter Archive Record Age   | Output | (=0 current)            |  |
| 55     | Meter Archive File Select  | Output | (=0 daily, 1=hourly)    |  |

After the Meter Archive Record Fetch register is set to a value different from 0 (zero) the command will be sent to the module. The meter archive fetch block has the following structure:

| Offset  | Description                | Туре  | Comments |  |
|---------|----------------------------|-------|----------|--|
| 0       | Archive Record Fetch Error | Input |          |  |
| 1       | Reserved                   | Input |          |  |
| 2 to 42 | Data                       | Input |          |  |

This block is optional, and must be defined only if the application intends to use this feature.

# 9.3 Sample Files

|                            | •               |
|----------------------------|-----------------|
| File                       | Platform        |
| PTQ-AFC CONCEPT SAMPLE.zip | Quantum/Concept |
| PTQ-AFC UNITY SAMPLE.zip   | Unity           |

Refer to the product web page for the sample files as follows:

## 9.3.1 Concept Sample Files

You may refer to the sample file PTQ-AFC CONCEPT SAMPLE.zip available in the web site to install and configure the module. The following files are part of the ZIP file:

| Description                       | File Name               |
|-----------------------------------|-------------------------|
| Data Types                        | PTQAFCDATATYPES.DTY     |
| Variables                         | PTQVARTXT               |
| Templates                         | *.RDF                   |
| Sample Structured Text Program    | WALLCLOCK.ST            |
| PTQAFC.PRZ                        | Sample archived program |
| Memory Usage Spreadsheet          | samplememoryusage.xls   |
| PTQ-AFC sample configuration file | Quantum(16).afc         |

#### Data Types

You can move the PTQAFCDATATYPES.DTY file to the \DFB folder in order to use predefined data types for the application.

For example, the data type definition file defines METER\_DIFF\_GAS\_VAR data type to be used to store the variables for differential meters using gas product as follows:

TYPE

```
METER_DIFF_GAS_VAR:
STRUCT
Reserved: INT;
Temperature: REAL;
Pressure: REAL;
DifferentialPressure: REAL;
END_STRUCT;
END_TYPE
```

You can use this data type for your own Quantum program. The following data types are defined:

| Data Types           | Description                                                  |
|----------------------|--------------------------------------------------------------|
| METER_DIFF_GAS_VAR   | Variables for Differential/Gas applications                  |
| METER_DIFF_GAS_RES   | Results for Differential/Gas applications                    |
| METER_LINEAR_GAS_VAR | Variables for Linear/Gas applications                        |
| METER_LINEAR_GAS_RES | Results for Linear/Gas applications                          |
| METER_DIFF_LIQ_VAR   | Variables for Differential/Liquid applications               |
| METER_DIFF_LIQ_RES   | Results for Differential/Liquid applications                 |
| METER_LINEAR_LIQ_VAR | Variables for Linear/Liquid applications                     |
| METER_LINEAR_LIQ_RES | Results for Linear/Liquid applications                       |
| ANALYSIS             | Molar Analysis                                               |
| METER_SIGNALS        | Meter Signals                                                |
| MODBUS_GATEWAY       | Modbus Gateway                                               |
| ARCHIVE_DIFF_GAS     | Default Archive definition for Differential/Gas applications |
| ARCHIVE_LINEAR_GAS   | Default Archive definition for Linear/Gas applications       |
| ARCHIVE_DIFF_LIQ     | Default Archive definition for Differential/Liquid           |
|                      | applications                                                 |
| ARCHIVE_LINEAR_LIQ   | Default Archive definition for Linear/Liquid applications    |
| MODBUS_MASTER        | Modbus Master                                                |
| MODBUS PASS THRU     | Modbus Pass-Thru                                             |

The data type definition file is listed below:

#### TYPE

```
METER_DIFF_GAS_VAR:
  STRUCT
   Reserved: INT;
   Temperature: REAL ;
   Pressure: REAL;
   DifferentialPressure: REAL;
   END_STRUCT;
END_TYPE
TYPE
 METER_DIFF_GAS_RES:
  STRUCT
   Alarms: INT;
   Reserved: INT;
   NetAccumulator: DINT ;
   NetFlowRate: REAL;
   GrossFlowRate: REAL;
   Fpv: REAL;
   Cprime: REAL;
   END_STRUCT;
END_TYPE
TYPE
 METER_LINEAR_GAS_VAR:
  STRUCT
   Reserved: INT;
   Temperature: REAL ;
   Pressure: REAL;
   PulseCount: DINT;
   Reserved1: INT;
    Reserved2: INT;
```

PulseFrequency: REAL; END\_STRUCT; END\_TYPE TYPE METER\_LINEAR\_GAS\_RES: STRUCT Alarms: INT; Reserved: INT; NetAccumulator: DINT ; NetFlowRate: REAL; GrossFlowRate: REAL; Fpv: REAL; Cprime: REAL; END\_STRUCT; END\_TYPE TYPE METER\_DIFF\_LIQ\_VAR: STRUCT Water: INT; Temperature: REAL ; Pressure: REAL; DifferentialPressure: REAL; Density: REAL; END\_STRUCT; END\_TYPE TYPE METER\_DIFF\_LIQ\_RES: STRUCT Alarms: INT; Reserved: INT; NetAccumulator: DINT ; NetFlowRate: REAL; GrossAccumulator: DINT; GrossStandardAccumulator: DINT; MassAccumulator: DINT; END\_STRUCT; END\_TYPE TYPE METER\_LINEAR\_LIQ\_VAR: STRUCT Water: INT; Temperature: REAL ; Pressure: REAL; PulseCount: DINT; Density: REAL; PulseFrequency: REAL; END\_STRUCT; END\_TYPE TYPE METER\_LINEAR\_LIQ\_RES: STRUCT Alarms: INT; Reserved: INT; NetAccumulator: DINT ; NetFlowRate: REAL; GrossAccumulator: DINT;

```
GrossStandardAccumulator: DINT;
    MassAccumulator: DINT;
    END_STRUCT;
END_TYPE
TYPE
 ANALYSIS:
  STRUCT
     Cl: INT;
     N2: INT;
     CO2: INT;
     C2: INT;
     C3: INT;
     H2O: INT;
     H2S: INT;
     H2: INT;
     CO: INT;
     02: INT;
     iC4: INT;
     C4: INT;
      iC5: INT;
      C5: INT;
     C6: INT;
     C7: INT;
     C8: INT;
     C9: INT;
     C10: INT;
     He: INT;
     Ar: INT;
     C5neo: INT;
     Ux: INT;
     Uy: INT;
    END_STRUCT;
END_TYPE
TYPE
 METER_SIGNALS:
  STRUCT
    SelectStream1 : INT;
     SelectStream2 : INT;
      SelectStream3 : INT;
      SelectStream4 : INT;
     ResetAccumulator1: INT;
     ResetAccumulator2: INT;
     ResetAccumulator3: INT;
      ResetAccumulator4: INT;
      WriteDailyArchive: INT;
     WriteHourlyArchive: INT;
   END_STRUCT;
END_TYPE
TYPE
 MODBUS_GATEWAY:
  STRUCT
      SlaveRegisterDirection: INT;
      RegisterAddress: INT;
      RegisterCount: INT;
      ModbusExceptionCode: INT;
      Data: ARRAY[0..121] OF INT;
```

END\_STRUCT; END\_TYPE TYPE ARCHIVE\_DIFF\_GAS: STRUCT ArchiveFetchError: INT; Reserved0:INT; ClosingTimeStamp: DINT; FlowingPeriod: INT; MeterAlarms: INT; SiteStatus: INT; EventCounter: INT; FlowingPeriodSeconds: DINT; OpeningTimeStamp: DINT; AccumulatorTotalizer: DINT; AccumulatorResidue: REAL; FlowRate: REAL; Temperature: REAL; Pressure: REAL; DifferentialPressure: REAL; RelativeDensity: INT; CompressibilityReference: INT; CompressibilityFlowing: INT; Fpv: INT; VelocityApproach: INT; ExpansionFactor: INT; CoefficientDischarge: INT; Reserved: INT; END\_STRUCT; END\_TYPE TYPE ARCHIVE\_LINEAR\_GAS: STRUCT ArchiveFetchError: INT; Reserved0:INT; ClosingTimeStamp: DINT; FlowingPeriod: INT; MeterAlarms: INT; SiteStatus: INT; EventCounter: INT; FlowingPeriodSeconds: DINT; OpeningTimeStamp: DINT; AccumulatorTotalizer: DINT; AccumulatorResidue: REAL; FlowRate: REAL; Temperature: REAL; Pressure: REAL; K\_Factor: REAL; MeterFactor: REAL; RelativeDensity: INT; CompressibilityReference: INT; CompressibilityFlowing: INT; Fpv: INT; Reserved1: INT; Reserved2: INT; END\_STRUCT;

END\_TYPE TYPE ARCHIVE\_DIFF\_LIQ: STRUCT ArchiveFetchError: INT; Reserved0:INT; ClosingTimeStamp: DINT; FlowingPeriod: INT; MeterAlarms: INT; SiteStatus: INT; EventCounter: INT; FlowingPeriodSeconds: DINT; OpeningTimeStamp: DINT; AccumulatorTotalizer: DINT; AccumulatorResidue: REAL; FlowRate: REAL; Temperature: REAL; Pressure: REAL; DifferentialPressure: REAL; FlowingDensity: REAL; CorrectedDensity: INT; Ctl: INT; Cpl: INT; VelocityApproach: INT; ExpansionFactor: INT; CoefficientDischarge: INT; END\_STRUCT; END\_TYPE TYPE ARCHIVE\_LINEAR\_LIQ: STRUCT ArchiveFetchError: INT; Reserved0:INT; ClosingTimeStamp: DINT; FlowingPeriod: INT; MeterAlarms: INT; SiteStatus: INT; EventCounter: INT; FlowingPeriodSeconds: DINT; OpeningTimeStamp: DINT; AccumulatorTotalizer: DINT; AccumulatorResidue: REAL; FlowRate: REAL; Temperature: REAL; Pressure: REAL; K\_Factor: REAL; MeterFactor: REAL; FlowingDensity: REAL; WaterContent: INT; CorrectedDensity: INT; Ctl: INT; Cpl: INT; END\_STRUCT; END\_TYPE TYPE MODBUS\_MASTER:

#### STRUCT

```
SlaveAddress: INT;
     Direction_RegisterBank: INT;
     Size_Swap: INT;
     RegisterAddress: INT;
     RegisterCount: INT;
     ErrorCount: INT;
     Data: ARRAY[1..119] OF INT;
   END_STRUCT;
END_TYPE
TYPE
 MODBUS_PASS_THRU:
  STRUCT
     TransactionPending: INT;
     Word_Bit_Select: INT;
     RegisterAddress: INT;
     RegisterCount: INT;
     Data: ARRAY[1..122] OF INT;
   END_STRUCT;
END_TYPE
```

#### Variable Definitions

There are four variable definition files available:

| Description           | File Name                                                 |
|-----------------------|-----------------------------------------------------------|
| PTQVAR_DIFF_GAS.TXT   | Variables definition for Differential/Gas applications    |
| PTQVAR_LINEAR_GAS.TXT | Variables definition for Linear/Gas applications          |
| PTQVAR_DIFF_LIQ.TXT   | Variables definition for Differential/Liquid applications |
| PTQVAR LINEAR LIQ.TXT | Variables definition for Linear/Liquid applications       |

These files are presented in "csv" format and refer to data types available in the PTQAFCDATATYPES.DTY file.

Using Concept, open the File menu and then choose **Import / Variables: Text delimited** to import the variable definition file to your project.

#### <u>Templates</u>

The following templates are available to help get the Concept project started. These templates use the data types and variables defined in the previous sections.

| Templates    | Description                                      |  |
|--------------|--------------------------------------------------|--|
| CLOCK.RDF    | Sets/Reads the PTQ-AFC wallclock                 |  |
| ENMTRS.RDF   | Enable/Disable meters                            |  |
| GATEWAY.RDF  | Modbus Gateway                                   |  |
| M1ARCHDG.RDF | Meter 1 Archive for Differential/Gas application |  |
| MASTER.RDF   | Modbus Master                                    |  |
| MDIFFLIQ.RDF | Meter Process (Differential/Liquid)              |  |
| MDIFGAS.RDF  | Meter Process (Differential/Gas)                 |  |
| MLINGAS.RDF  | Meter Process (Linear/Gas)                       |  |
| MLINLIQ.RDF  | Meter Process (Linear/Liquid)                    |  |
| MOLARx.RDF   | Molar Analysis (1=meters 1 and 2, and so on)     |  |
| MSIGNALS.RDF | Meter Signals                                    |  |
| PASSTHRU.RDF | Modbus Pass-thru                                 |  |

The following is an example for the template that displays the process variables and calculation results for differential meter with gas product:

| E F | DE Template (MDIFGAS.RDF) - Animation OFF      |           |         | _ [   | ×   |
|-----|------------------------------------------------|-----------|---------|-------|-----|
|     | Variable Name                                  | Data Type | Address | Value |     |
| 1   |                                                |           |         |       | _   |
| 2   |                                                |           |         |       |     |
| 3   | Meter1_Diff_Gas_Variables.Temperature          | REAL      | 400803  | 42.2  |     |
| 4   | Meter1_Diff_Gas_Variables.Pressure             | REAL      | 400805  | 12.32 |     |
| 5   | Meter1_Diff_Gas_Variables.DifferentialPressure | REAL      | 400807  | 52.75 |     |
| 6   |                                                |           |         |       |     |
| 7   | Meter1_Diff_Gas_Results.Alarms                 | INT       | 400903  | 0     |     |
| 8   | Meter1_Diff_Gas_Results.NetAccumulator         | DINT      | 400905  | 52    |     |
| 9   | Meter1_Diff_Gas_Results.NetFlowRate            | REAL      | 400907  | 13.32 |     |
| 10  | Meter1_Diff_Gas_Results.GrossFlowRate          | REAL      | 400909  | 17.43 |     |
| 11  | Meter1_Diff_Gas_Results.Fpv                    | REAL      | 400911  | 0.999 |     |
| 12  | Meter1_Diff_Gas_Results.Cprime                 | REAL      | 400913  | 0.992 |     |
| 13  |                                                |           |         | Eaitz | 430 |
| 14  |                                                |           |         |       |     |
| 15  |                                                |           |         |       | -   |
| •   |                                                |           |         |       | •   |

#### Sample Program

You may refer to the sample structured text program WALLCLOCK.ST to update the module's wallclock after powerup. After power up the module will not perform time-of-day scheduled operations until it receives a valid wallclock value (date and time) from the Quantum processor. During this, the module will set the following register from the Supervisory Input block to 1 until it receives the wallclock from the Quantum:

| Offset | Description | Туре   |
|--------|-------------|--------|
| 26     | Power up    | Status |

To configure Concept to copy the processor date and time information to the Quantum's memory, open the Configure menu and then choose Specials.

| Specials                                                                    |          | ×             |
|-----------------------------------------------------------------------------|----------|---------------|
|                                                                             |          | Maximum       |
| ☐ Battery Coil                                                              | 0x       | 1536          |
| 🔟 <u>T</u> imer Register                                                    | 4x       | 4000          |
| ✓ Time Of <u>D</u> ay                                                       | 4x 21    | · 400028 3993 |
| <u>F</u> irst Coil Address:                                                 | 0x       |               |
| Eirst Coil Address:                                                         | 0x       |               |
| <u>W</u> atchdog Timeout (ms*10):<br><u>O</u> nline Editing Timeslice (ms): | 30<br>20 |               |
| OK (                                                                        | Cancel   | Help          |

The following sample structured text program verifies if the power up register is set. If so, it will set the module's wallclock using the processor's date and time information as the source:

| 🔀 WALLCLOCK                                                         | - 🗆 🗙         |
|---------------------------------------------------------------------|---------------|
| >>>>>>>>>>>>>>>>>>>>>>>>>>>>>>>>>>>>>>                              | <b>_</b>      |
| IF Status_PowerUp=1 THEN                                            |               |
| Wallclock_Year:=Quantum_Year+2000;                                  |               |
| Wallclock_Month:=Quantum_Month;<br>Wallclock_Daw:=Quantum_Daw:      |               |
| Wallclock Hour:=Quantum Hour;                                       |               |
| Wallclock_Minute:=Quantum_Minute;                                   |               |
| Wallclock_Second:=Quantum_Second;                                   |               |
| CMD_Set_WallClock:=1;                                               |               |
| END_IF;                                                             |               |
|                                                                     |               |
| www.www.www.structured Text End ««««««««««««««««««««««««««««««««««« |               |
|                                                                     |               |
|                                                                     |               |
|                                                                     |               |
|                                                                     | -             |
| •                                                                   | ▶ <i> </i> // |

#### PTQ-AFC Configuration File Example

The sample configuration file matches the memory registers listed at the sample spreadsheet and the variable definition file listed in this section (Differential meter with Gas product).

### Memory Usage Spreadsheet

Refer to samplememoryusage.xls file to view how the PTQ-AFC backplane blocks are structured. This spreadsheet allows you to enter the memory locations configured through the AFC Manager and shows the location of each word in the block. Please perform the following steps:

1 Enter the addresses configured in the AFC Manager using the PTQMEMORY worksheet.

| 🛚 Microsoft Excel - memoryusage.xls |                   |                                    |                        |        |   |  |
|-------------------------------------|-------------------|------------------------------------|------------------------|--------|---|--|
| 8                                   | <u>File E</u> dit | View Insert Format Tools Data Wind | iow <u>H</u> elp       | _ 8 >  | × |  |
|                                     | 🚔 🔲 🖨             | ) 🚯 🖓 🕲 🖄 🖻 🗠 - 🎑 Σ                | - <b>≜</b> 1 <b>//</b> | ? » B  | » |  |
|                                     | C3                | ▼ fx 400101                        |                        | -r • = | • |  |
|                                     | A                 | B                                  | С                      | D -    | = |  |
| 1                                   |                   | 5                                  |                        |        | 1 |  |
| 2                                   |                   | Description                        | Start                  | Size   |   |  |
| 3                                   |                   | Supervisory Output from PLC to AFC | 400101                 | 52     |   |  |
| 4                                   |                   | Supervisory Input to PLC from AFC  | 400201                 | 50     |   |  |
| 5                                   |                   | WallClock                          | 400291                 | 6      | - |  |
| 6                                   |                   | Modbus Gateway                     | 400301                 | 129    |   |  |
| 7                                   |                   | Modbus Pass-Thru                   | 400451                 | 129    |   |  |
| 8                                   |                   | Modbus Master                      | 400601                 | 130    |   |  |
| 9                                   |                   |                                    |                        |        |   |  |
| 10                                  |                   | Meter 1                            |                        |        |   |  |
| 11                                  |                   | Process Input from PLC to AFC      | 400801                 | 56     |   |  |
| 12                                  |                   | Calculations to PLC from AFC       | 400901                 | 38     |   |  |
| 13                                  |                   | Archive Fetch to PLC from AFC      | 400951                 | 42     |   |  |
| 14                                  |                   |                                    |                        |        |   |  |
| 15                                  |                   | Meter 2                            |                        |        |   |  |
| 16                                  |                   | Process Input from PLC to AFC      | 401001                 | 56     |   |  |
| 17                                  |                   | Calculations to PLC from AFC       | 401101                 | 38     |   |  |
| 18                                  |                   | Archive Fetch to PLC from AFC      | 401151                 | 42     |   |  |
| 19                                  |                   |                                    |                        |        | • |  |
| <b>H</b> 4                          | → → \ PT          | QMEMORY / SupervisoryOutput /   •  |                        |        |   |  |
| Read                                | ły                |                                    | NL                     | M      | 1 |  |

2 After the values are entered, the other worksheets will be updated with the correct values. For example refer to the Meter Variables - Orifice & Gas worksheet for more information about the differential meter (with gas product) register locations based on the configured values:

| Microsoft Excel - memoryusage.xls |                                                             |                  |                                             |              |                                |  |  |
|-----------------------------------|-------------------------------------------------------------|------------------|---------------------------------------------|--------------|--------------------------------|--|--|
| 8                                 | 🛛 File Edit View Insert Format Iools Data Window Help 🗕 🗗 🗙 |                  |                                             |              |                                |  |  |
|                                   | 🛋 🗖                                                         |                  |                                             | Σ - ΑΙ 📶 [   | ?) » 9 <b>,</b> B ≡ »          |  |  |
| =                                 | E2                                                          | ••••••           |                                             | 2 . 24       | ~ • • • • = •                  |  |  |
| _                                 |                                                             | •                | /x                                          | D            |                                |  |  |
| 1                                 | A                                                           | В                | U U                                         | U            | <u> </u>                       |  |  |
| +                                 | Motor 4                                                     | Variables Or     | ifies 9 Cas                                 |              |                                |  |  |
| 2                                 | Meter 1                                                     | variables Or     | ince & oas                                  |              |                                |  |  |
| 4                                 | Offset                                                      | Meter #          | Description                                 | Word Address | Comments                       |  |  |
| 5                                 | 0                                                           | 1                | Meter Disable                               | 400801       |                                |  |  |
| 6                                 | 1                                                           | 1                | Reserved                                    | 400802       |                                |  |  |
| 7                                 | 2                                                           | 1                | Temperature                                 | 400803       | Floating Point Format          |  |  |
| 8                                 | 3                                                           | 1                | Temperature                                 | 400804       | Floating Point Format          |  |  |
| 9                                 | 4                                                           | 1                | Pressure                                    | 400805       | Floating Point Format          |  |  |
| 10                                | 5                                                           | 1                | Pressure                                    | 400806       | Floating Point Format          |  |  |
| 11                                | 6                                                           | 1                | Differential Pressure                       | 400807       | Floating Point Format          |  |  |
| 12                                | 7                                                           | 1                | Differential Pressure                       | 400808       | Floating Point Format          |  |  |
| 13                                | 8                                                           | 1                | Reserved                                    | 400809       |                                |  |  |
| 14                                | 9                                                           | 1                | Reserved                                    | 400810       |                                |  |  |
| 15                                | 10                                                          | 1                | Reserved                                    | 400811       |                                |  |  |
| 16                                | 11                                                          | 1                | Reserved                                    | 400812       |                                |  |  |
| 17                                | 12                                                          | 1                | Molar Analysis - C1                         | 400813       | Scaled Integer Format (10000   |  |  |
| 18                                | 13                                                          | 1                | Molar Analysis - N2                         | 400814       | Scaled Integer Format (10000   |  |  |
| 19                                | 14                                                          | 1                | Molar Analysis - CO2                        | 400815       | Scaled Integer Format (10000   |  |  |
| 20                                | 15                                                          | 1                | Molar Analysis - C2                         | 400816       | Scaled Integer Format (10000   |  |  |
| 21                                | 10                                                          | 1                | Molar Analysis - U3                         | 400817       | Scaled Integer Format (10000   |  |  |
| 22                                | 17                                                          | 1                | Molar Analysis - H2O                        | 400010       | Scaled Integer Format (10000   |  |  |
| 23                                | 10                                                          | 1                | Molar Analysis - H25<br>Molar Analysis - H2 | 400019       | Scaled Integer Format (10000   |  |  |
| 24                                |                                                             | '<br>Motor Varia | hina Analysis - H2                          | Popult 4     | ocaled integer Format (10000 - |  |  |
| ра – 4<br>По – 4                  | n e elYi                                                    | vieter varia     | Dies - Ornice & Gas / Meter F               | (esuit ] • ] | P                              |  |  |
| Rear                              | JY .                                                        |                  |                                             |              | NUM                            |  |  |

# 9.3.2 Unity Sample Files

You may refer to some files available in the web site to install and configure the module:

| Description                       | File Name             |
|-----------------------------------|-----------------------|
| Unity Sample Project              | PTQAFC_v205.STU       |
| Unity Export Project              | PTQAFC_v205.XEF       |
| Variable Export File              | PTQAFC_v205.XSY       |
| Memory Usage Spreadsheet          | samplememoryusage.xls |
| PTQ-AFC sample configuration file | Quantum(16).afc       |

In order to get your module up and running follow the steps below:

- 1 Download the configuration file "Quantum(16).afc" to the PTQ-AFC module through AFC Manager.
- 2 At the Unity program, import the derived data types as follows:

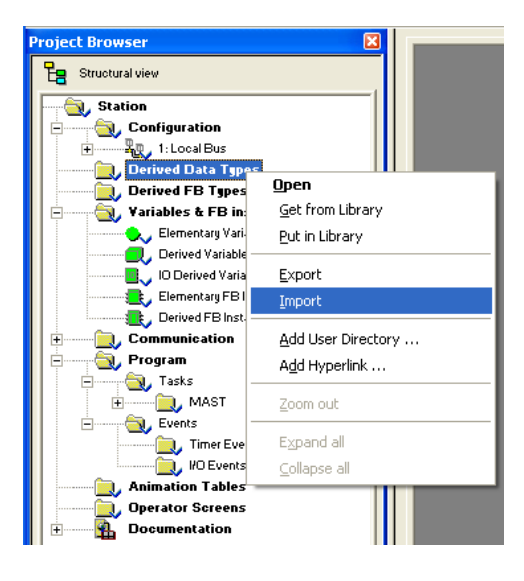

3 Select the sample .XDD file and confirm Import

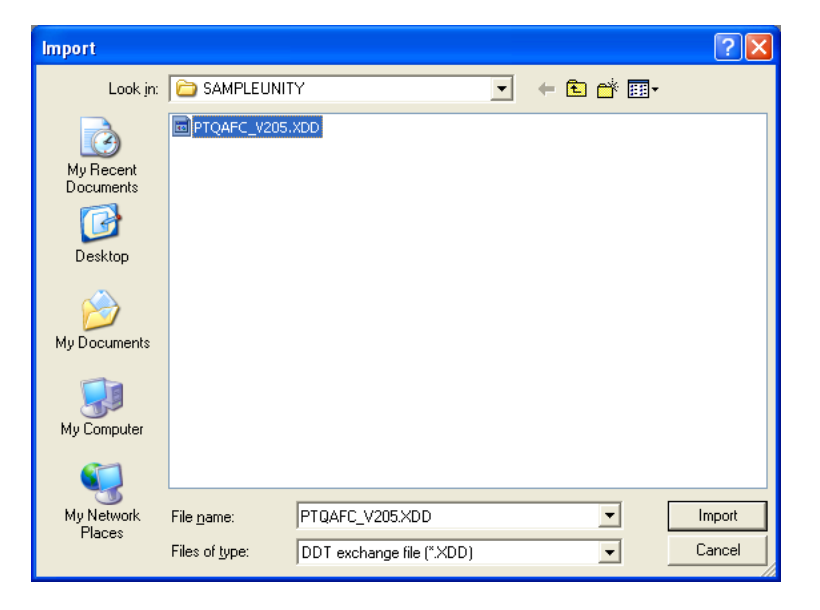

The imported data types are now visible at the Project Browser

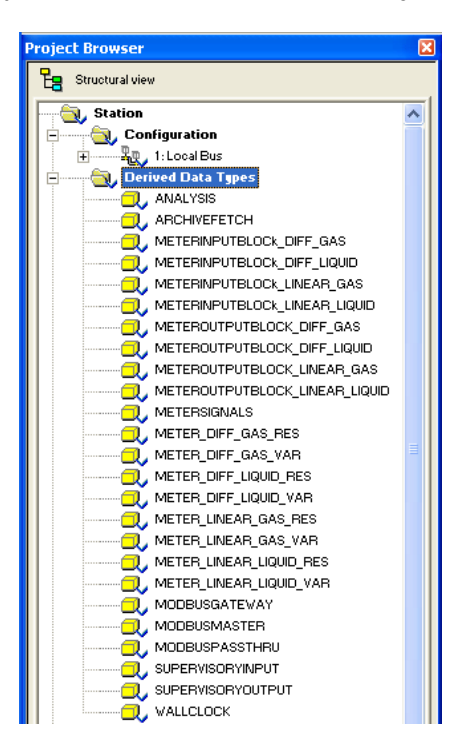

4 Import the variables as follows:

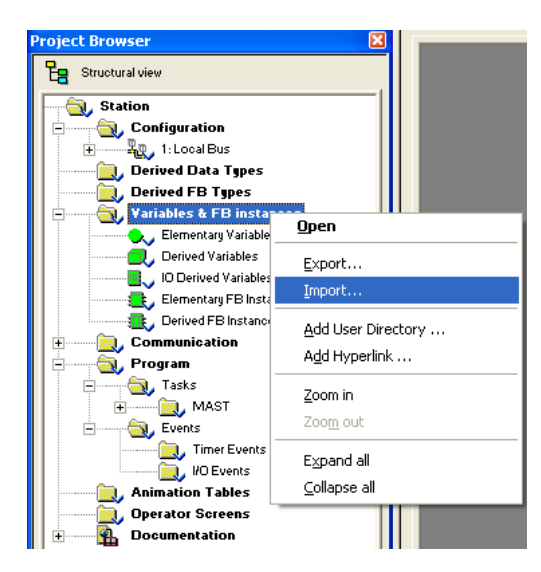

**5** Select the sample .XSY

| Import                                                           |                |                            |       |          | ? 🗙    |
|------------------------------------------------------------------|----------------|----------------------------|-------|----------|--------|
| Look in:                                                         | C SAMPLEUN     | TY                         | • • 6 | •111 🍅 🚺 |        |
| My Recent<br>Documents<br>Desktop<br>My Documents<br>My Computer | PTQAFC_v205    | S.XSY                      |       |          |        |
|                                                                  | File name:     |                            |       | <b>_</b> | Import |
|                                                                  | Files of type: | Data exchange file (*.XSY) | )     |          | Cancel |

6 Select Replace All as follows:

| mport Trouble R | eport        |                |      |         | Ð           |
|-----------------|--------------|----------------|------|---------|-------------|
| Туре            | Name         | New Name       | Кеер | Replace | Rename      |
| Duplicate DDT   | METEROUTPUT  |                |      | ×       |             |
| Duplicate DDT   | METER_DIFF_G |                |      | X       |             |
| Duplicate DDT   | ANALYSIS     |                |      | ×       |             |
| Duplicate DDT   | METERSIGNALS |                |      | ×       |             |
| Duplicate DDT   | ARCHIVEFETCH |                |      | ×       |             |
| Duplicate DDT   | METERINPUTBL |                |      | ×       |             |
| Duplicate DDT   | METER_DIFF_G |                |      | ×       |             |
| Duplicate DDT   | WALLCLOCK    |                |      | ×       |             |
| Duplicate DDT   | SUPERVISORYO |                |      | ×       |             |
| Duplicate DDT   | SUPERVISORYI |                |      | ×       |             |
|                 |              |                |      |         |             |
|                 |              |                |      |         |             |
|                 |              |                |      |         |             |
|                 |              |                |      |         |             |
|                 |              |                |      |         |             |
|                 |              |                |      |         |             |
|                 |              |                |      |         |             |
|                 |              |                |      |         |             |
|                 |              |                |      |         |             |
|                 |              |                |      |         |             |
|                 | <u>0</u> k   | <u>C</u> ancel | Kee  | p All   | Replace All |

Now the imported variables are displayed at Data Editor

| Ņ                | 🖬 Data Editor 📃 🗆 🔀                           |                           |               |  |  |  |  |  |  |
|------------------|-----------------------------------------------|---------------------------|---------------|--|--|--|--|--|--|
| $\left[ \right]$ | Variables DDT Types Function Blocks DFB Types |                           |               |  |  |  |  |  |  |
|                  | Filter Name 🛛                                 | 4                         | EDT DDT IODDT |  |  |  |  |  |  |
|                  | Name 🔺 .                                      | Туре 👻                    | Address 👻 .   |  |  |  |  |  |  |
|                  |                                               | METERINPUTBLOCK_DIFF_GAS  | %MW901        |  |  |  |  |  |  |
|                  | 🗄 🗾 Meter1_Ouput                              | METEROUTPUTBLOCK_DIFF_GAS | %MW801        |  |  |  |  |  |  |
|                  | 🗄 🗾 SupervisoryInput                          | SUPERVISORYINPUT          | %MW201        |  |  |  |  |  |  |
|                  | 🗄 🗾 SupervisoryOutput                         | SUPERVISORYOUTPUT         | %MW101        |  |  |  |  |  |  |
|                  | 🗄 🗐 WallClock                                 | WALLCLOCK                 | %MW291        |  |  |  |  |  |  |
|                  | <b>b</b>                                      |                           |               |  |  |  |  |  |  |
|                  |                                               |                           |               |  |  |  |  |  |  |
|                  | 4                                             |                           | J             |  |  |  |  |  |  |

For this example Meter 1 was configured as a Differential meter with Gas product. For any other meter type and product group combination change the data type associated to the Meter1\_Input and Meter1\_Output variables.

7 Build the application and download the project to the Unity processor.

### Updating Meter Process Variables

Create an animation table and update the process variables as follows:

|          | N 🔍 🎟 🛛 🔤                                                                                                    |  |  |
|----------|----------------------------------------------------------------------------------------------------|--|--|
| Value    | Type 👻                                                                                                    |  |  |
|          | METEROUTPUTBLOCK_DIFF_GAS                                                                                                    |  |  |
| 0        | INT                                                                                                    |  |  |
|          | METER_DIFF_GAS_VAR                                                                                                    |  |  |
| 0        | INT                                                                                                    |  |  |
| 12.54    | REAL                                                                                                    |  |  |
| 32.78    | REAL                                                                                                    |  |  |
| 65.97    | REAL                                                                                                    |  |  |
|          | ARRAY[14] OF INT                                                                                                    |  |  |
|          | ANALYSIS                                                                                                    |  |  |
|          | METERSIGNALS                                                                                                    |  |  |
| 0        | INT                                                                                                    |  |  |
|          | ARCHIVEFETCH                                                                                                    |  |  |
|          | METERINPUTBLOCk_DIFF_GAS                                                                                                    |  |  |
| 8011     | INT                                                                                                    |  |  |
| 8939     | INT                                                                                                    |  |  |
| 0        | INT                                                                                                    |  |  |
| 0        | INT                                                                                                    |  |  |
|          | METER_DIFF_GAS_RES                                                                                                    |  |  |
| 35       | DINT                                                                                                    |  |  |
| 78.40189 | REAL                                                                                                    |  |  |
| 39.33127 | REAL                                                                                                    |  |  |
| 1.000448 | REAL                                                                                                    |  |  |
| 1.993373 | REAL                                                                                                    |  |  |
|          | Value<br>Value<br>0<br>12.54<br>32.78<br>65.97<br>0<br>0<br>0<br>8011<br>8939<br>0<br>0<br>0<br>0<br>35<br>78.40189<br>39.33127<br>1.000448<br>1.993373 |  |  |

You will be able to observe the calculation results at the Meter\_Input variable. You can also compare those results with AFC Manager's Meter Monitor as follows:

| 🏇 Meter Monitor               |                      |                                 |                                                        | ×                                                           |
|-------------------------------|----------------------|---------------------------------|--------------------------------------------------------|-------------------------------------------------------------|
| Site Name MVI Flow Sta        | tion                 | Project AFC                     |                                                        |                                                             |
| Meter Tag M01                 |                      | Active Stream 4                 | <clock not="" set<="" th=""><th>Wallclock</th></clock> | Wallclock                                                   |
| Select Meter                  | 8165 9129            | Scan counts (input, calc)       | 23.2253                                                | Molar mass of mixture                                       |
|                               | Click Me<br>Click Me | Accumulators<br>Flow rates      | 0.8019077                                              | Ideal gas relative density<br>Belative density at reference |
| Polling<br>Parad © Manual     | Click Me             | Process inputs                  | 0.9830848                                              | Reference density (kg/m3)                                   |
| <u>Head</u> C Auto            | 0000h                | Meter alarms                    | 0.9991522                                              | Reference compressibility                                   |
| Update time (sec) 1           | 1.00005              | Velocity of approach factor Ev  | 0.9982583                                              | Flowing compressibility                                     |
|                               | 0.8975607            | Expansion factor Y              | 9.896767E-02                                           | Composition factor                                          |
|                               | 0.5974068            | Coefficient of discharge Cd     | 1.959655                                               | Flowing density (kg/m3)                                     |
| - Result                      | 114.8867             | Pressure extension              | 1.000448                                               | Fpv                                                         |
| Success                       | 0                    | Orifice characterization error  | 0                                                      | Analysis characterization error                             |
|                               |                      | _                               | 0                                                      | Compressibility calculation error                           |
|                               | Process In           | puts                            |                                                        |                                                             |
| <u>Close</u> <u>Print</u> Log | Temperature          | Last Raw Scaled Avg 12.54 12.54 | Calibration<br>(°C)                                    |                                                             |
|                               | Pressure             | 32.78 32.78                     | (kPag)                                                 |                                                             |
|                               | Differential pres:   | sure 65.97 65.97                |                                                        |                                                             |
|                               |                      | Ap                              | ply Close                                              |                                                             |

In order to change the memory addresses for your application refer to the **samplememoryusage.xls** spreadsheet.

# **10 Diagnostics and Troubleshooting**

#### In This Chapter

| $\dot{\mathbf{v}}$ | User LEDs       |  |
|--------------------|-----------------|--|
| $\Leftrightarrow$  | BBRAM LEDs      |  |
| *                  | Meter Alarms    |  |
| $\Leftrightarrow$  | Checksum Alarms |  |
| *                  | Events          |  |
| $\dot{\mathbf{v}}$ | Audit Scan      |  |

PTQ-AFC modules have the following communication connections on the module:

- Two RS-232/422/485 Application ports
- One RS-232 Configuration/Debug port

This section provides information that will assist you during the module operation on troubleshooting issues. This section describes the following topics:

- LEDs
- Meter Alarms
- Checksum Alarms
- Events
- Audit Scan

## 10.1 User LEDs

There are two "user" LEDs used to indicate overall module status; App Stat and Active (with Cfg, Prt2, or P3).

## 10.1.1 App Stat LED

| State          | Description                                                 | _ |
|----------------|-------------------------------------------------------------|---|
| Rapid Blinking | The processor is offline (probably in program mode).        |   |
| Steady On      | Some meter is indicating an alarm or no meters are enabled. |   |
| Off            | The module is functioning properly.                         |   |

# 10.1.2 Cfg, Prt2 or Prt3

These LEDs indicate current Modbus traffic on any port.

| State | Description                                                                                                    |
|-------|----------------------------------------------------------------------------------------------------|
| On    | A Modbus command for the module is recognized. On Port 3, this LED may also indicate that a Modbus Master command was sent. |
| Off   | No Activity                                                                                                    |

# 10.2 BBRAM LEDs

The BBRAM (Battery Backed RAM) LEDs inform you about the condition of the BBRAM hardware used for data storage. The following table lists the possible situations that might occur during normal operation.

| OK (Green) | ERR (Red) | Description                                                                                                    |
|------------|-----------|----------------------------------------------------------------------------------------------------|
| ON         | ON        | The module is in a Cold Start condition that typically occurs when you power up the module for the first time. After at least one meter is enabled and the processor is in RUN mode the module starts operating.                                                                                                    |
| ON         | OFF       | Normal Operation                                                                                                    |
| Blinking   | OFF       | This condition is warning that a checksum flag was raised after a power cycle. If this alarm issue occurs, refer to the AFC Manager (On-line Monitor / Checksum Alarms) in order to determine the data section in which the alarm issue has occurred. After verifying that the checksum error has not affected the referred memory area you may clear the checksum alarm using the same AFC Manager interface. After the alarm is cleared the OK LED will be ON |

### 10.3 Meter Alarms

If the module is generating unexpected data, you should verify if the meter has any alarms. Some alarms may be caused by an issue that could potentially affect the calculation results. Each archive also keeps track of the alarms that have occurred during the period (refer to the Archive section). The Meter Monitor dialog box allows you to monitor the meter alarms.

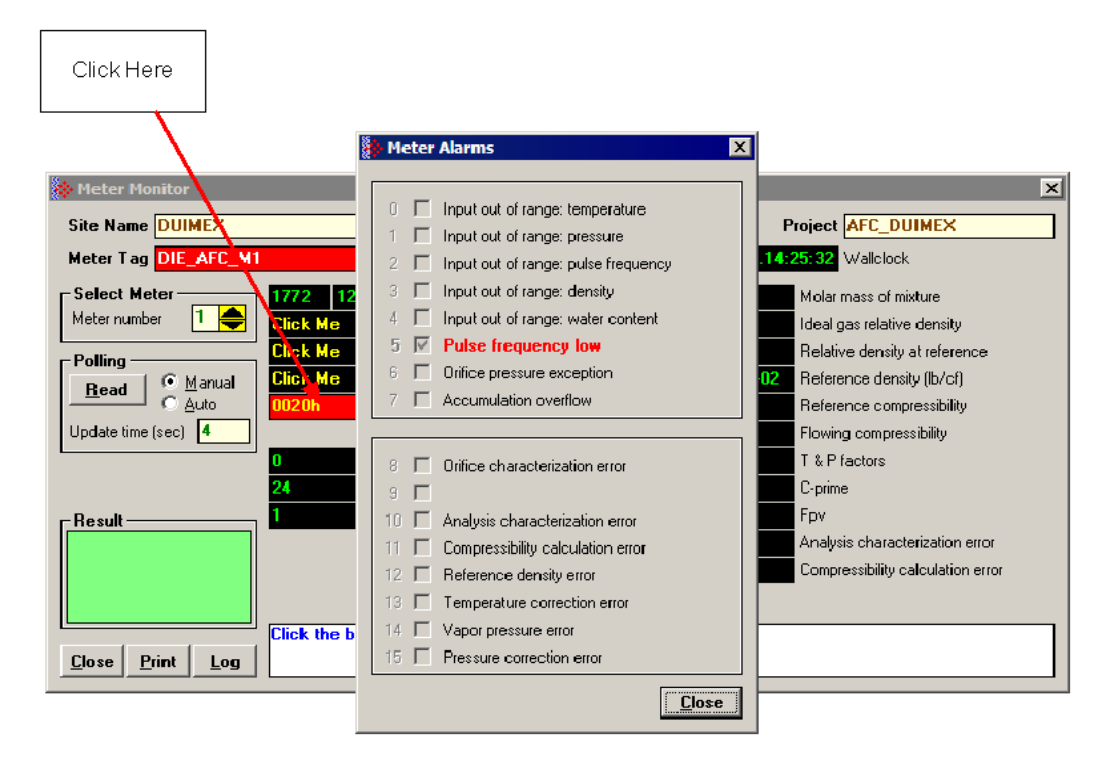

The above image shows the Meter Alarms bitmap, which gives you a quick overview of active alarms. Associated with many of these bits are Alarm Code registers which supply specific reasons for the alarms, most of which appear in the lower right corner of the main Meter Monitor window. For complete information, including which Code registers are associated with which alarm bits, use the Modbus Dictionary feature of AFC Manager.

The possible alarms are listed in the following table. Of the Alarm Codes listed, the values that can actually appear depend on both the selected Product Group and the firmware version.

| Alarm Message                                  | Description                                                                                                    | Solution                                                                                           |
|------------------------------------------------|----------------------------------------------------------------------------------------------------|----------------------------------------------------------------------------------------------------|
| Accumulation<br>Overflow                       | The module ignores an accumulator increment of less than zero or greater than 1.000.000.000 occurring in a single meter scan. | Check your meter configuration to verify if your project is generating reasonable values.          |
| Analysis Total Not<br>Normalized (v ≤<br>2.04) | Absolute difference between analysis total and 1.0000 (100%) is greater than the error tolerance                              | Make sure that the sum of all molar concentrations is within the error tolerance of 1.0000 (100%). |
| Analysis Total Zero $(v \le 2.04)$             | The molar concentration sum is zero.                                                                                          | Make sure that the sum of all molar concentrations is within the error tolerance of 1.0000 (100%). |

| Alarm Message                                          | Description                                                                                                    | Solution                                                                                                    |
|--------------------------------------------------------|----------------------------------------------------------------------------------------------------|----------------------------------------------------------------------------------------------------|
| Analysis<br>Characterization<br>error ( $v \ge 2.05$ ) | Absolute difference between analysis<br>total and 1.0000 (100%) is greater<br>than the error tolerance, OR the<br>molar concentration sum is zero.                                                                                                    | Make sure that the sum of all molar<br>concentrations is within the error<br>tolerance of 1.0000 (100%).<br>Alarm Code values:<br>0 = No alarm<br>1 = Analysis total not normalized<br>2 = Analysis total zero                                                                                  |
| Compressibility<br>calculation error                   | The compressibility calculation<br>resulted in error based on the input<br>values and configuration parameters<br>used.                                                                                                    | Check the input values and meter<br>configuration parameters.<br>Alarm Code values:<br>0 = No alarm<br>1 = Density exceeded reasonable<br>maximum (warning only)<br>2 = Pressure maximum found<br>3 = Non-convergence of procedure<br>"braket"<br>4 = Non-convergence of procedure<br>"ddetail" |
| Differential Pressure<br>Low                           | The differential pressure value<br>transferred to the module is below<br>the DP Alarm Threshold parameter<br>configured in the Meter<br>Configuration.                                                                                                    | Check the input differential pressure<br>value transferred to the module. If the<br>value is correct, change the DP<br>Alarm Threshold parameter for your<br>project.                                                                                                    |
| Flow Rate Low                                          | The flow rate value transferred to the module is below the FR Alarm Threshold parameter configured in the Meter Configuration.                                                                                                    | Check the input flow rate value<br>transferred to the module. If the value<br>is correct, change the FR Alarm<br>Threshold parameter for your project.                                                                                                    |
| Pulse Frequency<br>Low                                 | The pulse frequency value<br>transferred to the module is below<br>the Frequency Alarm Threshold<br>parameter configured in the Meter<br>Configuration.                                                                                                    | Check the input pulse frequency<br>value transferred to the module. If the<br>value is correct, change the<br>Frequency Alarm Threshold<br>parameter for your project.                                                                                                    |
| High Water error                                       | Set if input water content is greater<br>than 99% (less than 1% oil). For this<br>condition, the emulsion is deemed to<br>be all water. Both volume and mass<br>fractions are set to zero. The module<br>does not perform any density<br>correction calculation, so the "default<br>standard density" value is assumed.<br>This alarm is applied for emulsion<br>liquids only. | Check that the value of process input<br>"Water %" is reasonable<br>Alarm Code values:<br>0 = No alarm<br>1 = Emulsion is more than 99% water                                                                                                    |
| Input Out of Range                                     | The input value is not within the range specified in the meter configuration window. Applies to temperature, pressure, differential pressure, flowing density, water content, pulse frequency ( $v \ge 2.05$ ).                                                                                                    | Check that the input variable's ranges (Meter Configuration / Process Input button) and the process input itself have reasonable values.                                                                                                    |

| Alarm Message                        | Description                                                                                                    | Solution                                                                                                    |
|--------------------------------------|----------------------------------------------------------------------------------------------------|----------------------------------------------------------------------------------------------------|
| Orifice<br>Characterization<br>error | The orifice parameters ( <b>Meter</b><br><b>Configuration / Orifice</b> button) are<br>invalid.                                                                                                    | Check the orifice and meter<br>parameters. The following conditions<br>should be true:                                                                                                    |
|                                      |                                                                                                    | <ul> <li>Orifice diameter &gt; 0</li> <li>Tube diameter &gt; 0</li> <li>Orifice diameter &lt; Tube diameter</li> <li>The beta ratio between the orifice and tube diameters should follow the AGA Standard.</li> <li>Alarm Code values: <ul> <li>0 = No alarm</li> <li>1 = Orifice diameter non-positive</li> <li>2 = Orifice not narrower than pipe</li> <li>3 = Beta ratio less than 0.10 (adjusted by tolerance)</li> <li>4 = Beta ratio greater than 0.75 (adjusted by tolerance)</li> <li>5 = Pipe diameter less than 2.0 inches (adjusted by tolerance)</li> <li>6 = Orifice diameter less than 0.45 inches (adjusted by tolerance)</li> </ul> </li> </ul> |
|                                      |                                                                                                    | The "tolerance", fixed by the AFC<br>firmware, allows the AGA limits to be<br>exceeded by up to 75% towards the<br>physical limit. For example, while<br>AGA restricts pipe diameter to 2.0<br>inches or greater, the AFC allows it to<br>be as small as 0.5 inch.                                                                                                    |
| Orifice Pressure<br>Exception        | Configuration and process input for<br>an Orifice Meter are such that the<br>effective downstream pressure is less<br>than vacuum. For calculation,<br>upstream pressure is raised by the<br>amount necessary to raise absolute<br>downstream pressure to zero. | Check the process inputs for Gauge<br>Pressure and Differential Pressure,<br>and the configured Barometric<br>Pressure and Static Pressure Tap<br>Location. Also check any performed<br>vapor pressure calculations to ensure<br>that all are reasonable.                                                                                                    |
| Pressure correction<br>error         | The pressure correction calculation resulted in an error according to the standard.                                                                                                    | Alarm Code values:<br>0 = No alarm<br>1 = Density outside range of API<br>Chapter 11.2<br>2 = Temperature above near critical<br>limit<br>3 = Temperature outside range of<br>API Chapter 11.2.1<br>4 = Temperature outside range of<br>API Chapter 11.2.2<br>5 = Non-convergence of CpI-density<br>iteration                                                                                                    |

| Alarm Message                                   | Description                                                                                                    | Solution                                                                                                    |
|-------------------------------------------------|----------------------------------------------------------------------------------------------------|----------------------------------------------------------------------------------------------------|
| Reference density<br>error                      | The density correction calculation<br>resulted in an error according to the<br>standard.                                                                                    | Alarm Code values::<br>0 = No alarm<br>1 = Low density (NGLs), input<br>outside API range<br>2 = High density (crudes & refined),<br>input outside API range<br>3 = Non-convergence<br>4 = Zero VCF<br>5 = Temperature above critical point<br>6 = Input density outside reference<br>fluid adjusted range<br>7 = Corrected density out of range<br>8 = Standard density input outside<br>API range<br>9 = Alpha input outside API range<br>Also check the input values and<br>calculation parameters for your<br>project. |
| Temperature<br>Correction error                 | The temperature correction<br>calculation OR the water temperature<br>correction calculation resulted in an<br>error according to the standard.                             | Alarm Code values:<br>0 = No alarm<br>1 = Low density (NGLs), input<br>outside API range<br>2 = High density (crudes & refined),<br>input outside API range<br>5 = Temperature above critical point<br>9 = Alpha input outside API range<br>Also see the Alarm Code for Water<br>Temperature Correction error.                                                                                                    |
| Vapor pressure error                            | The vapor pressure calculation<br>resulted in an error according to the<br>standard.                                                                                        | Alarm Code values:<br>0 = No alarm<br>1 = Expected vapor pressure above<br>range of TP-15 (stream's "Default<br>Vapor Pressure" is substituted)<br>2 = Vapor pressure > measured<br>static absolute pressure (vapor<br>pressure assumed to equal static<br>pressure)<br>3 = Both 1 and 2                                                                                                    |
| Water Temperature<br>error (Alarm Code<br>only) | The water temperature correction<br>calculation resulted in an error<br>according to the standard. This Alarm<br>Code sets the "Temperature<br>Correction error" alarm bit. | Alarm Code values:<br>0 = No alarm<br>1 = Temperature < 0°C (32°F) or<br>> 138°C (280°F)                                                                                                    |

# 10.4 Checksum Alarms

A checksum alarm indicates a checksum verification failure during power-up. Non-volatile information is kept in battery-backed RAM. It is partitioned into several blocks, each of which contains a checksum, and when the information is changed the checksum is updated also. During power-up, the checksum is verified, and upon failure the alarm bit is latched and the checksum corrected.

The alarm bit remains latched, even through subsequent power cycles, until it is explicitly cleared from an external source such as the AFC Manager. Refer to the AFC Manager User Manual for more information about this feature.

# 10.5 Events

The module records up to 1999 events that have occurred during the module operation.

Important Note: Events are occurrences that may affect the results calculated by the module. This is an essential tool for troubleshooting the module.

Refer to the Events section for more information about event monitor.

# 10.6 Audit Scan

An Audit Scan captures a "snapshot" of input values, intermediate calculated values, and output results for each of a short series of calculation scans for a single meter. This allows an auditor to rigorously verify the calculations performed by the AFC on live in-service production meters. The module supports eight consecutive audit scans at a time.

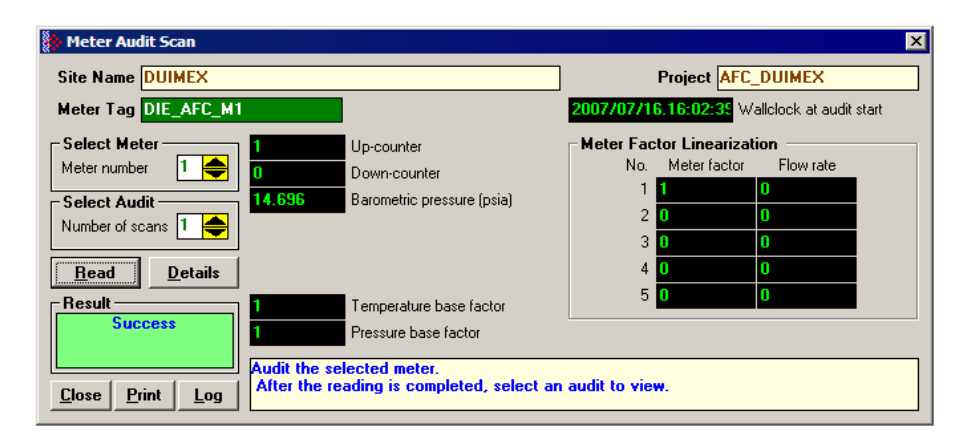

- **1** Select the Meter Number for the audit
- 2 Select the number of scans for the audit
- 3 Click the Read Button to begin the audit
- **4** Look at the operation result. Success = audit has been successfully completed

ş

**5** When the Audit Scan is complete, click the Details Button to view the calculation and the input variables.

|                         | r Tag DIE                                                                                       | E_AFC_M1 S                                                                                                    | ican 🚺 🔶                                                                                       |                                                                            | Close                                                                                                    |
|-------------------------|-------------------------------------------------------------------------------------------------|----------------------------------------------------------------------------------------------------|------------------------------------------------------------------------------------------------|----------------------------------------------------------------------------|----------------------------------------------------------------------------------------------------|
| 0                       | 1                                                                                               | Femperature Floating point                                                                                                    | 0N                                                                                             | Net accum: tot                                                             | talizer (MMCF)                                                                                                    |
| 0                       | F                                                                                               | Pressure Floating point                                                                                                    |                                                                                                | Net accum: re:                                                             | sidue (MMCF)                                                                                                    |
| 0                       | F                                                                                               | remperature ("F)<br>Pressure (osio)                                                                                                    |                                                                                                | Net increment<br>Net flow rate (N                                          | (MMCF)<br>VMCF/d)                                                                                                    |
| 0                       | F                                                                                               | Pulse frequency (Hz)                                                                                                    | 0                                                                                              | Energy accum                                                               | : totalizer (MBTU)                                                                                                    |
| 24                      | H                                                                                               | < factor                                                                                                    | <b>0</b> E                                                                                     | Energy accum                                                               | : residue (MBTU)                                                                                                    |
| 1                       | 1424                                                                                            | Meter factor                                                                                                    |                                                                                                | Energy increme                                                             | ent (MBTU)                                                                                                    |
| 1.000                   | 051 F                                                                                           | pecific gravity<br>Fox                                                                                                    |                                                                                                | ±nergy riow rat<br>vlass accum: t                                          | otalizer (Ib)                                                                                                    |
| 0.997                   | <b>70248</b> (                                                                                  | Compressibility, flowing                                                                                                    | <b>0</b> N                                                                                     | Mass accum: r                                                              | esidue (lb)                                                                                                    |
| 0.998                   | 80413 (                                                                                         | Compressibility, reference                                                                                                    | 0 N                                                                                            | Mass incremen                                                              | nt (Ib)                                                                                                    |
| 1.130                   | J528<br>76918                                                                                   | l'emperature factor<br>Pressure factor                                                                                                    | U N                                                                                            | vlass flow rate                                                            | (lb/h)                                                                                                    |
| 1.129                   | 9069                                                                                            | C prime, C'                                                                                                    | · · · · · · · · · · · · · · · · · · ·                                                          | An iony and                                                                |                                                                                                    |
| 0                       | /                                                                                               | Analysis characterization error                                                                                                    |                                                                                                |                                                                            |                                                                                                    |
| 0                       | 0                                                                                               | Compressibility calculation error                                                                                                    |                                                                                                |                                                                            |                                                                                                    |
| 0                       |                                                                                                 | Gross accum: totalizer (MMCF)<br>Gross accum: residue (MMCF)                                                                                                    |                                                                                                |                                                                            |                                                                                                    |
| 0                       |                                                                                                 | Gross increment (MMCF)                                                                                                    |                                                                                                |                                                                            |                                                                                                    |
| 0                       | 0                                                                                               | Gross flow rate (MMCF/d)                                                                                                    |                                                                                                |                                                                            |                                                                                                    |
|                         |                                                                                                 |                                                                                                    |                                                                                                |                                                                            |                                                                                                    |
|                         |                                                                                                 |                                                                                                    |                                                                                                |                                                                            |                                                                                                    |
| alysis                  | for au                                                                                          | dit                                                                                                    |                                                                                                |                                                                            |                                                                                                    |
| alysis                  | for au                                                                                          | dit<br>Molar fraction                                                                                                    | by compor                                                                                      | nent                                                                       |                                                                                                    |
| alysis<br>9             | for au                                                                                          | <b>dit</b><br>Molar fraction<br>Methane                                                                                                    | by compor<br>O                                                                                 | iC5                                                                        | Iso-Pentane                                                                                                    |
| alysis<br>9<br>72       | for au<br>C1<br>N2                                                                              | <b>dit</b><br>Molar fraction<br>Methane<br>Nitrogen                                                                                                    | by compor<br>O<br>O                                                                            | n <b>ent</b><br>iC5<br>nC5                                                 | Iso-Pentane<br>Normal Pentan                                                                                                 |
| alysis<br>9<br>72<br>38 | for au<br>C1<br>N2<br>C02                                                                       | <b>dit</b><br>Molar fraction<br>Methane<br>Nitrogen<br>Carbon Dioxide                                                                                                    | by compor<br>0<br>0<br>0                                                                       | iC5<br>nC5<br>C6                                                           | Iso-Pentane<br>Normal Pentan<br>Hexane                                                                                       |
| alysis<br>9<br>72<br>38 | for au<br>C1<br>N2<br>C02<br>C2                                                                 | <b>dit</b><br><b>Molar fraction</b><br>Methane<br>Nitrogen<br>Carbon Dioxide<br>Ethane                                                                                                    | by compor<br>O<br>O<br>O<br>O                                                                  | nc5<br>nC5<br>C6<br>C7                                                     | Iso-Pentane<br>Normal Pentan<br>Hexane<br>Heptane                                                                            |
| alysis<br>9<br>72<br>38 | for au<br>C1<br>N2<br>C02<br>C2<br>C3                                                           | dit<br>Molar fraction<br>Methane<br>Nitrogen<br>Carbon Dioxide<br>Ethane<br>Propane                                                                                                    | by compor<br>0<br>0<br>0<br>0                                                                  | nent<br>iC5<br>nC5<br>C6<br>C7<br>C8                                       | Iso-Pentane<br>Normal Pentan<br>Hexane<br>Heptane<br>Octane                                                                  |
| alysis<br>9<br>72<br>38 | for au<br>C1<br>N2<br>C02<br>C2<br>C3<br>H20                                                    | dit<br>Molar fraction<br>Methane<br>Nitrogen<br>Carbon Dioxide<br>Ethane<br>Propane<br>Water                                                                                              | by compor<br>0<br>0<br>0<br>0<br>0<br>0                                                        | nc5<br>nC5<br>C6<br>C7<br>C8<br>C9                                         | Iso-Pentane<br>Normal Pentan<br>Hexane<br>Heptane<br>Octane<br>Nonane                                                        |
| alysis<br>9<br>72<br>38 | for au<br>C1<br>N2<br>C02<br>C2<br>C3<br>H20<br>H2S                                             | dit<br>Molar fraction<br>Methane<br>Nitrogen<br>Carbon Dioxide<br>Ethane<br>Propane<br>Water<br>Hydrogen Sulphide                                                                         | by compor<br>0<br>0<br>0<br>0<br>0<br>0<br>0                                                   | nc5<br>nC5<br>C6<br>C7<br>C8<br>C9<br>C10                                  | Iso-Pentane<br>Normal Pentan<br>Hexane<br>Heptane<br>Octane<br>Nonane<br>Decane                                              |
| alysis<br>9<br>72<br>38 | for au<br>C1<br>N2<br>C02<br>C2<br>C3<br>H20<br>H2S<br>H2                                       | dit<br>Molar fraction<br>Methane<br>Nitrogen<br>Carbon Dioxide<br>Ethane<br>Propane<br>Water<br>Hydrogen Sulphide<br>Hydrogen                                                             | by compor<br>0<br>0<br>0<br>0<br>0<br>0<br>0<br>0                                              | nc5<br>nC5<br>C6<br>C7<br>C8<br>C9<br>C10<br>He                            | Iso-Pentane<br>Normal Pentan<br>Hexane<br>Heptane<br>Octane<br>Nonane<br>Decane<br>Helium                                    |
| alysis<br>9<br>72<br>38 | for au<br>C1<br>N2<br>C02<br>C2<br>C3<br>H20<br>H25<br>H2<br>C0                                 | dit<br>Molar fraction<br>Methane<br>Nitrogen<br>Carbon Dioxide<br>Ethane<br>Propane<br>Water<br>Hydrogen Sulphide<br>Hydrogen                                                             | by compor<br>0<br>0<br>0<br>0<br>0<br>0<br>0<br>0<br>0<br>0                                    | nC5<br>nC5<br>C6<br>C7<br>C8<br>C9<br>C10<br>He<br>Ar                      | Iso-Pentane<br>Normal Pentane<br>Heptane<br>Octane<br>Nonane<br>Decane<br>Helium<br>Argon                                    |
| alysis<br>9<br>72<br>38 | for au<br>C1<br>N2<br>C02<br>C2<br>C3<br>H20<br>H25<br>H2<br>C0<br>02                           | dit<br>Molar fraction<br>Methane<br>Nitrogen<br>Carbon Dioxide<br>Ethane<br>Propane<br>Water<br>Hydrogen Sulphide<br>Hydrogen<br>Carbon Monoxide<br>Oxygen                                | by compor<br>0<br>0<br>0<br>0<br>0<br>0<br>0<br>0<br>0<br>0<br>0                               | nC5<br>nC5<br>C6<br>C7<br>C8<br>C9<br>C10<br>He<br>Ar<br>neoC5             | Iso-Pentane<br>Normal Pentane<br>Heptane<br>Octane<br>Nonane<br>Decane<br>Helium<br>Argon<br>Neo-Pentane                     |
| alysis<br>9<br>72<br>38 | for au<br>C1<br>N2<br>C02<br>C2<br>C3<br>H20<br>H25<br>H2<br>C0<br>C0<br>02<br>iC4              | dit<br>Molar fraction<br>Methane<br>Nitrogen<br>Carbon Dioxide<br>Ethane<br>Propane<br>Water<br>Hydrogen Sulphide<br>Hydrogen<br>Carbon Monoxide<br>Oxygen<br>Iso-Butane                  | by compor<br>0<br>0<br>0<br>0<br>0<br>0<br>0<br>0<br>0<br>0<br>0                               | nc5<br>nC5<br>C6<br>C7<br>C8<br>C9<br>C10<br>He<br>Ar<br>neoC5<br>Ux       | Iso-Pentane<br>Normal Pentane<br>Heptane<br>Octane<br>Nonane<br>Decane<br>Helium<br>Argon<br>Neo-Pentane<br>User 1           |
| alysis<br>9<br>72<br>38 | for au<br>C1<br>N2<br>C02<br>C2<br>C3<br>H20<br>H25<br>H2<br>C0<br>C0<br>C0<br>c2<br>iC4<br>nC4 | dit<br>Molar fraction<br>Methane<br>Nitrogen<br>Carbon Dioxide<br>Ethane<br>Propane<br>Water<br>Hydrogen Sulphide<br>Hydrogen<br>Carbon Monoxide<br>Oxygen<br>Iso-Butane<br>Normal Butane | by compor<br>0<br>0<br>0<br>0<br>0<br>0<br>0<br>0<br>0<br>0<br>0<br>0<br>0<br>0<br>0<br>0<br>0 | nC5<br>nC5<br>C6<br>C7<br>C8<br>C9<br>C10<br>He<br>Ar<br>neoC5<br>Ux<br>Uy | Iso-Pentane<br>Normal Pentane<br>Heptane<br>Octane<br>Nonane<br>Decane<br>Helium<br>Argon<br>Neo-Pentane<br>User 1<br>User 2 |

The following shows an example of an audit scan file report generated by the AFC Manager for 2 scans:

| AFC-56(16) Audit            | Date: | 16-09-2002 16:18:07 |
|-----------------------------|-------|---------------------|
| Site Name: MVI Flow Station |       |                     |
| Project: AFC                |       |                     |

| Meter 1:           |                                                                                                    | MOI            |  |
|--------------------|----------------------------------------------------------------------------------------------------|----------------|--|
| Idy<br>Walldlock   |                                                                                                    |                |  |
| Barometria press   | rekDaa                                                                                                    | 101 325        |  |
| Vigcogity          | llekraa                                                                                                    | 0 010268       |  |
| Orifice/pipe geom  | etric parameters                                                                                                    | 0,010200       |  |
| office, bibe deou  | Orifice plate                                                                                                    | Meter tube     |  |
| Temperature        | 68                                                                                                    | 68             |  |
| Diameter           | 1                                                                                                    | 2              |  |
| Coefficient        | 9,25E-06                                                                                                    | 0,000062       |  |
| Scan               |                                                                                                    | 1              |  |
| Temperature (Float | ing point)                                                                                                    | - 15           |  |
| Pressure (Floating | point)                                                                                                    | 1000           |  |
| Dif. pressure (Flo | pating point)                                                                                                    | 22             |  |
| Temperature (°F)   | Jacing Point,                                                                                                    | 15             |  |
| Pressure (psig)    |                                                                                                    | 1000           |  |
| Dif. pressure (hw) |                                                                                                    | 22             |  |
| Scan period (secon | nd )                                                                                                    | 0 48           |  |
| Specific gravity   | ia)                                                                                                    | 0.7404104      |  |
| Fpv                |                                                                                                    | 0              |  |
| Compressibility fl | owing                                                                                                    | 0.9051347      |  |
| Compressibility re | ference                                                                                                    | 0.9989105      |  |
| Diameter at T tube | <u>_</u>                                                                                                    | 1,999343       |  |
| Diameter at T orif | ice                                                                                                    | 0.9995098      |  |
| Velocity of approx | ach factor ev                                                                                                    | 1,032773       |  |
| Pressure extension |                                                                                                    | 149.4683       |  |
| Coefficient of dis | scharge cd                                                                                                    | 0 6042569      |  |
| Expansion factor y | ,                                                                                                    | 0 9997441      |  |
| Composition factor | <u>^</u>                                                                                                    | 0 2728558      |  |
| Mass flow Oh       | -                                                                                                    | 2280 571       |  |
| Orifice characteri | zation error                                                                                                    | 0              |  |
| Analysis character | rization error                                                                                                    | 0              |  |
| AGA8 calculation e | rror                                                                                                    | 0              |  |
| Gross accu - tota  | alizer (x f3)                                                                                                    | 3408           |  |
| Gross accu - resi  | due $(x f 3)$                                                                                                    | 0 2047686      |  |
| Gross increment (x | (f 15)                                                                                                    | 6 442598E = 02 |  |
| Gross flow rate (x | (13)                                                                                                    | 483 1948       |  |
| Net accu - totali  | zer (x f3)                                                                                                    | 390113         |  |
| Net accu - residu  | (x + 13)                                                                                                    | 0 8464546      |  |
| Net increment (x f | -3)                                                                                                    | 5 3664         |  |
| Net flow rate (x f | 3/h)                                                                                                    | 40248          |  |
| Mass acci - total  | izer (x   b)                                                                                                    | 22094          |  |
| Mass accii - resid | $\frac{1}{2} \frac{1}{2} \frac{1}$ | 0 5677222      |  |
| Mass increment (x  |                                                                                                    | 0 3040761      |  |
| Mass flow rate (x  | $1 \lambda$                                                                                                    | 2280 571       |  |
| Analyzig component |                                                                                                    | 2200,371       |  |
| C1 methane         |                                                                                                    | 0 55           |  |
| N2 nitrogen        |                                                                                                    | 0,45           |  |
| CO2 carbon dioxide |                                                                                                    | 0              |  |
| C2 ethane          | -                                                                                                    | Ũ              |  |
| C3 propage         |                                                                                                    | 0              |  |
| H20 water          |                                                                                                    | 0              |  |
| H2C hydrogen gylph | vide                                                                                                    | 0              |  |
| H2 hydrogen Sulpi  | IL UC                                                                                                    | 0              |  |
| CO garbon monorida |                                                                                                    | 0              |  |
|                    |                                                                                                    | U              |  |

| 02 oxygen                         | 0                         |  |
|-----------------------------------|---------------------------|--|
| 1C4 iso-butane                    | 0                         |  |
| nC4 normal butane                 | 0                         |  |
| nce normal nontone                | 0                         |  |
| Cé hovano                         | 0                         |  |
| C7 hontono                        | 0                         |  |
| C8 octane                         | 0                         |  |
| C9 nonane                         | 0                         |  |
| C10 decane                        | 0                         |  |
| He helium                         | 0                         |  |
| Ar argon                          | 0                         |  |
| neoC5 neopentane                  | 0                         |  |
| Ilx user1                         |                           |  |
| Uy user2                          | 0                         |  |
|                                   |                           |  |
| AFC-56(16) Audit                  | Date: 16-09-2002 16:18:08 |  |
| Site Name: MVI Flow Station       |                           |  |
| Project: AFC                      |                           |  |
| Meter 1:                          |                           |  |
| Тад                               | MO1                       |  |
| Wallclock                         | 0000/00/00.00:00:00       |  |
| Barometric pressurekPaa           | 101,325                   |  |
| Viscosity                         | 0,010268                  |  |
| Orifice/pipe geometric parameters |                           |  |
| Orifice plate                     | Meter tube                |  |
| Temperature 68                    | 68                        |  |
| Diameter 1                        | 2                         |  |
| Coefficient 9,25E-06              | 0,000062                  |  |
| Scan                              | 2                         |  |
| Temperature (Floating point)      | 15                        |  |
| Pressure (Floating point)         | 1000                      |  |
| Dif pressure (Floating point)     | 22                        |  |
| Temperature (°F)                  | 15                        |  |
| Pressure (nsig)                   | 1000                      |  |
| Dif pressure (bw)                 | 22                        |  |
| Scan period (second)              | 0 495                     |  |
| Specific gravity                  | 0 7404104                 |  |
| Fov                               | 0                         |  |
| Compressibility flowing           | 0 9051347                 |  |
| Compressibility reference         | 0 9989105                 |  |
| Diameter at $T$ tube              | 1 999343                  |  |
| Diameter at T orifice             | 0 9995098                 |  |
| Velocity of approach factor ev    | 1 032773                  |  |
| Pressure extension xt             | 149.4683                  |  |
| Coefficient of discharge cd       | 0,6042569                 |  |
| Expansion factor v                | 0,9997441                 |  |
| Composition factor                | 0.2728558                 |  |
| Mass flow Oh                      | 2280.571                  |  |
| Orifice characterization error    | 0                         |  |
| Analysis characterization error   | 0                         |  |
| AGA8 calculation error            | 0                         |  |
|                                   | -                         |  |

| Gross accu totalizer (x f3) | 3408         |
|-----------------------------|--------------|
| Gross accu residue (x f3)   | 0,2712079    |
| Gross increment (x f3)      | 6,643929E-02 |
| Gross flow rate (x f3/h)    | 483,1948     |
| Net accu totalizer (x f3)   | 390119       |
| Net accu residue (x f3)     | 0,3805552    |
| Net increment (x f3)        | 5,534101     |
| Net flow rate (x f3/h)      | 40248        |
| Mass accu totalizer (x lb)  | 22094        |
| Mass accu residue (x lb)    | 0,8813007    |
| Mass increment (x lb)       | 0,3135785    |
| Mass flow rate (x lb/h)     | 2280,571     |
| Analysis components         |              |
| C1 methane                  | 0            |
| N2 nitrogen                 | 0            |
| CO2 carbon dioxide          | 0            |
| C2 ethane                   | 0            |
| C3 propane                  | 0            |
| H2O water                   | 0            |
| H2S hydrogen sulphide       | 0            |
| H2 hydrogen                 | 0            |
| CO carbon monoxide          | 0            |
| 02 oxygen                   | 0            |
| iC4 iso-butane              | 0            |
| nC4 normal butane           | 0            |
| iC5 iso-pentane             | 0            |
| nC5 normal pentane          | 0            |
| C6 hexane                   | 0            |
| C7 heptane                  | 0            |
| C8 octane                   | 0            |
| C9 nonane                   | 0            |
| C10 decane                  | 0            |
| He helium                   | 0            |
| Ar argon                    | 0            |
| neoC5 neopentane            | 0            |
| Ux userl                    | 0            |
| Uv user2                    | 0            |

# 11 Reference

# In This Chapter

| * | General Specifications                                      | 215 |
|---|-------------------------------------------------------------|-----|
| * | Measurement Standards                                       | 219 |
| * | Sealable Parameters                                         | 224 |
| * | Wedge Meter Applications                                    | 225 |
| * | Configurable Archive Registers                              | 226 |
| * | Archive Data Format                                         | 231 |
| * | Modbus Addressing Common to Both Primary and Virtual Slaves | 237 |
| * | Modbus Port configuration                                   | 240 |
| * | Startup Basics and Frequently Asked Questions               | 242 |

# **11.1 General Specifications**

- Process I/O: analog inputs (pressure, temperature, differential pressure density) from analog modules and pulse inputs from pulse/frequency input modules in rack
- Number of meter channels: 8 or 16 meters: differential (AGA3 or ISO5167) or linear (AGA7) Gas; (MPMS Ch 12.2) Liquid.

| MVI46-AFC | MVI56-AFC | MVI69-AFC | MVI71-AFC | PTQ-AFC   |
|-----------|-----------|-----------|-----------|-----------|
| 8 Meters  | 16 Meters | 8 Meters  | 8 Meters  | 16 Meters |

Calculation Methods

- AGA3 (1992)
- AGA7
- AGA8 (1992) Detail Characterization Method
- API MPMS Ch 21.1, 21.2
- API Tables (API MPMS Ch 11.1) 23/53 and 24/54 for Hydrocarbon Liquids
- GPA TP-25 for Hydrocarbon Liquids (Tables 23E/24E)
- API MPMS Ch 11.2
- GPA TP-15 for Vapor Pressure Correlation
- Energy (heating value) for gases according to AGA 8 Appendix C-4
- API MPMS Ch 20.1
- ISO 5167

#### Supports energy measurement for gas applications

Meter I/O Scan Time: Less than one second for all channels.

**Product Measurement:** Hydrocarbon gases and liquids including refined products

**Process I/O Calibration Mode:** Allows the calibration of transmitters without interfering with the process update for the module or impacting measurement.

#### Data Archiving

- Hourly for 2 days for each meter run (48 records per channel)
- Daily for 35 days

Note: The number of archives depends on the archive size you have configured. The default values for a 30 word archive are 48 hourly archives and 35 daily archives.

- Extended Archive feature supports up to 1440 daily archives and 1440 hourly archives stored on Compact Flash
- Each record consists of nearly 20 process and other variables. All archived data is available in the onboard Modbus memory map.
- User may configure when archives are generated
- User may configure archive content (from pre-defined list)
- Archives can be exported to an Excel spreadsheet or printed to a local printer.

**Other Features** 

- Event Log with 1999-event buffer and timestamp.
- Virtual Slave with 20,000 re-mappable Modbus registers for contiguous SCADA polling.
- Password protection
- Meter Proving available with 1 of 4 configurable prover types.

# 11.1.1 On-line Communication & Configuration

The module is designed for online configuration via the configuration port. A user-friendly Windows 95/98/2000/NT/XP-based Module Configuration and Reporting/Monitoring Manager allows easy access to all configuration data for editing and saving on your computer.

Project configurations may be uploaded, downloaded, and saved to disk under user-selectable filenames. The module takes just minutes to configure using the MS Windows-based AFC Manager.

# 11.1.2 Reports

- Event Log Report: All security-sensitive configuration data (for example, orifice diameter) is date and time stamped and mapped to the local Modbus memory map. This data can be imported into any spreadsheet program and saved to disk or printed to a local printer.
- Hourly and Daily Archive Reports: Mapped to local Modbus memory. This data can be imported into any spreadsheet program and saved to disk, or printed as hard copy.
- **System Configuration:** May be transferred to or from the module. The configuration file can also be printed for hard reference or archiving.
- Audit Scan: A report can be saved to disk or printed to the local printer.

# 11.1.3 Modbus Interface

The two Modbus Slave ports allow the unit to be used as a SCADA interface and to broaden access to the AFC module's data table.

- Ports 2 and 3 support RS-232, RS-422 and RS-485 modes
- Supports baud rates of up to 19200 baud
- All ports may be configured for RTU or ASCII Modbus mode.
- All Modbus Slave ports provide access to all configuration and measurement data mapped to the Modbus table.
- Module contains two internal slaves (Primary and Virtual)
- Over 130,000 Modbus registers of the Primary Slave table may be remapped to up to 20,000 Modbus registers of the Virtual Slave for contiguous polling from a SCADA master.
- Port 3 can be configured as a Modbus master node
- Supports Modbus functions 3, 4, 5, 6, 15, and 16 as a slave (5 and 15 only on pass-thru operation)
- Supports Modbus functions 1, 2, 3, 4, 15, and 16 as a master
- Scratch Pad Modbus block of 6000 words for transfer of arbitrary data between the processor and the SCADA host via the module.
# 11.1.4 Configurable Options

Configurable options include:

- Gas analysis concentrations for up to 21 components
- Accumulator Rollover
- Reference temperature and pressure for both gases and liquids
- Orifice and pipe diameters, selection of type of taps, and tap locations, and so on.
- Meter K Factor and Meter Factors with 5-point linearization curve
- Temperature, Pressure, and Density Correction for liquids
- Local Atmospheric (barometric) pressure
- Default process and operating parameters such as DP Threshold for flow cutoff, and so on.
- Metric or US units
- User-selectable units for totalizers and flow rates on a per channel basis
- Resettable and non-resettable totalizers for every meter channel.

## 11.1.5 Supported Meters

The following meter types have been used with the PTQ-AFC module. Because of the broad range of meters available in today's market, refer to the meter's specifications and the contents of this manual to evaluate the use of the AFC modules (even if the meter is listed here). If you have questions, please contact ProSoft Technology Technical Support Group.

| Meter Type | Configured As (Differential or Linear)                                                                                   |
|------------|----------------------------------------------------------------------------------------------------|
| Turbine    | Linear                                                                                                    |
| Orifice    | Differential                                                                                                    |
| V-Cone     | Differential. You must configure the meter as V-Cone type in the AFC Manager (Meter Configuration / Calculation Options) |
| Wedge      | Differential. Refer to Wedge Meter Applications (page 225) for information about using the wedge meters.                 |
| Vortex     | Linear or Differential                                                                                                   |
| Ultrasonic | Linear or Differential                                                                                                   |
| Coriolis   | Linear or Differential                                                                                                   |

Note: For Vortex, Ultrasonic or Coriolis meters, the selection depends on the output generated by the meter.

If the meter provides a pulse train representing the volume increment, the AFC meter should be configured as Linear with Primary Input selected as Pulse Count.

If the meter provides the instantaneous flow rate, then the AFC meter should be configured as Differential with Primary Input selected as Flow Rate.

Note: The module does not support applications to measure water, because the implemented standards are applicable to hydrocarbon fluids only.

# 11.1.6 Hardware Specifications

These modules are designed by ProSoft Technology and incorporate licensed technology from Schneider Electric (Modbus technology) and from Schneider Electric (backplane technology).

|                          | MVI46-AFC                                                                                                    | MVI56-AFC                                                                                                    | MVI69-AFC                                                                                                    | MVI71-AFC                                                                                                    | PTQ-AFC                                                                                          |
|--------------------------|----------------------------------------------------------------------------------------------------|----------------------------------------------------------------------------------------------------|----------------------------------------------------------------------------------------------------|----------------------------------------------------------------------------------------------------|--------------------------------------------------------------------------------------------------|
| Current Loads            | 800mA @ 5.1 VDC<br>(from backplane)                                                                                      | 800mA @ 5.1 VDC<br>(from backplane)                                                                                         | 800 mA @ 5V (from<br>backplane)<br>Power supply<br>distance rating of 2                                                                                                    | 800 mA @ 5.1 VDC<br>(from backplane)                                                                                                    | 800 mA @ 5V (from backplane)                                                                     |
| Operating                | 0 to 60°C                                                                                                    | 0 to 60°C                                                                                                    | 0 to 60°C                                                                                                    | 0 to 60°C                                                                                                    | 0 to 60°C                                                                                        |
| Temperature              | 32 to 140°F                                                                                                    | 32 to 140°F                                                                                                    | 32 to 140°F                                                                                                    | 32 to 140°F                                                                                                    | 32 to 140° F                                                                                     |
| Storage                  | -40 to 85°C                                                                                                    | -40 to 85°C                                                                                                    | -40 to 85°C                                                                                                    | -40 to 85°C                                                                                                    | -40 to 85°C                                                                                      |
| Temperature              | -40 to 185°F                                                                                                    | -40 to 185°F                                                                                                    | -40 to 185°F                                                                                                    | -40 to 185°F                                                                                                    | -40 to 185°F                                                                                     |
| Relative                 | 5% to 95% (non-                                                                                                    | 5% to 95% (non-                                                                                                    | 5% to 95% (non-                                                                                                    | 5 to 95 % (non-                                                                                                    | 5 to 95 % (non-                                                                                  |
| Humidity                 | condensing)                                                                                                    | condensing)                                                                                                    | condensing)                                                                                                    | condensing)                                                                                                    | condensing)                                                                                      |
| Modbus Port<br>Connector | Three RJ45<br>connectors (RJ45 to<br>DB-9 cable shipped<br>with unit) supporting<br>RS-232, RS-422,<br>RS-485 interfaces | Three RJ45<br>connectors (RJ45<br>to DB-9 cable<br>shipped with unit)<br>supporting RS-232,<br>RS-422, RS-485<br>interfaces | Two RJ45<br>connectors (RJ45<br>to DB-9 cable<br>shipped with unit<br>(supporting RS-<br>232, RS-422 and<br>RS-485 interfaces<br>(RJ45 to DB-9<br>cables shipped with<br>unit. | Three RJ45<br>connectors (RJ45<br>to DB-9 cable<br>shipped with unit),<br>two of which<br>support RS-232,<br>RS-422, and RS-<br>485 interfaces. | Three DB-9M<br>connectors, two of<br>which support RS-<br>232, RS-422, and<br>RS-485 interfaces. |

# 11.2 Measurement Standards

The module supports the following hydrocarbon (gases and liquids) measurement standards currently employed in the oil and gas measurement industry:

| Ame | rican Petroleum Institute (API) Manual of Petroleum Measurement Standards (MPMS)                                                                                                    |
|-----|----------------------------------------------------------------------------------------------------|
| a.  | Density Correction to Reference Temperature<br>Chapter 11.1.53, 11.1.23<br>Equations, Tables 53, 23 - Generalized Crude Oils, Refined Products, Lubricating Oils,<br>Special Applications                               |
| b.  | Correction of Volume to Reference Temperature and Thermal Expansion: Ctl.<br>Chapter 11.1.54, 11.1.24<br>Equations, Tables 54, 24 - Generalized Crude Oils, Refined Products, Lubricating Oils,<br>Special Applications |
| C.  | Compressibility Factors for Hydrocarbons: Cpl.<br>Chapter 11.2.1/Chapter 11.2.2 (Chapter 11.2.1M and 11.2.2M for SI units.                                                                                              |
| d.  | Orifice Metering of NGLs & Crude Oils<br>Chapter 14.3 (AGA3)                                                                                                    |
| e.  | Calculation of Liquid Petroleum Quantities Measured by Turbine or Displacement Meters<br>Chapter 12.2                                                                                                    |
| f.  | Allocation Measurement<br>Chapter 20.1 (high-water-content calculations used for emulsions)                                                                                                    |
| g.  | Flow Measurement Using Electronic Metering Systems<br>Chapter 21.1, 21.2                                                                                                    |

#### American Gas Association (AGA)

a. Orifice Metering of Natural Gas & Other Hydrocarbon Fluids AGA Report No. 3 (1992) (MPMS Ch 14.3)

b. Compressibility Factors of Natural Gas and Other Related Hydrocarbon Gases AGA Report No. 8 (1992) - Detail Characterization Method

#### International Standards Organization (ISO)

 Measurement of fluid flow by means of pressure differential devices inserted in circular cross-section conduits running full - Part 2: Orifice plates ISO 5167-2 (2003)

#### **Gas Processors Association (GPA)**

- a. Temperature Correction for the Volume of Light Hydrocarbons TP-25
- b. A Simplified Vapor Pressure Completion for Commercial NGLs
- GPA Document TP-15

# 11.2.1 Basic Metering According to Meter type

#### Orifice (Include V-cone): Uses AGA3 1992 / ISO 5167.

A V-cone meter is like an orifice meter, except that the V-cone is an obstruction in the center of the pipe while an orifice is an aperture. V-cone calculation differs from orifice calculation in the following respects:

1 The orifice Beta ratio is actually the square root of the ratio of aperture crosssection to pipe cross-section hence for the V-cone it is calculated differently from the two diameters. 2 The V-cone Coefficient of Discharge is entered as configuration and not calculated. Expansion Factor (Y) is calculated differently.

Output of the calculation is mass flow rate, which is divided by density to get volume and then integrated over time for accumulation.

#### Pulse: Both Gas and Liquid

Gross Volume is (pulses) / (K-factor) \* (meter factor), according to API MPMS Ch 12 sec 2 1981 and 1995. Output of the standard calculation is volume flow increment, which is then multiplied by density to get mass increment. Flow rate is calculated in parallel to flow increment by applying to (pulse frequency) process input the same calculation as is applied to (pulses); this technique is employed instead of flow increment differentiation because the pulse frequency available from the counter card in the processor is not subject to variations of timing caused by scheduling delays in processor backplane transfer and in the firmware of the module, thus yielding a smoother flow rate.

#### Correction Factors According to Product Phase

#### Gas

Compressibility is calculated according to the Detail Characterization Method of AGA8 (1992). Gas density is a byproduct of this calculation. Essential input for this calculation is molar analysis. The compressibility Z is a factor in the gas equation PV=ZNRT, which is the rule by which gas volumes are corrected to reference conditions.

#### Liquid

Temperature and pressure correction factors are calculated according to API MPMS Ch 11 and applied according to the rules given in MPMS Ch 12. Essential input for this calculation is Liquid Density (page 74) at either standard or flowing conditions.

#### Gas Pulse Measurement

The standard applied is AGA7, which is merely a combination of the gross volume calculation (page 220) and the gas law (PV=ZNRT) which includes compressibility. It also specifies calculation of some intermediate factors, which are now idiosyncratic and vestigial, having been imported from an earlier AGA3 (1985 and before) which used the "factor" method to calculate gas flow and which has been superseded by the completely overhauled 1990/1992 AGA3.

#### Water Content of Liquids

The handling of water content in crude and NGL products depends upon whether an "emulsion" Product Group is chosen.

For emulsions, water content is removed from the mixture according to the calculations of API MPMS Chapter 20.1 before calculating and applying correction factors. In this case the volumetric quantity intermediate between "Gross" and "Net" is "Gross Clean Oil", which is the hydrocarbon component of the mixture at flowing conditions. This method is recommended for mixtures containing more than 5% water.

For non-emulsions, water content is removed from the mixture according to the rules of API MPMS Chapter 12.2 after calculating and applying correction factors. In this case the volumetric quantity intermediate between "Gross" and "Net" is "Gross Standard", which is the entire mixture including its water content corrected to standard conditions under the assumption that it is pure hydrocarbon. Because the presence of water skews the correction calculations, this method should be used only when the water content is very low.

## Non-Standard Reference Conditions

For both liquids and gases, the AFC permits a range of reference conditions for volume measurement which may vary from the API/AGA standard of 15°C/101.325kPaa (SI) or 60°F/14.696psia (US) (US pressure base for gases is 14.73psia). The allowed ranges for SI units are temperature between 0°C and 25°C and pressure between 50kPaa and 110kPaa, with the allowed ranges for US units approximately equivalent.

For gases, this flexibility of reference conditions is handled automatically by the implementation of the AGA 8 (1992) standard for compressibility Z together with the "real" gas law PV=ZNRT.

For liquids, correction factors for non-standard reference conditions are calculated differently depending on the firmware version. For version 2.05 and later, correction factors and corrected density are calculated according to the 2004 edition of API MPMS Chapter 11.1, except for the "NGL" product groups for which the CTL and density calculations of GPA TP-25 are extended with the CPL calculations of (old) MPMS Chapter 11.2 in a manner analogous to that of the 2004 Chapter 11.1. For version 2.04 and earlier, correction factors and corrected density are calculated as described in the following paragraphs, using the calculations of the 1980 edition of MPMS Chapter 11.1. In all cases, the density input to the calculations is the density at standard API base conditions.

#### Temperature Correction Factor, CTL

First, the "standard" factor, CTL(Flowing / ApiBase), is calculated, except that the final rounding step is not performed. Then, CTL(UserBase / ApiBase) is calculated, also unrounded. The CTL(Flowing / UserBase) is then calculated as (CTL(Flowing / ApiBase) / CTL(UserBase / ApiBase)), to which result is applied the final rounding step of the standard CTL calculation.

## Pressure Correction Factor, CPL

The CPL(Flowing / UserBase) is calculated according to the method given in MPMS Ch 12.2 1995. In order to correct "density at reference" to User Base conditions, and also when iteratively calculating corrected density for the effect of elevated pressure, the CPL(Flowing / ApiBase) (unrounded) is also calculated according to the same method.

#### **Density Correction**

The density at API Base is determined according to relevant standards, which density is used as input to the CTL and CPL calculations. The density at User Base is determined by multiplying den(ApiBase) by the term (CTL(UserBase / ApiBase) \* CPL(Flowing / ApiBase) / CPL(Flowing / UserBase)), all unrounded factors; this density is reported only and is not used in any calculations. When density correction is not selected, or an alarm causes a default to be assumed, any default "density at reference conditions" is deemed to be at User Base, and is also corrected to API Base for input to the CTL and CPL calculations.

#### Archiving and Event Log

- a) Accumulation and data recording for gas-phase archives conform to the requirements of API MPMS Ch 21 sec 1, 1993. Liquid-phase archives conform to API MPMS Ch 21 sec 2.
- Event-logging conforms to the requirements given in the Industry Canada Weights and Measures Board Draft Specification "Metrological Audit Trails" of 1995-03-01

# 11.2.2 Liquid Correction Factor Details

For firmware version 2.05 and later, correction factors for most liquids are calculated according to the 2004 edition of API MPMS Chapter 11.1, enhanced with additional CPL calculations if required in order to allow selection of a non-standard base (reference) pressure. For lighter liquids (NGLs and LPGs), to which the 2004 Chapter 11.1 does not apply, the CTL and density correction calculations of GPA TP-25 are enhanced with the incorporation of the CPL calculations of MPMS Chapters 11.2.1 and 11.2.2 in a manner analogous to the method of the 2004 Chapter 11.1, to permit density correction to account for the effect of pressure and to yield the combined correction factor CTPL. For all liquids the option is available to use the vapor pressure correlation of GPA TP-15 June 1988.

For firmware version 2.04 and earlier, correction factors are calculated as described in the following paragraphs.

#### Temperature Correction Factor CTL

(According to Several "Tables" of MPMS Ch 11.1 (1980, except E Tables 1998 = GPA TP-25) and Other Standards)

Calculation of CTL (= VCF, Volume Correction Factor) from flowing temperature and density at standard temperature depends on the measurement system (SI or US), the product type (crude or refined), and the density range (high or low).

## SI units:

 $D \ge 610 \text{ kg/m3}$  Table 54A (Crude&NGL) or 54B (Refined Products) 500  $\le D < 610 \text{ (LPG)}$  ASTM-IP-API Petroleum Measurement Tables for Light Hydrocarbon Liquids 500-653 kg/m3 1986 ISBN 0 471 90961 0

US units:

# $D \ge 0.610$ RD60 Table 24A (Crude&NGL) or 24B (Refined Products), $0.350 \le D < 0.610$ (LPG) Table 24E - TP25

The low density range of 0.350 RD60 in US units is considerably lower than the 500 kg/m3 in SI units, because the E Tables are available only for US units.

Correction of density from flowing temperature to standard temperature is a converging iteration which includes the calculation of the VCF (Volume Correction Factor). Standards applied are those listed above except that Tables n3x are used instead of Tables n4x.

An option is available to iteratively correct the density calculation for elevated flowing pressure according to the condition given in bold type in MPMS Ch12.2 1995 Part 1 Appendix B Section B.1 (page 21).

# Compressibility Factor F

(According to MPMS Ch 11.2 (US) or11.2M (SI) 1986)

- Vapor pressure correlation according to GPA TP-15 June 1988.
- Pressure Correction Factor (CPL) is calculated from F and pressure above equilibrium according to MPMS ch12.2 1995, where "atmospheric pressure" is read as "base pressure" and "gage pressure" is read as "pressure above base". The module considers:

Pressure process input + barometric pressure = absolute pressure

# **11.3 Sealable Parameters**

Sealable parameters are Site and Meter configuration options that directly affect measurement calculations. for example, orifice diameter, or K-factor.

Prover

- Process input alarm
- Prover classification
- Prover options
- Prover run counts
- Prover input format codes
- Prover size characteristics
- Prover reference conditions
- Prover parameter value
- Prover variation limits
- Prover process input scaling

Site

- Site options
- Site parameter value
- Arbitrary event-logged value

Meter

- Process input calibration / alarm
- Meter classification
- Reference conditions
- Meter options
- Input scaling
- Analysis component selection map
- Pulse input rollover
- Units
- Accumulator rollovers
- Meter parameter value
- Analysis precision, stream assignment
- Densitometer

Stream

- Stream options
- Stream parameter value
- Meter factor curve
- Analysis mole fraction, Ushort
- Analysis mole fraction, Float

# 11.4 Wedge Meter Applications

For Wedge Meter applications you must convert some parameters from the meter manufacturer's data sheet before entering these values to the AFC Manager. The following spreadsheets can be used to calculate the AFC Manager parameters according to the meter manufacturer as follows:

| Filename        | Application       |
|-----------------|-------------------|
| WEDGE_ABB.xls   | ABB Wedge Meter   |
| WEDGE_PRESO.xls | PRESO Wedge Meter |

You must initially configure the meter as a differential type. Then you must configure it as a V-Cone Device (**Meter Configuration / Calculation Options**).

Refer to the spreadsheet for instructions on how to enter the correct values into AFC Manager.

# 11.5 Configurable Archive Registers

The following table shows the possible registers that can be included in the archive definition. Use the Insert and Remove buttons on the Archive Configuration dialog box to customize the list of registers for each meter archive.

| Description                                           | Meter-Relative Address | Length  |
|-------------------------------------------------------|------------------------|---------|
| Analysis molar fraction, component 1                  | 720                    | 1 word  |
| Analysis molar fraction, component 2                  | 721                    | 1 word  |
| Analysis molar fraction, component 3                  | 722                    | 1 word  |
| Analysis molar fraction, component 4                  | 723                    | 1 word  |
| Analysis molar fraction, component 5                  | 724                    | 1 word  |
| Analysis molar fraction, component 6                  | 725                    | 1 word  |
| Analysis molar fraction, component 7                  | 726                    | 1 word  |
| Analysis molar fraction, component 8                  | 727                    | 1 word  |
| Analysis molar fraction, component 9                  | 728                    | 1 word  |
| Analysis molar fraction, component 10                 | 729                    | 1 word  |
| Analysis molar fraction, component 11                 | 730                    | 1 word  |
| Analysis molar fraction, component 12                 | 731                    | 1 word  |
| Analysis molar fraction, component 13                 | 732                    | 1 word  |
| Analysis molar fraction, component 14                 | 733                    | 1 word  |
| Analysis molar fraction, component 15                 | 734                    | 1 word  |
| Analysis molar fraction, component 16                 | 735                    | 1 word  |
| Analysis molar fraction, component 17                 | 736                    | 1 word  |
| Analysis molar fraction, component 18                 | 737                    | 1 word  |
| Analysis molar fraction, component 19                 | 738                    | 1 word  |
| Analysis molar fraction, component 20                 | 739                    | 1 word  |
| Analysis molar fraction, component 21                 | 740                    | 1 word  |
| Analysis molar fraction, component 22                 | 741                    | 1 word  |
| Analysis molar fraction, component 23                 | 742                    | 1 word  |
| Analysis molar fraction, component 24                 | 743                    | 1 word  |
| Input pulse count, archive reset, daily               | 840                    | 2 words |
| Input pulse count, archive reset, hourly              | 842                    | 2 words |
| Previous input pulse count                            | 846                    | 2 words |
| Current master pulse count                            | 848                    | 2 words |
| Non-resettable accumulator, mass, totalizer           | 850                    | 2 words |
| Non-resettable accumulator, mass, residue             | 852                    | 2 words |
| Non-resettable accumulator, energy, totalizer         | 854                    | 2 words |
| Non-resettable accumulator, energy, residue           | 856                    | 2 words |
| Non-resettable accumulator, net, totalizer            | 858                    | 2 words |
| Non-resettable accumulator, net, residue              | 860                    | 2 words |
| Non-resettable accumulator, gross, totalizer          | 862                    | 2 words |
| Non-resettable accumulator, gross, residue            | 864                    | 2 words |
| Non-resettable accumulator, gross standard, totalizer | 866                    | 2 words |
| Non-resettable accumulator, gross standard, residue   | 868                    | 2 words |
| Non-resettable accumulator, water, totalizer          | 870                    | 2 words |
| Non-resettable accumulator, water, residue            | 872                    | 2 words |
| Resettable accumulator 1, totalizer                   | 874                    | 2 words |
| Resettable accumulator 1, residue                     | 876                    | 2 words |

| Description                                               | Meter-Relative Address | Length  |
|-----------------------------------------------------------|------------------------|---------|
| Resettable accumulator 2, totalizer                       | 878                    | 2 words |
| Resettable accumulator 2, residue                         | 880                    | 2 words |
| Resettable accumulator 3, totalizer                       | 882                    | 2 words |
| Resettable accumulator 3, residue                         | 884                    | 2 words |
| Resettable accumulator 4, totalizer                       | 886                    | 2 words |
| Resettable accumulator 4, residue                         | 888                    | 2 words |
| Accumulator, archive period, daily, totalizer             | 890                    | 2 words |
| Accumulator, archive period, daily, residue               | 892                    | 2 words |
| Accumulator, archive period, hourly, totalizer            | 894                    | 2 words |
| Accumulator, archive period, hourly, residue              | 896                    | 2 words |
| Process input, scaled float, temperature                  | 1520                   | 2 words |
| Process input, scaled float, pressure                     | 1522                   | 2 words |
| Process input, scaled float, dif prs / flow rate / freq   | 1524                   | 2 words |
| Process input, scaled float, flowing density              | 1526                   | 2 words |
| Process input, scaled float, water and sediment           | 1528                   | 2 words |
| Process input, scaled integer, temperature                | 1540                   | 1 word  |
| Process input, scaled integer, pressure                   | 1541                   | 1 word  |
| Process input, scaled integer, dif prs / flow rate / freq | 1542                   | 1 word  |
| Process input, scaled integer, flowing density            | 1543                   | 1 word  |
| Process input, scaled integer, water and sediment         | 1544                   | 1 word  |
| Temperature, absolute                                     | 1570                   | 2 words |
| Upstream pressure, absolute                               | 1572                   | 2 words |
| Densitometer frequency                                    | 1574                   | 2 words |
| AGA 7 temperature base factor, Ftb                        | 1594                   | 2 words |
| AGA 7 pressure base factor, Fpb                           | 1596                   | 2 words |
| Meter alarms                                              | 1601                   | 1 word  |
| Orifice characterization error                            | 1602                   | 1 word  |
| Analysis characterization error                           | 1603                   | 1 word  |
| AGA 8 calculation error                                   | 1604                   | 1 word  |
| Density correction error                                  | 1605                   | 1 word  |
| Temperature correction error                              | 1606                   | 1 word  |
| Vapor pressure error                                      | 1607                   | 1 word  |
| Pressure correction error                                 | 1608                   | 1 word  |
| Scan count, process input                                 | 1618                   | 1 word  |
| Scan count, calculation                                   | 1619                   | 1 word  |
| AGA 8, Molar mass of mixture                              | 1620                   | 2 words |
| AGA 8, Ideal gas relative density                         | 1622                   | 2 words |
| AGA 8, Compressibility at reference                       | 1624                   | 2 words |
| AGA 8, Molar density at reference                         | 1626                   | 2 words |
| AGA 8, Density at reference                               | 1628                   | 2 words |
| AGA 8, Relative density at reference                      | 1630                   | 2 words |
| AGA 8, Compressibility, flowing                           | 1632                   | 2 words |
| AGA 8, Molar density, flowing                             | 1634                   | 2 words |
| AGA 8, Density, flowing                                   | 1636                   | 2 words |
| AGA 8, Supercompressibility. Fov                          | 1640                   | 2 words |
| Previous timer tick count                                 | 1661                   | 1 word  |
| Scan period (seconds)                                     | 1662                   | 2 words |

| Description                                           | Meter-Relative Address | Length  |
|-------------------------------------------------------|------------------------|---------|
| AGA 3, Pressure extension                             | 1664                   | 2 words |
| AGA 3, Differential pressure in static pressure units | 1666                   | 2 words |
| AGA 3, Orifice bore diameter at temperature           | 1668                   | 2 words |
| AGA 3, Meter tube internal diameter at temperature    | 1670                   | 2 words |
| Reserved                                              | 1672                   | 2 words |
| AGA 3, Density, flowing                               | 1674                   | 2 words |
| AGA 3, Mass flow rate, Qm                             | 1678                   | 2 words |
| AGA 3, Velocity of approach factor, Ev                | 1680                   | 2 words |
| AGA 3, Expansion factor, Y                            | 1682                   | 2 words |
| AGA 3, Coefficient of discharge, Cd                   | 1684                   | 2 words |
| AGA 3, Composition factor                             | 1686                   | 2 words |
| AGA 7, Temperature factor, Ftm                        | 1694                   | 2 words |
| AGA 7, Pressure factor, Fpm                           | 1696                   | 2 words |
| AGA 7, C-prime                                        | 1698                   | 2 words |
| Molar heating value, MJ/kmol                          | 1700                   | 2 words |
| Mass heating value                                    | 1702                   | 2 words |
| Volumetric heating value                              | 1704                   | 2 words |
| API 2540, Density at API base temperature             | 1738                   | 2 words |
| API 2540, Hydrometer correction factor                | 1740                   | 2 words |
| API 2540, Density at reference                        | 1742                   | 2 words |
| API 2540. Vapor pressure                              | 1744                   | 2 words |
| API 2540. CPL low density factor A                    | 1746                   | 2 words |
| API 2540. CPL low density factor B                    | 1748                   | 2 words |
| API 2540. CPL factor F                                | 1750                   | 2 words |
| API 2540. Temperature correction factor. CTL          | 1752                   | 2 words |
| API 2540. Pressure correction factor. CPL             | 1754                   | 2 words |
| API 2540. Sediment and water correction factor. CSW   | 1756                   | 2 words |
| Density calculation select                            | 1759                   | 1 word  |
| AGA 8. Ideal gas relative density - scaled integer    | 1761                   | 1 word  |
| AGA 8. Compressibility at reference - scaled integer  | 1762                   | 1 word  |
| AGA 8. Relative density at reference - scaled integer | 1765                   | 1 word  |
| AGA 8. Compressibility, flowing - scaled integer      | 1766                   | 1 word  |
| AGA 8. Supercompressibility. Fpv - scaled integer     | 1770                   | 1 word  |
| Reserved                                              | 1786                   | 1 word  |
| AGA 3, Velocity of approach factor - scaled integer   | 1790                   | 1 word  |
| AGA 3. Expansion factor - scaled integer              | 1791                   | 1 word  |
| AGA 3. Coefficient of discharge - scaled integer      | 1792                   | 1 word  |
| API 2540. Density at reference                        | 1821                   | 1 word  |
| API 2540, Vapor pressure                              | 1822                   | 1 word  |
| API 2540. Temperature correction factor. CTL          | 1826                   | 1 word  |
| API 2540. Pressure correction factor. CPL             | 1827                   | 1 word  |
| API 2540. Sediment and water correction factor. CSW   | 1828                   | 1 word  |
| Startup input pulse count                             | 1840                   | 2 words |
| Current input pulse count                             | 1842                   | 2 words |
| Pulse increment                                       | 1844                   | 2 words |
| Pulse frequency                                       | 1846                   | 2 words |
| Interpolated/static K-factor                          | 1848                   | 2 words |

| Description                           | Meter-Relative Address | Length  |
|---------------------------------------|------------------------|---------|
| Interpolated/static meter factor      | 1850                   | 2 words |
| Multiplier, mass flow rate            | 1864                   | 2 words |
| Multiplier, energy flow rate          | 1866                   | 2 words |
| Multiplier, volume flow rate          | 1868                   | 2 words |
| Multiplier, mass accumulator          | 1870                   | 2 words |
| Multiplier, energy accumulator        | 1872                   | 2 words |
| Multiplier, volume accumulator        | 1874                   | 2 words |
| Accumulator increment, mass           | 1876                   | 2 words |
| Accumulator increment, energy         | 1878                   | 2 words |
| Accumulator increment, net            | 1880                   | 2 words |
| Accumulator increment, gross          | 1882                   | 2 words |
| Accumulator increment, gross standard | 1884                   | 2 words |
| Accumulator increment, water          | 1886                   | 2 words |
| Flow rate, mass                       | 1888                   | 2 words |
| Flow rate, energy                     | 1890                   | 2 words |
| Flow rate, net                        | 1892                   | 2 words |
| Flow rate, gross                      | 1894                   | 2 words |
| Flow rate, gross standard             | 1896                   | 2 words |
| Flow rate, water                      | 1898                   | 2 words |

# 11.5.1 Information for Users of AFC Manager Versions Older Than 2.01.000

If you are using AFC Manager versions older than 2.01.000, you must set these bits using the Modbus master interface in the AFC Manager. Please refer to the AFC Manager User Manual for further information about the Modbus Master interface feature.

Refer to the following words to configure the archive options directly to the Modbus database:

| Address | Description                               |
|---------|-------------------------------------------|
| 8341    | Meter 1 daily archive configuration word  |
| 8421    | Meter 1 hourly archive configuration word |
| 10341   | Meter 2 daily archive configuration word  |
| 10421   | Meter 2 hourly archive configuration word |
| 12341   | Meter 3 daily archive configuration word  |
| 12421   | Meter 3 hourly archive configuration word |
| 14341   | Meter 4 daily archive configuration word  |
| 14421   | Meter 4 hourly archive configuration word |
| 16341   | Meter 5 daily archive configuration word  |
| 16421   | Meter 5 hourly archive configuration word |
| 18341   | Meter 6 daily archive configuration word  |
| 18421   | Meter 6 hourly archive configuration word |
| 20341   | Meter 7 daily archive configuration word  |
| 20421   | Meter 7 hourly archive configuration word |
| 22341   | Meter 8 daily archive configuration word  |
| 22421   | Meter 8 hourly archive configuration word |

|     | Description                                    |
|-----|------------------------------------------------|
| Bit | Description                                    |
| 0   | Period select, hourly                          |
| 1   | Archive upon period end                        |
| 2   | Archive upon event                             |
| 3   | Reserved                                       |
| 4   | Reset resettable accumulator 1 upon period end |
| 5   | Reset resettable accumulator 2 upon period end |
| 6   | Reset resettable accumulator 3 upon period end |
| 7   | Reset resettable accumulator 4 upon period end |
| 8   | Reset resettable accumulator 1 upon event      |
| 9   | Reset resettable accumulator 2 upon event      |
| 10  | Reset resettable accumulator 3 upon event      |
| 11  | Reset resettable accumulator 4 upon event      |
| 12  | Reserved                                       |
| 13  | Reserved                                       |
| 14  | Reserved                                       |
| 15  | Reserved                                       |

Each archive configuration word has the following bitmap structure:

Note: Bit 0 must be set only for the hourly archives.

Changes made directly to the Modbus table in this manner are not automatically made to your open AFC configuration. To incorporate these changes into your configuration so that they may be saved in the AFC file on your hard disk, you must read back the meter configuration from the module after making the change by using the "Read Configuration" button on the Meter Configuration window.

# **11.6 Archive Data Format**

There are 3 columns associated with each archive data:

| Column      | Description                                                                                                    |
|-------------|----------------------------------------------------------------------------------------------------|
| Ofs         | Shows the offset location of the data in each archive. The maximum offset value will depend on the <i>Record Size</i> value you configured.<br>If the value has a "+" value (for example 0+) it means that the data occupies 2 words of data. |
| Reg         | Shows the Primary Modbus Slave Address of the data. This is a meter-relative address. For example: a Reg value of 890+ for meter 1 would be equivalent to Modbus addresses 8890 and 8891.                                                     |
| Description | Data Description.                                                                                                    |

# 11.6.1 Timestamp Date and Time Format

The date and time format used in the archives is stored in a highly compressed form in order to represent the date and time using only 2 words of data:

| Word | Description |
|------|-------------|
| 0    | Date        |
| 1    | Time        |

In order to extract the information from the date format use the following arithmetic:

## Date Word

Year = ([Bits 15 thru 9] from Word 0) + 1996 Month = ([Bits 8 thru 5] from Word 0) + 1 Day = ([Bits 4 thru 0] from Word 0) + 1

# Time Word

Hour = ([Bits 15 thru 11] from Word 1) Minute = ([Bits 10 thru 5] from Word 1) Second = ([Bits 4 thru 0] from Word 1 )\* 2 The first 10 words of data (archive header) are common for all archives:

# 11.6.2 Pre-defined Header

These archive areas are included in the default archive data, and cannot be reconfigured by the user.

| Start<br>Offset | End<br>Offset | Data Format | Туре       | Description                  |
|-----------------|---------------|-------------|------------|------------------------------|
| 0               | 1             | Timestamp   | Snapshot   | Closing timestamp of archive |
| 2               |               | Word        | Calculated | Flowing period               |
| 3               |               | Bitmap      | Calculated | Cumulative meter alarms      |
| 4               |               | Bitmap      | Calculated | Cumulative status            |
| 5               |               | Word        | Snapshot   | Event counter                |
| 6               | 7             | Double word | Calculated | Flowing period, seconds      |
| 8               | 9             | Timestamp   | snapshot   | Opening timestamp of archive |

Additional areas are also included in the default archive data, according to the meter type and product group associated with the meter.

| Offset | Description                                                                                                    |
|--------|----------------------------------------------------------------------------------------------------|
| 0      | Current archive, daily, cumulative meter alarm: Input out of range, temperature                                                 |
| 1      | Current archive, daily, cumulative meter alarm: Input out of range: pressure                                                    |
| 2      | Current archive, daily, cumulative meter alarm: Input out of range: differential pressure                                       |
| 3      | Current archive, daily, cumulative meter alarm: Input out of range: flowing density                                             |
| 4      | Current archive, daily, cumulative meter alarm: Input out of range: water content                                               |
| 5      | Current archive, daily, cumulative meter alarm: Differential Pressure Low                                                       |
| 6      | Current archive, daily, cumulative meter alarm: Orifice Pressure Exception                                                      |
| 7      | Current archive, daily, cumulative meter alarm: Accumulation overflow                                                           |
| 8      | Current archive, daily, cumulative meter alarm: Orifice characterization error                                                  |
| 9      | Not Used                                                                                                    |
| 10     | Current archive, daily, cumulative meter alarm: Current archive, daily, cumulative meter alarm: Analysis characterization error |
| 11     | Current archive, daily, cumulative meter alarm: Compressibility calculation error                                               |
| 12     | Current archive, daily, cumulative meter alarm: Reference density error                                                         |
| 13     | Current archive, daily, cumulative meter alarm: Temperature correction error                                                    |
| 14     | Current archive, daily, cumulative meter alarm: Vapor pressure error                                                            |
| 15     | Current archive, daily, cumulative meter alarm: Pressure correction error                                                       |

The cumulative meter alarms are defined as follows:

The cumulative status bits are defined as follows:

| Offset | End Offset                        |
|--------|-----------------------------------|
| 00     | Stream 1 active                   |
| 01     | Stream 2 active                   |
| 02     | Stream 3 active                   |
| 03     | Stream 4 active                   |
| 11     | Meter enabled                     |
| 12     | Backplane Communication Fault     |
| 13     | Measurement Configuration Changed |
| 14     | Power up                          |
| 15     | Cold Start                        |

The following 20 words (default configuration) will depend on the meter type and product group as follows:

# 11.6.3 Orifice (Differential) Meter with Gas Product

| Start Offset | End Offset | Data Format    | Туре                  | Description                     |
|--------------|------------|----------------|-----------------------|---------------------------------|
| 10           | 11         | Accumulator    | Snapshot              | Accumulator totalizer, net      |
| 12           | 13         | Floating point | Snapshot              | Accumulator residue, net        |
| 14           | 15         | Floating point | Flow weighted average | Flow rate, net                  |
| 16           | 17         | Floating point | Flow weighted average | Temperature                     |
| 18           | 19         | Floating point | Flow weighted average | Pressure                        |
| 20           | 21         | Floating point | Flow weighted average | Differential pressure           |
| 22           |            | Word           | Flow weighted average | Relative density, e-4           |
| 23           |            | Word           | Flow weighted average | Compressibility, reference, e-4 |

| Start Offset | End Offset | Data Format | Туре                  | Description                          |
|--------------|------------|-------------|-----------------------|--------------------------------------|
| 24           |            | Word        | Flow weighted average | Compressibility, flowing, e-4        |
| 25           |            | Word        | Flow weighted average | Supercompressibility, e-4            |
| 26           |            | Word        | Flow weighted average | Velocity of approach factor, Ev, e-4 |
| 27           |            | Word        | Flow weighted average | Expansion factor, Y, e-4             |
| 28           |            | Word        | Flow weighted average | Coefficient of discharge, Cd, e-4    |
| 29           |            | Word        |                       | (available)                          |

# 11.6.4 Pulse (Linear) Meter with Gas Product

| Start Offset | End Offset | Data Format    | Туре                     | Description                     |
|--------------|------------|----------------|--------------------------|---------------------------------|
| 10           | 11         | Accumulator    | Snapshot                 | Accumulator totalizer, net      |
| 12           | 13         | Floating point | Snapshot                 | Accumulator residue, net        |
| 14           | 15         | Floating point | Flow weighted average    | Flow rate, net                  |
| 16           | 17         | Floating point | Flow weighted<br>average | Temperature                     |
| 18           | 19         | Floating point | Flow weighted average    | Pressure                        |
| 20           | 21         | Floating point | Flow weighted average    | K-Factor                        |
| 22           | 23         | Floating point | Flow weighted average    | Meter Factor                    |
| 24           |            | Word           | Flow weighted average    | Relative density, e-4           |
| 25           |            | Word           | Flow weighted average    | Compressibility, reference, e-4 |
| 26           |            | Word           | Flow weighted average    | Compressibility, flowing, e-4   |
| 27           |            | Word           | Flow weighted average    | Supercompressibility, e-4       |
| 28           | 29         | Double Word    | Snapshot                 | Pulse Count                     |

# 11.6.5 Orifice (Differential) Meter with Liquid Product

| Start Offset | End Offset | Data Format    | Туре                  | Description                          |
|--------------|------------|----------------|-----------------------|--------------------------------------|
| 10           | 11         | Accumulator    | Snapshot              | Accumulator totalizer, net           |
| 12           | 13         | Floating point | Snapshot              | Accumulator residue, net             |
| 14           | 15         | Floating point | Flow weighted average | Flow rate, net                       |
| 16           | 17         | Floating point | Flow weighted average | Temperature                          |
| 18           | 19         | Floating point | Flow weighted average | Pressure                             |
| 20           | 21         | Floating point | Flow weighted average | Differential pressure                |
| 22           | 23         | Floating point | Flow weighted average | Density input                        |
| 24           |            | Word           | Flow weighted average | Corrected density (scaled integer)   |
| 25           |            | Word           | Flow weighted average | CTL e-4                              |
| 26           |            | Word           | Flow weighted average | CPL e-4                              |
| 27           |            | Word           | Flow weighted average | Velocity of approach factor, Ev, e-4 |
| 28           |            | Word           | Flow weighted average | Expansion factor, Y, e-4             |
| 29           |            | Word           | Flow weighted average | Coefficient of discharge, Cd, e-4    |

| Start Offset | End Offset | Data Format    | Туре                  | Description                        |
|--------------|------------|----------------|-----------------------|------------------------------------|
| 10           | 11         | Accumulator    | Snapshot              | Accumulator totalizer, net         |
| 12           | 13         | Floating point | Snapshot              | Accumulator residue, net           |
| 14           | 15         | Floating point | Flow weighted average | Flow rate, net                     |
| 16           | 17         | Floating point | Flow weighted average | Temperature                        |
| 18           | 19         | Floating point | Flow weighted average | Pressure                           |
| 20           | 21         | Floating point | Flow weighted average | K-Factor                           |
| 22           | 23         | Floating point | Flow weighted average | Meter Factor                       |
| 24           | 25         | Floating point | Flow weighted average | Density Input                      |
| 26           |            | Word           | Flow weighted average | Water content, % e-2               |
| 27           |            | Word           | Flow weighted average | Corrected density (scaled integer) |
| 28           |            | Word           | Flow weighted average | CTL e-4                            |
| 29           |            | Word           | Flow weighted average | CPL e-4                            |

# 11.6.6 Pulse (Linear) Meter with Liquid Product

| Start Offset | End Offset | Data Format    | Туре                  | Description                     |
|--------------|------------|----------------|-----------------------|---------------------------------|
| 10           | 11         | Accumulator    | Snapshot              | Accumulator totalizer, net      |
| 12           | 13         | Floating point | Snapshot              | Accumulator residue, net        |
| 14           | 15         | Floating point | Flow weighted average | Flow rate, net                  |
| 16           | 17         | Floating point | Flow weighted average | Temperature                     |
| 18           | 19         | Floating point | Flow weighted average | Pressure                        |
| 20           | 21         | Floating point | Flow weighted average | Flow Rate Input                 |
| 22           |            | Word           | Flow weighted average | Relative density, e-4           |
| 23           |            | Word           | Flow weighted average | Compressibility, reference, e-4 |
| 24           |            | Word           | Flow weighted average | Compressibility, flowing, e-4   |
| 25           |            | Word           | Flow weighted average | Supercompressibility, e-4       |
| 26           |            | Word           |                       | (available)                     |
| 27           |            | Word           |                       | (available)                     |
| 28           |            | Word           |                       | (available)                     |
| 29           |            | Word           |                       | (available)                     |

# 11.6.7 Flow Rate Integration with Gas Product

# 11.6.8 Pulse Frequency Integration with Gas Product

| Start Offset | End Offset | Data Format    | Туре                     | Description                     |
|--------------|------------|----------------|--------------------------|---------------------------------|
| 10           | 11         | Accumulator    | Snapshot                 | Accumulator totalizer, net      |
| 12           | 13         | Floating point | Snapshot                 | Accumulator residue, net        |
| 14           | 15         | Floating point | Flow weighted<br>average | Flow rate, net                  |
| 16           | 17         | Floating point | Flow weighted<br>average | Temperature                     |
| 18           | 19         | Floating point | Flow weighted<br>average | Pressure                        |
| 20           | 21         | Floating point | Flow weighted<br>average | K-Factor                        |
| 22           | 23         | Floating point | Flow weighted<br>average | Meter Factor                    |
| 24           |            | Word           | Flow weighted average    | Relative density e-4            |
| 25           |            | Word           | Flow weighted<br>average | Compressibility, reference, e-4 |
| 26           |            | Word           | Flow weighted<br>average | Compressibility, flowing, e-4   |
| 27           |            | Word           | Flow weighted<br>average | Supercompressibility, e-4       |
| 28           | 29         | Floating point | Flow weighted<br>average | Pulse Frequency                 |

# 11.6.9 Flow Rate Integration with Liquid Product

| Start Offset | End Offset | Data Format    | Туре                  | Description                |
|--------------|------------|----------------|-----------------------|----------------------------|
| 10           | 11         | Accumulator    | Snapshot              | Accumulator totalizer, net |
| 12           | 13         | Floating point | Snapshot              | Accumulator residue, net   |
| 14           | 15         | Floating point | Flow weighted average | Flow rate, net             |
| 16           | 17         | Floating point | Flow weighted average | Temperature                |
| 18           | 19         | Floating point | Flow weighted average | Pressure                   |

| Start Offset | End Offset | Data Format    | Туре                  | Description                        |
|--------------|------------|----------------|-----------------------|------------------------------------|
| 20           | 21         | Floating point | Flow weighted average | Flow Rate Input                    |
| 22           | 23         | Floating point | Flow weighted average | Density Input                      |
| 24           |            | Word           | Flow weighted average | Corrected density (scaled integer) |
| 25           |            | Word           | Flow weighted average | CTL e-4                            |
| 26           |            | Word           | Flow weighted average | CPL e-4                            |
| 27           |            | Word           |                       | (available)                        |
| 28           |            | Word           |                       | (available)                        |
| 29           |            | Word           |                       | (available)                        |

# 11.6.10 Pulse Frequency Integration with Liquid Product

| Start Offset | End Offset | Data Format    | Туре                  | Description                        |
|--------------|------------|----------------|-----------------------|------------------------------------|
| 10           | 11         | Accumulator    | Snapshot              | Accumulator totalizer, net         |
| 12           | 13         | Floating point | Snapshot              | Accumulator residue, net           |
| 14           | 15         | Floating point | Flow weighted average | Flow rate, net                     |
| 16           | 17         | Floating point | Flow weighted average | Temperature                        |
| 18           | 19         | Floating point | Flow weighted average | Pressure                           |
| 20           | 21         | Floating point | Flow weighted average | K-Factor                           |
| 22           | 23         | Floating point | Flow weighted average | Meter Factor                       |
| 24           | 25         | Floating point | Flow weighted average | Density Input                      |
| 26           |            | Word           | Flow weighted average | Water content, % e-2               |
| 27           |            | Word           | Flow weighted average | Corrected density (scaled integer) |
| 28           | 29         | Floating point | Flow weighted average | Pulse Frequency                    |

#### Example 1

Find the Net Accumulator addresses at archive 1 (latest daily archive) for the first 4 meters.

| Primary Modbus Slave <i>Input</i><br>Register Address | Description                                        |
|-------------------------------------------------------|----------------------------------------------------|
| 10 and 11                                             | Net Accumulator Totalizer from archive 1 - Meter 1 |
| 2510 and 2511                                         | Net Accumulator Totalizer from archive 1 - Meter 2 |
| 5010 and 5011                                         | Net Accumulator Totalizer from archive 1 - Meter 3 |
| 7510 and 7511                                         | Net Accumulator Totalizer from archive 1 - Meter 4 |

#### Example 2

Find the Net Accumulator addresses at archive 0 (current daily archive) for the first 4 meters.

| Primary Modbus Slave<br>Holding Register Address | Description                                        |
|--------------------------------------------------|----------------------------------------------------|
| 9910 and 9911                                    | Net Accumulator Totalizer from archive 0 - Meter 1 |
| 11910 and 11911                                  | Net Accumulator Totalizer from archive 0 - Meter 2 |
| 13910 and 13911                                  | Net Accumulator Totalizer from archive 0 - Meter 3 |
| 15910 and 15911                                  | Net Accumulator Totalizer from archive 0 - Meter 4 |

# 11.7 Modbus Addressing Common to Both Primary and Virtual Slaves

| Address            | Туре | Description                                                                                  |
|--------------------|------|----------------------------------------------------------------------------------------------|
| Ch00000            | Char | Firmware product code, group<br>Low byte: platform<br>High byte: application class           |
| Ch00001            | Char | Firmware product code, item<br>Low byte: number of streams<br>High byte: number of meters    |
| Ch00002            | Int  | Firmware version number<br>Low byte: minor version number<br>High byte: major version number |
| Ch00003            | Int  | Firmware revision number                                                                     |
| Ch00004 to Ch00005 | Int  | Serial number                                                                                |

| Address            | Туре       | Description                                                                                                    |
|--------------------|------------|----------------------------------------------------------------------------------------------------|
| Address<br>Ch00006 | Type<br>Bm | Description<br>Site status<br>bit 0 - AFC released<br>Latched when both bit 15 (cold start) and bit 12 (Processor offline) first become clear,<br>remaining so until any subsequent cold start. While this bit remains clear events are<br>not logged, allowing an initial configuration to be fully completed without filling up the<br>event log.<br>bit 1 - Checksum alarm<br>Set when any bit in the "Checksum Alarms" registers, for site and each meter, is set;<br>clear when all such bits are clear.<br>bit 2 - [reserved]<br>bit 4 - Processor halted, offline, or missing<br>Set while backplane communication is faulty, which typically occurs when the<br>Processor is switched to program mode. While set, measurement continues using the<br>latest process input values obtained from the processor. Upon resumption of<br>backplane communication, the AFC compensates for the downtime by computing an<br>accumulator increment in a manner that depends on the meter type. For differential<br>(orflice) meters, the first measurement scan acquires a scan period equal to the period<br>of downtime as computed from the system timer, hence periods of processor downtime<br>shorter than the rollover period of the system timer cause no loss of product. For linear<br>(pulse) meters, the first measurement scan acquires a pulse increment equal to the<br>difference between the processor-supplied pulse count of the current scan and that of<br>the last scan before communication loss, hence periods of processor downtime<br>than the rollover period of the counter module cause no loss of product.<br>bit 5 - Measurement configuration changed<br>Set when any bit in the "Measurement Configuration Changed" registers is set; clear<br>when all such bits are clear.<br>bit 6 - Power up<br>Set upon power-up, and cleared upon setting the wallclock for the first time<br>bit 7 - Cold start<br>Upon power-up, AFC's non-volatile storage is checked for validity, by verifying a<br>checksum and confirming that certain known values are present in their proper<br>locations. If the storage is invalid, then it is initialized with a default |
| 0-0007             | By         | bit 14 - [reserved]<br>bit 15 - [reserved]<br>Processor offline code: 0 online 1 offline                                                                                                    |
|                    | By         | Zero / nrimary slave address                                                                                                    |
|                    |            | This value distinguishes the two slaves. When read from the primary slave this value is zero; when read from the virtual slave this value is the primary slave address.                                                                                                    |
| Ch00009            | Wd         | Password, write-enable                                                                                                    |
| Ch00010 to Ch00015 | Wd         | Wallclock (Y,M,D,h,m,s)<br>The wallclock has a resolution of 1 second.                                                                                                    |
| Ch00016 to Ch00017 | Bm         | Wallclock (packed)<br>The packed wallclock has a resolution of 2 seconds.                                                                                                    |

| Address            | Туре | Description                                                                                                    |
|--------------------|------|----------------------------------------------------------------------------------------------------|
| Ch00018            | Bm   | accessed port and authorization<br>bits 0- 3 - Accessed port; 0 = gateway<br>bit 4 - Password authorization waived for read<br>bit 5 - Password authorization waived for write<br>bit 6 - Password authorization granted for read<br>bit 7 - Password authorization granted for write |
| Ch00019            | Wd   | Password, read-enable                                                                                                    |
| Ch00020 to Ch00089 |      | [reserved]<br>Reserved for use by diagnostic and similar procedures.                                                                                                    |
| Ch00090 to Ch00099 | Wd   | Arbitrary event-logged registers.<br>A Modbus master (such as the processor using Modbus Gateway) can use these to<br>record in the Event Log changes to values unrelated to flow measurement.                                                                                        |

# **11.8 Modbus Port configuration**

Configuration of the serial ports is stored in these blocks of the Modbus table:

| Address            | Туре | Description          |  |
|--------------------|------|----------------------|--|
| Ph00102 to Ph00105 | Bm   | Port 1 configuration |  |
| Ph00106 to Ph00109 | Bm   | Port 2 configuration |  |
| Ph00110 to Ph00113 | Bm   | Port 3 configuration |  |

Each group of registers specifies configuration of the corresponding serial port. The four registers of each block are interpreted as follows:

| Ofs  | Туре | Tag  | Contents                          |
|------|------|------|-----------------------------------|
| +0   | Bm   | Uart | UART parameters and port options  |
| +1.L | Ву   | TmoC | LSB: Timeout for CTS              |
| +1.H | Ву   | TmoR | MSB: Master mode receive timeout  |
| +2   | Ву   | Dly1 | Delay before first data after CTS |
| +3   | Ву   | Dly0 | Delay after last data before ~RTS |

The CTS timeout and both delays are in units of 5ms (200Hz system clock), with valid values from 0 thru 255, and are significant only for transmission of outgoing Modbus messages. The receive timeout is in units of 0.1 second, with valid values from 0 thru 255 (where 0 implies the default of 5, that is, one-half second), and is significant only for the last port when configured as a Modbus master. The UART parameters and port options word is a bitmap:

| Bit           | Parameter             | Value                                                      |
|---------------|-----------------------|------------------------------------------------------------|
| bits 0 to 2   | Baud                  | 000: none; see below                                       |
|               |                       | 001: 300 baud                                              |
|               |                       | 010: 600 baud                                              |
|               |                       | 011: 1200 baud                                             |
|               |                       | 100: 2400 baud                                             |
|               |                       | 101: 4800 baud                                             |
|               |                       | 110: 9600 baud                                             |
|               |                       | 111: 19200 baud                                            |
| bits 3 to 4   | Parity                | 00: no parity                                              |
|               |                       | 01: odd parity                                             |
|               |                       | 10: even parity                                            |
|               |                       | 11: no parity (should not be used)                         |
| bit 5         | Data bits             | 0: 8 data bits                                             |
|               |                       | 1: 7 data bits                                             |
| bit 6         | Stop bits             | 0: 1 stop bit                                              |
|               |                       | 1: 2 stop bits                                             |
| bit 7         | Modbus mode           | 0: RTU mode                                                |
|               |                       | 1: ASCII mode                                              |
| bit 8         | Modbus orientation    | 0: slave                                                   |
|               |                       | 1: master (permitted only for last port)                   |
| bit 9         | Primary slave         | 0: primary slave accessible through this port              |
|               | accessibility (not    | 1: primary slave not accessible (not permitted for Port 1) |
|               | meaningful for master |                                                            |
|               | port)                 |                                                            |
| bit 10        |                       | Swap Modbus bytes                                          |
| bit 11        |                       | Swap Modbus words                                          |
| bit 12        |                       | Disable pass-thru (not meaningful for master port)         |
| bits 13 to 15 |                       | [reserved]                                                 |

A change in configuration takes effect after transmission of the response to the Modbus command that causes the change; the response is sent using the old configuration, but subsequent Modbus commands to the reconfigured port must use the new one. Writing a baud code of 0 means that the current configuration is not to be changed, and all other items are ignored. Default values are 6 for the bitmap (9600,N,8,1,RTU,slave,primary,noswap,passthru) and 0 for the timeout and both delays. The message transmission procedure is:

- Raise RTS.
- If TmoC is zero ignore CTS, else wait up to TmoC clock ticks for CTS.
- Delay for Dly1 clock ticks.
- Transmit message.
- Delay for Dly0 clock ticks.
- Drop RTS.

# 11.9 Startup Basics and Frequently Asked Questions

The Automatic Flow Computer (AFC) is a powerful rack flow computer solution for PLC platforms. The design intent of the module is to simplify the setup and maintenance of a meter installation. With this in mind, the sample ladder logic was created to accomplish the following:

- Pass meter run variables to the module.
- Return meter results to the processor.
- Allow individual meters to be enabled or disabled.
- Allow resets of individual meter runs.
- Allow transfer of a new gas analysis to an individual meter run.

Actual meter setup includes units of measure setup, range checking for input variables, and the type of meter being used. This setup is handled by the AFC Manager software. The intended design is to have the processor only handle the variables of an actual process and the AFC Manager handle the setup and configuration of necessary meter variables.

The sample ladder logic included with the system is intended to fulfill this requirement and works for many applications. Should you feel that your application requires more than this, then a very intimate knowledge of the operations of the module are required to be successful in the implementation of the application. It is highly recommended that the sample be used as a starting point for any application.

## 11.9.1 How does the module work?

Ignoring the fundamentals of a meter run, the module's operation is very simply divided into two operations, those being the transfer of data from the Processor to the module (variables as a rule) and the second being the transfer of data from the module to the Processor (results).

Refer to the Backplane section of the AFC User Manual for your module for more information on backplane operation.

# 11.9.2 Why should I use the AFC Manager?

The AFC Manager should be used to configure the module project parameters (Site Configuration) and each meter (Meter Configuration).

Once your project is up and running, you can also use the AFC Manager to monitor each meter run (Meter Monitor), archives, and events.

# 11.9.3 Why can't the AFC Manager connect to the module?

Check the cable used in your project: a null-modem cable should be used to connect the module with the local PC serial port. Make sure that the baud rate, data bits, mode, parity and primary slave address are the same (both in PC and module).

If you change the primary slave address and later forget the new address, the module will not establish communications. You must read the primary slave address value (address 100) over the backplane using the Modbus Gateway Transaction Block.

# 11.9.4 Why do I have to enable or disable a meter?

A meter channel will only perform flow calculation if it is enabled. For performance reasons you should disable all meter channels that are not being used. You cannot change a meter type and/or product group for a meter channel that is currently enabled.

# 11.9.5 Why does the card not calculate results, or why did it stop calculating results?

This could be caused by a couple of things.

- 1 The first thing to check is that the module actually received a clock. If the card does not get a clock it will not be able to schedule storage of historical records.
- 2 The next possibility is that the meter is not enabled or some parameter for the run is not correct. Check to see if the run is enabled and that no errors exist in configuration or data for the run in question. Check for alarms arising from the calculations. The AFC Manager software can be a great help with this as it will highlight problem areas.

# 11.9.6 What is the Virtual Modbus Slave?

The AFC Modbus database can be accessed using the Primary Modbus Slave address. More than 100.000 registers may be accessed using this slave.

You may want to use certain values from the Modbus database in a different order than the one presented in the Primary Modbus Slave. One example is if you want to poll certain values from the Modbus database using a Modbus master device in the field. Instead of using several commands to poll from different locations in the Modbus database, it is better to remap these values to other locations in order to optimize the master polling.

This is the reason the AFC module offers a second slave: the Virtual Modbus Slave. Using the AFC Manager software, you can remap up to 20.000 registers from the Primary Modbus Slave in any order. The Virtual Modbus Slave Address must be configured using the AFC Manager software (Site Config dialog box).

The Virtual Modbus Slave is also used when using the Modbus Pass-Thru function block.

# 11.9.7 How does the AFC Manager transfer the configuration to the module?

You can configure the site and meter parameters at the local PC saving the project as a .AFC file. You may then download the configuration by clicking on **Project / Download Configuration**. In this case, all configuration will be downloaded from the local PC to the module, except for the Virtual Slave Remapping (must be written separately).

Once you download the entire configuration, you may perform smaller adjustments (Site Configuration and Meter Configuration) by clicking on the Write button.

# 11.9.8 What is the password used for?

The password protects the module from any changes to "sealable" parameters. Sealable parameters directly affect measurement calculations (for example, orifice diameter, or K-factor).

The password is stored in the module so different computers should always use the same password.

# 11.9.9 Why do I receive an Illegal Data Value warning when I try to write a meter configuration or download the entire configuration to the module?

Follow these steps:

- Ensure that any parameters you had changed (from the default configuration) are acceptable according to applicable standards. The white rectangle (Site Configuration and Meter Configuration) shows the correct range of values for each parameter.
- The module will not accept a downloaded configuration that changes the meter type and/or the product group of a meter that is currently enabled. Disable the meter first, then proceed with the meter download.
- Look at the number of events currently stored in the module. You can check this using *Monitor / Event Log* and then click on the Read button. If the *number of events not yet downloaded* is 1999 it means that the event log is full. In this case, if the project also has the *event log unlocked* option clear, the module will not accept any further configuration downloads generating the *Illegal Data Value* at any attempt. Delete all events from the module event buffer (refer to the Event Log section). You may want to select (check) the *Event Log Unlocked* check box. This setting allows the module to overwrite the oldest event from the buffer when the buffer is full.

# 11.9.10 Why is the Molar Analysis button disabled?

In order to transfer the molar analysis values between the module and the local computer, it is required that the module's configuration and the configuration at the local computer should match. In order to accomplish this, you can perform either a **Meter Configuration / Read** or a **Meter Configuration / Write** operation.

# 11.9.11 Why does the AFC Manager show a "Communication Timeout" warning?

The communication parameters for the AFC Manager and the module should match. Look at the communication parameters and cables (RS-232 null-modem). Also ensure that the setup jumper on the module is OFF.

# 11.9.12 What is the difference between Net Accumulator and Gross Accumulator?

The module initially calculates the Gross Accumulator value. It then uses the Gross Accumulator value and corrects it for pressure and temperature before calculating the Gross Standard Accumulator value.

For Gases, Gross Standard Accumulator = Net Accumulator

For Liquids, Gross Standard Accumulator - Water = Net Accumulator

# 11.9.13 What are the accumulator's totalizer and residue values?

The totalizer is the integer part and the residue is the fractional part. The accumulator will be calculated by:

Accumulator = Totalizer + Residue

# 11.9.14 Do I have to enter all molar concentrations for the gas product?

Yes, the module uses the Detail Characterization Method that requires all molar concentration values.

# 11.9.15 Can I update the molar concentration values dynamically?

Yes, if the values are generated from a gas chromatograph you can update these values from the processor to the module (via backplane). Refer to the module's user manual for more information about this subject.

# 11.9.16 Why do the accumulator values not update?

Follow these steps:

- 1 Check if the Wallclock is running. The Wallclock should be set every time the module powers up by ladder logic. If the Wallclock is not running, some very early versions of the AFC will not perform the applicable calculation.
- 2 Determine if the meter has an alarm using the Meter Monitor dialog box. If the alarm field is red, it indicates that the meter has at least one alarm.
- **3** Determine if the meter is enabled. If the meter is not enabled, it will not perform the applicable calculation.
- 4 Look at the input variables in the AFC Manager. Make sure the values that are being copied from the processor match the input variables displayed at the AFC Manager Meter Monitor dialog box.

# 11.9.17 What is the Wallclock?

The Wallclock is the internal module clock that is used by the module to perform the applicable calculation. Typically, the Wallclock will be copied from the processor at every power up operation, otherwise the module will not perform time-of-day-dependent calculations.

# 11.9.18 Can I read the Primary (or Virtual) Slave values using the AFC Manager?

Yes, the Modbus Master interface (**Communications / Modbus Master**) allows you to easily read (or write) to any register in both slaves.

# 11.9.19 When are the archives generated?

There are two types of archives: the *daily* archives (which are generated once a day) and the *hourly* archives (which are generated once a hour). The Site Configuration dialog box has two parameters that allow you to configure when the archives will be generated:

- End-of-Day minute = the minute of the day when the daily archives will be written
- End-of-Hour minute = the minute of the hour when the hourly archives will be written

# 12 Support, Service & Warranty

## In This Chapter

# **Contacting Technical Support**

ProSoft Technology, Inc. (ProSoft) is committed to providing the most efficient and effective support possible. Before calling, please gather the following information to assist in expediting this process:

- 1 Product Version Number
- 2 System architecture
- 3 Network details

If the issue is hardware related, we will also need information regarding:

- 1 Module configuration and associated ladder files, if any
- 2 Module operation and any unusual behavior
- **3** Configuration/Debug status information
- 4 LED patterns
- **5** Details about the serial, Ethernet or fieldbus devices interfaced to the module, if any.

**Note:** For technical support calls within the United States, an after-hours answering system allows 24-hour/7-days-a-week pager access to one of our qualified Technical and/or Application Support Engineers. Detailed contact information for all our worldwide locations is available on the following page.

| Internet                                           | Web Site: www.prosoft-technology.com/support<br>E-mail address: support@prosoft-technology.com                          |
|----------------------------------------------------|----------------------------------------------------------------------------------------------------|
| Asia Pacific<br>(location in Malaysia)             | Tel: +603.7724.2080, E-mail: asiapc@prosoft-technology.com<br>Languages spoken include: Chinese, English                |
| Asia Pacific<br>(location in China)                | Tel: +86.21.5187.7337 x888, E-mail: asiapc@prosoft-technology.com<br>Languages spoken include: Chinese, English         |
| <b>Europe</b><br>(location in Toulouse,<br>France) | Tel: +33 (0) 5.34.36.87.20,<br>E-mail: support.EMEA@prosoft-technology.com<br>Languages spoken include: French, English |
| <b>Europe</b><br>(location in Dubai, UAE)          | Tel: +971-4-214-6911,<br>E-mail: mea@prosoft-technology.com<br>Languages spoken include: English, Hindi                 |
| North America<br>(location in California)          | Tel: +1.661.716.5100,<br>E-mail: support@prosoft-technology.com<br>Languages spoken include: English, Spanish           |
| Latin America<br>(Oficina Regional)                | Tel: +1-281-2989109,<br>E-Mail: latinam@prosoft-technology.com<br>Languages spoken include: Spanish, English            |
| Latin America<br>(location in Puebla, Mexico)      | Tel: +52-222-3-99-6565,<br>E-mail: soporte@prosoft-technology.com<br>Languages spoken include: Spanish                  |
| <b>Brasil</b><br>(location in Sao Paulo)           | Tel: +55-11-5083-3776,<br>E-mail: brasil@prosoft-technology.com<br>Languages spoken include: Portuguese, English        |

# 12.1 Return Material Authorization (RMA) Policies and Conditions

The following Return Material Authorization (RMA) Policies and Conditions (collectively, "RMA Policies") apply to any returned product. These RMA Policies are subject to change by ProSoft Technology, Inc., without notice. For warranty information, see Limited Warranty (page 252). In the event of any inconsistency between the RMA Policies and the Warranty, the Warranty shall govern.

# 12.1.1 Returning Any Product

- a) In order to return a Product for repair, exchange, or otherwise, the Customer must obtain a Return Material Authorization (RMA) number from ProSoft Technology and comply with ProSoft Technology shipping instructions.
- b) In the event that the Customer experiences a problem with the Product for any reason, Customer should contact ProSoft Technical Support at one of the telephone numbers listed above (page 248). A Technical Support Engineer will request that you perform several tests in an attempt to isolate the problem. If after completing these tests, the Product is found to be the source of the problem, we will issue an RMA.
- c) All returned Products must be shipped freight prepaid, in the original shipping container or equivalent, to the location specified by ProSoft Technology, and be accompanied by proof of purchase and receipt date. The RMA number is to be prominently marked on the outside of the shipping box. Customer agrees to insure the Product or assume the risk of loss or damage in transit. Products shipped to ProSoft Technology using a shipment method other than that specified by ProSoft Technology, or shipped without an RMA number will be returned to the Customer, freight collect. Contact ProSoft Technical Support for further information.
- d) A 10% restocking fee applies to all warranty credit returns, whereby a Customer has an application change, ordered too many, does not need, etc. Returns for credit require that all accessory parts included in the original box (i.e.; antennas, cables) be returned. Failure to return these items will result in a deduction from the total credit due for each missing item.

# 12.1.2 Returning Units Under Warranty

A Technical Support Engineer must approve the return of Product under ProSoft Technology's Warranty:

- a) A replacement module will be shipped and invoiced. A purchase order will be required.
- b) Credit for a product under warranty will be issued upon receipt of authorized product by ProSoft Technology at designated location referenced on the Return Material Authorization
  - If a defect is found and is determined to be customer generated, or if the defect is otherwise not covered by ProSoft Technology s warranty, there will be no credit given. Customer will be contacted and can request module be returned at their expense;
  - ii. If defect is customer generated and is repairable, customer can authorize ProSoft Technology to repair the unit by providing a purchase order for 30% of the current list price plus freight charges, duties and taxes as applicable.

# 12.1.3 Returning Units Out of Warranty

- a) Customer sends unit in for evaluation to location specified by ProSoft Technology, freight prepaid.
- b) If no defect is found, Customer will be charged the equivalent of \$100 USD, plus freight charges, duties and taxes as applicable. A new purchase order will be required.
- c) If unit is repaired, charge to Customer will be 30% of current list price (USD) plus freight charges, duties and taxes as applicable. A new purchase order will be required or authorization to use the purchase order submitted for evaluation fee.

# The following is a list of non-repairable units:

- 。 3150 All
- o **3750**
- o 3600 All
- o **3700**
- 。 3170 All
- o **3250**
- 1560 Can be repaired, only if defect is the power supply
- 1550 Can be repaired, only if defect is the power supply
- o **3350**
- o **3300**
- o 1500 All

# 12.2 LIMITED WARRANTY

This Limited Warranty ("Warranty") governs all sales of hardware, software, and other products (collectively, "Product") manufactured and/or offered for sale by ProSoft Technology, Incorporated (ProSoft), and all related services provided by ProSoft, including maintenance, repair, warranty exchange, and service programs (collectively, "Services"). By purchasing or using the Product or Services, the individual or entity purchasing or using the Product or Services ("Customer") agrees to all of the terms and provisions (collectively, the "Terms") of this Limited Warranty. All sales of software or other intellectual property are, in addition, subject to any license agreement accompanying such software or other intellectual property.

# 12.2.1 What Is Covered By This Warranty

- a) Warranty On New Products: ProSoft warrants, to the original purchaser, that the Product that is the subject of the sale will (1) conform to and perform in accordance with published specifications prepared, approved and issued by ProSoft, and (2) will be free from defects in material or workmanship; provided these warranties only cover Product that is sold as new. This Warranty expires three (3) years from the date of shipment for Product purchased on or after January 1st, 2008, or one (1) year from the date of shipment for Product purchased before January 1st, 2008 (the "Warranty Period"). If the Customer discovers within the Warranty Period a failure of the Product to conform to specifications, or a defect in material or workmanship of the Product, the Customer must promptly notify ProSoft by fax, email or telephone. In no event may that notification be received by ProSoft later than 39 months from date of original shipment. Within a reasonable time after notification, ProSoft will correct any failure of the Product to conform to specifications or any defect in material or workmanship of the Product, with either new or remanufactured replacement parts. ProSoft reserves the right, and at its sole discretion, may replace unrepairable units with new or remanufactured equipment. All replacement units will be covered under warranty for the 3 year period commencing from the date of original equipment purchase, not the date of shipment of the replacement unit. Such repair, including both parts and labor, will be performed at ProSoft's expense. All warranty service will be performed at service centers designated by ProSoft.
- b) Warranty On Services: Materials and labor performed by ProSoft to repair a verified malfunction or defect are warranteed in the terms specified above for new Product, provided said warranty will be for the period remaining on the original new equipment warranty or, if the original warranty is no longer in effect, for a period of 90 days from the date of repair.
# 12.2.2 What Is Not Covered By This Warranty

- a) ProSoft makes no representation or warranty, expressed or implied, that the operation of software purchased from ProSoft will be uninterrupted or error free or that the functions contained in the software will meet or satisfy the purchaser's intended use or requirements; the Customer assumes complete responsibility for decisions made or actions taken based on information obtained using ProSoft software.
- b) This Warranty does not cover the failure of the Product to perform specified functions, or any other non-conformance, defects, losses or damages caused by or attributable to any of the following: (i) shipping; (ii) improper installation or other failure of Customer to adhere to ProSoft's specifications or instructions; (iii) unauthorized repair or maintenance; (iv) attachments, equipment, options, parts, software, or user-created programming (including, but not limited to, programs developed with any IEC 61131-3, "C" or any variant of "C" programming languages) not furnished by ProSoft; (v) use of the Product for purposes other than those for which it was designed; (vi) any other abuse, misapplication, neglect or misuse by the Customer; (vii) accident, improper testing or causes external to the Product such as, but not limited to, exposure to extremes of temperature or humidity, power failure or power surges; or (viii) disasters such as fire, flood, earthquake, wind and lightning.
- c) The information in this Agreement is subject to change without notice. ProSoft shall not be liable for technical or editorial errors or omissions made herein; nor for incidental or consequential damages resulting from the furnishing, performance or use of this material. The user guide included with your original product purchase from ProSoft contains information protected by copyright. No part of the guide may be duplicated or reproduced in any form without prior written consent from ProSoft.

# 12.2.3 Disclaimer Regarding High Risk Activities

Product manufactured or supplied by ProSoft is not fault tolerant and is not designed, manufactured or intended for use in hazardous environments requiring fail-safe performance including and without limitation: the operation of nuclear facilities, aircraft navigation of communication systems, air traffic control, direct life support machines or weapons systems in which the failure of the product could lead directly or indirectly to death, personal injury or severe physical or environmental damage (collectively, "high risk activities"). ProSoft specifically disclaims any express or implied warranty of fitness for high risk activities.

# 12.2.4 Intellectual Property Indemnity

Buyer shall indemnify and hold harmless ProSoft and its employees from and against all liabilities, losses, claims, costs and expenses (including attorney's fees and expenses) related to any claim, investigation, litigation or proceeding (whether or not ProSoft is a party) which arises or is alleged to arise from Buyer's acts or omissions under these Terms or in any way with respect to the Products. Without limiting the foregoing, Buyer (at its own expense) shall indemnify and hold harmless ProSoft and defend or settle any action brought against such Companies to the extent based on a claim that any Product made to Buyer specifications infringed intellectual property rights of another party. ProSoft makes no warranty that the product is or will be delivered free of any person's claiming of patent, trademark, or similar infringement. The Buyer assumes all risks (including the risk of suit) that the product or any use of the product will infringe existing or subsequently issued patents, trademarks, or copyrights.

- a) Any documentation included with Product purchased from ProSoft is protected by copyright and may not be duplicated or reproduced in any form without prior written consent from ProSoft.
- b) ProSoft's technical specifications and documentation that are included with the Product are subject to editing and modification without notice.
- c) Transfer of title shall not operate to convey to Customer any right to make, or have made, any Product supplied by ProSoft.
- d) Customer is granted no right or license to use any software or other intellectual property in any manner or for any purpose not expressly permitted by any license agreement accompanying such software or other intellectual property.
- e) Customer agrees that it shall not, and shall not authorize others to, copy software provided by ProSoft (except as expressly permitted in any license agreement accompanying such software); transfer software to a third party separately from the Product; modify, alter, translate, decode, decompile, disassemble, reverse-engineer or otherwise attempt to derive the source code of the software or create derivative works based on the software; export the software or underlying technology in contravention of applicable US and international export laws and regulations; or use the software other than as authorized in connection with use of Product.
- f) Additional Restrictions Relating To Software And Other Intellectual Property

In addition to compliance with the Terms of this Warranty, Customers purchasing software or other intellectual property shall comply with any license agreement accompanying such software or other intellectual property. Failure to do so may void this Warranty with respect to such software and/or other intellectual property.

## 12.2.5 Disclaimer of all Other Warranties

The Warranty set forth in What Is Covered By This Warranty (page 252) are in lieu of all other warranties, express or implied, including but not limited to the implied warranties of merchantability and fitness for a particular purpose.

# 12.2.6 Limitation of Remedies \*\*

In no event will ProSoft or its Dealer be liable for any special, incidental or consequential damages based on breach of warranty, breach of contract, negligence, strict tort or any other legal theory. Damages that ProSoft or its Dealer will not be responsible for include, but are not limited to: Loss of profits; loss of savings or revenue; loss of use of the product or any associated equipment; loss of data; cost of capital; cost of any substitute equipment, facilities, or services; downtime; the claims of third parties including, customers of the Purchaser; and, injury to property.

\*\* Some areas do not allow time limitations on an implied warranty, or allow the exclusion or limitation of incidental or consequential damages. In such areas, the above limitations may not apply. This Warranty gives you specific legal rights, and you may also have other rights which vary from place to place.

# 12.2.7 Time Limit for Bringing Suit

Any action for breach of warranty must be commenced within 39 months following shipment of the Product.

# 12.2.8 No Other Warranties

Unless modified in writing and signed by both parties, this Warranty is understood to be the complete and exclusive agreement between the parties, suspending all oral or written prior agreements and all other communications between the parties relating to the subject matter of this Warranty, including statements made by salesperson. No employee of ProSoft or any other party is authorized to make any warranty in addition to those made in this Warranty. The Customer is warned, therefore, to check this Warranty carefully to see that it correctly reflects those terms that are important to the Customer.

# 12.2.9 Allocation of Risks

This Warranty allocates the risk of product failure between ProSoft and the Customer. This allocation is recognized by both parties and is reflected in the price of the goods. The Customer acknowledges that it has read this Warranty, understands it, and is bound by its Terms.

# 12.2.10 Controlling Law and Severability

This Warranty shall be governed by and construed in accordance with the laws of the United States and the domestic laws of the State of California, without reference to its conflicts of law provisions. If for any reason a court of competent jurisdiction finds any provisions of this Warranty, or a portion thereof, to be unenforceable, that provision shall be enforced to the maximum extent permissible and the remainder of this Warranty shall remain in full force and effect. Any cause of action with respect to the Product or Services must be instituted in a court of competent jurisdiction in the State of California.

# Index

## Α

Accessing the Data • 78 Accumulator Totalizer and Residue • 90 Accumulator Types • 91 Accumulators • 90 Adding the PTQ Module to the Project • 22, 35 AFC Modbus Address Space • 78 Allocation of Risks • 258 App Stat LED • 202 Archive Accumulators • 93 Archive Data Format • 233 Archive Fetch to PLC from AFC • 183 Archive Generation • 96 Archive Locations • 101 Archive Monitor • 108 Archive Options • 100 Archive Order • 99 Archive Overview • 96 Archive Reports • 106 Archive Types • 98 Archives • 76, 93, 96 Archiving and Event Log • 223 Audit Scan • 210

## В

Backplane Communication • 167 Base prover volume (65036+) • 146 Basic Metering According to Meter type • 221 BBRAM LEDs • 203 Bidirectional Pipe Prover • 140 Building the Project • 24

## С

Cable Connections • 85, 133 Calculations to PLC from AFC • 182 Can I read the Primary (or Virtual) Slave values using the AFC Manager? • 249 Can I update the molar concentration values dynamically? • 248 Cfg, Prt2 or Prt3 • 202 Checksum Alarms • 208 Communication Parameters • 85 Compact (short, small volume) Prover • 141 Compressibility Factor F • 224 Concept Sample Files • 184 Configurable Archive Registers • 227 Configurable Options • 218 Configuring the Processor with Concept • 29 Configuring the Processor with ProWORX • 47 Configuring the Processor with Unity Pro • 19

Connect the PC to the ProTalk Configuration/Debug Port • 54 Connect Your PC to the Processor • 25 Connecting to the Processor with TCPIP • 27 Contacting Technical Support • 251, 253 Controlling Law and Severability • 258 Converting a Project • 62 Correction Factors According to Product Phase • 221 Creating a New Project • 20, 32

#### D

Data Archiving • 76 Data Types • 184 Date Word • 233 Density Correction • 223 Density Units • 74 Diagnostics and Troubleshooting • 11, 201 Differential (Orifice) Meter Overview • 71 Disclaimer of all Other Warranties • 257 Disclaimer Regarding High Risk Activities • 256 Do I have to enter all molar concentrations for the gas product? • 248 Downloading the Project to the Module • 63 Downloading the Project to the Processor • 41 Downloading the Project to the Quantum Processor • 28

### Ε

Editing the Archive Structure • 102 Event Id Tag • 115, 116 Event Log Function • 76 Event Log structures • 115 Event numbers and Event Log Download • 126 Events • 114, 209 Event-triggered archives and accumulator resets • 117 Example • 88, 90 Example 1 • 238 Example 2 • 239 Extended Archives • 103

#### F

Flow Rate Integration with Gas Product • 237 Flow Rate Integration with Liquid Product • 238 Flow tube inside diameter (mm) (65038+) • 146 Flow tube linear coefficient of thermal expansion (65032+) • 146 Flow tube modulus of elasticity (65042+) • 147 Flow tube wall thickness (mm) (65040+) • 146 Frequently Asked Questions • 95

## G

Gas • 221 Gas Product Overview • 73 Gas Pulse Measurement • 221 General Features • 75 General Specifications • 11, 216 Guide to the PTQ-AFC User Manual • 11

#### Η

Hard Password • 130 Hardware and Software Requirements • 17 Hardware Specifications • 219 How does the AFC Manager transfer the configuration to the module? • 247 How does the module work? • 245 How to Contact Us • 2

#### I

Information for Concept Version 2.6 Users • 30 Information for ProTalk® Product Users • 3 Information for Users of AFC Manager Versions Older Than 2.01.000 • 231 Initial Requirements • 150, 162 Input format line meter pulse count (65020) • 145 master meter pulse count (65021) • 145 Inserting the 1454-9F connector • 52 Install AFC Manager • 58 Installing MDC Configuration Files • 30 Installing the ProTalk Module in the Quantum Rack • 52, 53 Intellectual Property Indemnity • 257 Introduction • 14

#### L

Ladder Logic Implementation • 66 Latest Prove Results • 164 Limitation of Remedies \*\* • 258 LIMITED WARRANTY • 253, 255 Linear (Pulse) Meter Overview • 71 Liquid • 221 Liquid Correction Factor Details • 223 Liquid Product Overview • 74, 221 Loading an Existing project • 61 Loggable events • 118

#### Μ

Master Meter • 143 Maximum attempted runs before abort (65014) • 144 Maximum seconds per run (65017) • 144 Measurement Standards • 220 Measurement Units • 76 Measuring Water Diluent • 74 Memory Usage Spreadsheet • 193 Meter Alarms • 204 Meter Channel Functionality • 70 Meter Channels • 70 Meter Datum Point events • 118, 121 Meter factor precision (65028+) • 145 Meter PLC Configuration • 178 Meter Previous Prove Summary • 166 Meter Proving - Prover Configuration • 137 Meter Proving Alarms • 152 Meter Proving Reports • 162 Meter Scan Time • 75 Meter-relative Data • 80

Minimum pulses per run (thousands) (65016) • 144 Modbus Address Examples • 79 Modbus Address References • 79 Modbus Addressing Common to Both Primary and Virtual Slaves • 240 Modbus Communication • 85 Modbus Database • 78 Modbus Gateway Block • 174 Modbus Interface • 217 Modbus Master • 87 Modbus Master Block • 176 Modbus Pass-Through • 89 Modbus Pass-Thru Block • 175 Modbus Port configuration • 243 Module Configuration • 74, 133 Module Initialization • 69 Multiple Meter Accumulators • 75

## Ν

Net Accumulator Calculation • 74, 95 No Other Warranties • 258 Non-Resettable Accumulators • 91 Non-Standard Reference Conditions • 222

## 0

On-line Communication & Configuration • 217 Orifice (Differential) Meter with Gas Product • 235 Orifice (Differential) Meter with Liquid Product • 236 Orifice (Include V-cone) Uses AGA3 1992 / ISO 5167. • 221

## Ρ

Package Contents • 17 PC and PC Software • 18 Period-end events • 117 Pinouts • 3, 52, 85, 133 Port Options • 86 Pre-defined Header • 233 Pressure Correction Factor, CPL • 223 Primary Input = Differential Pressure • 72 Primary Input = Flow Rate • 72 Primary Input = Pulse Count • 71 Primary Input = Pulse Frequency • 71 Primary Slave • 79 Printing the Configuration Report • 61 Process Input from PLC to AFC • 179 Process Input Scaling • 77 Process Variable Interface • 75 Product Batching • 75 ProSoft Technology® Product Documentation • 2 Protected Meter Proving Data in the AFC's Input Register Bank • 164 Prove Calculation Alarms • 154 Prove-enable Error Code • 160 Prover Characteristics • 145 Prover Configuration • 138 Prover Operation (How to do a Prove) • 155 Prover Options • 143 Prover Phase • 157

Prover Position Ready for Launch • 157 Ready for Return • 158 Valve Sealed Behind Ball • 158 Valve Sealed Behind Ball, Return Leg • 158 Prover Pressure • 159 Prover Sequencing • 156 Prover size units (65018.L) • 145 Prover Temperature • 158 Prover Type • 138 Proving Controls • 156 Proving Signals • 156 PTQ-AFC Configuration File Example • 192 Pulse Both Gas and Liquid • 221 Pulse (Linear) Meter with Gas Product • 235 Pulse (Linear) Meter with Liquid Product • 236 Pulse Frequency Integration with Gas Product • 237 Pulse Frequency Integration with Liquid Product • 238 Pulse interpolation ratio (65030+) • 146

#### Q

Quantum Hardware • 17 Quick Start • 57

#### R

Reference • 11, 215 Reports • 217 Reset from AFC Manager • 92 Reset from Ladder Logic • 93 Reset Upon Archive Period End or Reset Upon Event • 93 Reset When the Accumulator Rollover Value is Reached • 93 Resettable Accumulators • 91 Resetting Configuration Parameters • 63 Retrieving Extended Archives • 103 Return Material Authorization (RMA) Policies and Conditions • 253 Returning Any Product • 253 Returning Units Out of Warranty • 254 Returning Units Under Warranty • 254 RS-232 Modem Connection (Hardware Handshaking Required) • 134 Null Modem Connection (Hardware Handshaking) 134 Null Modem Connection (No Hardware Handshaking) • 135 RS-232 Application Port(s) • 133 RS-232 Configuration/Debug Port • 133 RS-422 • 136 RS-485 and RS-422 Tip • 136 RS-485 Application Port(s) • 135 Run Counts • 144 Run Input Setup • 144 Runs per prove (65012) • 144 Runs per prove, selected • 144

#### S

Sample Files • 184 Sample Program • 191 Scratchpad • 81 Sealable Parameters • 225 Security (Passwords) • 129 Setting the Wallclock • 68 Setting up Data Memory in Project • 38 Setting up the AFC module for Meter Proving • 148 Setting Up the ProTalk Module • 51 SI units: • 224 Site Datum Point events • 118, 120 Site PLC Configuration • 168 Special events • 118, 119 Start Here • 11. 13 Starting a New Project • 60 Starting AFC Manager • 59 Startup Basics and Frequently Asked Questions • 245 Stream Datum Point events • 118, 124 Supervisory Input Block • 172 Supervisory Output Block • 170 Support, Service & Warranty • 11, 251 Supported Meters • 218 Switch bar linear coefficient of thermal expansion (65034+) • 146 System Requirements • 58

## Т

Temperature Correction Factor CTL • 223 Temperature Correction Factor, CTL • 222 Templates • 191 The Event Log • 114 Time Limit for Bringing Suit • 258 Time Word • 233 Timestamp Date and Time Format • 233 To use a densitometer • 74 Troubleshooting AFC Manager Connection Problems • 55

#### U

Unidirectional Pipe Prover • 139 Unity Sample Files • 195 Update Notice • 15 Updating Meter Process Variables • 199 US units: • 224 User LEDs • 202 Using AFC Manager • 60

#### V

Variable Definitions • 190 Variation Limit Alarms • 153 Verifying Correct Operation • 64 Verifying Jumper Settings • 52 Verifying Successful Download • 43 Virtual Slave • 64, 82 Virtual Slave Example Application • 82

#### W

Wallclock Block • 174 Warnings • 3 Water Content of Liquids • 222 Wedge Meter Applications • 218, 226 What are the accumulator's totalizer and residue values? • 248 What Is Covered By This Warranty • 255, 257 What Is Not Covered By This Warranty • 256 What is the difference between Net Accumulator and Gross Accumulator? • 248 What is the password used for? • 247 What is the Virtual Modbus Slave? • 246 What is the Wallclock? • 249 When are the archives generated? • 249 Why can't the AFC Manager connect to the module? • 246 Why do I have to enable or disable a meter? • 246 Why do I receive an Illegal Data Value warning when I try to write a meter configuration or download the entire configuration to the module? • 247 Why do the accumulator values not update? • 248 Why does the AFC Manager show a • 248 Why does the card not calculate results, or why did it stop calculating results? • 246 Why is the Molar Analysis button disabled? • 247 Why should I use the AFC Manager? • 245

#### Y

Your Feedback Please • 2